## Novell Identity Manager

3.0

www.novell.com

APLICATIVO DE USUÁRIO: GUIA DO USUÁRIO

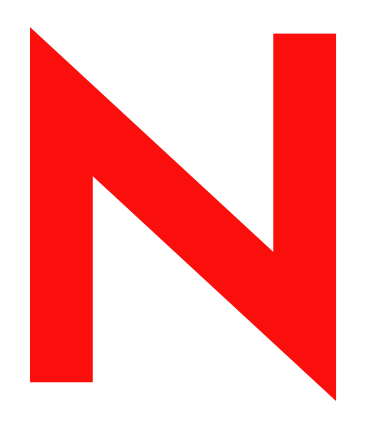

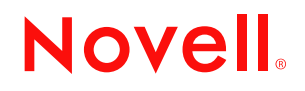

#### Informações legais

A Novell, Inc. não faz representações ou garantias quanto ao conteúdo ou à utilização desta documentação e especificamente se isenta de quaisquer garantias de comerciabilidade explícitas ou implícitas ou adequação a qualquer propósito específico. Além disso, a Novell, Inc. reserva-se o direito de revisar esta publicação e fazer mudanças em seu conteúdo a qualquer momento, sem obrigação de notificar qualquer pessoa ou entidade sobre essas revisões ou mudanças.

A Novell, Inc. não representa nem garante nenhum software e especificamente se isenta de qualquer garantia explícita ou implícita de comercialização ou adequação a qualquer propósito específico. A Novell, Inc. reserva-se o direito de mudar qualquer parte do software da Novell a qualquer momento, sem ter a obrigação de notificar nenhuma pessoa ou entidade sobre tais mudanças.

Quaisquer produtos ou informações técnicas sob este Contrato estão sujeitos aos controles de exportação vigentes nos Estados Unidos e à legislação comercial de outros países. Você concorda em cumprir todos os regulamentos do controle de exportação e em obter as licenças ou a classificação necessárias para exportar, reexportar ou importar produtos finais. Você concorda em não exportar nem reexportar para entidades que constem nas listas atuais de exclusão de exportação dos Estados Unidos ou para qualquer país embargado ou com histórico de terrorismo, como especificam as leis de exportação norte-americanas. Você concorda em não utilizar os produtos finais em atividades proibidas, relacionadas a mísseis, equipamentos nucleares e armas químico-biológicas. Consulte o site www.novell.com/info/exports/ para obter mais informações sobre a exportação do software da Novell. A Novell não assumirá qualquer responsabilidade se você não obtiver as aprovações necessárias para exportação.

Copyright © 1997, 1998, 1999, 2000, 2001, 2002, 2003, 2004-2005 Novell, Inc. Todos os direitos reservados. Nenhuma parte desta publicação pode ser reproduzida, fotocopiada, armazenada em um sistema de recuperação ou transmitida sem o consentimento por escrito da Novell.

A titularidade relativa ao Software e à sua documentação, bem como a patentes, direitos autorais e todos os outros direitos de propriedade aplicáveis, deve sempre permanecer única e exclusivamente com a Novell e seus licenciadores, e você não pode realizar nenhuma ação incompatível com essa titularidade. O Software é protegido por leis de direitos autorais e disposições de tratados internacionais. Você não pode remover nenhuma informação de copyright ou outros avisos de propriedades provenientes do Software ou de sua documentação, e esses avisos devem ser reproduzidos em todas as cópias ou partes do Software ou de sua documentação. Você não tem nenhum direito de propriedade sobre o Software.

A Novell, Inc. possui os direitos de propriedade intelectual com relação à tecnologia utilizada no produto descrito neste documento. Em particular, e sem limitação, esses direitos de propriedade intelectual podem incluir uma ou mais patentes americanas listadas em http://www.novell.com/company/legal/patents/ e uma ou mais patentes adicionais ou pedidos de patentes pendentes nos EUA e em outros países.

Novell, Inc. 404 Wyman Street, Suite 500 Waltham, MA 02451 EUA www.novell.com

Documentação Online: Para acessar a documentação online deste produto e de outros produtos da Novell e obter atualizações, consulte www.novell.com/documentation.

#### Marcas registradas da Novell

Novell é marca registrada da Novell, Inc. nos Estados Unidos e em outros países. SUSE é marca comercial registrada da Novell, Inc. nos Estados Unidos e em outros países.

#### Materiais de terceiros

Todas as marcas registradas de terceiros pertencem aos seus respectivos proprietários.

## Índice

|    | Sobi                                    | e este guia                                                                                                    | 5                          |  |  |
|----|-----------------------------------------|----------------------------------------------------------------------------------------------------|----------------------------|--|--|
| Pa | Parte I Bem-vindo ao Identity Manager 7 |                                                                                                    |                            |  |  |
| 1  | Intro                                   | dução                                                                                                    | 9                          |  |  |
|    | 1.1                                     | Identity Manager e você         1.1.1       Apresentando a interface de usuário do Identity Manager         1.1.2       Visão geral         1.1.3       Utilizações comuns                      | .9<br>.9<br>10<br>11       |  |  |
|    | 1.2                                     | Acessando a interface de usuário do Identity Manager.         1.2.1       A interface de usuário poderá ter uma aparência diferente                                                             | 11<br>12                   |  |  |
|    | 1.3                                     | Efetuando login         1.3.1       Se você esquecer a sua senha         1.3.2       Se você tiver dificuldade em efetuar login         1.3.3       Se forem solicitadas informações adicionais | 13<br>13<br>14<br>14       |  |  |
|    | 1.4                                     | Explorando a interface do usuário<br>1.4.1 Obtendo ajuda<br>1.4.2 Efetuando logout                                                                                                    | 15<br>16<br>16             |  |  |
|    | 1.5                                     | Próximas etapas                                                                                                    | 16                         |  |  |
| Pa | arte II                                 | Usando a guia Auto-Atendimento de Identidade                                                                                                    | 17                         |  |  |
| 2  | Apre                                    | esentando a guia Auto-Atendimento de Identidade                                                                                                    | 19                         |  |  |
|    | 2.1<br>2.2<br>2.3<br>2.4                | Sobre a guia Auto-Atendimento de Identidade                                                                                                    | 19<br>20<br>20<br>22       |  |  |
| 3  | Usar                                    | ndo o organograma                                                                                                    | 25                         |  |  |
|    | 3.1<br>3.2<br>3.3<br>3.4<br>3.5         | Sobre o organograma<br>Navegando no gráfico<br>Alternando o gráfico<br>Exibindo informações detalhadas<br>Enviando e-mail por meio do gráfico                                                   | 25<br>28<br>31<br>31<br>32 |  |  |
| 4  | Usar                                    | ndo Meu Perfil                                                                                                    | 35                         |  |  |
|    | 4.1<br>4.2                              | Sobre Meu Perfil         Editando suas informações         4.2.1       Ocultando informações         4.2.2       Usando os botões de edição         4.2.3       Editando uma imagem             | 35<br>36<br>37<br>37<br>43 |  |  |
|    | 4.3<br>4.4<br>4.5                       | Enviando informações via e-mail<br>Exibindo seu organograma<br>Vinculando a outros usuários, grupos ou grupos de tarefas                                                                        | 44<br>45<br>46             |  |  |

| 5  | Usa                                                                                                    | ndo a pesquisa de diretórios                                                                                                    | 53                                                                               |
|----|----------------------------------------------------------------------------------------------------|----------------------------------------------------------------------------------------------------|----------------------------------------------------------------------------------|
|    | 5.1<br>5.2<br>5.3                                                                                                   | Sobre a pesquisa de diretórios<br>Realizando pesquisas básicas<br>Executando pesquisas avancadas                                                                                                    | . 53<br>. 55<br>. 57                                                             |
|    | 5.4                                                                                                    | 5.3.1       Selecionando uma operação de comparação         5.3.2       Especificando um valor para a comparação         Trabalhando com resultados de pesquisa                                                                                                    | . 60<br>. 61<br>. 68                                                             |
|    | 5.5                                                                                                    | 5.4.1       Sobre resultados de pesquisa         5.4.2       Usando a lista         5.4.3       Outras ações que você pode executar         Usando pesquisas gravadas       Usando pesquisas gravadas                                                                                                    | . 68<br>. 70<br>. 72<br>. 74                                                     |
| 6  | Evo                                                                                                    | cutando o gerenciamento de senhas                                                                                                    | 77                                                                               |
| 0  |                                                                                                    |                                                                                                    |                                                                                  |
|    | 6.1<br>6.2                                                                                                    | Sobre o gerenciamento de senhas                                                                                                    | . / /<br>77                                                                      |
|    | 6.3<br>6.4                                                                                                    | Definição de Dica de Senha                                                                                                    | . 79<br>. 79                                                                     |
| 7  | Cria                                                                                                    | ndo usuários ou grupos                                                                                                    | 83                                                                               |
|    | 7.1                                                                                                    | Sobre a criação de usuários ou grupos7.1.1Quem pode utilizar esta página                                                                                                    | . 83<br>. 84                                                                     |
|    | 72                                                                                                    | 7.1.2 Listando usuários, grupos ou grupos de tarefas existentes                                                                                                    | . 84<br>84                                                                       |
|    | 7.3                                                                                                    | Criando um grupo                                                                                                    | . 87                                                                             |
|    | 7.4                                                                                                    | Criando um grupo de tarefas                                                                                                    | . 88                                                                             |
|    | 7.5                                                                                                    | Usando os botões de edição                                                                                                    | . 89                                                                             |
| Pa | arte II                                                                                                    | Usando a guia Solicitações e Aprovações                                                                                                    | 97                                                                               |
| 8  | Apre                                                                                                    | esentando a guia Solicitações e Aprovações                                                                                                    | 99                                                                               |
|    | 8.1                                                                                                    | Sobre a guia Solicitações e Aprovações                                                                                                    | . 99                                                                             |
|    | 8.2                                                                                                    | Acessando a guia Solicitações e Aprovações1                                                                                                    | 100                                                                              |
|    |                                                                                                    |                                                                                                    | 100                                                                              |
|    | 8.3<br>• 4                                                                                                    | Explorando os recursos da guia                                                                                                    | 100                                                                              |
|    | 8.3<br>8.4<br>8.5                                                                                                   | Explorando os recursos da guia       1         Ações que você pode executar em Solicitações e Aprovações       1         Informações sobre a legenda Solicitações e Aprovações       1                                                                                                    | 100<br>100<br>102<br>104                                                         |
| 9  | 8.3<br>8.4<br>8.5<br>Gere                                                                                           | Explorando os recursos da guia                                                                                                    | 100<br>102<br>104                                                                |
| 9  | 8.3<br>8.4<br>8.5<br><b>Gere</b><br>9.1                                                                             | Explorando os recursos da guia       1         Ações que você pode executar em Solicitações e Aprovações       1         Informações sobre a legenda Solicitações e Aprovações       1         Informações sobre a legenda Solicitações e Aprovações       1         Informações sobre a legenda Solicitações e Aprovações       1         Sobre as ações Meu Trabalho       1                                                                                                    | 100<br>102<br>104<br>104                                                         |
| 9  | 8.3<br>8.4<br>8.5<br><b>Gere</b><br>9.1<br>9.2                                                                      | Explorando os recursos da guia       1         Ações que você pode executar em Solicitações e Aprovações       1         Informações sobre a legenda Solicitações e Aprovações       1         enciando seu trabalho       1         Sobre as ações Meu Trabalho       1         Gerenciando suas tarefas       1                                                                                                    | 100<br>102<br>104<br>104<br>109<br>109                                           |
| 9  | 8.3<br>8.4<br>8.5<br><b>Gere</b><br>9.1<br>9.2                                                                      | Explorando os recursos da guia       1         Ações que você pode executar em Solicitações e Aprovações       1         Informações sobre a legenda Solicitações e Aprovações       1         enciando seu trabalho       1         Sobre as ações Meu Trabalho       1         Gerenciando suas tarefas       1         9.2.1       Vendo suas tarefas         0.2.2       Solicitações                                                                                                    | 100<br>102<br>104<br>104<br>109<br>109                                           |
| 9  | 8.3<br>8.4<br>8.5<br><b>Gere</b><br>9.1<br>9.2                                                                      | Explorando os recursos da guia.       1         Ações que você pode executar em Solicitações e Aprovações.       1         Informações sobre a legenda Solicitações e Aprovações       1         enciando seu trabalho       1         Sobre as ações Meu Trabalho       1         Gerenciando suas tarefas       1         9.2.1       Vendo suas tarefas         9.2.2       Selecionando uma tarefa         9.2.3       Requerendo uma tarefa                                                                                                    | 100<br>102<br>104<br>109<br>109<br>109<br>110<br>111                             |
| 9  | 8.3<br>8.4<br>8.5<br><b>Gere</b><br>9.1<br>9.2                                                                      | Explorando os recursos da guia.       1         Ações que você pode executar em Solicitações e Aprovações.       1         Informações sobre a legenda Solicitações e Aprovações       1         enciando seu trabalho       1         Sobre as ações Meu Trabalho       1         Gerenciando suas tarefas       1         9.2.1       Vendo suas tarefas       1         9.2.2       Selecionando uma tarefa       1         9.2.3       Requerendo uma tarefa       1         9.2.4       Reatribuindo uma tarefa       1                                                                                                    | 100<br>102<br>104<br>104<br>109<br>109<br>110<br>111<br>112<br>114               |
| 9  | <ul> <li>8.3</li> <li>8.4</li> <li>8.5</li> <li>Gere</li> <li>9.1</li> <li>9.2</li> <li>9.3</li> <li>9.4</li> </ul> | Explorando os recursos da guia.       1         Ações que você pode executar em Solicitações e Aprovações.       1         Informações sobre a legenda Solicitações e Aprovações       1         enciando seu trabalho       1         Sobre as ações Meu Trabalho       1         Gerenciando suas tarefas       1         9.2.1       Vendo suas tarefas         9.2.2       Selecionando uma tarefa         9.2.3       Requerendo uma tarefa         9.2.4       Reatribuindo uma tarefa         9.2.4       Reatribuindo uma tarefa         9.2.4       Reatribuindo uma tarefa         9.2.4       Reatribuindo uma tarefa         9.2.5       Solicitando um recurso                                | 100<br>102<br>104<br>109<br>109<br>110<br>111<br>112<br>114<br>115               |
| 9  | <ul> <li>8.3</li> <li>8.4</li> <li>8.5</li> <li>Gere</li> <li>9.1</li> <li>9.2</li> <li>9.3</li> <li>9.4</li> </ul> | Explorando os recursos da guia.       1         Ações que você pode executar em Solicitações e Aprovações.       1         Informações sobre a legenda Solicitações e Aprovações       1         enciando seu trabalho       1         Sobre as ações Meu Trabalho       1         Gerenciando suas tarefas       1         9.2.1       Vendo suas tarefas         9.2.2       Selecionando uma tarefa         9.2.3       Requerendo uma tarefa         9.2.4       Reatribuindo uma tarefa         9.2.4       Reatribuindo uma tarefa         9.2.4       Reatribuindo uma tarefa         9.2.5       Solicitando um recurso         1       Yerificando o status das suas solicitações                 | 100<br>102<br>104<br>109<br>109<br>110<br>111<br>112<br>114<br>115<br>118        |
| 9  | 8.3<br>8.4<br>8.5<br>9.1<br>9.2<br>9.3<br>9.4<br><b>Defi</b>                                                        | Explorando os recursos da guia.       1         Ações que você pode executar em Solicitações e Aprovações.       1         Informações sobre a legenda Solicitações e Aprovações       1         enciando seu trabalho       1         Sobre as ações Meu Trabalho       1         Gerenciando suas tarefas       1         9.2.1       Vendo suas tarefas         9.2.2       Selecionando uma tarefa         9.2.3       Requerendo uma tarefa         9.2.4       Reatribuindo uma tarefa         9.2.4       Reatribuindo uma tarefa         9.2.4       Reatribuindo uma tarefa         Yerificando o status das suas solicitações       1         nindo as configurações de aprovisionamento       1 | 100<br>102<br>104<br>109<br>109<br>110<br>110<br>111<br>112<br>114<br>115<br>118 |

| Índice |
|--------|

|      | 10.1.1<br>10.1.2 | Sobre proxies e indicados       1         Exemplo de cenários de uso       1 | 21<br>22 |
|------|------------------|------------------------------------------------------------------------------|----------|
| 10.2 | Atuando          | o como proxy                                                                 | 22       |
| 10.3 | Especifi         | icando sua disponibilidade12                                                 | 24       |
|      | 10.3.1           | Definindo seu status de disponibilidade 12                                   | 24       |
|      | 10.3.2           | Criando ou editando uma configuração de disponibilidade                      | 27       |
|      | 10.3.3           | Apagando uma configuração de disponibilidade1                                | 30       |
| 10.4 | Vendo e          | e editando suas atribuições de proxy1                                        | 30       |
|      | 10.4.1           | Exibindo suas configurações de proxy 1                                       | 31       |
|      | 10.4.2           | Criando ou editando suas atribuições de proxy 1                              | 32       |
|      | 10.4.3           | Apagando atribuições de proxy 1                                              | 35       |
| 10.5 | Vendo e          | e editando suas atribuições de delegação1                                    | 35       |
|      | 10.5.1           | Exibindo suas configurações de delegação1                                    | 35       |
|      | 10.5.2           | Criando ou editando suas atribuições de delegação13                          | 37       |
|      | 10.5.3           | Apagando uma atribuição de delegação 14                                      | 42       |

#### 11 Gerenciando seu trabalho em equipe

| 11.1                                                                       | Sobre a                                      | s ações Meu Trabalho em Equipe                                          | 143 |  |
|----------------------------------------------------------------------------|----------------------------------------------|-------------------------------------------------------------------------|-----|--|
| 11.2                                                                       | Gerenci                                      | ando suas tarefas em equipe                                             | 144 |  |
|                                                                            | 11.2.1                                       | Vendo tarefas                                                           | 144 |  |
|                                                                            | 11.2.2                                       | Selecionando uma tarefa                                                 | 150 |  |
| 11.2.3 Reatribuindo uma tarefa (para o Administrador do Aplicativo do Usuá |                                              | Reatribuindo uma tarefa (para o Administrador do Aplicativo do Usuário) | 151 |  |
| 11.2.4 Liberando uma tarefa                                                | Liberando uma tarefa                         | 155                                                                     |     |  |
| 11.3                                                                       | Solicitar                                    | ndo recursos para equipes                                               | 155 |  |
| 11.4                                                                       | 11.4 Gerenciando suas solicitações de equipe |                                                                         |     |  |

#### 12 Definindo as configurações de aprovisionamento de sua equipe

| 12.1 | Sobre as ações Minhas Configurações de Equipe              | 163 |
|------|------------------------------------------------------------|-----|
| 12.2 | Vendo e editando as atribuições de proxy de sua equipe     | 163 |
| 12.3 | Vendo e editando as atribuições de delegação de sua equipe | 166 |
| 12.4 | Especificando a disponibilidade de sua equipe              | 169 |

#### 143

163

#### 3

## Sobre este guia

## Finalidade

Este manual descreve a *interface de usuário* do aplicativo de usuário Novell Identity Manager e como você pode usar os recursos oferecidos por ele, incluindo:

- Auto-atendimento de identidade (para informações, senhas e diretórios do usuário)
- Solicitações e aprovações (usando o aprovisionamento baseado em workflow) se você tiver o Módulo de Aprovisionamento do Identity Manager

## Público-alvo

As informações contidas neste manual destinam-se aos *usuários finais* da interface de usuário do Identity Manager.

## **Pré-requisitos**

Este manual supõe que você esteja usando a *configuração padrão* da interface de usuário do Identity Manager. Contudo, é bem possível que sua versão da interface de usuário tenha sido personalizada para ter aparência ou funcionamento diferente.

Antes de iniciar, você deve *verificar com o administrador do sistema* se há detalhes sobre as personalizações que possam ser encontradas.

## Organização

Este é um resumo do que você encontrará neste manual:

| Parte                                                                    | Descrição                                                                                                    |  |  |
|--------------------------------------------------------------------------|----------------------------------------------------------------------------------------------------|--|--|
| Parte I, "Bem-vindo ao Identity Manager" na<br>página 7                  | Introdução à interface de usuário do Identity<br>Manager e informações sobre como começar a<br>usá-la                                                      |  |  |
| Parte II, "Usando a guia Auto-Atendimento de<br>Identidade" na página 17 | Como usar a guia Auto-Atendimento de Identidade<br>da interface de usuário do Identity Manager e<br>trabalhar com informações de identidade,<br>incluindo: |  |  |
|                                                                          | Organogramas                                                                                                    |  |  |
|                                                                          | <ul> <li>Perfis (detalhes de sua identidade)</li> </ul>                                                                                                    |  |  |
|                                                                          | <ul> <li>Pesquisas de diretório</li> </ul>                                                                                                    |  |  |
|                                                                          | Senhas                                                                                                    |  |  |
|                                                                          | <ul> <li>Contas de usuário (e outros itens)</li> </ul>                                                                                                    |  |  |

| Parte                                                                | Descrição                                                                                                    |  |  |
|----------------------------------------------------------------------|----------------------------------------------------------------------------------------------------|--|--|
| Parte III, "Usando a guia Solicitações e<br>Aprovações" na página 97 | Como usar a guia Solicitações e Aprovações da<br>interface de usuário do Identity Manager para:                                   |  |  |
|                                                                      | <ul> <li>Gerenciar o trabalho de aprovisionamento<br/>(tarefas e solicitações de recursos) para você<br/>ou sua equipe</li> </ul> |  |  |
|                                                                      | <ul> <li>Definir configurações de aprovisionamento<br/>para você ou sua equipe</li> </ul>                                         |  |  |
|                                                                      | <b>Observação:</b> Esta parte se aplica somente se você tiver o Módulo de Aprovisionamento do Identity Manager.                   |  |  |
|                                                                      |                                                                                                    |  |  |

## **Bem-vindo ao Identity Manager**

Leia esta parte primeiro para conhecer a interface de usuário do Identity Manager e obter informações sobre como começar a usá-la.

• Capítulo 1, "Introdução" na página 9

## Introdução

Este capítulo mostra como começar a usar a *interface de usuário do Identity Manager*. Os tópicos incluem:

- Seção 1.1, "Identity Manager e você" na página 9
- Seção 1.2, "Acessando a interface de usuário do Identity Manager" na página 11
- Seção 1.3, "Efetuando login" na página 13
- Seção 1.4, "Explorando a interface do usuário" na página 15
- Seção 1.5, "Próximas etapas" na página 16

## 1.1 Identity Manager e você

O Novell Identity Manager é um produto de software de sistema que sua organização pode usar para *gerenciar com segurança as necessidades de acesso de sua comunidade de usuários*. Se você for membro dessa comunidade, se beneficiará com o uso do Identity Manager de diversas maneiras. Por exemplo, o Identity Manager permite que sua organização:

- Conceda aos usuários acesso às *informações* (como organogramas de grupos, white pages de departamentos ou pesquisa de funcionários) e aos *recursos* necessários (como equipamentos ou contas em sistemas internos), desde o primeiro dia
- Sincronize várias senhas em um login único para todos os sistemas
- Modifique ou revogue *direitos de acesso* instantaneamente quando necessário (por exemplo, quando alguém é transferido para outro grupo ou se desliga da organização)
- Mantenha o *cumprimento* de regulamentos do governo

Para que esses benefícios sejam usufruídos diretamente por você e sua equipe, o Identity Manager fornece uma *interface de usuário* que pode ser usada *a partir de seu browser da Web*.

### 1.1.1 Apresentando a interface de usuário do Identity Manager

A interface de usuário do Identity Manager representa uma tela com as informações, os recursos e as capacidades do Identity Manager. O *administrador do sistema* determina os detalhes do que pode ser visto e feito nessa interface de usuário. Em geral, isso inclui:

- O Auto-atendimento de identidade, que permite:
  - Exibir organogramas
  - Editar as informações do seu perfil
  - Pesquisar um diretório
  - Mudar a sua senha
  - Criar contas para novos usuários (se você tiver autorização)
- Solicitações e aprovações, que permitem:
  - Emitir solicitações para obter recursos
  - Verificar a aprovação de suas solicitações de recursos

- Trabalhar em tarefas atribuídas a você para a aprovação de outras solicitações de recursos
- Realizar solicitações e aprovações como proxy ou delegar essas tarefas a outra pessoa
- Atribuir a outra pessoa a qualidade de proxy ou indicado (se você tiver autorização)
- Gerenciar todos esses recursos de solicitação e aprovação para sua equipe (se você tiver autorização)

**Observação:** As solicitações e aprovações requerem o Módulo de Aprovisionamento do Identity Manager.

#### 1.1.2 Visão geral

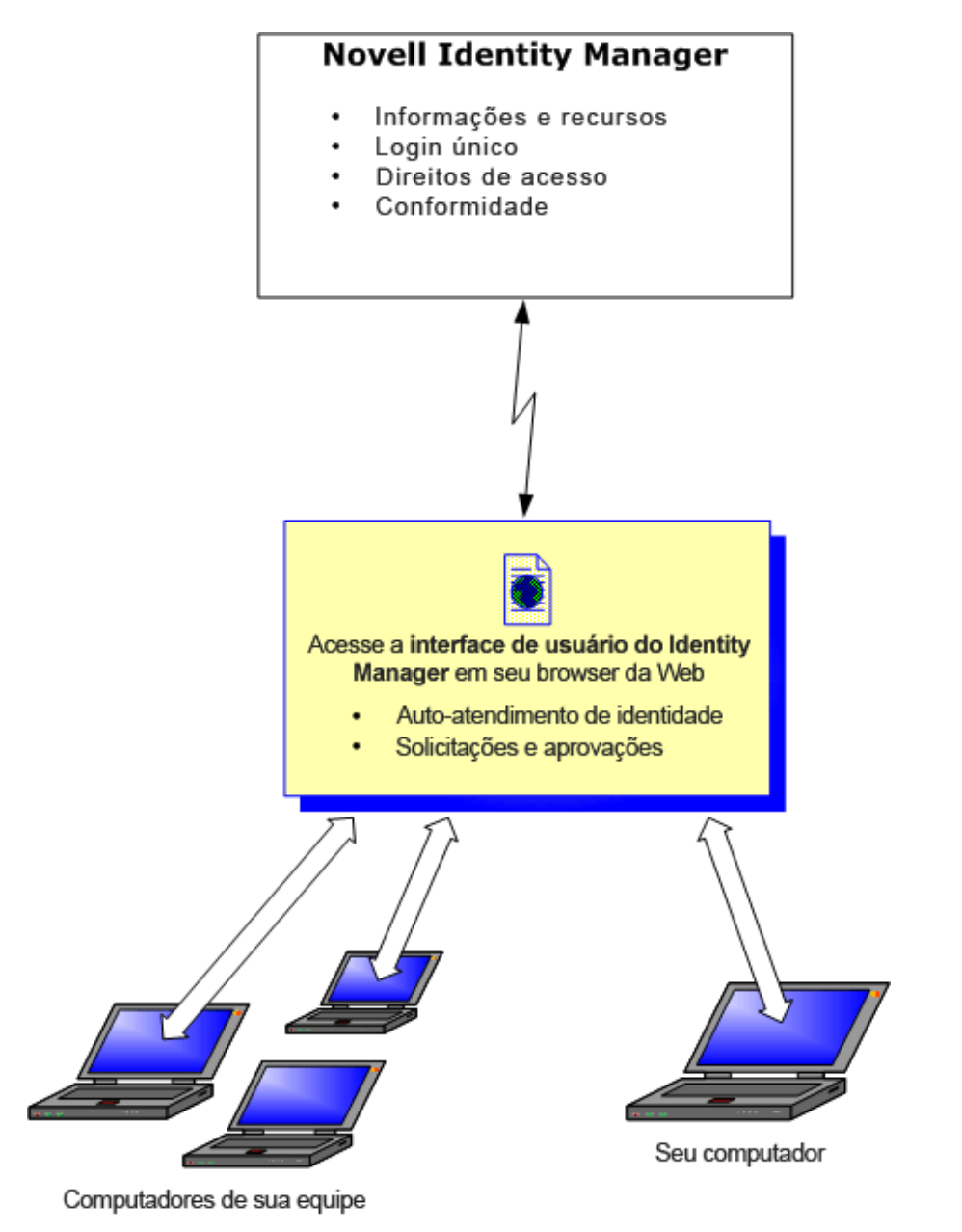

### 1.1.3 Utilizações comuns

Veja a seguir alguns exemplos de como as pessoas normalmente usam a interface de usuário do Identity Manager em uma organização.

#### Trabalhando com o auto-atendimento de identidade

- Ella (usuário final) recupera sua *senha esquecida* através dos recursos de auto-atendimento de identidade ao efetuar login.
- Erik (usuário final) executa uma *pesquisa* para descobrir todos os funcionários que falam alemão em sua localização.
- Eduardo (usuário final) procura o *organograma*, encontra Ella e clica no ícone de e-mail para enviar uma mensagem a ela.

#### Trabalhando com solicitações e aprovações

- Ernie (usuário final) procura uma lista de *recursos* disponíveis e solicita acesso ao sistema Siebel.
- Amy (aprovadora) recebe uma *notificação* sobre uma solicitação de aprovação via e-mail (que contém um URL). Ela clica no link, recebe um *formulário de aprovação* e o aprova.
- Ernie verifica o *status* de sua solicitação anterior para acesso ao Siebel (que agora já está com uma segunda pessoa para aprovação). Ele vê que a solicitação ainda está em andamento.
- Amy sai de férias e, portanto, indica que estará temporariamente *indisponível*; nenhuma nova tarefa de aprovação será atribuída a ela.
- Amy abre sua lista de tarefas de aprovação, vê que muitas delas devem ser aprovadas por ela em tempo hábil e, então, as *reatribui* a vários colegas.
- Pat (assistente administrativa, atuando como usuário *proxy* de Amy) abre a lista de tarefas de Amy e realiza uma tarefa de aprovação em seu lugar.
- Max (gerente) vê a *lista de tarefas de pessoas de seu departamento*. Ele sabe que Amy tirou férias e, portanto, reatribui tarefas a outras pessoas de seu departamento.
- Max inicia uma *solicitação* referente a uma conta de banco de dados *para alguém de seu departamento diretamente subordinado a ele.*
- Ele designa Dan como um *indicado* autorizado para substituir Amy.
- Dan (agora um aprovador indicado) recebe as tarefas de Amy quando ela está ausente.
- Max contrata um estagiário não remunerado, que não deve ser incluído no sistema de RH. O administrador do sistema *cria o registro do usuário* para esse estagiário e solicita que ele obtenha acesso ao Notes, ao Active Directory e ao Oracle.

# **1.2 Acessando a interface de usuário do Identity Manager**

Quando estiver pronto para começar a usar a interface de usuário do Identity Manager, tudo que você precisa ter no computador é um *browser da Web*. O Identity Manager oferece suporte às versões mais comuns de browser. Consulte o administrador do sistema para obter uma lista dos browsers aceitos ou para obter ajuda sobre a instalação de algum.

Como o Identity Manager funciona em um browser, o acesso à sua interface de usuário é tão fácil quanto ao de uma *página da Web*.

**Observação:** Para usar a interface de usuário do Identity Manager, verifique se o *JavaScript está habilitado* no browser da Web.

#### Para acessar a interface de usuário do Identity Manager:

 No browser da Web, vá para o *endereço (URL)* da interface de usuário do Identity Manager (conforme fornecido pelo administrador do sistema). Por exemplo:

```
http://meuservidoraplicativos:8080/IDM
```

Por padrão, você será direcionado à *página de boas-vindas ao convidado* da interface de usuário:

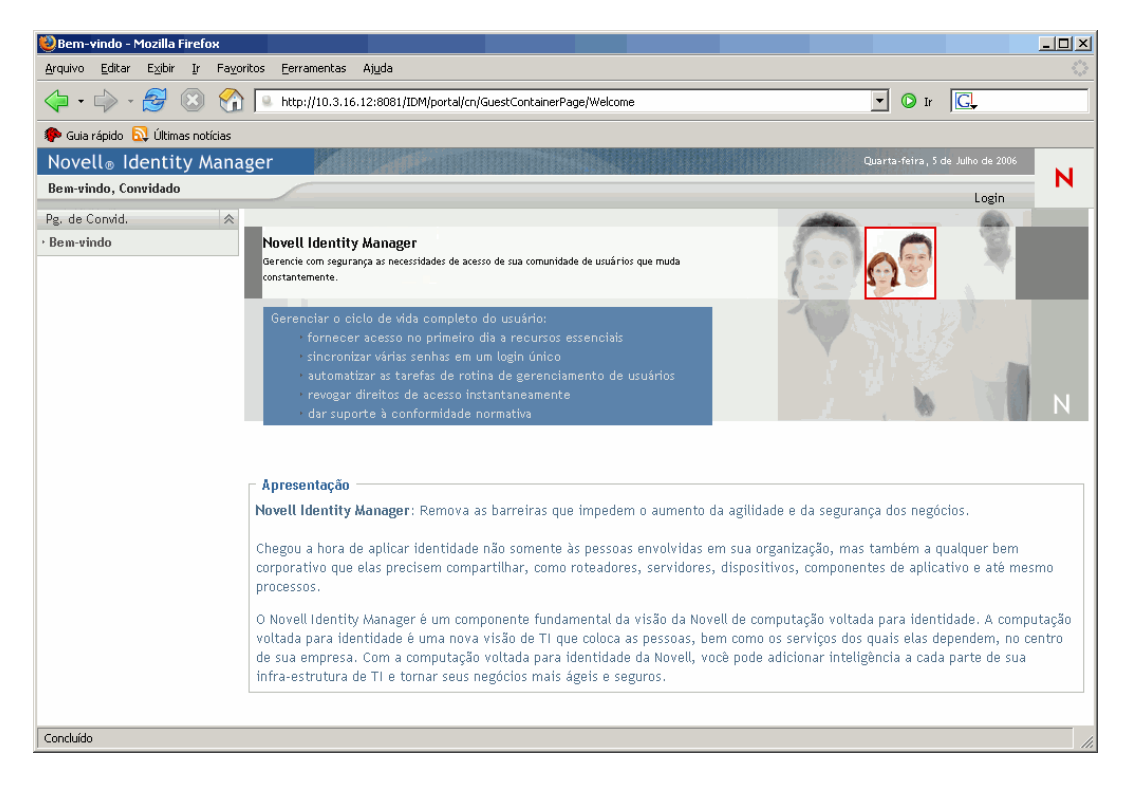

A partir desse ponto, você pode efetuar login na interface de usuário para acessar seus recursos.

#### 1.2.1 A interface de usuário poderá ter uma aparência diferente

Se for exibida uma página inicial diferente quando você acessar a interface de usuário do Identity Manager, normalmente isso significará que o aplicativo foi *personalizado para sua organização*. Durante seu trabalho, você perceberá que outros recursos da interface de usuário também foram personalizados.

Nesse caso, você deverá *verificar com o administrador do sistema* até que ponto a interface de usuário personalizada é diferente da configuração padrão descrita neste manual.

## 1.3 Efetuando login

Você deve ser um usuário autorizado para efetuar login na interface de usuário do Identity Manager a partir da página de boas-vindas ao convidado. Se precisar de ajuda para obter *um nome de usuário e uma senha* para efetuar login, contate o administrador do sistema.

Para efetuar login na interface de usuário do Identity Manager:

1 Na página de boas-vindas ao convidado, clique no link *Login* (no canto superior direito da página).

A interface de usuário solicita seu nome de usuário e sua senha.

| Novell₀ Identity Manager    |       |
|-----------------------------|-------|
| Nome do usuário: Senha:<br> |       |
| N                           | Login |

2 Digite seu nome de usuário e sua senha e clique em *Login*.

#### 1.3.1 Se você esquecer a sua senha

Se você não conseguir se lembrar da senha a ser digitada, poderá usar o link *Senha Esquecida* para obter ajuda. Quando você for solicitado a efetuar login, o link aparecerá na tela por padrão. Você poderá utilizar esse recurso se o administrador do sistema tiver configurado uma *política de senha* adequada para você.

Para usar o recurso Senha Esquecida:

1 Quando você for solicitado a efetuar login, clique no link Senha Esquecida.

Será solicitado seu nome de usuário:

| Senha do IDM Esquecida ? _                                                |  |  |  |
|---------------------------------------------------------------------------|--|--|--|
| Senha Esquecida                                                           |  |  |  |
|                                                                           |  |  |  |
| Para ajudá-lo a efetuar login, você deve especificar seu nome de usuário. |  |  |  |
|                                                                           |  |  |  |
| Nome do usuário:                                                          |  |  |  |
| Submeter                                                                  |  |  |  |
|                                                                           |  |  |  |

2 Digite seu nome de usuário e clique em Submeter.

**Observação:** Se o Identity Manager não conseguir encontrar uma política de senha para você, será exibida uma *mensagem de erro*. Consulte o administrador do sistema para obter ajuda.

3 Responda às *perguntas de verificação* exibidas e clique em *Submeter*. Por exemplo:

| NMASLoginP               | IMASLoginPortlet ? _ 🗆                   |  |  |  |
|--------------------------|------------------------------------------|--|--|--|
| Resposta                 | de Verificação                           |  |  |  |
| Forneça ur<br>apresentad | na resposta para cada verificação<br>Ia. |  |  |  |
| Pergunta:                | What is my favorite color?               |  |  |  |
| Resposta:<br>Pergunta:   | What is your mother's maiden name?       |  |  |  |
| Resposta:<br>Pergunta:   | What is your childhood pet's name?       |  |  |  |
| Resposta:                |                                          |  |  |  |
|                          | Submeter                                 |  |  |  |

Se você responder com êxito às perguntas de verificação, obterá *ajuda* para a sua senha. A natureza dessa ajuda depende de como o administrador do sistema configurou sua política de senha. Por exemplo, você pode:

- Consultar uma dica sobre a senha exibida na tela
- Receber um e-mail contendo sua senha ou uma dica sobre ela
- Ser solicitado a redefinir sua senha (em outras palavras, especificar uma nova senha)

#### 1.3.2 Se você tiver dificuldade em efetuar login

Se você não conseguir efetuar login na interface de usuário do Identity Manager, verifique se está usando o nome de usuário correto e digite a senha corretamente (ortografia, letras maiúsculas ou minúsculas, etc.). Se você ainda tiver problemas, consulte o administrador do sistema. Será útil se você puder *fornecer detalhes* sobre o problema encontrado (por exemplo, mensagens de erro).

#### 1.3.3 Se forem solicitadas informações adicionais

É possível que sejam solicitados outros tipos de informações logo que você efetuar login na interface de usuário do Identity Manager. Tudo dependerá de como o administrador do sistema configurou sua política de senha (se houver). Por exemplo:

- Se este for seu primeiro login, talvez você seja solicitado a definir suas perguntas e respostas de verificação ou sua dica de senha
- Se sua senha tiver expirado, talvez você seja solicitado a redefini-la

## 1.4 Explorando a interface do usuário

Depois que você efetuar login com êxito, a interface de usuário do Identity Manager exibirá as *páginas com guias* em que você fará seu trabalho:

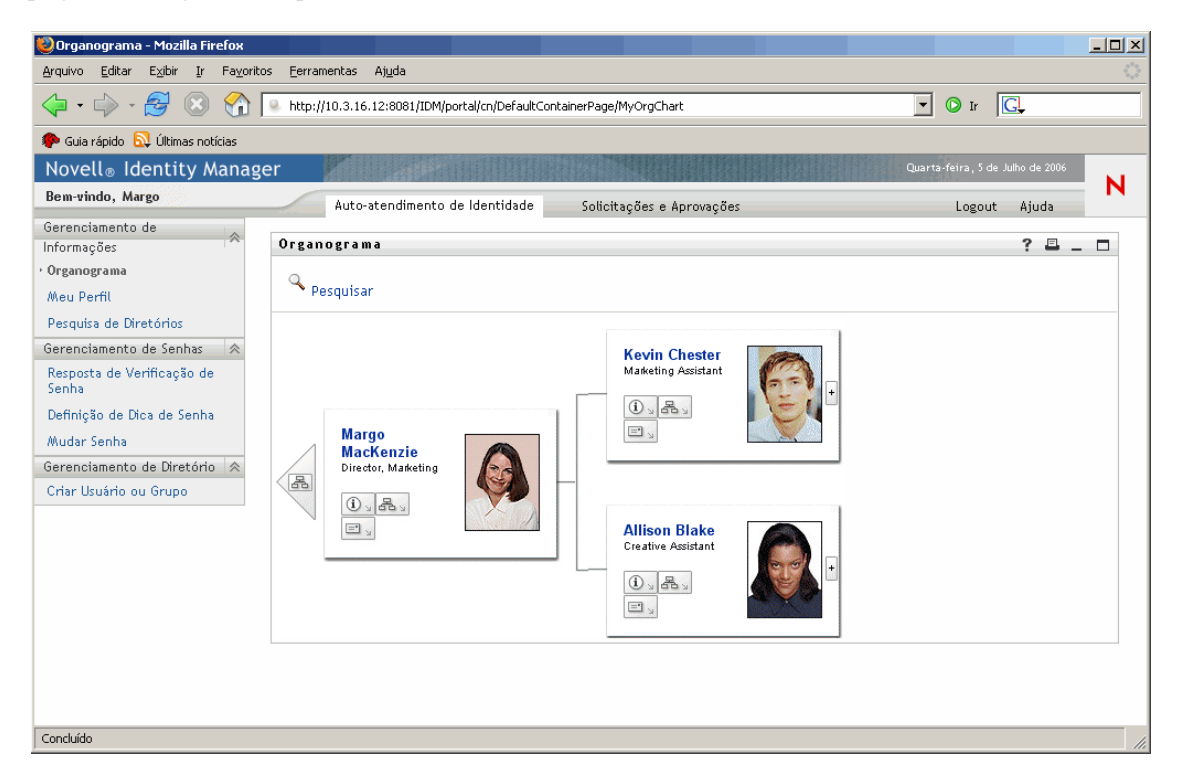

Se você observar a parte superior da interface de usuário, verá duas guias principais:

• Auto-Atendimento de Identidade (que é aberta por padrão)

Para conhecer essa guia e aprender a trabalhar com ela, consulte a Parte II, "Usando a guia Auto-Atendimento de Identidade" na página 17.

Solicitações e Aprovações

Para conhecer essa guia e aprender a trabalhar com ela, consulte a Parte III, "Usando a guia Solicitações e Aprovações" na página 97.

**Observação:** Para habilitar a guia Solicitações e Aprovações, sua organização precisa ter o Módulo de Aprovisionamento do Identity Manager.

#### Para alternar para uma guia diferente:

• Basta clicar na guia que você deseja usar.

#### 1.4.1 Obtendo ajuda

Ao trabalhar na interface de usuário do Identity Manager, você pode exibir a *ajuda online* para obter a documentação sobre a guia que está sendo usada no momento.

Para obter ajuda sobre a interface de usuário do Identity Manager:

- 1 Vá para a *guia* que você deseja conhecer (por exemplo, Auto-Atendimento de Identidade ou Solicitações e Aprovações).
- 2 Clique no link Ajuda (no canto superior direito da página).

É exibida a página de ajuda referente à guia atual.

#### 1.4.2 Efetuando logout

Quando você terminar de trabalhar na interface de usuário do Identity Manager e quiser *encerrar a sessão*, efetue logout.

#### Para efetuar logout da sessão da interface de usuário do Identity Manager:

Clique no link Logout (no canto superior direito da página).

Por padrão, a interface de usuário exibe seu *prompt de login* (caso você queira efetuar login novamente mais tarde).

## 1.5 Próximas etapas

Agora que você já conhece os fundamentos básicos da interface de usuário do Identity Manager, pode começar a usar as guias fornecidas por ela para realizar seu trabalho.

| Para aprender a                                       | Consulte                                                              |
|-------------------------------------------------------|-----------------------------------------------------------------------|
| Realizar o trabalho de auto-atendimento de identidade | Parte II, "Usando a guia Auto-Atendimento de Identidade" na página 17 |
| Realizar o trabalho de solicitação e<br>aprovação     | Parte III, "Usando a guia Solicitações e Aprovações" na<br>página 97  |

# Usando a guia Auto-Atendimento de Identidade

Estes capítulos ensinam a usar a guia Auto-Atendimento de Identidade da interface de usuário do Identity Manager para exibir e trabalhar com informações de identidade.

- Capítulo 2, "Apresentando a guia Auto-Atendimento de Identidade" na página 19
- Capítulo 3, "Usando o organograma" na página 25
- Capítulo 4, "Usando Meu Perfil" na página 35
- Capítulo 5, "Usando a pesquisa de diretórios" na página 53
- Capítulo 6, "Executando o gerenciamento de senhas" na página 77
- Capítulo 7, "Criando usuários ou grupos" na página 83

## Apresentando a guia Auto-Atendimento de Identidade

Este capítulo ensina a começar a usar a guia Auto-Atendimento de Identidade da interface de usuário do Identity Manager. Os tópicos incluem:

- Seção 2.1, "Sobre a guia Auto-Atendimento de Identidade" na página 19
- Seção 2.2, "Acessando a guia Auto-Atendimento de Identidade" na página 20
- Seção 2.3, "Explorando os recursos da guia" na página 20
- Seção 2.4, "Ações do Auto-Atendimento de Identidade que você pode executar" na página 22

Para obter mais informações gerais sobre como acessar e trabalhar com a interface de usuário do Identity Manager, consulte o Capítulo 1, "Introdução" na página 9.

# 2.1 Sobre a guia Auto-Atendimento de Identidade

A finalidade da guia Auto-Atendimento de Identidade é proporcionar uma maneira conveniente para que você possa *exibir e trabalhar com informações de identidade*. Ela permite que sua organização tenha maior capacidade de resposta, possibilitando que você acesse as informações conforme o necessário. Por exemplo, você pode usar a guia Auto-Atendimento de Identidade para:

- Gerenciar diretamente sua própria conta de usuário
- Pesquisar outros usuários e grupos na organização, sob solicitação
- Visualizar como esses usuários e grupos se relacionam

O *administrador do sistema é responsável pela configuração* do conteúdo da guia Auto-Atendimento de Identidade para você e outras pessoas da sua organização. O que você pode ver e fazer é normalmente determinado pelos requisitos de seu cargo e pelo seu nível de autoridade.

# 2.2 Acessando a guia Auto-Atendimento de Identidade

Por padrão, depois que você efetua login na interface de usuário do Identity Manager, a guia Auto-Atendimento de Identidade é aberta exibindo a página *Organograma*.

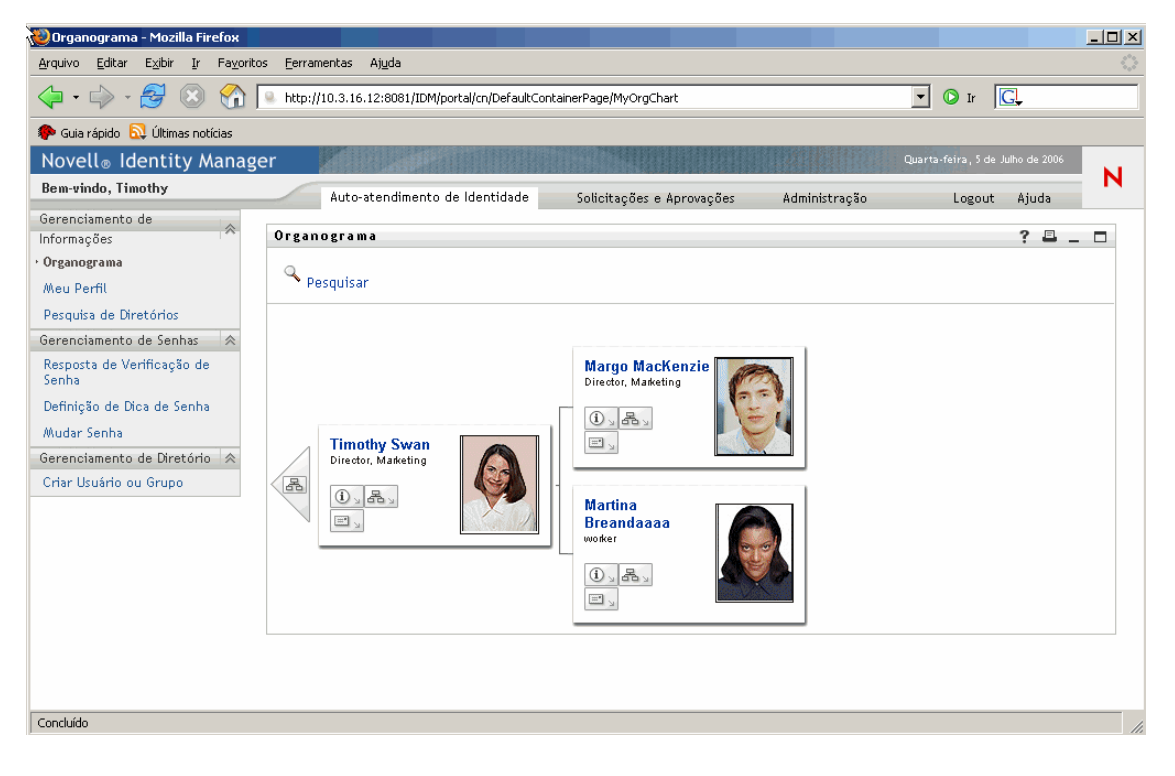

Se você acessar outra guia da interface de usuário do Identity Manager e quiser retornar, basta *clicar na guia Auto-Atendimento de Identidade* para abri-la novamente.

## 2.3 Explorando os recursos da guia

Esta seção descreve os *recursos padrão* da guia Auto-Atendimento de Identidade. (Observe que a guia pode ter uma aparência diferente em virtude das personalizações feitas por sua organização; consulte o administrador do sistema.)

O lado esquerdo da guia Auto-Atendimento de Identidade exibe um *menu de ações* que você pode executar. As ações são listadas por *categoria* — Gerenciamento de Informações, Gerenciamento de Senhas e Gerenciamento de Diretório (se autorizado):

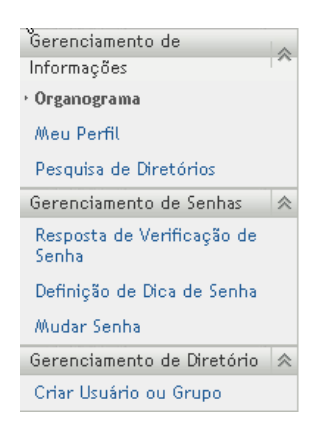

Quando você *clica em uma ação*, ela exibe uma *página* correspondente à direita. A página geralmente contém uma janela especial chamada *portlet*, que mostra os detalhes dessa ação. Por exemplo, o portlet na página Organograma tem esta aparência:

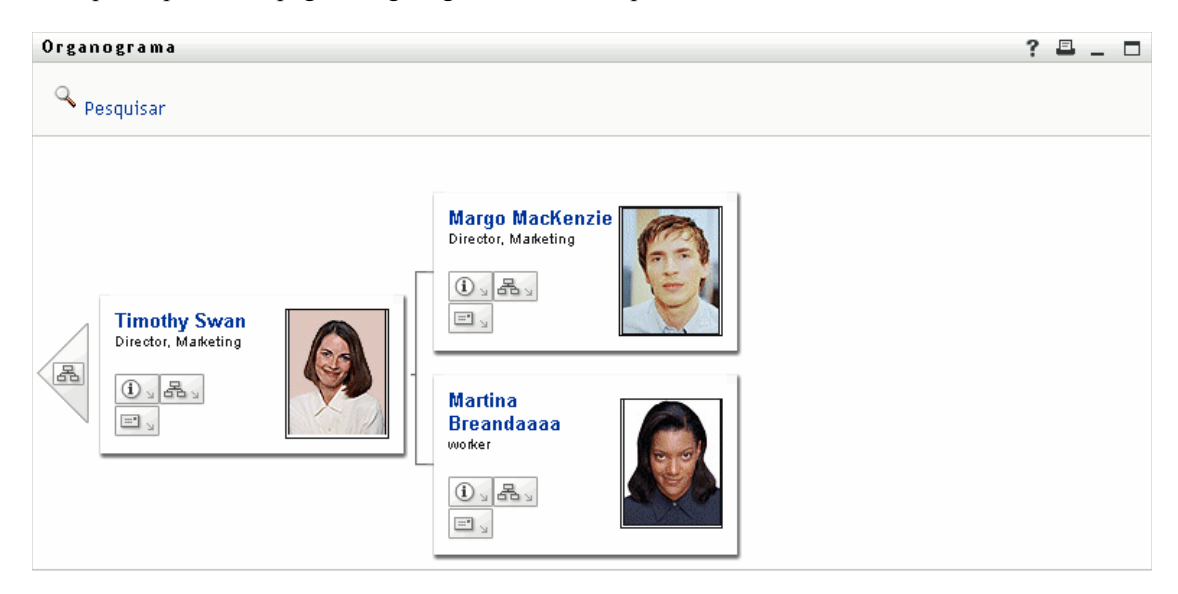

Em geral, a *barra de título do portlet* exibe um conjunto de *botões* em que você pode clicar para executar operações padrão. Por exemplo:

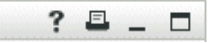

Esses botões fazem o seguinte:

| Botão    | O que faz                          |  |
|----------|------------------------------------|--|
| ?        | Exibe a ajuda referente ao portlet |  |
| <b>-</b> | Imprime o conteúdo do portlet      |  |
| -        | Minimiza o portlet                 |  |

| Botão | O que faz          |
|-------|--------------------|
|       | Maximiza o portlet |

Se você vir outros botões e não tiver certeza sobre o que eles fazem, *passe o ponteiro do mouse sobre eles* para exibir as descrições.

# 2.4 Ações do Auto-Atendimento de Identidade que você pode executar

Este é um resumo das ações disponíveis por padrão na guia Auto-Atendimento de Identidade:

| Categoria                       | Ação                   | Descrição                                                                                                    |
|---------------------------------|------------------------|----------------------------------------------------------------------------------------------------|
| Gerenciamento de<br>Informações | Organograma            | Exibe os relacionamentos entre usuários e<br>grupos na forma de um organograma<br>interativo                                                 |
|                                 |                        | Para obter detalhes, consulte o Capítulo 3,<br>"Usando o organograma" na página 25.                                                          |
|                                 | Meu Perfil             | Exibe os detalhes de sua conta de usuário<br>e permite que você trabalhe com essas<br>informações                                            |
|                                 |                        | Para obter detalhes, consulte o Capítulo 4,<br>"Usando Meu Perfil" na página 35.                                                             |
|                                 | Pesquisa de Diretórios | Permite que você pesquise usuários ou<br>grupos digitando critérios de pesquisa ou<br>usando critérios de pesquisa gravados<br>anteriormente |
|                                 |                        | Para obter detalhes, consulte o Capítulo 5,<br>"Usando a pesquisa de diretórios" na<br>página 53.                                            |

| Categoria                  | Ação                                | Descrição                                                                                                    |
|----------------------------|-------------------------------------|----------------------------------------------------------------------------------------------------|
| Gerenciamento de Senhas    | Resposta de Verificação de<br>Senha | Permite que você defina/mude suas<br>respostas válidas às perguntas de<br>verificação definidas pelo administrador e<br>defina/mude perguntas e respostas de<br>verificação definidas pelo usuário |
|                            |                                     | Para obter detalhes, consulte o Capítulo 6,<br>"Executando o gerenciamento de senhas"<br>na página 77.                                                                                             |
|                            | Definição de Dica de Senha          | Permite que você defina/mude sua dica de senha                                                                                                    |
|                            |                                     | Para obter detalhes, consulte o Capítulo 6,<br>"Executando o gerenciamento de senhas"<br>na página 77.                                                                                             |
|                            | Mudar Senha                         | Permite que você mude (redefina) sua<br>senha, de acordo com as regras<br>estabelecidas pelo administrador do<br>sistema                                                                           |
|                            |                                     | Para obter detalhes, consulte o Capítulo 6,<br>"Executando o gerenciamento de senhas"<br>na página 77.                                                                                             |
| Gerenciamento de Diretório | Criar Usuário ou Grupo              | Permite criar um novo usuário ou grupo<br>(observe que você deve estar autorizado<br>para ver e usar esse recurso; consulte o<br>administrador do sistema)                                         |
|                            |                                     | Para obter detalhes, consulte o Capítulo 7,<br>"Criando usuários ou grupos" na página 83.                                                                                                    |

## Usando o organograma

Este capítulo ensina a usar a página *Organograma* da guia *Auto-Atendimento de Identidade* da interface de usuário do Identity Manager. Os tópicos incluem:

- Seção 3.1, "Sobre o organograma" na página 25
- Seção 3.2, "Navegando no gráfico" na página 28
- Seção 3.3, "Alternando o gráfico" na página 31
- Seção 3.4, "Exibindo informações detalhadas" na página 31
- Seção 3.5, "Enviando e-mail por meio do gráfico" na página 32

**Observação:** Este capítulo descreve os *recursos padrão* da página Organograma. Lembre-se de que *pode haver algumas diferenças* devido ao seu cargo, ao seu nível de autoridade e às personalizações feitas pela sua organização; *consulte o administrador do sistema* para obter detalhes.

Para obter mais informações gerais sobre como acessar e trabalhar com a guia Auto-Atendimento de Identidade, consulte o Capítulo 2, "Apresentando a guia Auto-Atendimento de Identidade" na página 19.

## 3.1 Sobre o organograma

Você pode usar a página Organograma para exibir os *relacionamentos entre usuários e grupos* na forma de um organograma interativo. No gráfico, cada usuário ou grupo é representado graficamente em um formato semelhante a um *cartão de visita*.

Quando a página Organograma é exibida pela primeira vez, ela mostra *seus próprios relacionamentos entre gerentes e funcionários*. Por exemplo, veja a seguir o que Margo MacKenzie (Diretora de Marketing) vê por padrão quando acessa a página Organograma:

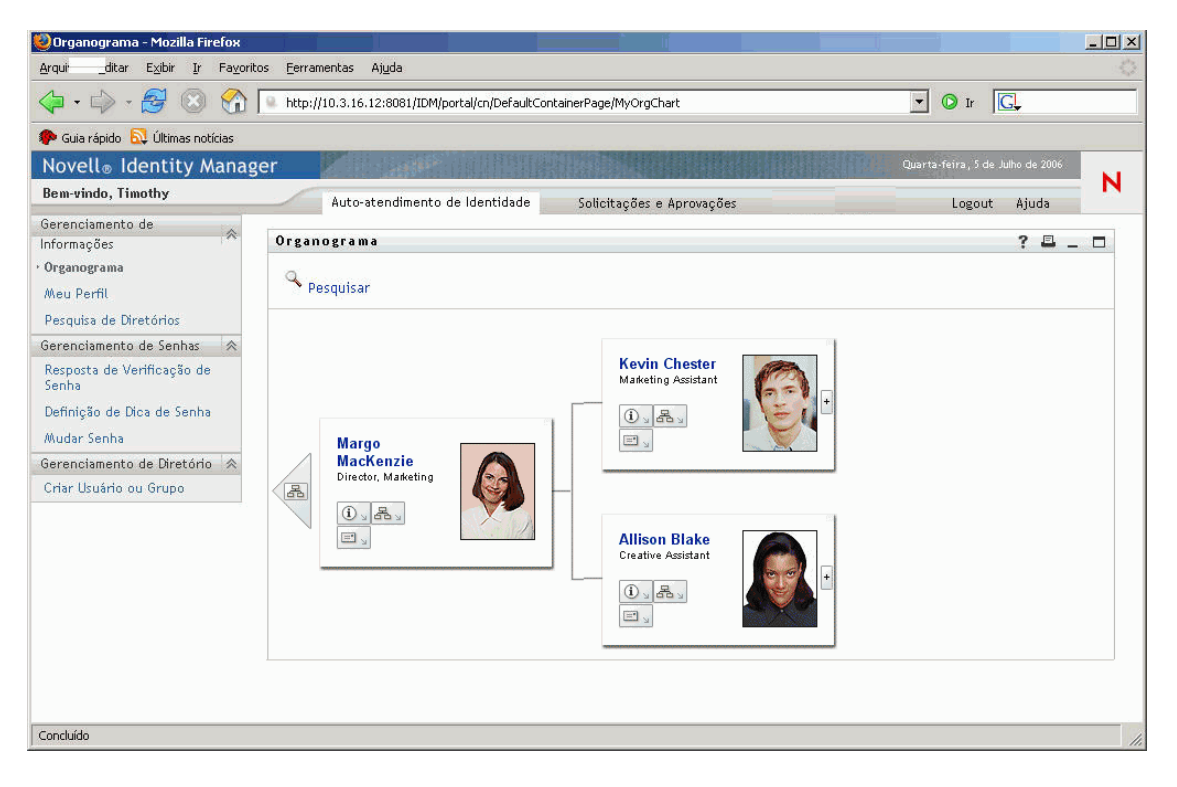

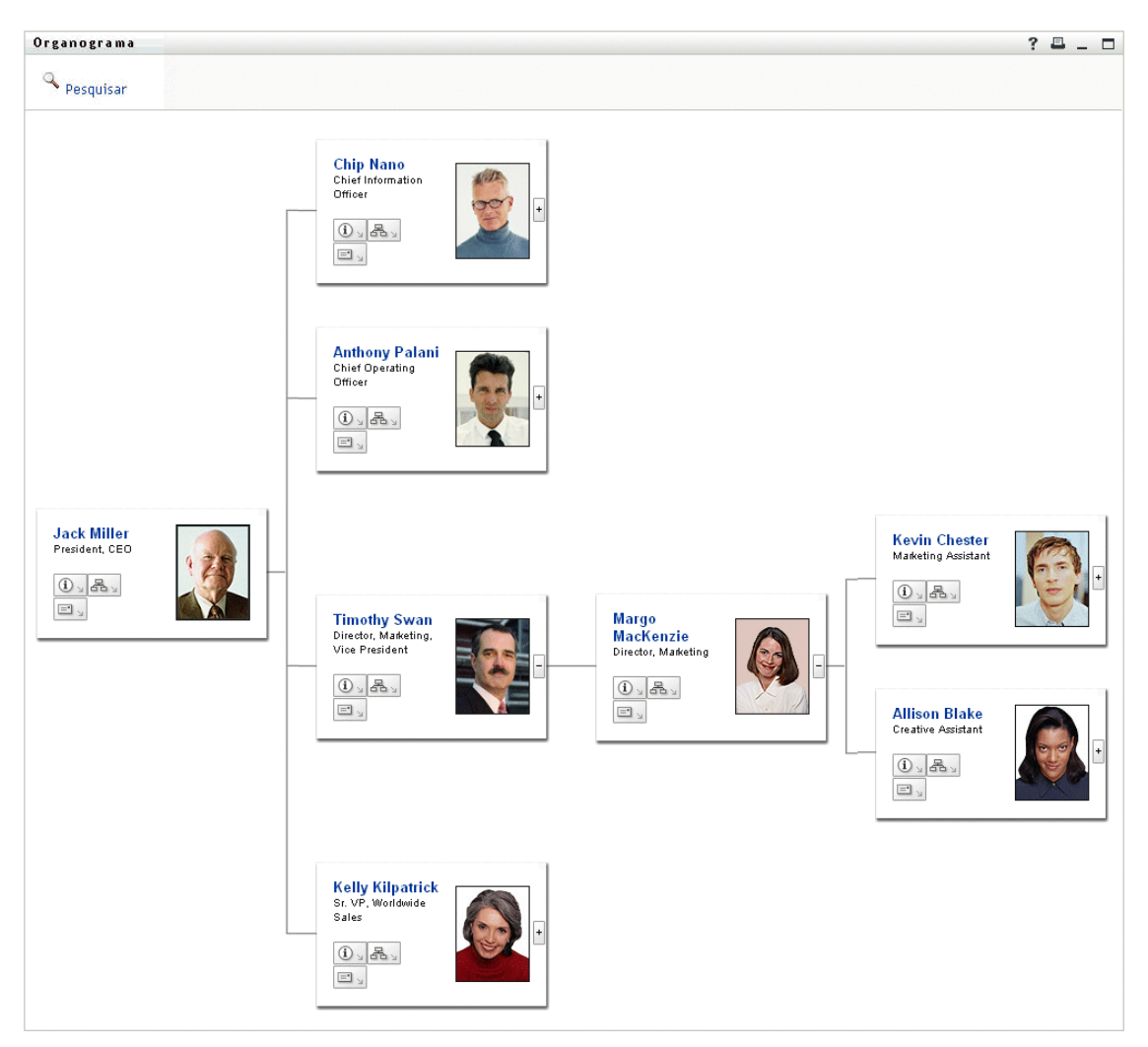

Você pode *navegar pelo gráfico* expandindo-o ou recolhendo-o, nível por nível. Veja a seguir o que Margo MacKenzie vê quando navega dois níveis para cima e expande o gráfico:

O gráfico também permite *ver outros relacionamentos*. Por exemplo, os *relacionamentos entre usuário e grupo* referentes a Timothy Swan (Vice-presidente de Marketing) têm esta aparência:

| Executive Management                |                                                                      |                                                                          |                                                                      |
|-------------------------------------|----------------------------------------------------------------------|--------------------------------------------------------------------------|----------------------------------------------------------------------|
| Marketing                           |                                                                      |                                                                          |                                                                      |
| Improve Customer Service task force |                                                                      |                                                                          |                                                                      |
|                                     | Executive Management  Marketing  Improve Customer Service task force | Executive Management<br>Marketing<br>Improve Customer Service task force | Executive Management  Marketing  Improve Customer Service task force |

O gráfico fornece links para a execução de outras ações úteis sobre usuários e grupos. Você pode:

- Pesquisar um usuário para exibi-lo no gráfico
- Exibir detalhes (página Perfil) de um usuário selecionado
- Enviar detalhes de usuários (na forma de link) para alguém via e-mail
- Enviar um novo e-mail para um usuário selecionado ou para a equipe de um gerente

## 3.2 Navegando no gráfico

Esta seção descreve como navegar:

- Expandindo o gráfico
- Recolhendo o gráfico
- Subindo um nível no gráfico
- Reorientando o gráfico para outro usuário
- Pesquisando um usuário no gráfico

Para expandir o gráfico:

- 1 Localize um cartão que você queira expandir.
- 2 *Clique neste ícone* no canto direito do cartão:

+

O gráfico *se expande para a direita* para mostrar o próximo nível de cartões subsidiários (se houver) relacionados ao cartão escolhido.

Para recolher o gráfico:

- 1 Localize um cartão que você queira recolher.
- 2 *Clique neste ícone* no canto direito do cartão:

-

O gráfico *se recolhe a partir da direita* para ocultar os cartões subsidiários relacionados ao cartão escolhido.

Para subir um nível no gráfico:

- 1 Localize um cartão a partir do qual você queira subir para o próximo nível.
- 2 *Clique neste icone* no canto esquerdo do cartão (se disponível):

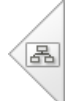

Sua posição no gráfico *move-se para a esquerda* para mostrar o cartão que está um nível acima a partir do cartão escolhido.

Para reorientar o gráfico para outro usuário:

- 1 Localize o cartão de um usuário para o qual você deseja reorientar o gráfico.
- 2 Clique no nome do usuário (que é um link) nesse cartão.

Sua posição no gráfico passa para o cartão escolhido.

Para pesquisar um usuário no gráfico:

1 Clique no link *Pesquisar* no canto superior esquerdo do gráfico.

A página Pesquisar é exibida:

| http://10.3.16.12:8081 - Pesquisa de Objeto - Mozilla Fi 💶 🗖 🗙 |                        |  |
|----------------------------------------------------------------|------------------------|--|
| Pesquisa de Objeto                                             | ? 🗳 _ 🗖                |  |
| Pesquisar lista de objetos: (exemp                             | olo: a*, Lar*, ID, *r) |  |
| Nome 🔽                                                         | Pesquisar              |  |
|                                                                |                        |  |
| Conduída                                                       |                        |  |

2 Especifique os critérios de pesquisa referentes ao usuário desejado:

**2a** Use a lista suspensa para escolher se a pesquisa deve ser por *Nome* ou *Sobrenome*.

**2b** Na caixa de texto ao lado da lista suspensa, digite *o nome completo ou parte do nome* a ser procurado.

A pesquisa encontrará todos os nomes que *comecem com* o texto digitado. Ela *não faz distinção entre maiúsculas e minúsculas*. Opcionalmente, você pode *usar o asterisco (\*) como curinga* no texto para representar zero ou mais caracteres.

Por exemplo, todos os exemplos a seguir encontrarão o nome Chip:

| Chip |  |
|------|--|
| chip |  |
| С    |  |
| С*   |  |
| *р   |  |
| *h*  |  |

3 Clique em Pesquisar.

A página Pesquisar exibe os resultados da pesquisa:

| http://10.3.16.12:8081 - Pesquisa de Objeto - Mozilla Fire 💶 🗖 🗙 |                   |                     |  |
|------------------------------------------------------------------|-------------------|---------------------|--|
|                                                                  |                   |                     |  |
| Pesquisa de Ob                                                   | jeto              | ? 🖴 _ 🗖             |  |
| Pesquisar lista de                                               | objetos: (exemplo | : a*, Lar*, ID, *r) |  |
| Nome 🔽 C                                                         | Q F               | Pesquisar           |  |
| Solociopar um obio                                               | ito da lísta:     |                     |  |
| Selecional uni obje                                              | sto da tista.     |                     |  |
| Nome                                                             | Sobrenome         |                     |  |
| Chris                                                            | Black             |                     |  |
| Cal                                                              | Central           |                     |  |
| Chip                                                             | Nano              |                     |  |
|                                                                  | 1 - 3 de 3        |                     |  |
|                                                                  |                   |                     |  |
|                                                                  |                   |                     |  |
| Concluído                                                        |                   |                     |  |

Se você vir uma *lista de usuários* que contenha o usuário desejado, vá para a Etapa 4. Caso contrário, volte para a Etapa 2.

**Dica:** Você pode *classificar* os resultados da pesquisa na ordem crescente ou decrescente clicando nos cabeçalhos das colunas.

4 Selecione na lista o usuário desejado.

A página Pesquisar fecha, e você acessa esse usuário no gráfico.

## 3.3 Alternando o gráfico

Você pode alternar o gráfico que está vendo para que ele exiba outros relacionamentos.

Para alternar para outro tipo de gráfico:

- 1 Localize o cartão de um usuário para o qual você deseja exibir outros relacionamentos.
- 2 Clique neste ícone no cartão:

品。

Um menu popup é exibido.

3 Selecione uma das seguintes opções:

| Tipo de gráfico                           | Descrição                                                        |
|-------------------------------------------|------------------------------------------------------------------|
| Organograma de Grupos de<br>Usuários      | Mostra usuários e os grupos dos quais eles participam            |
| Organograma de Gerentes e<br>Funcionários | Mostra a estrutura de subordinação de gerentes e<br>funcionários |

A exibição *alterna para sua seleção do gráfico* e mostra as relações referentes ao usuário escolhido.

## 3.4 Exibindo informações detalhadas

Você pode exibir detalhes (a página Perfil) referentes a um usuário selecionado no gráfico.

Para exibir informações detalhadas sobre um usuário no gráfico:

- 1 Localize o cartão de um usuário cujos detalhes você deseja exibir.
- 2 Clique neste ícone no cartão:

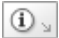

Um menu popup é exibido.

**3** Selecione *Mostrar Informações*.

A página Perfil é exibida, mostrando informações detalhadas sobre o usuário escolhido:

| 🥹 Detalhe - Mozilla Fire | efox                                                                                |         |
|--------------------------|-------------------------------------------------------------------------------------|---------|
| Detalhe                  |                                                                                     | ? 🗳 _ 🗖 |
| Kevin Chester            | ✓ Editar Usuário ★ Enviar Informações de Identidade ★ Exibir Gráfico de Organização |         |
| Nome:                    | Kevin                                                                               |         |
| Sobrenome:               | Chester                                                                             |         |
| Cargo:                   | Marketing Assistant                                                                 |         |
| Departamento:            | marketing                                                                           |         |
| Região:                  | Northeast                                                                           |         |
| E-mail:                  | test@novell.com                                                                     |         |
| Gerente:                 | Margo MacKenzie                                                                     |         |
| Telefone:                | (555)555-1221                                                                       |         |
| Concluído                |                                                                                     |         |

Esta página é semelhante à página *Meu Perfil* da guia Auto-Atendimento de Identidade. A única diferença é que, quando você está vendo detalhes sobre outro usuário (em vez dos seus), *talvez você não seja autorizado* a ver alguns dados nem a executar algumas ações na página. Consulte o administrador do sistema para obter ajuda.

Para aprender a usar os recursos da página Perfil, consulte o Capítulo 4, "Usando Meu Perfil" na página 35.

4 Quando você terminar de usar a página Perfil, feche a respectiva janela.

## 3.5 Enviando e-mail por meio do gráfico

Esta seção descreve como:

- Enviar por e-mail informações detalhadas sobre um usuário no gráfico
- Enviar um novo e-mail para um usuário no gráfico
- Enviar um novo e-mail para a equipe de um gerente

Para enviar por e-mail informações detalhadas sobre um usuário no gráfico:

- 1 Localize o cartão de um usuário cujos detalhes você deseja enviar por e-mail para alguém.
- 2 Clique neste ícone no cartão:

=• <sub>1</sub>

Um menu popup é exibido.

**3** Selecione Informações de E-mail.
| Esta parte da mensagem | Contém                                                                                                    |
|------------------------|----------------------------------------------------------------------------------------------------|
| Assunto                | O texto:                                                                                                    |
|                        | Informações de identidade para<br>nome-do-usuário                                                                                                    |
| Mensagem               | Um link (URL) para a página Perfil que exibe<br>informações detalhadas sobre o usuário<br>escolhido.                                                                                                    |
|                        | Observe que esse link solicita que o destinatário<br>efetue login na interface de usuário do Identity<br>Manager, antes que ela exiba informações. O<br>destinatário deve ter autoridade adequada para<br>ver ou editar os dados. |
|                        | Para aprender a usar os recursos da página<br>Perfil, consulte o Capítulo 4, "Usando Meu Perfil"<br>na página 35.                                                                                                    |

Uma *nova mensagem* é criada no *cliente de e-mail padrão*. As partes da mensagem a seguir *já estão preenchidas* para você:

Por exemplo:

| 룹 Mailto:                                                                                                    |                                                                                               |
|----------------------------------------------------------------------------------------------------|-----------------------------------------------------------------------------------------------|
| Arquivo Editar Exibir Ações Ferramentas Contas Janela .                                                                                                    | Ajuda                                                                                         |
| 📗 🔝 Enviar 💥 Cancelar 🐯 Endereço 🔗 🛛 🔚 🏎 🛛 🕎                                                                                                    | Corrigir Ortografia 🛛 🖀 😿 📰 📰                                                                 |
| Correio Opções de Envio                                                                                                    |                                                                                               |
| De:  Margo MacKenzie                                                                                                    | cc:                                                                                           |
| Para:                                                                                                    | ссо:                                                                                          |
| Assunto: Identity Information for Kevin Chester                                                                                                    |                                                                                               |
| Verdana 💌 10 💌 N 🖌 🚨 💭 🖛 👌 🗮 🗄                                                                                                    | 律律 圭 圭 圭 一 🍓 🔜 🗗 🖓 -                                                                          |
| http://appservername:8080/IDM/portal/portlet/D<br>regid=DetailPortlet&novI-inst=IDM.DetailPortlet&novI-inst=IDM.DetailPortlet&novI-inst=IDM.DetailPortlet&novIII<br>windowstate=normal&MODE=MODE_VIEW&CN=cn<br>jklobucher.o=novell&ENTITY_DEFINITION=user | etailPortlet?urlType=Render&novl-<br>'srp-mode=view&wsrp_<br>=kchester,ou=users,ou=idmsample- |
|                                                                                                    |                                                                                               |
|                                                                                                    |                                                                                               |

4 Especifique os *destinatários* da mensagem (e qualquer conteúdo adicional desejado).

5 Envie a mensagem.

Para enviar um novo e-mail para um usuário no gráfico:

- 1 Localize o cartão de um usuário para o qual você deseja enviar o e-mail.
- 2 *Clique neste ícone* no cartão:

=• <u>`</u>

Um menu popup é exibido.

**3** Selecione Novo E-mail.

Uma *nova mensagem* é criada no seu *cliente de e-mail padrão*. A mensagem estará em branco, exceto no caso da lista *Para*, que especifica o usuário escolhido como destinatário.

- 4 Preencha o conteúdo da mensagem.
- 5 *Envie* a mensagem.

Para enviar um novo e-mail à equipe de um gerente:

- 1 Localize o cartão de um usuário que gerencie uma equipe à qual você deseja enviar e-mails.
- 2 *Clique neste ícone* no cartão:

=• <sub>2</sub>

Um menu popup é exibido.

**3** Selecione *E-mail para a equipe*.

Uma *nova mensagem* é criada no seu *cliente de e-mail padrão*. A mensagem estará em branco, exceto no caso da lista *Para*, que especifica como destinatário *cada subordinado imediato* do usuário escolhido (gerente).

- 4 Preencha o conteúdo da mensagem.
- 5 Envie a mensagem.

# **Usando Meu Perfil**

Este capítulo ensina a usar a página *Meu Perfil* da guia *Auto-Atendimento de Identidade* da interface de usuário do Identity Manager. Os tópicos incluem:

- Seção 4.1, "Sobre Meu Perfil" na página 35
- Seção 4.2, "Editando suas informações" na página 36
- Seção 4.3, "Enviando informações via e-mail" na página 44
- Seção 4.4, "Exibindo seu organograma" na página 45
- Seção 4.5, "Vinculando a outros usuários, grupos ou grupos de tarefas" na página 46

**Observação:** Este capítulo descreve os *recursos padrão* da página Meu Perfil. Lembre-se de que *pode haver algumas diferenças* devido ao seu cargo, ao seu nível de autoridade e às personalizações feitas pela sua organização; *consulte o administrador do sistema* para obter detalhes.

Para obter mais informações gerais sobre como acessar e trabalhar com a guia Auto-Atendimento de Identidade, consulte o Capítulo 2, "Apresentando a guia Auto-Atendimento de Identidade" na página 19.

# 4.1 Sobre Meu Perfil

Você pode usar a página Meu Perfil para exibir os *detalhes sobre sua conta de usuário* e para trabalhar com essas informações, quando necessárias. Por exemplo, a seguir está o que Margo MacKenzie (Diretora de Marketing) vê, por padrão, quando acessa a página Meu Perfil:

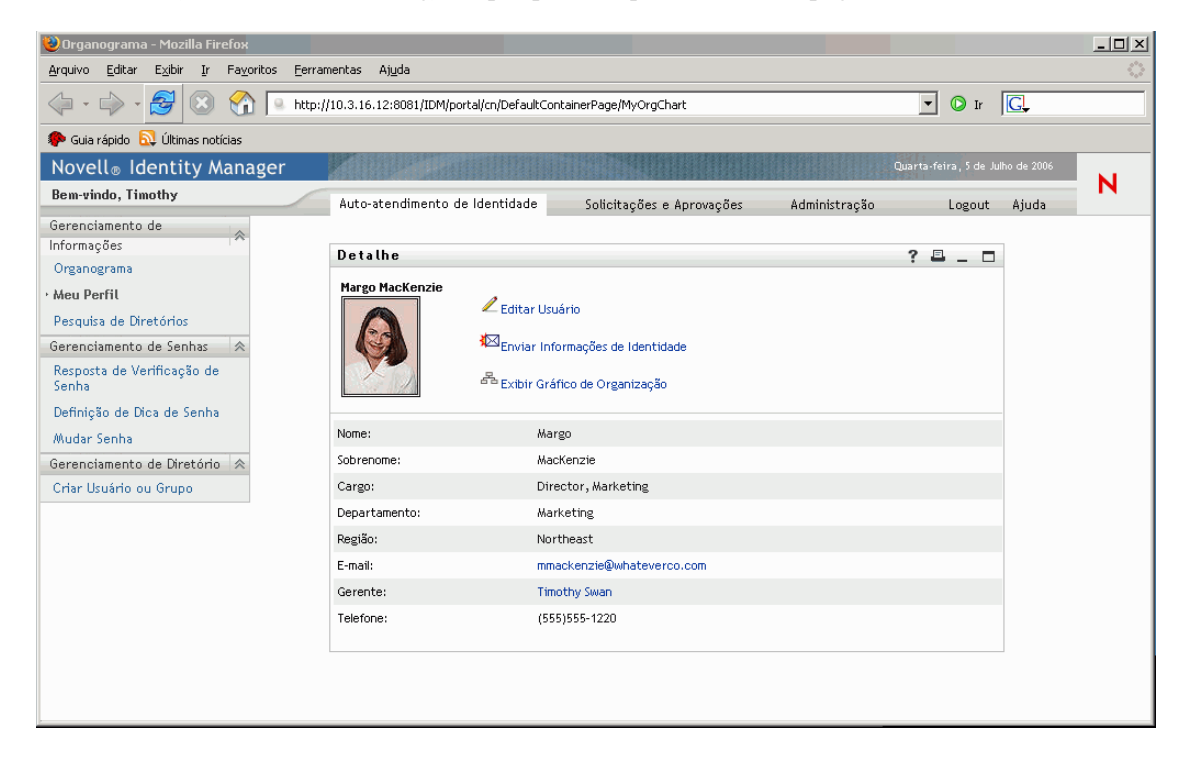

Detalhe ? 🗳 \_ 🗖 Editar Usuário \* - indica que é necessário. Ocultar Atributo Valor Nome:\* Margo  $\square$ Sobrenome:\* MacKenzie Γ Director, Marketing 💌 🛨 🗶 🖉 Cargo: Г Marketing Departamento: Г Região: Northeast Γ E-mail: 💌 🛨 🗶 🖉 mmackenzie@whateverco.com Γ Q 🛅 🗹 Gerente: Timothy Swan  $\square$ Grupo: Marketing 🖃 🔍 👘 🗶 Γ (555)555-1220 🚽 🛨 🗶 🥒 Telefone: Γ (nenhum selecionado) 💌 Local Preferido: Г Fotografia do Usuário: editar ou ver imagem  $\square$ Gerente Admin: ⊙ verdadeiro O falso Г ○ verdadeiro ○ falso Gerente de Grupo de Tarefas:  $\square$ Grupos de Tarefas Gerenciados: 🖃 🔍 👘 🗶

Se você deseja mudar alguns desses detalhes, *edite suas informações* (embora esteja a cargo do administrador do sistema determinar exatamente o que você está autorizado a editar). Por exemplo, Margo MacKenzie tem autoridade para fazer várias mudanças quando ela edita as respectivas informações. Ela vê o seguinte:

De volta à página principal (visualização), a página Meu Perfil fornece *links para a execução de outras ações úteis* em suas informações. Você pode:

- Enviar detalhes (na forma de link) para alguém via e-mail
- Alternar para seu organograma em vez de para seus detalhes
- Clicar no nome de outro usuário, grupo ou grupo de tarefas para exibir seus detalhes
- Clicar em um endereço de e-mail para enviar uma mensagem a essa conta

# 4.2 Editando suas informações

A página Meu Perfil fornece uma *página de edição* para a qual você pode alternar quando quiser fazer mudanças.

H

Gravar Mudancas

2

Cancelar

Observe que *alguns valores podem não ser editáveis* (até mesmo todos eles). Esses valores aparecem na página de edição como texto apenas leitura ou como links. Se você tiver perguntas sobre o que está autorizado a editar, consulte o administrador do sistema.

Para editar suas informações:

- 1 Clique no link *Editar Suas Informações* na parte superior da página Meu Perfil.
- 2 Quando a página de edição for exibida, *faça as mudanças* conforme o necessário.

Ao fazer as mudanças, você precisa conhecer os seguintes tópicos (abordados posteriormente nesta seção):

- Seção 4.2.1, "Ocultando informações" na página 37
- Seção 4.2.2, "Usando os botões de edição" na página 37
- Seção 4.2.3, "Editando uma imagem" na página 43
- **3** Quando você terminar a edição, clique em *Gravar Mudanças* e em *Retornar*.

## 4.2.1 Ocultando informações

Se você ocultar uma informação, ela ficará oculta para todas as pessoas que estiverem usando a interface de usuário do Identity Manager, exceto para você e o administrador do sistema.

Para ocultar uma informação:

- 1 Na página de edição, *localize um item* que você deseja ocultar.
- 2 Marque a caixa de seleção Ocultar à esquerda desse item.

**Observação:** A caixa de seleção Ocultar pode ser *desabilitada* para alguns itens; portanto, você não poderá marcá-la. Cabe ao administrador do sistema habilitar esse recurso para itens específicos.

# 4.2.2 Usando os botões de edição

A página de edição contém vários botões que você pode usar para fazer mudanças:

| Botão    | O que faz                                                                                                    |
|----------|----------------------------------------------------------------------------------------------------|
| Q        | Pesquisa um valor para usar em uma entrada                                                                               |
| <b>*</b> | Exibe uma lista Histórico de valores usados em uma entrada                                                               |
|          | Exibe um Calendário para a escolha de um horário a ser usado em uma entrada (no formato de data-hora ou somente de data) |
| 4        | Redefine o valor de uma entrada                                                                                          |
| +        | Adiciona uma nova entrada                                                                                                |
| ×        | Apaga uma entrada existente e seu valor                                                                                  |
| Ø        | Permite editar (especificar e exibir) uma imagem                                                                         |

Os procedimentos a seguir fornecem mais informações sobre como usar alguns desses botões de edição.

Para pesquisar um usuário:

1 Clique no botão *Pesquisar* à direita de uma entrada (referente à qual você deseja pesquisar um usuário):

Q

A página Pesquisar é exibida:

| Whttp://10.3.16.12:8081 - Pesquisa de Ol | bjeto - Mozilla Fir 💶 🗙 |
|------------------------------------------|-------------------------|
| Pesquisa de Objeto                       | ? 🖴 _ 🗖                 |
| Pesquisar lista de objetos: (exempl      | o: a*, Lar*, ID, *r)    |
| Nome 💌                                   | • Pesquisar             |
|                                          |                         |
| Concluído                                |                         |

- 2 Especifique os *critérios de pesquisa* referentes ao usuário desejado:
  - **2a** Use a lista suspensa para escolher se a pesquisa deve ser por *Nome* ou *Sobrenome*.
  - **2b** Na caixa de texto ao lado da lista suspensa, digite *o nome completo ou parte do nome* a ser procurado.

A pesquisa encontrará todos os nomes que *comecem com* o texto digitado. Ela *não faz distinção entre maiúsculas e minúsculas*. Opcionalmente, você pode *usar o asterisco (\*) como curinga* no texto para representar zero ou mais caracteres.

Por exemplo, todos os exemplos a seguir encontrarão o nome Chip:

```
Chip chip c c* *p *h*
```

**Observação:** Uma pesquisa de gerente procurará somente os usuários que são gerentes. Uma pesquisa de gerente de tarefas procurará somente os usuários que são gerentes de tarefas.

**3** Clique em *Pesquisar*.

A página Pesquisar exibe os resultados da pesquisa:

| 🕹http://10.3.16. | 12:8081 - Pesquisa ( | de Objeto - Mo              | zilla Fir 📘 | . <mark>   ×</mark> |
|------------------|----------------------|-----------------------------|-------------|---------------------|
| Pesquisa d       | e Objeto             | 1                           | ? 💷 _       |                     |
| Pesquisar lis    | ta de objetos: (exe  | emplo: a*, Lar <sup>:</sup> | *, ID, *r)  |                     |
|                  | 1                    |                             |             | _                   |
| Nome             | c                    | 🔍 Pesquisar                 |             |                     |
| Selectoparum     | obioto da lista      |                             |             |                     |
| Nome             | Sobrenome            |                             |             |                     |
| Chris            | Black                |                             |             |                     |
| Cal              | Central              |                             |             | _                   |
| Chip             | Nano                 |                             |             |                     |
|                  | 1 - 3 de             | 3                           |             |                     |
|                  |                      |                             |             |                     |
| Concluído        |                      |                             |             |                     |

Se você vir uma *lista de usuários* que contenha o usuário desejado, vá para a Etapa 4. Caso contrário, volte para a Etapa 2.

**Dica:** Você pode *classificar* os resultados da pesquisa na ordem crescente ou decrescente clicando nos cabeçalhos das colunas.

4 Selecione na lista o usuário desejado.

A página Pesquisar fecha, e o nome desse usuário é inserido na entrada adequada da página de edição.

Para pesquisar um grupo ou grupo de tarefas:

1 Clique no botão *Pesquisar* à direita de uma entrada (referente à qual você deseja pesquisar um grupo ou grupo de tarefas):

Q

A página Pesquisar é exibida:

| 🥹 http://10.3.16.12:8081 - Pesquisa de Objeto - Mozilla Fir 💶 💌 |
|-----------------------------------------------------------------|
|                                                                 |
| Pesquisa de Objeto 🤗 🗳 🗕 🗖                                      |
| Pesquisar lista de objetos: (exemplo: a*, Lar*, ID, *r)         |
| Descrição 🔽 🔍 Pesquisar                                         |
| Selecionar um objeto da lista:                                  |
| Descrição                                                       |
| Accounting                                                      |
| Executive Management                                            |
| Human Resources                                                 |
| Improve Customer Service task force                             |
| Information Technology                                          |
| Marketing                                                       |
| Sales                                                           |
| 1 - 7 de 7                                                      |
| Concluído                                                       |

- **2** Especifique os *critérios de pesquisa* referentes ao grupo ou grupo de tarefas desejado:
  - **2a** Na lista suspensa, sua única opção é procurar por *Descrição*.
  - **2b** Na caixa de texto ao lado da lista suspensa, digite *a descrição completa ou parte da descrição* a ser procurada.

A pesquisa encontrará todas as descrições que *comecem com* o texto digitado. Ela *não faz distinção entre maiúsculas e minúsculas*. Opcionalmente, você pode *usar o asterisco (\*) como curinga* no texto para representar zero ou mais caracteres.

Por exemplo, todos os exemplos a seguir encontrarão a descrição Marketing:

Marketing marketing m m\* \*g \*k\*

**Observação:** Uma pesquisa de grupo procurará grupos e grupos de tarefas. Contudo, uma pesquisa de grupo de tarefas procurará somente grupos de tarefas.

3 Clique em Pesquisar.

A página Pesquisar exibe os resultados da pesquisa:

|                               | ? 🖣 _ 🗖                    |
|-------------------------------|----------------------------|
| Pesquisar lista de objetos: ( | exemplo: a*, Lar*, ID, *r) |
| Descrição 💌 m                 | Q Pesquisar                |
| Colocionar um obieto da lista |                            |
| selecionar um objeto da lista | :                          |
| Descrição                     | :                          |
| <b>Descrição</b><br>Marketing | :                          |

Se você vir uma *lista de grupos ou de grupos de tarefas* que contenha aquele desejado, vá para a Etapa 4. Caso contrário, volte para a Etapa 2.

**Dica:** Você pode *classificar* os resultados da pesquisa na ordem crescente ou decrescente clicando no cabeçalho da coluna.

4 Selecione na lista o grupo ou o grupo de tarefas desejado.

A página Pesquisar se fecha, e *a descrição desse grupo ou grupo de tarefas é inserida* na entrada adequada da página de edição.

Para usar a lista Histórico:

1 Clique no botão *Histórico* à direita de uma entrada (cujos valores anteriores você deseja ver):

**⁺**È

A lista Histórico é exibida, com os valores em ordem alfabética:

| Whttp://10.3.16.12  | 2:8081 💶 🗙        |
|---------------------|-------------------|
| Seleções Anteriore  | s                 |
| Improve Customer Se | ervice task force |
| Marketing           |                   |
| Sales               |                   |
| Limpar Histórico    | Cancelar          |
| Concluído           |                   |

**2** Execute um dos seguintes procedimentos:

| Se você deseja            | Faça isto                                                                                                    |
|---------------------------|----------------------------------------------------------------------------------------------------|
| Escolher um item na lista | Selecione o valor desejado na lista.                                                                                                    |
| Historico                 | A lista Histórico se fecha, e <b>esse valor é inserido</b> na entrada<br>adequada da página de edição.                                                                       |
| Limpar a lista Histórico  | Clique em Limpar Histórico.                                                                                                    |
|                           | A lista Histórico se fecha, e <b>seus valores são descarregados</b> nessa<br>entrada. A limpeza da lista Histórico não muda o valor atual da<br>entrada na página de edição. |

Para usar o Calendário:

1 Clique no botão *Calendário* à direita de uma entrada (referente à qual você deseja escolher um horário):

### O Calendário exibe:

| H)  | ittp   | :// | 10.  | 3.1 | Б   |      |    | Ľ  |
|-----|--------|-----|------|-----|-----|------|----|----|
| <<  |        | O   | utul | oro | 200 | )5   |    | >> |
|     | S      | Т   | Q    | Q   | S   | S    | D  |    |
|     | 26     | 27  | 28   | 29  | 30  | 1    | 2  |    |
|     | З      | 4   | 5    | 6   | 7   | 8    | 9  |    |
|     | 10     | 11  | 12   | 13  | 14  | 15   | 16 |    |
|     | 17     | 18  | 19   | 20  | 21  | 22   | 23 |    |
|     | 24     | 25  | 26   | 27  | 28  | 29   | 30 |    |
|     | 31     | 1   | 2    | 3   | 4   | 5    | 6  |    |
| <<  | <      |     | 12   | :00 |     |      | >  | >> |
|     | C      | )k  |      | C   | anc | elar | ,  |    |
| Cor | ncluío | do  |      |     |     |      |    |    |

- 2 Para especificar *um ano, um mês e um dia*:
  - **2a** Na parte superior do Calendário, use os botões << e >> para rolar para o ano e o mês desejados.
  - **2b** *Selecione* o dia desejado desse mês.
- **3** Para especificar *hora e minutos*:
  - **3a** Na parte inferior do Calendário, use os botões << e >> para rolar para a hora desejada.
  - **3b** Use os botões < e > para rolar para o minuto desejado.
  - **3c** Clique em OK.

O Calendário se fecha e *esse horário especificado é inserido* na entrada adequada da página de edição.

### 4.2.3 Editando uma imagem

A edição das informações pode envolver adicionar, substituir ou exibir uma imagem.

Para adicionar, substituir ou exibir uma imagem:

1 Na página de edição, localize um item que tenha um botão chamado *adicionar imagem* ou *editar ou ver imagem*:

Ø

2 Clique nesse botão para exibir a página Upload de Arquivo:

| 😂http://10.3.16.12:8081 - Upload de Arquivo - Mozilla Firefox |   | _ [] | ×  |
|---------------------------------------------------------------|---|------|----|
| Upload de Arquivo                                             | ? | _ 🗆  |    |
|                                                               |   |      |    |
| Arquivo                                                       |   |      |    |
| GravarFechar                                                  |   |      |    |
| Concluído                                                     |   |      | 1. |

Se esse item já tiver uma imagem, essa imagem será exibida aqui (como mostrado acima).

- **3** Para *adicionar* uma imagem ou *substituir* a atual:
  - 3a Clique em Procurar e selecione um arquivo de imagem adequado (como GIF ou JPG).
  - **3b** Clique em *Gravar* para fazer upload do arquivo de imagem no servidor.
- 4 Clique em *Fechar* para retornar à página de edição.

# 4.3 Enviando informações via e-mail

A página Meu Perfil permite que você envie detalhes (na forma de link) para alguém por e-mail.

Para enviar informações por e-mail:

1 Clique no link Enviar Informações de Identidade na parte superior da página Meu Perfil.

Uma *nova mensagem* é criada no *cliente de e-mail padrão*. As partes da mensagem a seguir *já estão preenchidas* para você:

| Esta parte da mensagem | Contém                                                                                                    |
|------------------------|----------------------------------------------------------------------------------------------------|
| Assunto                | O texto:                                                                                                    |
|                        | Identificar Informações para seu-id-de-usuário                                                                                                    |
| Mensagem               | Um link (URL) para a página Perfil que exibe informações detalhadas sobre você.                                                                                                    |
|                        | Observe que esse link solicitará que o destinatário <b>efetue login</b> na interface de usuário do Identity Manager, antes que ela exiba informações. O destinatário deve ter <b>autoridade</b> adequada para ver ou editar os dados. |

Por exemplo:

| 🗟 Mailto:                                                                                                    |   |
|----------------------------------------------------------------------------------------------------|---|
| Arquivo Editar Exibir Ações Ferramentas Contas Janela Ajuda                                                                                                    |   |
| 🔝 Enwiar 🗶 Cancelar 😓 Endereço 🕢 🔚 🏎 👘 Corrigir Ortografia  🖀 😼 📰 📰                                                                                                    |   |
| Correio Opções de Erwio                                                                                                    |   |
| De:  Margo MacKenzie CC:                                                                                                    |   |
| Para: CCO:                                                                                                    |   |
| Assunto: Identity Information for cn=mmackenzie,ou=users,ou=idmsample-jklobucher,o=novell                                                                                                    |   |
| Verdana 🔹 10 ▾ N I &   @ ▾   🗄 🗄 🛱 🛱 🖹 🚊 📒 — 🍓 🎑 🗗 💭 ▾                                                                                                    |   |
| http://appservername:8080/IDM/portal/portlet/DetailPortlet?urlType=Render&novl-<br>regid=DetailPortlet&novl-inst=IDM.DetailPortlet&wsrp-mode=view&wsrp-<br>windowstate=normal&MODE=MODE_VIEW&CN=cn=mmackenzie.ou=users.ou=idmsample-<br>jklobucher.o=novell&ENTITY_DEFINITION=user | < |
|                                                                                                    |   |
|                                                                                                    |   |
|                                                                                                    |   |

- 2 Especifique os *destinatários* da mensagem (e qualquer conteúdo adicional desejado).
- **3** *Envie* a mensagem.

# 4.4 Exibindo seu organograma

É fácil alternar da página Meu Perfil para o seu organograma.

### Para fazer isso:

• Clique no link Exibir Gráfico de Organização na parte superior da página Meu Perfil.

É exibido o organograma. Por exemplo:

| Organ | ograma                                 |                                      | ? 🗉 _ 🗆 |
|-------|----------------------------------------|--------------------------------------|---------|
| Q p   | esquisar                               |                                      |         |
| R     | Margo MacKenzie<br>Director, Marketing | Kevin Chester<br>Marketing Assistant |         |

Para aprender a usar os recursos dessa página, consulte o Capítulo 3, "Usando o organograma" na página 25.

# 4.5 Vinculando a outros usuários, grupos ou grupos de tarefas

Você pode exibir os detalhes (página Perfil) de qualquer outro usuário, grupo ou grupo de tarefas listado como *link* nos seus detalhes.

Para exibir informações detalhadas sobre outro usuário, grupo ou grupo de tarefas:

- 1 Ao ver ou editar informações na página Meu Perfil, *procure links* que se referem aos nomes de usuários, grupos ou grupos de tarefas.
- 2 *Clique em um link* para exibir os detalhes desse usuário, grupo ou grupo de tarefas (em uma janela separada).
- 3 Quando você terminar de usar a janela de detalhes, *feche-a*.

*Veja a seguir um cenário* que mostra como alguém pode se vincular aos detalhes de outro usuário ou grupo. Timothy Swan (Vice-presidente de Marketing) efetua login na interface de usuário do Identity Manager e vai para a página *Meu Perfil*:

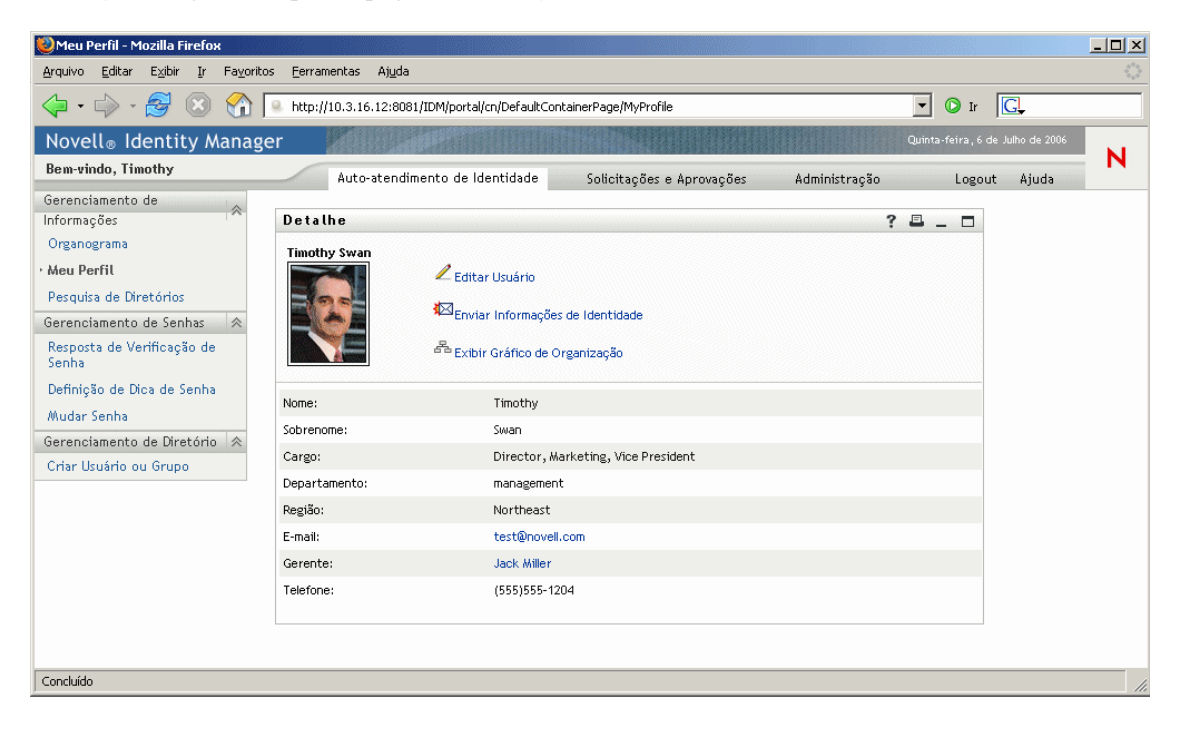

| Detalhe                       |                                |                                            | ? 💷 🗖   |
|-------------------------------|--------------------------------|--------------------------------------------|---------|
| Editar Usu<br>*- indica que é | <b>ário</b><br>é necessário.   |                                            |         |
| Ocultar                       | Atributo                       | Valor                                      |         |
| П                             | Nome:*                         | Timothy                                    |         |
| Π                             | Sobrenome:*                    | Swan                                       |         |
| Π                             | Cargo:                         | Director, Marketing, Vice President        | - + 🗶 🖉 |
|                               | Departamento:                  | management                                 |         |
| Г                             | Região:                        | Northeast                                  |         |
|                               | E-mail:                        | test@novell.com                            | - + 🗶 🧷 |
| Γ                             | Gerente:                       | Jack Miller                                | Q 🕆 🗹   |
|                               | Grupo:                         | Executive Management, Marketing            | I Q 🛅 🗶 |
|                               | Telefone:                      | (555)555-1204                              | - + 🗶 🖉 |
|                               | Local Preferido:               | (nenhum selecionado)                       |         |
|                               | Fotografia do Usuário:         | editar ou ver imagem                       |         |
|                               | Gerente Admin:                 | ⊙ <sub>verdadeiro</sub> O <sub>falso</sub> |         |
|                               | Gerente de Grupo de Tarefas:   | ⊖ <sub>verdadeiro</sub> ⊖ <sub>falso</sub> |         |
|                               | Grupos de Tarefas Gerenciados: |                                            | I Q 😭 🗙 |
| Gravar Muda                   | anças Cancelar Apagar Usuário  |                                            |         |

Ele clica em Editar Suas Informações e vê o seguinte:

No momento, Timothy não está autorizado a mudar esses valores; portanto, eles são apresentados para visualização e não para edição.

Ele observa nomes de usuário (Jack Miller, Margo MacKenzie) e nomes de grupo (Gerenciamento Executivo, Marketing) que aparecem como links. Ele clica em *Marketing* e vê uma nova janela:

| Detalhe    | Editar Grupo                                                              | ? | - |  |
|------------|---------------------------------------------------------------------------|---|---|--|
| Marketing  | を<br>Enviar Informações de Identidade<br>音音 Exibir Gráfico de Organização |   |   |  |
| Descrição: | Marketing                                                                 |   |   |  |
| Membros:   | Timothy Swan, Margo MacKenzie, Kevin Chester, Allison Blake               |   |   |  |

Essas são as informações detalhadas sobre o grupo Marketing. Ele clica em *Editar Grupo* e vê o seguinte:

| http://10.3.16.12:8                  | 081 - Detalhe - Mozilla Firefi | ×                               |                |
|--------------------------------------|--------------------------------|---------------------------------|----------------|
| Editar Grupo<br>*- indica que é nece | ssário.                        |                                 | : <del>-</del> |
| Ocultar                              | Atributo                       | Valor                           |                |
| Γ                                    | Descrição:*                    | Marketing                       |                |
| Π                                    | Membros:                       | Timothy Swan<br>Margo MacKenzie | Q 1 ×          |
|                                      |                                | Kevin Chester                   |                |
|                                      |                                |                                 |                |
| Gravar                               | Cancelar Apa                   | <b>e</b> ar                     |                |
| Mudanças                             | Gri                            | -<br>ipo                        |                |
| cluído                               |                                |                                 |                |

Ele observa que o administrador do sistema lhe deu a capacidade para editar os detalhes desse grupo. Há até mesmo um botão *Apagar Grupo*, pois o administrador do sistema concedeu a ele permissão para apagar esse grupo. Ele opta por não fazer mudanças e clica em *Cancelar* para voltar para a página principal dos detalhes do grupo Marketing:

| nttp://10.3.16.12:8 | 081 - Detalhe - Mozilla Firefox                                                   |   |   |     |
|---------------------|-----------------------------------------------------------------------------------|---|---|-----|
| Detalhe             |                                                                                   | ? | = | _ 🗆 |
| Marketing           | ✓ Editar Grupo ★ Enviar Informações de Identidade ★ Exibir Gráfico de Organização |   |   |     |
| Descrição:          | Marketing                                                                         |   |   |     |
| Membros:            | Timothy Swan, Margo MacKenzie, Kevin Chester, Allison Blake                       |   |   |     |
| duído               |                                                                                   |   |   |     |

Os nomes dos membros do grupo Marketing são links também. Ele clica em *Allison Blake* e vê o seguinte:

| )http://10.3.16.12:80 | 81 - Detalhe - Mozilla Firefox                                                      |         |
|-----------------------|-------------------------------------------------------------------------------------|---------|
|                       |                                                                                     |         |
| Detalhe               |                                                                                     | ? 🖴 _ 🗖 |
| Allison Blake         | ✓ Editar Usuário ☑ Enviar Informações de Identidade ☑ Exibir Gráfico de Organização |         |
| Nome:                 | Allison                                                                             |         |
| Sobrenome:            | Blake                                                                               |         |
| Cargo:                | Creative Assistant                                                                  |         |
| Departamento:         | Marketing                                                                           |         |
| Região:               | Northeast                                                                           |         |
| E-mail:               | ablake@whateverco.com                                                               |         |
| Gerente:              | Margo MacKenzie                                                                     |         |
| Telefone:             | (555)555-1222                                                                       |         |
| Concluído             |                                                                                     |         |

| Detalhe                     |                                |                                            | ? 🗉 _ 🗆               |
|-----------------------------|--------------------------------|--------------------------------------------|-----------------------|
| Editar Usu<br>*- indica que | <b>Jário</b><br>é necessário.  |                                            |                       |
| Ocultar                     | Atributo                       | Valor                                      |                       |
|                             | Nome:*                         | Allison                                    |                       |
|                             | Sobrenome:*                    | Blake                                      |                       |
|                             | Cargo:                         | Creative Assistant                         | - + 🗶 🖉               |
|                             | Departamento:                  | Marketing                                  |                       |
|                             | Região:                        | Northeast                                  |                       |
|                             | E-mail:                        | ablake@whateverco.com                      | - + 🗶 🖉               |
| Π                           | Gerente:                       | Margo MacKenzie                            |                       |
|                             | Grupo:                         | Marketing                                  | <b>_</b> Q <b>† ×</b> |
|                             | Telefone:                      | (555)555-1222                              | - + 🗶 🖉               |
|                             | Local Preferido:               | (nenhum selecionado)                       |                       |
|                             | Fotografia do Usuário:         | 🖉 editar ou ver imagem                     |                       |
|                             | Gerente Admin:                 | C <sub>verdadeiro</sub> ⊙ <sub>falso</sub> |                       |
|                             | Gerente de Grupo de Tarefas:   | O verdadeiro O falso                       |                       |
|                             | Grupos de Tarefas Gerenciados: |                                            | <b>_</b> Q 🕆 <b>×</b> |
| Gravar Mud                  | anças Cancelar Apagar Usuário  |                                            |                       |

Essas são as informações detalhadas sobre o usuário Allison Blake (uma de suas funcionárias). Ele clica em *Editar Usuário* e vê o seguinte:

O administrador do sistema atribui a ele a capacidade de editar detalhes desse usuário (exceto os atributos Departamento e Região), bem como de apagar esse usuário. Ele opta por não fazer mudanças e clica em *Cancelar* para voltar para a página principal dos detalhes de Allison Blake:

| Detaille      |                                                                                                    | ? 🖣 _ 🗖 |
|---------------|----------------------------------------------------------------------------------------------------|---------|
| Allison Blake | <ul> <li>✓ Editar Usuário</li> <li>✓ Enviar Informações de Identidade</li> <li>✓ Exibir Gráfico de Organização</li> </ul> |         |
| Nome:         | Allison                                                                                                    |         |
| Sobrenome:    | Blake                                                                                                    |         |
| Cargo:        | Creative Assistant                                                                                                    |         |
| Departamento: | Marketing                                                                                                    |         |
| Região:       | Northeast                                                                                                    |         |
| E-mail:       | ablake@whateverco.com                                                                                                    |         |
| Gerente:      | Margo MacKenzie                                                                                                    |         |
| Telefone:     | (555)555-1222                                                                                                    |         |

O *endereço de e-mail* de Allison também é um link. Quando ele clica no link, seu cliente de e-mail cria uma nova mensagem para ela:

| 🗟 Mailto: ab   | lake@whateverco.com                                       |    |
|----------------|-----------------------------------------------------------|----|
| Arquivo Editar | Exibir Ações Ferramentas Contas Janela Ajuda              |    |
| 🔄 📶 Enviar 🚿   | 🕻 Cancelar 🕏 Endereço 🖉 🔚 🏎 1 Corrigir Ortografia 🔒 🗞 🗊 📰 |    |
| Correio Opções | de Envio                                                  |    |
| De: V          | Timothy Swan                                              |    |
| Dere:          | ablake@whateverro.com                                     |    |
| Para:          |                                                           |    |
| Assunto:       |                                                           |    |
| Verdana        | ▼ 10 ▼ N Z S இ+ 毎日年年 = = = - ® 🔜 🗗 💬 -                    |    |
|                |                                                           |    |
|                |                                                           |    |
|                |                                                           |    |
|                |                                                           |    |
|                |                                                           |    |
|                |                                                           |    |
|                |                                                           |    |
|                |                                                           |    |
|                |                                                           |    |
|                |                                                           |    |
|                |                                                           |    |
|                |                                                           |    |
|                |                                                           | 11 |

Agora, ele pode digitar o conteúdo da mensagem e enviá-la.

# Usando a pesquisa de diretórios

Este capítulo ensina a usar a página *Pesquisa de Diretórios* da guia *Auto-Atendimento de Identidade* da interface de usuário do Identity Manager. Os tópicos incluem:

- Seção 5.1, "Sobre a pesquisa de diretórios" na página 53
- Seção 5.2, "Realizando pesquisas básicas" na página 55
- Seção 5.3, "Executando pesquisas avançadas" na página 57
- Seção 5.4, "Trabalhando com resultados de pesquisa" na página 68
- Seção 5.5, "Usando pesquisas gravadas" na página 74

**Observação:** Este capítulo descreve os *recursos padrão* da página Pesquisa de Diretórios. Lembrese de que *pode haver algumas diferenças* devido ao seu cargo, ao seu nível de autoridade e às personalizações feitas pela sua organização; *consulte o administrador do sistema* para obter detalhes.

Para obter mais informações gerais sobre como acessar e trabalhar com a guia Auto-Atendimento de Identidade, consulte o Capítulo 2, "Apresentando a guia Auto-Atendimento de Identidade" na página 19.

# 5.1 Sobre a pesquisa de diretórios

Você pode usar a página Pesquisa de Diretórios para *procurar usuários, grupos ou grupos de tarefas* inserindo *critérios* de pesquisa ou usando critérios de pesquisa anteriormente gravados.

Por exemplo, suponha que Margo MacKenzie (Diretora de Marketing) precise procurar informações sobre alguém de sua organização. Ela vai para a página Pesquisa de Diretórios e vê isto por padrão:

| 🥹 Pesquisa de Diretórios - Mozilla Fi                                       | irefox            |                                           |                           |               |        |       | _ 🗆 | × |
|-----------------------------------------------------------------------------|-------------------|-------------------------------------------|---------------------------|---------------|--------|-------|-----|---|
| <u>A</u> rquivo <u>E</u> ditar E <u>x</u> ibir <u>I</u> r Fa <u>v</u> orito | os <u>F</u> errar | nentas Aj <u>u</u> da                     |                           |               |        |       |     |   |
| 💠 • 🍦 - 🎅 🛞 🏠                                                               | 🤐 http:/          | /10.3.16.12:8081/IDM/portal/cn/DefaultCon | ainerPage/DirectorySearch |               | 💌 🔘 Ir | G,    |     |   |
| Novell® Identity Manag                                                      | er                |                                           |                           |               |        |       |     |   |
| Bem-vindo, Timothy                                                          |                   | Auto-atendimento de Identidade            | Solicitações e Aprovações | Administração | Logout | Ajuda |     | • |
| Gerenciamento de 🔗                                                          | Lista             | de Pesquisa                               |                           |               |        | ? 🗉   | _ □ |   |
| Organograma                                                                 | Minha             | s Pesquisas Gravadas                      |                           |               |        |       |     |   |
| Meu Perfil                                                                  |                   |                                           |                           |               |        |       |     |   |
| Pesquisa de Diretórios                                                      |                   |                                           |                           |               |        |       |     |   |
| Gerenciamento de Senhas 🛛 😞                                                 |                   | Pup Posquisa                              |                           |               |        |       |     |   |
| Resposta de Verificação de<br>Senha                                         |                   | iva Pesyuisa                              |                           |               |        |       |     |   |
| Definição de Dica de Senha                                                  |                   |                                           |                           |               |        |       |     |   |
| Mudar Senha                                                                 |                   |                                           |                           |               |        |       |     |   |
| Gerenciamento de Diretório  😞                                               |                   |                                           |                           |               |        |       |     |   |
| Criar Usuário ou Grupo                                                      |                   |                                           |                           |               |        |       |     |   |
|                                                                             |                   |                                           |                           |               |        |       |     |   |
|                                                                             |                   |                                           |                           |               |        |       |     |   |
| Concluído                                                                   |                   |                                           |                           |               |        |       |     |   |

Margo ainda não tem pesquisas gravadas a serem escolhidas e, portanto, define uma nova pesquisa.

Ela deseja contatar um usuário cujo nome começa com a letra C, mas não consegue se lembrar do nome completo. Ela apenas precisa especificar uma *pesquisa básica* com este critério:

| Lista de Pesquisa            |                   |            |   |   | ? | ₽, | _ |  |
|------------------------------|-------------------|------------|---|---|---|----|---|--|
| Pesquisa Básica              |                   |            |   |   |   |    |   |  |
| Procurar:                    |                   | Usuário    | • |   |   |    |   |  |
| Com estes critérios:         |                   |            |   |   |   |    |   |  |
| Nome                         | •                 | começa com | • | с |   |    |   |  |
| P                            |                   |            |   |   |   |    |   |  |
|                              |                   |            |   |   |   |    |   |  |
| Pesquisar                    |                   |            |   |   |   |    |   |  |
| Minhas Pesquisas<br>Gravadas | Pesquisa Avançada |            |   |   |   |    |   |  |

Os *resultados da pesquisa* são exibidos, permitindo que Margo examine e trabalhe com suas informações solicitadas:

| Lista de                                               | e Pesquisa                                                                       |                        |                                |               | ? 🖴 _ 🗖              |
|--------------------------------------------------------|----------------------------------------------------------------------------------|------------------------|--------------------------------|---------------|----------------------|
| Resultado                                              | os da Pesquisa                                                                   |                        |                                |               |                      |
| Use as gu                                              | uias abaixo para obter                                                           | diferentes exibições ( | do seu conjunto de resultados. |               |                      |
| Usuário: (h<br>Classificad<br>Total de Co<br>Identidad | Nome começa com c)<br>Io por: Sobrenome<br>iorrespondências: 3<br>de Localização | Organização            |                                |               |                      |
| Nome                                                   | Sobrenome                                                                        | Cargo                  |                                | E-mail        | Telefone             |
| Chris                                                  | Black                                                                            | Sales Director, Bla    | ck                             |               | (555) 555-1338       |
| Cal                                                    | Central                                                                          | VP, North America      | n Sales                        |               | (555) 555-1209       |
| Chip                                                   | Nano                                                                             | Chief Information (    | Officer                        |               | (555) 555-1222       |
|                                                        |                                                                                  |                        | 1 - 3 de 3                     |               |                      |
| 💦 Minha                                                | is Pesquisas Gravadas                                                            | Gravar Pesquisa        | Exportar Resultados            | Revisar Pesqu | iisa 🔍 Nova Pesquisa |

Margo clica na *guia Identidade* para abrir a *guia Organização* nos resultados da pesquisa e obter outra tela das informações. Ela se lembra de que a pessoa que está procurando trabalha para Kip Keller; portanto, restringe a pesquisa para Cal Central:

| Usuário:<br>Classific<br>Total de | Usuário: (Nome começa com c)<br>Classificado por: Departamento<br>Total de Correspondências: 3 |                           |              |             |           |  |  |
|-----------------------------------|------------------------------------------------------------------------------------------------|---------------------------|--------------|-------------|-----------|--|--|
| Identia                           | dade Localização                                                                               | Organização               |              |             |           |  |  |
| Nome                              | Sobrenome                                                                                      | Cargo                     | Departamento | Gerente     | E-mail    |  |  |
| Chip                              | Nano                                                                                           | Chief Information Officer | Management   | Jack Miller | $\square$ |  |  |
| Chris                             | Black                                                                                          | Sales Director, Black     | sales        | Jay West    |           |  |  |
| Cal                               | Central                                                                                        | VP, North American Sales  | Sales        | Kip Keller  | $\square$ |  |  |
|                                   |                                                                                                | 1 - 3 de 3                |              |             |           |  |  |

Além das guias de diferentes telas, a página de resultados da pesquisa fornece *links e botões para a execução de ações* nas respectivas informações. Você pode:

- Classificar as linhas de informações clicando nos cabeçalhos das colunas
- *Exibir os detalhes* (página Perfil) de um usuário, grupo ou grupo de tarefas clicando em sua linha
- Enviar um novo e-mail a um usuário clicando no ícone de e-mail na linha desse usuário
- Gravar a pesquisa para futura reutilização
- *Exportar os resultados* para um arquivo de texto
- *Revisar a pesquisa* mudando seus critérios

Durante a geração de resultados da pesquisa, talvez mais de uma pesquisa básica seja necessária para descrever as informações desejadas. Você pode usar uma *pesquisa avançada* para especificar critérios complexos.

Se houver uma pesquisa avançada que você precise realizar novamente, é possível retê-la como uma *pesquisa gravada*. As pesquisas gravadas são também úteis para pesquisas básicas realizadas com freqüência. Por exemplo, Margo MacKenzie adicionou duas pesquisas gravadas que ela sempre usa:

| Lista de Pesquisa          |            |          | ? 🖴 _ 🗖             |
|----------------------------|------------|----------|---------------------|
| Minhas Pesquisas Gravadas  |            |          |                     |
|                            |            |          |                     |
| All Marketing Managers     | C Executar | 🖉 Editar | × <sub>Apagar</sub> |
| All Marketing Non-managers | 🔍 Executar | 🖊 Editar | × <sub>Apagar</sub> |
| Nova Pesquisa              |            |          |                     |

# 5.2 Realizando pesquisas básicas

Se você apenas precisa especificar um *único critério* ao procurar usuários, grupos ou grupos de tarefas, use uma pesquisa básica. Por exemplo:

Sobrenome igual a Smith

Para executar uma pesquisa básica:

1 Vá para a página Pesquisa de Diretórios e clique no botão *Nova Pesquisa* (na parte inferior da página).

A página Pesquisa Básica é exibida por padrão:

| Lista de Pesquisa            |                   |            |   | ? | ≞. | _ □ |
|------------------------------|-------------------|------------|---|---|----|-----|
| Pesquisa Básica              |                   |            |   |   |    |     |
| Procurar:                    |                   | Usuário    | • |   |    |     |
| Com estes critérios:         |                   |            |   |   |    |     |
| Nome                         | •                 | começa com | • |   |    |     |
| Pesquisar                    |                   |            |   |   |    |     |
| Minhas Pesquisas<br>Gravadas | Pesquisa Avançada |            |   |   |    |     |

- 2 Na lista suspensa *Procurar*, especifique o tipo de informação a ser encontrada selecionando uma das seguintes opções:
  - Grupo
  - Grupo de Tarefas
  - Usuário
- 3 Na seção Com estes critérios, especifique o critério para a pesquisa:

**3a** Use a *lista suspensa à esquerda* para selecionar um *atributo* para a pesquisa. Por exemplo:

Sobrenome

A lista de atributos disponíveis é determinada pelo que você está procurando (usuários, grupos ou grupos de tarefas).

**3b** Use a *lista suspensa do meio* para selecionar uma *operação de comparação* a ser executada no atributo escolhido. Por exemplo:

igual a

Para obter mais informações, consulte a Seção 5.3.1, "Selecionando uma operação de comparação" na página 60.

**3c** Use a *entrada à direita* para especificar um *valor* a ser comparado com o atributo escolhido. Por exemplo:

Smith

Para obter mais informações, consulte a Seção 5.3.2, "Especificando um valor para a comparação" na página 61.

4 Clique no botão *Pesquisar*.

Os resultados da pesquisa são exibidos.

Para saber o que fazer depois disso, consulte a Seção 5.4, "Trabalhando com resultados de pesquisa" na página 68.

# 5.3 Executando pesquisas avançadas

Se você precisa especificar *vários critérios* ao procurar usuários, grupos ou grupos de tarefas, use uma pesquisa avançada. Por exemplo:

Sobrenome igual a Smith E Cargo contém Rep

Uma pesquisa avançada consiste em um ou mais *agrupamentos de critérios*. Ao definir uma nova pesquisa avançada, você começa com um agrupamento de critérios por padrão. Em um agrupamento de critérios, especifique cada critério desejado e conecte-os (como no exemplo acima) usando essas *operações lógicas*:

- e
- ou

Se você especificar vários agrupamentos de critérios (para controlar a ordem em que eles são avaliados), usará essas operações lógicas para conectá-los também. Por exemplo, para executar uma pesquisa avançada com os seguintes critérios (dois agrupamentos de critérios ligados por "ou"):

```
(Sobrenome igual a Smith E Cargo contém Rep) OU (Nome começa com k E Departamento igual a Vendas)
```

você pode especificar o seguinte:

| Lista d     | e Pesquisa                            |            |      |       | ? 🖴 _ 🗖                     |
|-------------|---------------------------------------|------------|------|-------|-----------------------------|
| Pesquisa    | ) Avançada                            |            |      |       |                             |
| Procurar:   |                                       | Usuário    | ·    |       |                             |
| Com estes o | critérios:                            |            |      |       | Adicionar/Remover Critérios |
|             |                                       |            |      |       | +                           |
|             | Sobrenome                             | igual a    | -    | Smith | ×                           |
| e 💌         | Cargo                                 | contém     | -    | Rep   | *                           |
|             | (= Remover Agrupamento de Critérios   |            | ou 💌 |       | +                           |
|             | Nome                                  | começa com | -    | k     | *                           |
| e 💌         | Departamento 💌                        | igual a    | -    | Sales | *                           |
|             | () Adicionar Agrupamento de Critérios |            |      |       |                             |
| Pesquisar   | r                                     |            |      |       |                             |
|             |                                       |            |      |       |                             |
| Gravadas    | as Pesquisas esquisa Básica           |            |      |       |                             |

### O resultado desta pesquisa é:

| Lista                            | de Pesquisa                                                                                                    |                                            |                     | ?                   | - 🗳      | . 🗆   |
|----------------------------------|----------------------------------------------------------------------------------------------------|--------------------------------------------|---------------------|---------------------|----------|-------|
| Result                           | ados da Pesquisa                                                                                                    |                                            |                     |                     |          |       |
| Use as                           | guias abaixo para ob                                                                                                    | ter diferentes exibições do seu conjunto d | le resultados.      |                     |          |       |
| Usuário<br>Classific<br>Total de | Usuário: (Sobrenome igual a Smith e Cargo contém Rep) -ou- (Nome começa com k e Departamento igual a Sales)<br>Classificado por: Departamento<br>Total de Correspondências: 5 |                                            |                     |                     |          |       |
| Nome                             | Sobrenome                                                                                                    | Cargo                                      | Departamento        | Gerente             | E-ma     | dil 👘 |
| Jane                             | Smith                                                                                                    | HR, Representative                         | hr                  | Renee Resource      |          |       |
| Kate                             | Smith                                                                                                    | Sales Representative                       | Sales               | Sally South         |          |       |
| Ken                              | Carson                                                                                                    | Account Executive                          | Sales               | Ned North           |          |       |
| Kevin                            | Chang                                                                                                    | Account Executive                          | Sales               | Ned North           |          |       |
| Кір                              | Keller                                                                                                    | VP, North American Sales                   | Sales               | Kelly Kilpatrick    |          |       |
|                                  |                                                                                                    | 1 - 5 de 5                                 |                     |                     |          |       |
| 🔊 Mir                            | nhas Pesquisas Gravadas                                                                                                    | Gravar Pesquisa 🛛 🗐 Exportar               | Resultados 💦 Revisa | r Pesquisa 🛛 🔍 Nova | Pesquisa |       |

Para executar uma pesquisa avançada:

**1** Vá para a página Pesquisa de Diretórios e clique no botão *Nova Pesquisa* (na parte inferior da página).

A página Pesquisa Básica é exibida por padrão.

2 Clique no botão *Pesquisa Avançada* (na parte inferior da página).

A página Pesquisa Avançada é exibida:

| Lista de Pesquisa                     |              | ? 💷 _ 🗖                     |
|---------------------------------------|--------------|-----------------------------|
| Pesquisa Avançada                     |              |                             |
| Procurar:                             | Usuário 💌    |                             |
| Com estes critérios:                  |              | Adicionar/Remover Critérios |
| Nome                                  | começa com 💌 | +                           |
| () Adicionar Agrupamento de Critérios |              |                             |
| Pesquisar                             |              |                             |
| Minhas Pesquisas<br>Gravadas          |              |                             |

- **3** Na lista suspensa *Procurar*, especifique o tipo de informação a ser encontrado selecionando uma das seguintes opções:
  - Grupo
  - Grupo de Tarefas
  - Usuário

Agora, você pode preencher a seção Com estes critérios.

- 4 Especifique um *critério* de um agrupamento de critérios:
  - **4a** Use a *lista suspensa à esquerda* para selecionar um *atributo* para a pesquisa. Por exemplo:

Sobrenome

A lista de atributos disponíveis é determinada pelo que você está procurando (usuários, grupos ou grupos de tarefas).

**4b** Use a *lista suspensa do meio* para selecionar uma *operação de comparação* para executar no atributo escolhido. Por exemplo:

igual a

Para obter mais informações, consulte a Seção 5.3.1, "Selecionando uma operação de comparação" na página 60.

**4c** Use a *entrada* à *direita* para especificar um *valor* a ser comparado com o atributo escolhido. Por exemplo:

Smith

Para obter mais informações, consulte a Seção 5.3.2, "Especificando um valor para a comparação" na página 61.

5 Se você deseja especificar um *outro critério* de um agrupamento de critérios:

5a Clique no botão Adicionar Critérios no lado direito do agrupamento de critérios:

+

- **5b** No lado esquerdo do novo critério, use a lista suspensa *Operador Lógico de Critérios* para conectar esse critério ao anterior; selecione *e* ou *ou*.
- **5c** *Repita* esse procedimento, iniciando na Etapa 4.

Dica: Para apagar um critério, clique no botão Remover Critérios à direita dele: 💌

- 6 Se você deseja especificar outro agrupamento de critérios:
  - 6a Clique em Adicionar Agrupamento de Critérios:

() Adicionar Agrupamento de Critérios

- **6b** Acima do novo agrupamento de critérios, use a lista suspensa *Operador Lógico de Agrupamento de Critérios* para conectar esse agrupamento ao anterior; selecione *e* ou *ou*.
- **6c** *Repita* esse procedimento, iniciando na Etapa 4.

**Dica:** Para apagar um agrupamento de critérios, clique em *Remover Agrupamento de Critérios* diretamente acima dele: (\* Remover Agrupamento de Critérios

7 Clique no botão Pesquisar.

Os resultados da pesquisa são exibidos.

Para saber o que fazer depois disso, consulte a Seção 5.4, "Trabalhando com resultados de pesquisa" na página 68.

### 5.3.1 Selecionando uma operação de comparação

A lista de operações de comparação (relacionais) disponível em um critério é determinada pelo *tipo de atributo* especificado nesse critério:

| Se o atributo for  | Você pode escolher uma destas operações de<br>comparação |
|--------------------|----------------------------------------------------------|
| Uma string (texto) | <ul> <li>começa com</li> </ul>                           |
|                    | <ul> <li>◆ contém</li> </ul>                             |
|                    | ◆ igual a                                                |
|                    | termina com                                              |
|                    | <ul> <li>está presente</li> </ul>                        |
|                    | <ul> <li>não começa com</li> </ul>                       |
|                    | <ul> <li>não contém</li> </ul>                           |
|                    | <ul> <li>não é igual a</li> </ul>                        |
|                    | <ul> <li>não termina com</li> </ul>                      |
|                    | <ul> <li>não está presente</li> </ul>                    |

| Se o atributo for                               | Você pode escolher uma destas operações de<br>comparação |
|-------------------------------------------------|----------------------------------------------------------|
| Uma string (texto) com uma lista predeterminada | ◆ igual a                                                |
| ae opçoes                                       | está presente                                            |
| Um usuário, grupo, grupo de tarefas (ou outro   | <ul> <li>não é igual a</li> </ul>                        |
| objeto identificado por DN)                     | <ul> <li>não está presente</li> </ul>                    |
| Um booleano (verdadeiro ou falso)               |                                                          |
| Um horário (no formato de data-hora ou somente  | ◆ igual a                                                |
| de data)                                        | maior que                                                |
| Um número (inteiro)                             | <ul> <li>maior ou igual a</li> </ul>                     |
|                                                 | <ul> <li>menor que</li> </ul>                            |
|                                                 | <ul> <li>menor ou igual a</li> </ul>                     |
|                                                 | <ul> <li>está presente</li> </ul>                        |
|                                                 | <ul> <li>não é igual a</li> </ul>                        |
|                                                 | <ul> <li>não é maior que</li> </ul>                      |
|                                                 | <ul> <li>não é maior ou igual a</li> </ul>               |
|                                                 | <ul> <li>não é menor que</li> </ul>                      |
|                                                 | <ul> <li>não é menor ou igual a</li> </ul>               |
|                                                 | <ul> <li>não está presente</li> </ul>                    |

# 5.3.2 Especificando um valor para a comparação

O tipo de atributo especificado em um critério também determina como você especifica o valor de uma comparação nesse critério:

| Se o atributo for                                                         | Faça isto para especificar o valor                                    |
|---------------------------------------------------------------------------|-----------------------------------------------------------------------|
| Uma string (texto)                                                        | Digite o texto na caixa de texto exibida à direita.                   |
| Uma string (texto) com uma lista predeterminada<br>de opções              | Selecione uma opção na lista suspensa exibida à direita.              |
| Um usuário, grupo, grupo de tarefas (ou outro objeto identificado por DN) | Use os botões Pesquisar, Histórico e Redefinir<br>exibidos à direita. |
| Um horário (no formato de data-hora ou somente de data)                   | Use os botões Calendário e Redefinir exibidos à direita.              |
| Um número (inteiro)                                                       | Digite o número na caixa de texto exibida à direita.                  |
| Um booleano (verdadeiro ou falso)                                         | Digite verdadeiro ou falso na caixa de texto exibida à direita.       |

Observe que você não especifica um valor quando a operação de comparação é uma das seguintes:

- está presente
- não está presente

#### Maiúsculas e minúsculas no texto:

As pesquisas de texto *não fazem distinção entre maiúsculas e minúsculas*. Você obterá os mesmos resultados, independentemente de usar maiúsculas ou minúsculas no seu valor. Por exemplo, os valores a seguir são equivalentes:

McDonald

mcdonald

MCDONALD

#### Curingas no texto

Opcionalmente, você pode *usar o asterisco (\*) como curinga* no texto para representar zero ou mais caracteres. Por exemplo:

Mc\*

\*Donald

\*Don\*

McD\*d

#### Usando os botões Pesquisar, Histórico e Redefinir

Esta seção descreve como usar estes botões:

| Botão       | O que faz                                                     |
|-------------|---------------------------------------------------------------|
| Q           | Pesquisa um valor para usar em uma comparação                 |
| <b>◆</b> ·· | Exibe uma lista Histórico de valores usados em uma comparação |
| 4           | Redefine o valor de uma comparação                            |

Para pesquisar um usuário:

1 Clique no botão *Pesquisar* à direita de uma entrada (referente à qual você deseja pesquisar um usuário):

Q

A página Pesquisar é exibida:

| http://10.3.16.12:8081 - Pesquisa | de Objeto - Mozilla Fir 💶 🗖 |
|-----------------------------------|-----------------------------|
| Pesquisa de Objeto                | ? 🗉 _ 🗆                     |
| Pesquisar lista de objetos: (ex   | emplo: a*, Lar*, ID, *r)    |
| Nome                              | Q Pesquisar                 |
|                                   |                             |
|                                   |                             |
| ncluído                           |                             |

- 2 Especifique os *critérios de pesquisa* referentes ao usuário desejado:
  - **2a** Use a lista suspensa para escolher se a pesquisa deve ser por *Nome* ou *Sobrenome*.
  - **2b** Na caixa de texto ao lado da lista suspensa, digite *o nome completo ou parte do nome* a ser procurado.

A pesquisa encontrará todos os nomes que *comecem com* o texto digitado. Ela *não faz distinção entre maiúsculas e minúsculas*. Opcionalmente, você pode *usar o asterisco (\*) como curinga* no texto para representar zero ou mais caracteres.

Por exemplo, todos os exemplos a seguir encontrarão o nome Chip:

```
Chip chip c c* *p *h*
```

**Observação:** Uma pesquisa de gerente procurará somente os usuários que são gerentes. Uma pesquisa de gerente de tarefas procurará somente os usuários que são gerentes de tarefas.

**3** Clique em *Pesquisar*.

A página Pesquisar exibe os resultados da pesquisa:

| Øh  | ttp://10.3.:                                            | 16.12:8081 - Pesquisa de Objeto - Mozilla Fir 💶 🗅 > |  |  |  |  |  |  |
|-----|---------------------------------------------------------|-----------------------------------------------------|--|--|--|--|--|--|
| _   |                                                         |                                                     |  |  |  |  |  |  |
|     | Pesquisa                                                | de Objeto 🤗 📮 🗖                                     |  |  |  |  |  |  |
|     | Pesquisar lista de objetos: (exemplo: a*, Lar*, ID, *r) |                                                     |  |  |  |  |  |  |
|     | Nome c Pesquisar                                        |                                                     |  |  |  |  |  |  |
|     | Selecionar um objeto da lista:                          |                                                     |  |  |  |  |  |  |
|     | Nome                                                    | Sobrenome                                           |  |  |  |  |  |  |
|     | Chris                                                   | Black                                               |  |  |  |  |  |  |
|     | Cal                                                     | Central                                             |  |  |  |  |  |  |
|     | Chip                                                    | Nano                                                |  |  |  |  |  |  |
|     |                                                         | 1 - 3 de 3                                          |  |  |  |  |  |  |
| Con | cluído                                                  |                                                     |  |  |  |  |  |  |

Se você vir uma *lista de usuários* que contenha o usuário desejado, vá para a Etapa 4. Caso contrário, volte para a Etapa 2.

**Dica:** Você pode *classificar* os resultados da pesquisa na ordem crescente ou decrescente clicando nos cabeçalhos das colunas.

4 Selecione na lista o usuário desejado.

A página Pesquisar fecha, e *o nome desse usuário é inserido* na entrada adequada como o valor a ser usado na comparação.

Para pesquisar um grupo ou grupo de tarefas:

1 Clique no botão *Pesquisar* à direita de uma entrada (referente à qual você deseja pesquisar um grupo ou grupo de tarefas):

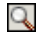

A página Pesquisar é exibida:

| 실 http://10.3.16.12:8081 - Pesquisa de Objeto - Mozilla Fir 💶 🗅 🔀 |  |  |  |  |  |  |
|-------------------------------------------------------------------|--|--|--|--|--|--|
| Pesquisa de Objeto 🤶 📮 🗖                                          |  |  |  |  |  |  |
| Pesquisar lista de objetos: (exemplo: a*, Lar*, ID, *r)           |  |  |  |  |  |  |
| Descrição 💌                                                       |  |  |  |  |  |  |
| Selecionar um objeto da lista:                                    |  |  |  |  |  |  |
| Descrição                                                         |  |  |  |  |  |  |
| Accounting                                                        |  |  |  |  |  |  |
| Executive Management                                              |  |  |  |  |  |  |
| Human Resources                                                   |  |  |  |  |  |  |
| Improve Customer Service task force                               |  |  |  |  |  |  |
| Information Technology                                            |  |  |  |  |  |  |
| Marketing                                                         |  |  |  |  |  |  |
| Sales                                                             |  |  |  |  |  |  |
| 1 - 7 de 7                                                        |  |  |  |  |  |  |
| Concluído                                                         |  |  |  |  |  |  |

- 2 Especifique os *critérios de pesquisa* referentes ao grupo ou grupo de tarefas desejado:
  - 2a Na lista suspensa, sua única opção é procurar por Descrição.
  - **2b** Na caixa de texto ao lado da lista suspensa, digite *a descrição completa ou parte da descrição* a ser procurada.

A pesquisa encontrará todas as descrições que *comecem com* o texto digitado. Ela *não faz distinção entre maiúsculas e minúsculas*. Opcionalmente, você pode *usar o asterisco (\*) como curinga* no texto para representar zero ou mais caracteres.

Por exemplo, todos os exemplos a seguir encontrarão a descrição Marketing:

```
Marketing marketing m m* *g *k*
```

**Observação:** Uma pesquisa de grupo procurará grupos e grupos de tarefas. Contudo, uma pesquisa de grupo de tarefas procurará somente grupos de tarefas.

3 Clique em Pesquisar.

A página Pesquisar exibe os resultados da pesquisa:

| http://10.3.16.12:8081 - Pesquisa de Obj | eto - Mozi  | lla Fi | 📘   |  |  |
|------------------------------------------|-------------|--------|-----|--|--|
| Pesquisa de Objeto                       | ?           |        | -   |  |  |
| Pesquisar lista de objetos: (exemplo:    | : a*, Lar*, | ID,    | *r) |  |  |
| Descrição 🔽 m 🔍 Pesquisar                |             |        |     |  |  |
| Selecionar um objeto da lista:           |             |        |     |  |  |
| Descrição                                |             |        |     |  |  |
| Marketing                                |             |        |     |  |  |
| 1 - 1 de 1                               |             |        |     |  |  |
| ncluído                                  |             |        |     |  |  |

Se você vir uma *lista de grupos ou grupos de tarefas* que contenha aquele desejado, vá para a Etapa 4. Caso contrário, volte para a Etapa 2.

**Dica:** Você pode *classificar* os resultados da pesquisa na ordem crescente ou decrescente clicando no cabeçalho da coluna.

4 Selecione na lista o grupo ou o grupo de tarefas desejado.

A página Pesquisar fecha, e *a descrição desse grupo ou grupo de tarefas é inserida* na entrada adequada como o valor a ser usado na comparação.

Para usar a lista Histórico:

1 Clique no botão *Histórico* à direita de uma entrada (cujos valores anteriores você deseja ver):

### **⁺**È

A lista Histórico é exibida, com os valores em ordem alfabética:

| 🕹 http://10.3.16.12:8081 💶 🗙 |  |  |  |  |  |  |  |  |
|------------------------------|--|--|--|--|--|--|--|--|
| Seleções Anteriores          |  |  |  |  |  |  |  |  |
| Marketing                    |  |  |  |  |  |  |  |  |
| Sales                        |  |  |  |  |  |  |  |  |
| Lizzan História              |  |  |  |  |  |  |  |  |
| Limpar Historico Cancelar    |  |  |  |  |  |  |  |  |
|                              |  |  |  |  |  |  |  |  |
|                              |  |  |  |  |  |  |  |  |
|                              |  |  |  |  |  |  |  |  |
|                              |  |  |  |  |  |  |  |  |
|                              |  |  |  |  |  |  |  |  |
|                              |  |  |  |  |  |  |  |  |
|                              |  |  |  |  |  |  |  |  |
| Concluído                    |  |  |  |  |  |  |  |  |

**2** Execute um dos seguintes procedimentos:

| Se você deseja            | Faça isto                                                                                                    |
|---------------------------|----------------------------------------------------------------------------------------------------|
| Escolher um item na lista | Selecione o valor desejado na lista.                                                                                                    |
| HISTOFICO                 | A lista Histórico fecha, e <b>esse valor é inserido</b> na entrada<br>adequada como o valor a ser usado na comparação.                                              |
| Limpar a lista Histórico  | Clique em Limpar Histórico.                                                                                                    |
|                           | A lista Histórico fecha, e <b>seus valores são descarregados</b> nessa<br>entrada. A limpeza da lista Histórico não muda o valor atual da<br>entrada na comparação. |

### Usando o botão Calendário

O Calendário permite escolher um valor de *horário* para usar em uma comparação (no formato de data-hora ou somente de data).

Para usar o Calendário:

1 Clique no botão *Calendário* à direita de uma entrada (referente à qual você deseja escolher um horário):

O Calendário exibe:

| 😻 http://10.3.16 💶 🗵 🗙 |                    |    |    |     |    |    |    |    |  |
|------------------------|--------------------|----|----|-----|----|----|----|----|--|
| <<                     | << Outubro 2005 >> |    |    |     |    |    |    |    |  |
|                        | S                  | Т  | Q  | Q   | S  | S  | D  |    |  |
|                        | 26                 | 27 | 28 | 29  | 30 | 1  | 2  |    |  |
|                        | 3                  | 4  | 5  | 6   | 7  | 8  | 9  |    |  |
|                        | 10                 | 11 | 12 | 13  | 14 | 15 | 16 |    |  |
|                        | 17                 | 18 | 19 | 20  | 21 | 22 | 23 |    |  |
|                        | 24                 | 25 | 26 | 27  | 28 | 29 | 30 |    |  |
|                        | 31                 | 1  | 2  | 3   | 4  | 5  | 6  |    |  |
| <<                     | <                  |    | 12 | :00 |    |    | >  | >> |  |
|                        | Ok Cancelar        |    |    |     |    |    |    |    |  |
| Concluído              |                    |    |    |     |    |    |    |    |  |

- 2 Para especificar um *ano, um mês e um dia*:
  - 2a Na parte superior do Calendário, use os botões << e >> para rolar para o ano e o mês desejados.
  - **2b** *Selecione* o dia desejado desse mês.
- **3** Para especificar uma *hora e minutos*:
  - **3a** Na parte inferior do Calendário, use os botões  $\langle e \rangle >$  para rolar para a hora desejada.
  - **3b** Use os botões  $\langle e \rangle >$  para rolar para o minuto desejado.
  - 3c Clique em OK.

O Calendário fecha, e *o horário especificado é inserido* na entrada adequada como o valor a ser usado na comparação.

# 5.4 Trabalhando com resultados de pesquisa

Esta seção ensina a trabalhar com os resultados exibidos após uma pesquisa bem-sucedida:

- Seção 5.4.1, "Sobre resultados de pesquisa" na página 68
- Seção 5.4.2, "Usando a lista" na página 70
- Seção 5.4.3, "Outras ações que você pode executar" na página 72

### 5.4.1 Sobre resultados de pesquisa

O conteúdo dos resultados de sua pesquisa depende do tipo de pesquisa executado:

- "Para uma pesquisa de usuário" na página 69
- "Para uma pesquisa de grupo" na página 70
- "Para uma pesquisa de grupo de tarefas" na página 70
#### Para uma pesquisa de usuário

Nos resultados de uma pesquisa de usuário, a lista de usuários contém guias com *três telas* das informações:

- *Identidade* (informações sobre contatos)
- Localização (informações geográficas)
- Organização (informações organizacionais)

| Lista de                                                                                               | e Pesquisa                                                                              |                            |        | ? 🖴 _ 🗖                |  |  |  |  |  |
|----------------------------------------------------------------------------------------------------|-----------------------------------------------------------------------------------------|----------------------------|--------|------------------------|--|--|--|--|--|
| Resultados da Pesquisa                                                                                 |                                                                                         |                            |        |                        |  |  |  |  |  |
| Use as g                                                                                               | Use as guias abaixo para obter diferentes exibições do seu conjunto de resultados.      |                            |        |                        |  |  |  |  |  |
| Usuário: (<br>Classificad<br>Total de C                                                                | Grupo igual a Marketing )<br><b>do por:</b> Departamento<br><b>Correspondências:</b> 22 | -e- (Grupo igual a Sales ) |        |                        |  |  |  |  |  |
| Identida                                                                                               | de Localização                                                                          | Organização                |        |                        |  |  |  |  |  |
| Nome                                                                                                   | Sobrenome                                                                               | Cargo                      | E-mail | Telefone               |  |  |  |  |  |
| Bill                                                                                                   | Bender                                                                                  | Technical Account Manager  |        | (555) 555-1320         |  |  |  |  |  |
| Chris                                                                                                  | Black                                                                                   | Sales Director, Black      |        | (555) 555-1338         |  |  |  |  |  |
| Allison                                                                                                | Blake                                                                                   | Creative Assistant         |        | (555) 555-1222         |  |  |  |  |  |
| Jane                                                                                                   | Brown                                                                                   | Technical Account Manager  |        | (555) 555-1316         |  |  |  |  |  |
| Bill                                                                                                   | Burke                                                                                   | Sales Manager, Central     |        | (555) 555-1210         |  |  |  |  |  |
| Ken                                                                                                    | Carson                                                                                  | Account Executive          |        | (555) 555-1315         |  |  |  |  |  |
| Ricardo                                                                                                | Castro                                                                                  | VP, Latin American Sales   |        | (555) 555-1206         |  |  |  |  |  |
| Cal                                                                                                    | Central                                                                                 | VP, North American Sales   |        | (555) 555-1209         |  |  |  |  |  |
| Kevin                                                                                                  | Chang                                                                                   | Account Executive          |        | (555) 555-1212         |  |  |  |  |  |
| Kevin                                                                                                  | Chester                                                                                 | Marketing Assistant        |        | (555) 555-1221         |  |  |  |  |  |
|                                                                                                    |                                                                                         | 1 - 10 de 22               |        | ➡ ➡I<br>Avançar Último |  |  |  |  |  |
| 🔊 Minhas Pesquisas Gravadas 🔋 Gravar Pesquisa 🗐 Exportar Resultados 📝 Revisar Pesquisa 🔍 Nova Pesquisa |                                                                                         |                            |        |                        |  |  |  |  |  |

#### Para uma pesquisa de grupo

Nos resultados de uma pesquisa de grupo, a lista de grupos contém *uma única tela* das informações: *Organização*.

| Lista de Pesquisa                                                                                             | ? 🗳     | -    |  |
|----------------------------------------------------------------------------------------------------|---------|------|--|
| Resultados da Pesquisa                                                                                        |         |      |  |
| Use as guias abaixo para obter diferentes exibições do seu conjunto de resultados.                            |         |      |  |
| Grupo: (Descrição começa com *)<br>Classificado por: Descrição<br>Total de Correspondências: 7<br>Organização |         |      |  |
| Descrição                                                                                                    |         |      |  |
| Accounting                                                                                                    |         |      |  |
| Executive Management                                                                                          |         |      |  |
| Human Resources                                                                                               |         |      |  |
| Improve Customer Service task force                                                                           |         |      |  |
| Information Technology                                                                                        |         |      |  |
| Marketing                                                                                                    |         |      |  |
| Sales                                                                                                    |         |      |  |
| 1 - 7 de 7                                                                                                    |         |      |  |
| 🔝 Minhas Pesquisas Gravadas 🛛 🕞 Gravar Pesquisa 📑 Exportar Resultados 🛛 🕵 Revisar Pesquisa 🔍 Nov              | a Pesqu | jisa |  |

#### Para uma pesquisa de grupo de tarefas

Nos resultados de uma pesquisa de grupo de tarefas, a lista de grupos de tarefas contém *uma única tela* das informações: *Organização*.

| Lista de Pesquisa                                                                                                   |                                                                                                    |                                    | ? 🖴 _ 🗆       |  |  |  |  |  |
|----------------------------------------------------------------------------------------------------|----------------------------------------------------------------------------------------------------|------------------------------------|---------------|--|--|--|--|--|
| Resultados da Pesquisa                                                                                              |                                                                                                    |                                    |               |  |  |  |  |  |
| Use as guias abaixo para obter di                                                                                   | Use as guias abaixo para obter diferentes exibições do seu conjunto de resultados.                                                        |                                    |               |  |  |  |  |  |
| Grupo de Tarefas: (Gerente de Tarefa:<br>Classificado por: Descrição<br>Total de Correspondências: 1<br>Organização | Grupo de Tarefas: (Gerente de Tarefas igual a Jack Miller )<br>Classificado por: Descrição<br>Total de Correspondências: 1<br>Oreanização |                                    |               |  |  |  |  |  |
| Descrição                                                                                                    |                                                                                                    | Gerente de Tarefas                 |               |  |  |  |  |  |
| Improve Customer Service task force                                                                                 |                                                                                                    | Jack Miller                        |               |  |  |  |  |  |
|                                                                                                    | 1 - 1 de                                                                                                    | 1                                  |               |  |  |  |  |  |
| Minhas Pesquisas Gravadas                                                                                           | Gravar Pesquisa 📃 Export                                                                                                    | ar Resultados 🛛 🛞 Revisar Pesquisa | Nova Pesquisa |  |  |  |  |  |

#### 5.4.2 Usando a lista

Você pode fazer o seguinte com a lista de linhas exibida para representar os seus resultados:

- Alternar para uma tela diferente
- Classificar as linhas

- Exibir informações detalhadas
- Enviar e-mail para um usuário

#### Para alternar para uma tela diferente:

• Basta *clicar na guia* referente à tela que você deseja exibir.

Para classificar as linhas de informações:

1 *Clique no cabeçalho da coluna* pela qual você deseja fazer a classificação.

A classificação inicial é na ordem crescente.

**2** Você pode *alternar entre a ordem crescente e decrescente* clicando novamente no cabeçalho da coluna (com a freqüência desejada).

Para exibir os detalhes (página Perfil) de um usuário, grupo ou grupo de tarefas:

1 *Clique na linha* referente ao usuário, grupo ou grupo de tarefas cujos detalhes você deseja ver (mas não clique diretamente no ícone de e-mail, a menos que queira enviar uma mensagem).

A página Perfil é exibida, mostrando informações detalhadas sobre o usuário, grupo ou grupo de tarefas escolhido:

| http://10.3.16.12:80 | 81 - Detalhe - Mozilla Firefox                                                |         |
|----------------------|-------------------------------------------------------------------------------|---------|
| Detalhe              |                                                                               | ? 🖴 _ 🗖 |
| Kevin Chester        | Editar Usuário Enviar Informações de Identidade Exibir Gráfico de Organização |         |
| Nome:                | Kevin                                                                         |         |
| Sobrenome:           | Chester                                                                       |         |
| Cargo:               | Marketing Assistant                                                           |         |
| Departamento:        | Marketing                                                                     |         |
| Região:              | Northeast                                                                     |         |
| E-mail:              | test@novell.com                                                               |         |
| Gerente:             | Margo MacKenzie                                                               |         |
| Telefone:            | (555) 555-1221                                                                |         |
|                      |                                                                               |         |
| cluído               |                                                                               |         |

Esta página é semelhante à página *Meu Perfil* da guia Auto-Atendimento de Identidade. A única diferença é que, quando você vê detalhes sobre outro usuário, grupo ou grupo de tarefas (em vez dos seus), *talvez não seja autorizado* a ver alguns dados nem a executar algumas ações na página. Consulte o administrador do sistema para obter ajuda.

Para aprender a usar os recursos da página Perfil, consulte o Capítulo 4, "Usando Meu Perfil" na página 35.

2 Quando você terminar de usar a página Perfil, *feche a respectiva janela*.

Para enviar um novo e-mail para um usuário da lista:

- 1 Localize a linha de um usuário para o qual você deseja enviar o e-mail.
- 2 Clique no *ícone de e-mail* na linha desse usuário:

 $\leq$ 

Uma *nova mensagem* é criada no seu *cliente de e-mail padrão*. A mensagem estará em branco, exceto no caso da lista *Para*, que especifica o usuário escolhido como destinatário.

- 3 Preencha o conteúdo da mensagem.
- 4 Envie a mensagem.

#### 5.4.3 Outras ações que você pode executar

Ao exibir os resultados da pesquisa, você também pode:

- Gravar a pesquisa
- Exportar os resultados
- Revisar a pesquisa

Para gravar o conjunto atual de critérios de pesquisa para reutilização futura:

- 1 Clique no botão Gravar Pesquisa (na parte inferior da página).
- 2 Quando solicitado, *especifique um nome* para a pesquisa.

Se você estiver vendo os resultados de *uma pesquisa gravada existente*, o nome dessa pesquisa será exibido como padrão. Isso permite que você atualize uma pesquisa gravada com qualquer mudança que tenha feito nos critérios.

Caso contrário, se você digitar *um nome de pesquisa que esteja em conflito* com o nome de uma pesquisa gravada existente, um número de versão será adicionado automaticamente ao final do nome quando a nova pesquisa for gravada.

**3** Clique em *OK* para gravar a pesquisa.

A página *Minhas Pesquisas Gravadas* é exibida para que você possa ver na lista a pesquisa gravada.

Para obter mais informações sobre como trabalhar com pesquisas gravadas, consulte a Seção 5.5, "Usando pesquisas gravadas" na página 74.

Para exportar os resultados da pesquisa para um arquivo de texto:

1 Clique no botão *Exportar Resultados* (na parte inferior da página).

A página Exportar é exibida:

| Escolha er              | ntre ver os dados na tel   | a ou exportá-los. Selecione um form | nato e clique no botão continuar para prosse | guir. Feche a janela ao concluir. |  |
|-------------------------|----------------------------|-------------------------------------|----------------------------------------------|-----------------------------------|--|
| Modo Formato            |                            |                                     |                                              |                                   |  |
| ⊙ <sub>Ver na</sub>     | tela CSV                   | / Con                               | tinuar                                       |                                   |  |
| C Export                | tar para disco             |                                     |                                              |                                   |  |
|                         |                            | <b>C</b>                            | E-mail                                       | Telefone                          |  |
| Nome                    | Sobrenome                  | Cargo                               |                                              |                                   |  |
| <b>Nome</b><br>Allison, | <b>Sobrenome</b><br>Blake, | Cargo<br>Creative Assistant,        | ablak@whateverco.com,                        | (555) 555-1222                    |  |

Por padrão, o botão de opção *Ver na tela* é selecionado e *CSV* é escolhido na lista suspensa de formato. Conseqüentemente, a página Exportar mostra os resultados de sua pesquisa atual no formato CSV (Comma Separated Value - Valor Separado por Vírgula).

- 2 Se, em vez disso, você quiser saber qual é a aparência desses resultados de pesquisa no formato *Delimitado por Tabulação*, selecione Delimitado por Tabulação na lista suspensa e clique no botão *Continuar*.
- **3** Quando você estiver pronto para exportar os resultados da pesquisa atual para um arquivo de texto, marque o botão de opção *Exportar para disco*.

A página Exportar é exibida da seguinte maneira:

| 🧶 Exportar Portlet - Mozil                                                          | a Firefox                                                                                                    |     |  |  |  |  |
|-------------------------------------------------------------------------------------|----------------------------------------------------------------------------------------------------|-----|--|--|--|--|
| http://10.3.16.12:8081/IDM/portal/portlet/ExportPortlet?novl-inst=IDM.ExportPortlet |                                                                                                    |     |  |  |  |  |
| Exportar Portlet                                                                    |                                                                                                    | . 🗆 |  |  |  |  |
| Escolha entre ver os dao<br>botão continuar para pr                                 | Escolha entre ver os dados na tela ou exportá-los. Selecione um formato e clique no<br>botão continuar para prosseguir. Feche a janela ao concluir. |     |  |  |  |  |
| Modo                                                                                | Formato                                                                                                    |     |  |  |  |  |
| ○ Ver na tela<br>ⓒ Exportar para disco                                              | CSV Continuar                                                                                                    |     |  |  |  |  |
| Fechar Janela                                                                       |                                                                                                    |     |  |  |  |  |
| Concluído                                                                           |                                                                                                    |     |  |  |  |  |

| Formato de exportação    | Nome padrão do arquivo gerado           |  |
|--------------------------|-----------------------------------------|--|
| CSV                      | SearchListResult.data.horário.csv       |  |
|                          | Por exemplo:                            |  |
|                          | SearchListResult.27-Set-05.11.21.47.csv |  |
| Delimitado por Tabulação | SearchListResult.data.horário.txt       |  |
|                          | Por exemplo:                            |  |
|                          | SearchListResult.27-Set-05.11.20.51.txt |  |
| XML                      | SearchListResult.data.horário.xml       |  |
|                          | Por exemplo:                            |  |
|                          | SearchListResult.27-Set-05.11.22.51.xml |  |

**4** Use a lista suspensa de formatos para *selecionar um dos seguintes formatos* para os resultados de pesquisa exportados:

Em seguida, clique no botão Continuar.

- **5** Quando solicitado, *especifique onde gravar* o arquivo exportado de resultados da pesquisa no disco.
- 6 Quando terminar a exportação, clique em Fechar Janela.

Para revisar uma pesquisa (mudando seus critérios):

1 Clique no botão Revisar Pesquisa (na parte inferior da página).

Essa ação abre a página *Pesquisa Básica* ou *Pesquisa Avançada*, dependendo da complexidade dos critérios da pesquisa atual. Você verá esses critérios na página.

- 2 Faça as revisões nos critérios da pesquisa de acordo com as instruções contidas nestas seções:
  - Seção 5.2, "Realizando pesquisas básicas" na página 55
  - Seção 5.3, "Executando pesquisas avançadas" na página 57

# 5.5 Usando pesquisas gravadas

Essa seção descreve o que você pode fazer com as pesquisas após gravá-las, incluindo:

- Listar as pesquisas gravadas
- Executar uma pesquisa gravada
- Editar uma pesquisa gravada
- Apagar uma pesquisa gravada

Quando você vai para Pesquisa de Diretórios, a página *Minhas Pesquisas Gravadas* é exibida por padrão. Ela mostra as pesquisas gravadas para que você possa executá-las, editá-las ou apagá-las:

| Lista de Pesquisa          |            |          | ? 🖴 _ 🗆             |
|----------------------------|------------|----------|---------------------|
| Minhas Pesquisas Gravadas  |            |          |                     |
|                            |            |          |                     |
| All Marketing Managers     | Secutar    | 🖉 Editar | × Apagar            |
| All Marketing Non-managers | 🔍 Executar | 🖊 Editar | × <sub>Apagar</sub> |
| 🙀 Nova Pesquisa            |            |          |                     |

Se você quiser retornar posteriormente a Minhas Pesquisas Gravadas (de outra página de Pesquisa de Diretórios), use o procedimento a seguir.

#### Para listar as pesquisas gravadas:

• Clique no botão *Minhas Pesquisas Gravadas* na parte inferior da página Pesquisa de Diretórios.

A página Minhas Pesquisas Gravadas é exibida:

Para executar uma pesquisa gravada:

- 1 Na lista Minhas Pesquisas Gravadas, *localize uma pesquisa gravada* que você queira executar.
- 2 Clique em *Executar* na linha dessa pesquisa gravada (ou clique no início dessa linha).

Os resultados da pesquisa são exibidos.

Para saber o que fazer depois disso, consulte a Seção 5.4, "Trabalhando com resultados de pesquisa" na página 68.

Para editar uma pesquisa gravada:

- 1 Na lista Minhas Pesquisas Gravadas, localize uma pesquisa gravada que você queira revisar.
- 2 Clique em *Editar* na linha referente a essa pesquisa gravada.

Essa ação abre a página *Pesquisa Básica* ou *Pesquisa Avançada*, dependendo da complexidade dos critérios de pesquisa gravados. Você verá esses critérios na página.

- 3 Faça as revisões nos critérios da pesquisa de acordo com as instruções contidas nestas seções:
  - Seção 5.2, "Realizando pesquisas básicas" na página 55
  - Seção 5.3, "Executando pesquisas avançadas" na página 57
- **4** Para *gravar as mudanças* feitas na pesquisa, consulte a Seção 5.4, "Trabalhando com resultados de pesquisa" na página 68.

Para apagar uma pesquisa gravada:

- 1 Na lista Minhas Pesquisas Gravadas, localize uma pesquisa gravada que você queira apagar.
- 2 Clique em *Apagar* na linha referente a essa pesquisa gravada.
- **3** Ao ser solicitado, clique em *OK* para confirmar a exclusão.

# Executando o gerenciamento de senhas

Este capítulo ensina a usar as páginas *Gerenciamento de Senhas* da guia *Auto-Atendimento de Identidade* da interface de usuário do Identity Manager. Os tópicos incluem:

- Seção 6.1, "Sobre o gerenciamento de senhas" na página 77
- Seção 6.2, "Resposta de Verificação de Senha" na página 77
- Seção 6.3, "Definição de Dica de Senha" na página 79
- Seção 6.4, "Mudar Senha" na página 79

**Observação:** Este capítulo descreve os *recursos padrão* das páginas Gerenciamento de Senhas. Lembre-se de que *pode haver algumas diferenças* devido ao seu cargo, ao seu nível de autoridade e às personalizações feitas pela sua organização; *consulte o administrador do sistema* para obter detalhes.

Para obter mais informações gerais sobre como acessar e trabalhar com a guia Auto-Atendimento de Identidade, consulte o Capítulo 2, "Apresentando a guia Auto-Atendimento de Identidade" na página 19.

# 6.1 Sobre o gerenciamento de senhas

Você pode usar as páginas Gerenciamento de Senhas para executar uma destas ações, conforme o necessário:

| Esta página de Gerenciamento de<br>Senhas | Permite que você                                                                                        |
|-------------------------------------------|----------------------------------------------------------------------------------------------------|
| Resposta de Verificação de Senha          | Defina ou mude um destes itens:                                                                         |
|                                           | <ul> <li>Suas respostas válidas às perguntas de verificação<br/>definidas pelo administrador</li> </ul> |
|                                           | <ul> <li>As perguntas e respostas de verificação definidas pelo<br/>usuário</li> </ul>                  |
| Definição de Dica de Senha                | Defina ou mude sua dica de senha                                                                        |
| Mudar Senha                               | Mude (redefina) sua senha, de acordo com as regras estabelecidas pelo administrador do sistema          |

# 6.2 Resposta de Verificação de Senha

As *perguntas de verificação* são usadas para verificar sua identidade durante o login quando você esquece sua senha. Se o administrador do sistema tiver configurado uma *política de senha* adequada que habilite esse recurso, você poderá usar a página Resposta de Verificação de Senha para:

• Especificar *respostas* que serão consideradas válidas quando você for responder às perguntas definidas pelo administrador

• Possivelmente especificar *suas próprias perguntas* e as respostas válidas para elas (se isso for permitido pela sua política de senha)

Para usar a página Resposta de Verificação de Senha:

1 Na guia Auto-Atendimento de Identidade, clique em *Resposta de Verificação de Senha* no menu (em Gerenciamento de Senhas).

A página Resposta de Verificação de Senha é exibida. Por exemplo:

| 🥹 Resposta de Verificação de Senha                        | a - Mozilla Firefox                |                               |                              |                   |                        | _ 🗆 🗵       |
|-----------------------------------------------------------|------------------------------------|-------------------------------|------------------------------|-------------------|------------------------|-------------|
| <u>Arquivo Editar Exibir Ir Favorito</u>                  | os <u>F</u> erramentas Aj <u>u</u> | la                            |                              |                   |                        |             |
| 🤃 🖓 - 🌫 🛞 🏠                                               | http://10.3.16.12:8                | 081/IDM/portal/cn/DefaultCont | ainerPage/ChallengeResponsel | Portlet           | • 🖸 Ir 💽               |             |
| Novello Identity Manager Quarta-feira, 5 de Julio de 2006 |                                    |                               |                              |                   |                        |             |
| Bem-vindo, Timothy                                        | Auto-aten                          | dimento de Identidade         | Solicitações e Aprovaçã      | ões Administração | Logout Aju             | ida N       |
| Gerenciamento de 🔗<br>Informações<br>Organograma          | Resposta de V                      | erificação do IDM             |                              |                   |                        | ? _ 🗆       |
| Meu Perfil                                                | Free composition of                |                               | and Francisco and and        |                   | Definidas polo Admin   | Dava ta das |
| Pesquisa de Diretórios                                    | as Perguntas Definio               | las pelo Usuário, crie sua p  | rópria pergunta e forneça    | uma resposta.     | as permuas pero Aumin. | Para LUUas  |
| <ul> <li>Resposta de Verificação de<br/>Senha</li> </ul>  | Perguntas de Verif                 | icação Definidas pelo Adm     | in                           |                   |                        |             |
| Definição de Dica de Senha                                | Pergunta:                          | What is your mother's I       | naiden name?                 |                   |                        |             |
| Mudar Senha                                               | Resposta:<br>Pergupta:             | What is your childbood        | net's name?                  |                   |                        |             |
| Gerenciamento de Diretório 🐟<br>Criar Usuário ou Grupo    | Resposta:                          |                               | pers namer                   |                   |                        |             |
|                                                           | Perguntas de Verif                 | icação Definidas pelo Usuá    | rio                          |                   |                        |             |
|                                                           | Pergunta:                          | What is your favorite color   | is?                          |                   |                        |             |
|                                                           | Resposta:                          |                               |                              |                   |                        |             |
|                                                           |                                    | Submeter                      |                              |                   |                        |             |
|                                                           |                                    |                               |                              |                   |                        |             |
| Concluído                                                 |                                    |                               |                              |                   |                        |             |

Observe que as *caixas de texto de resposta são exibidas em branco* (mesmo que você tenha definido respostas anteriormente).

**2** *Digite uma resposta adequada* em cada caixa de texto de resposta (são todas obrigatórias).

Verifique se você especificou respostas das quais possa se lembrar posteriormente.

- 3 Especifique ou mude as *perguntas definidas pelo usuário* necessárias.
- **4** Clique em *Submeter*.

O status da sua solicitação é exibido. Por exemplo:

| Resposta de Verificação do IDM                                 | ? | ' - |  |
|----------------------------------------------------------------|---|-----|--|
| Resposta de Verificação                                        |   |     |  |
| Concluir: As respostas de verificação foram gravadas com êxito |   |     |  |
| Mudar novamente                                                |   |     |  |
|                                                                |   |     |  |

# 6.3 Definição de Dica de Senha

Uma *dica de senha* é usada durante o login para ajudá-lo a lembrar a senha, caso a tenha esquecido. Você pode usar a página Definição de Dica de Senha para definir ou mudar sua dica de senha.

Para usar a página Definição de Dica de Senha:

1 Na guia Auto-Atendimento de Identidade, clique em *Definição de Dica de Senha* no menu (em Gerenciamento de Senhas).

A página Definição de Dica de Senha é exibida:

| 🥹 Definição de Dica de Senha - Mozi                                                                                                    | lla Firefox                                                                                                    |                                                 | _ <u> </u>                       |
|----------------------------------------------------------------------------------------------------|----------------------------------------------------------------------------------------------------|-------------------------------------------------|----------------------------------|
| <u>Arquivo</u> <u>E</u> ditar Exibir Ir Fayorito                                                                                                    | os <u>F</u> erramentas Aj <u>u</u> da                                                                                                    |                                                 |                                  |
| 🗇 • 🔿 - 🍠 🛞 😭 [                                                                                                    | http://10.3.16.155:8081/IDM/portal/cn/DefaultC                                                                                                    | ContainerPage/HintDefinitionPortlet             | Ir G.                            |
| Novell <sub>®</sub> Identity Manage                                                                                                    | er                                                                                                    |                                                 | Quarta-feira, 5 de Julho de 2006 |
| Bem-vindo, Timothy                                                                                                    | Auto-atendimento de Identidade                                                                                                    | Solicitações e Aprovações Administração         | Logout Ajuda                     |
| Gerenciamento de<br>Informações<br>Organograma<br>Meu Perfil<br>Pesquisa de Diretórios<br>Gerenciamento de Senhas<br>Resposta de Verificação de<br>Senha<br>• Definição de Dica de Senha<br>Mudar Senha | Definição de Dica do IDM<br>È possibile definire un suggerimento per<br>Digite uma dica de senha para ajudar a lemt<br>Criar Dica de Senha<br>Nome do usuário:<br>Dica de Senha: | la parola d'ordine.<br>prar sua senha.<br>Admin | ? _ 🗆                            |
| Gerenciamento de Diretório<br>Criar Usuário ou Grupo                                                                                                    |                                                                                                    | Submeter                                        |                                  |
| Concluído                                                                                                    |                                                                                                    |                                                 |                                  |

**2** *Digite o nome texto* para a sua dica.

Observação: Sua senha não pode aparecer no texto da dica.

3 Clique em Submeter.

O status da sua solicitação é exibido. Por exemplo:

| Definição de Dica do IDM                                     | ? | _ |  |
|--------------------------------------------------------------|---|---|--|
| È possibile definire un suggerimento per la parola d'ordine. |   |   |  |
| Concluir: Sucesso                                            |   |   |  |
| Mudar Novamente                                              |   |   |  |

### 6.4 Mudar Senha

Você pode usar esta página sempre que precisar mudar sua senha (desde que o administrador do sistema lhe tenha dado autorização para tal).

Para usar a página Mudar Senha:

1 Na guia Auto-Atendimento de Identidade, clique em *Mudar Senha* no menu (em Gerenciamento de Senhas).

A página Mudar Senha é exibida. Se o administrador do sistema tiver configurado uma *política de senha* para você, a página Mudar Senha normalmente fornecerá informações sobre como especificar uma senha que atenda aos requisitos da política. Por exemplo:

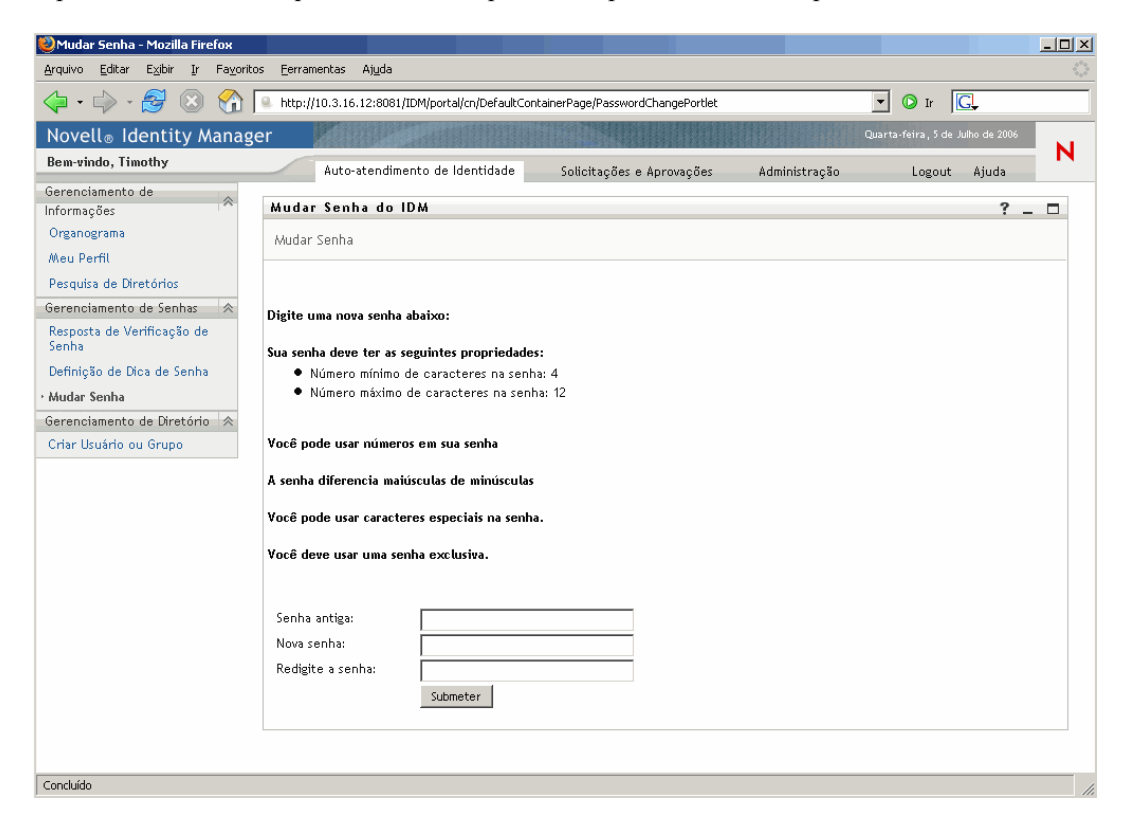

Se nenhuma política de senha se aplicar, você verá a página Mudar Senha básica:

| 🥹 Mudar Senha - Mozilla Firefox                                             |                   |                      |                         |                                 |               |              |    |
|-----------------------------------------------------------------------------|-------------------|----------------------|-------------------------|---------------------------------|---------------|--------------|----|
| <u>A</u> rquivo <u>E</u> ditar E <u>x</u> ibir <u>I</u> r Fa <u>v</u> orito | os <u>E</u> erram | entas Aj <u>u</u> da |                         |                                 |               |              |    |
| 🧇 • 🍦 · 🎒 🛞 🏠 [                                                             | http://           | 10.3.16.12:8081/ID   | 1/portal/cn/DefaultCont | ainerPage/PasswordChangePortlet |               | • O Ir C.    |    |
| Novell® Identity Manage                                                     | er                |                      |                         |                                 |               |              |    |
| Bem-vindo, Timothy                                                          |                   | Auto-atendiment      | o de Identidade         | Solicitações e Aprovações       | Administração | Logout Aiuda | N  |
| Gerenciamento de 🔗                                                          | Mudar             | Senha do IDi         | 4                       |                                 |               | ?            |    |
| Organograma                                                                 | Mudar             | Senha                |                         |                                 |               |              |    |
| Meu Perfil                                                                  |                   |                      |                         |                                 |               |              |    |
| Pesquisa de Diretórios                                                      |                   |                      |                         |                                 |               |              |    |
| Gerenciamento de Senhas 🛛 😞                                                 |                   |                      |                         |                                 |               |              |    |
| Resposta de Verificação de<br>Senha                                         | Senha             | antiga:              |                         |                                 |               |              |    |
| Definição de Dica de Senha                                                  | Nova s            | enha:                |                         |                                 |               |              |    |
| • Mudar Senha                                                               | Redigit           | e a senha:           |                         |                                 |               |              |    |
| Gerenciamento de Diretório  😞                                               |                   |                      | Submeter                |                                 |               |              |    |
| Criar Usuário ou Grupo                                                      |                   |                      |                         |                                 |               |              |    |
|                                                                             |                   |                      |                         |                                 |               |              |    |
| Concluído                                                                   |                   |                      |                         |                                 |               |              | 1. |

- 2 Digite a senha atual na caixa de texto Senha Antiga.
- **3** Digite sua nova senha na caixa de texto *Nova Senha*.
- 4 Digite sua nova senha novamente na caixa de texto Redigite a senha.

#### **5** Clique em *Submeter*.

O status da sua solicitação é exibido. Por exemplo:

| Mudar Senha do IDM | ? | - |  |
|--------------------|---|---|--|
| Mudar Senha        |   |   |  |

Concluir: Senha Mudada Mudar Novamente

# Criando usuários ou grupos

7

Este capítulo ensina a usar a página *Criar Usuário ou Grupo* da guia *Auto-Atendimento de Identidade* da interface de usuário do Identity Manager. Os tópicos incluem:

- Seção 7.1, "Sobre a criação de usuários ou grupos" na página 83
- Seção 7.2, "Criando um usuário" na página 84
- Seção 7.3, "Criando um grupo" na página 87
- Seção 7.4, "Criando um grupo de tarefas" na página 88
- Seção 7.5, "Usando os botões de edição" na página 89

**Observação:** Este capítulo descreve os *recursos padrão* da página Criar Usuário ou Grupo. Lembre-se de que *pode haver algumas diferenças* devido ao seu cargo, ao seu nível de autoridade e às personalizações feitas pela sua organização; *consulte o administrador do sistema* para obter detalhes.

Para obter mais informações gerais sobre como acessar e trabalhar com a guia Auto-Atendimento de Identidade, consulte o Capítulo 2, "Apresentando a guia Auto-Atendimento de Identidade" na página 19.

# 7.1 Sobre a criação de usuários ou grupos

Você pode usar a página Criar Usuário ou Grupo para criar um destes itens, conforme o necessário:

- Usuários
- Grupos
- Grupos de tarefas

Um grupo de tarefas é um tipo especial de grupo usado para gerenciar um conjunto de tarefas na guia Solicitações e Aprovações da interface de usuário do Identity Manager.

| 🥮 Criar Usuário ou Grupo - Mozilla Fi                                       | irefox            |                                |                           |               |                               |           |
|-----------------------------------------------------------------------------|-------------------|--------------------------------|---------------------------|---------------|-------------------------------|-----------|
| <u>A</u> rquivo <u>E</u> ditar E <u>x</u> ibir <u>I</u> r Fa <u>v</u> orito | os <u>F</u> erran | nentas Ajuda                   |                           |               |                               |           |
|                                                                             |                   |                                |                           |               |                               |           |
| Novell <sub>®</sub> Identity Manage                                         | er                |                                |                           |               | Quarta-feira, 5 de Julho de 2 | 006       |
| Bem-vindo, Timothy                                                          |                   | Auto-atendimento de Identidade | Solicitações e Aprovações | Administração | Logout Ajuda                  |           |
| Gerenciamento de 🔗                                                          | Criar             | -                              |                           |               |                               | ? _ □     |
| Organograma<br>Meu Perfil                                                   | Seleci            | onar um objeto a ser criado    |                           |               |                               |           |
| Pesquisa de Diretórios                                                      | Tipo de o         | objeto:                        | Grupo                     |               |                               |           |
| Gerenciamento de Senhas 🛛 😞                                                 |                   |                                | Grupo<br>Grupo de Tarefac |               |                               | •         |
| Resposta de Verificação de<br>Senha                                         |                   |                                | Usuário                   |               |                               | Continuar |
| Definição de Dica de Senha                                                  |                   |                                |                           |               |                               |           |
| Mudar Senha                                                                 |                   |                                |                           |               |                               |           |
| Gerenciamento de Diretório 🐟                                                |                   |                                |                           |               |                               |           |
| · Criar Usuário ou Grupo                                                    |                   |                                |                           |               |                               |           |
|                                                                             |                   |                                |                           |               |                               |           |
|                                                                             |                   |                                |                           |               |                               |           |
|                                                                             |                   |                                |                           |               |                               |           |
| Concluido                                                                   |                   |                                |                           |               |                               | 1.        |

#### 7.1.1 Quem pode utilizar esta página

Por padrão, *somente o administrador do sistema* pode usar a página Criar Usuário ou Grupo. Quando apropriado, ele *pode permitir que outras pessoas* (geralmente, selecionadas nas posições de administração ou gerenciamento) também acessem essa página.

Nota ao administrador do sistema: detalhes sobre como permitir acesso à página Criar Usuário ou Grupo são apresentados no capítulo Page Administration (Administração de Páginas) do manual Identity Manager User Application: Administration Guide (Aplicativo de Usuário Identity Manager: Guia de Administração).

# 7.1.2 Listando usuários, grupos ou grupos de tarefas existentes

Se você deseja verificar quais usuários, grupos ou grupos de tarefas já existem, antes de criar novos, use a página *Pesquisa de Diretórios*.

Para obter mais informações, consulte o Capítulo 5, "Usando a pesquisa de diretórios" na página 53.

# 7.2 Criando um usuário

Se você deseja criar um novo usuário e está autorizado a acessar a página Criar Usuário ou Grupo para essa finalidade, siga estas etapas.

Para criar um usuário:

1 Na guia Auto-Atendimento de Identidade, clique em *Criar Usuário ou Grupo* no menu (em Gerenciamento de Diretório, se exibido).

O painel Selecionar um objeto a ser criado é exibido.

2 Use a lista suspensa Tipo de objeto para selecionar Usuário e clique em Continuar.

| Criar                       |                                            |                      | ? _ 🗆                 |
|-----------------------------|--------------------------------------------|----------------------|-----------------------|
| Definir atr<br>*-indica que | ibutos para este(a) Usu<br>e é necessário. | ário                 |                       |
|                             |                                            | Parâmetros de Base   |                       |
|                             | ID do Objeto:*                             |                      |                       |
|                             | Container:*                                | 9.6                  |                       |
|                             |                                            | Atributos do Objeto  |                       |
| Ocultar                     |                                            |                      |                       |
|                             | Nome:*                                     |                      |                       |
|                             | Sobrenome:*                                |                      |                       |
|                             | Cargo:                                     | - + * 2              |                       |
|                             | Departamento:                              | - + * 2              |                       |
|                             | Região:                                    | - + * 2              |                       |
|                             | E-mail:                                    | - + × 2              |                       |
| Г                           | Gerente:                                   | Q 🛱 🗹                |                       |
|                             | Telefone:                                  | - + × 2              |                       |
|                             | Local Preferido:                           | (nenhum selecionado) |                       |
| <b>e</b><br>Voltar          |                                            |                      | <b>→</b><br>Continuar |

O painel Definir atributos para este Usuário é exibido:

3 Na seção *Parâmetros de Base*, especifique valores para os seguintes atributos necessários:

| Atributo     | O que especificar                                                                                                    |
|--------------|----------------------------------------------------------------------------------------------------|
| ID do Objeto | O nome do novo usuário.                                                                                                    |
| Container    | Uma unidade organizacional na proteção de identidade sob a qual você deseja armazenar o novo usuário (por exemplo, usuários com nome em uma OU). Por exemplo:                 |
|              | ou=users,ou=MyUnit,o=MyOrg                                                                                                    |
|              | Para aprender a usar os botões fornecidos para especificar um container, consulte a Seção 7.2, "Criando um usuário" na página 84.                                             |
|              | <b>Observação:</b> Você não será solicitado a fornecer um container se o administrador do sistema tiver estabelecido um container de criação padrão para esse tipo de objeto. |

4 Na seção Atributos do Objeto, especifique os detalhes sobre esse novo usuário.

Pelo menos, você deve preencher os atributos obrigatórios: Nome e Sobrenome.

& Para aprender a usar os botões fornecidos para especificar valores para determinados atributos, consulte a Seção 7.2, "Criando um usuário" na página 84.

**5** Clique em *Continuar*.

O painel Criar Senha é exibido:

| Criar                      | ? | -      |      |
|----------------------------|---|--------|------|
| Criar Senha                |   |        |      |
| Senha:<br>Confirmar Senha: |   |        |      |
| Voltar                     | с | Contir | nuar |

Se uma política de senha estiver em vigor para o container de destino, esse painel fornecerá informações sobre como especificar uma senha que atenda aos requisitos da política. A senha também será validada em relação a essa política.

6 Digite uma senha para o novo usuário nas caixas de texto *Senha* e *Confirmar Senha* e clique em *Continuar*.

**Observação:** Essa ação define a *senha inicial* do novo usuário. Quando esse usuário efetuar login pela primeira vez, a interface de usuário do Identity Manager solicitará que ele mude essa senha.

O usuário e a senha são criados e, em seguida, o painel *Revisar* é exibido para resumir o resultado:

| Criar          | ? _ 🗆       |
|----------------|-------------|
| Revisar        |             |
| Objeto Criado: | 25, 25      |
| Senha Criada:  | verdadeiro  |
|                | ⇒           |
|                | Criar Outro |
|                |             |

O painel Revisar fornece dois links opcionais que podem ser úteis. Você pode:

 Clicar no nome do novo usuário para exibir a página Perfil das informações detalhadas desse usuário

**Dica:** Na página Perfil, você pode editar os detalhes do usuário para fazer mudanças (se necessárias) ou até mesmo apagar o usuário (se o administrador do sistema lhe tiver dado essa capacidade).

• Clicar em Criar Outro para retornar ao painel inicial da página Criar Usuário ou Grupo

# 7.3 Criando um grupo

Se você deseja criar um novo grupo e está autorizado a acessar a página Criar Usuário ou Grupo para essa finalidade, siga estas etapas.

Para criar um objeto grupo:

1 Na guia Auto-Atendimento de Identidade, clique em *Criar Usuário ou Grupo* no menu (em Gerenciamento de Diretório, se exibido).

O painel Selecionar um objeto a ser criado é exibido.

2 Use a lista suspensa Tipo de objeto para selecionar *Grupo* e clique em *Continuar*.

O painel Definir atributos para este Grupo é exibido:

| Criar                               |                                        |                     | ? _ 🗆                 |
|-------------------------------------|----------------------------------------|---------------------|-----------------------|
| Definir atribu<br>*- indica que é r | itos para este(a) Grupo<br>necessário. |                     |                       |
|                                     |                                        | Parâmetros de Base  |                       |
|                                     | ID do Objeto:*                         |                     |                       |
|                                     | Container:*                            | 9. 1                |                       |
|                                     |                                        | Atributos do Objeto |                       |
| Ocultar                             |                                        |                     |                       |
|                                     | Descrição:*                            |                     |                       |
| <b>e</b><br>Voltar                  |                                        |                     | <b>₽</b><br>Continuar |

3 Na seção *Parâmetros de Base*, especifique valores para os seguintes atributos necessários:

| Atributo     | O que especificar                                                                                                    |
|--------------|----------------------------------------------------------------------------------------------------|
| ID do Objeto | O nome desse novo grupo.                                                                                                    |
| Container    | Uma <b>unidade organizacional</b> na proteção de identidade sob a qual você deseja armazenar o novo grupo (por exemplo, grupos com nome em uma OU). Por exemplo:              |
|              | ou=groups,ou=MyUnit,o=MyOrg                                                                                                    |
|              | Para aprender a usar os botões fornecidos para especificar um container, consulte a Seção 7.2, "Criando um usuário" na página 84.                                             |
|              | <b>Observação:</b> Você não será solicitado a fornecer um container se o administrador do sistema tiver estabelecido um container de criação padrão para esse tipo de objeto. |

4 Na seção Atributos do Objeto, especifique os detalhes sobre esse novo grupo.

Há um atributo obrigatório que você deve preencher: Descrição.

**5** Clique em *Continuar*.

O grupo é criado e, em seguida, o painel Revisar é exibido para resumir o resultado:

| Criar          | ? _ 🗆       |
|----------------|-------------|
| Revisar        |             |
| Objeto Criado: | Finance     |
|                | Criar Outro |

O painel Revisar fornece dois links opcionais que podem ser úteis. Você pode:

 Clicar no nome do novo grupo para exibir a página Perfil das informações detalhadas desse grupo

**Dica:** Na página Perfil, você pode editar os detalhes do grupo para fazer mudanças (se necessárias) ou até mesmo apagar o grupo (se o administrador do sistema lhe tiver dado essa capacidade).

• Clicar em Criar Outro para retornar ao painel inicial da página Criar Usuário ou Grupo

### 7.4 Criando um grupo de tarefas

Se você deseja criar uma nova tarefa e está autorizado a acessar a página Criar Usuário ou Grupo para essa finalidade, siga estas etapas.

Para criar um grupo de tarefas:

1 Na guia Auto-Atendimento de Identidade, clique em *Criar Usuário ou Grupo* no menu (em Gerenciamento de Diretório, se exibido).

O painel Selecionar um objeto a ser criado é exibido.

2 Use a lista suspensa Tipo de objeto para selecionar *Grupo de Tarefas* e clique em *Continuar*.O painel *Definir atributos para este Grupo de Tarefas* é exibido:

| Criar                             |                                               |                                                                                                    | ? _ | . 🗆          |
|-----------------------------------|-----------------------------------------------|----------------------------------------------------------------------------------------------------|-----|--------------|
| Definir atrib<br>* - indica que é | utos para este(a) Grupo de T<br>e necessário. | Farefas                                                                                                    |     |              |
|                                   |                                               | Parâmetros de Base                                                                                                    |     |              |
|                                   | ID do Objeto:*                                |                                                                                                    |     |              |
|                                   | Container:*                                   |                                                                                                    |     |              |
|                                   |                                               | Atributos do Objeto                                                                                                    |     |              |
| Ocultar                           |                                               |                                                                                                    |     |              |
|                                   | Descrição:*                                   |                                                                                                    |     |              |
|                                   | Gerente de Tarefas:                           | \[     \]     \[     \]     \[     \]     \[     \]     \[     \]     \[     \]     \[     \]     \[     \]     \[     \]     \[     \]     \[     \]     \[     \]     \[     \]     \[     \]     \[     \]     \[     \]     \[     \]     \[     \]     \[     \]     \[     \]     \[     \]     \[     \]     \[     \]     \[     \]     \[     \]     \[     \]     \[     \]     \[     \]     \[     \]     \[     \]     \[     \]     \[     \]     \[     \]     \[     \]     \[     \]     \[     \]     \[     \]     \[     \]     \[     \]     \[     \]     \[     \]     \[     \]     \[     \[     \]     \[     \[     \]     \[     \[     \]     \[     \[     \]     \[     \[     \]     \[     \[     \]     \[     \[     \]     \[     \[     \]     \[     \[     \]     \[     \[     \]     \[     \[     \]     \[     \[     \]     \[     \[     \]     \[     \[     \]     \[     \[     \]     \[     \[     \]     \[     \[     \]     \[     \[     \]     \[     \[     \]     \[     \[     \]     \[     \[     \]     \[     \[     \]     \[     \[     \]     \[     \[     \]     \[     \[     \]     \[     \[     \]     \[     \[     \]     \[     \[     \]     \[     \[     \]     \[     \[     \[     \]     \[     \[     \[     \]     \[     \[     \[     \]     \[     \[     \[     \]     \[     \[     \[     \]     \[     \[     \[     \]     \[     \[     \[     \[     \]     \[     \[     \[     \[     \]     \[     \[     \[     \[     \[     \[     \[     \[     \[     \[     \[     \[     \[     \]     \[     \[     \[     \[     \[     \[     \[     \[     \[     \[     \[     \[     \[     \[     \[     \[     \[     \[     \[     \[     \[     \[     \[     \[     \[     \[     \[     \[     \[     \[     \[     \[     \[     \[     \[     \[     \[     \[     \[     \[     \[     \[     \[     \[     \[     \[     \[     \[     \[     \[     \[     \[     \[     \[     \[     \[     \[     \[     \[     \[     \[     \[     \[     \[     \[     \[     \[     \[     \[     \[     \[     \[     \ |     |              |
| <b>e</b><br>Voltar                |                                               |                                                                                                    | Cor | +<br>ntinuar |

**3** Na seção *Parâmetros de Base*, especifique valores para os seguintes atributos necessários:

| Atributo     | O que especificar                                                                                                    |  |  |
|--------------|----------------------------------------------------------------------------------------------------|--|--|
| ID do Objeto | O nome desse novo grupo de tarefas.                                                                                                    |  |  |
| Container    | Uma <b>unidade organizacional</b> na proteção de identidade sob a qual você deseja armazenar o novo grupo de tarefas (por exemplo, grupos com nome em uma OU). Por exemplo:         |  |  |
|              | ou=groups,ou=MyUnit,o=MyOrg                                                                                                    |  |  |
|              | Para aprender a usar os botões fornecidos para especificar um container, consulte a Seção 7.2, "Criando um usuário" na página 84.                                                   |  |  |
|              | <b>Observação:</b> Você não será solicitado a fornecer um container se<br>o administrador do sistema tiver estabelecido um container de<br>criação padrão para esse tipo de objeto. |  |  |

4 Na seção Atributos do Objeto, especifique os detalhes sobre esse novo grupo de tarefas.

Pelo menos, você deve preencher o atributo obrigatório: Descrição.

Para aprender a usar os botões fornecidos para especificar valores para determinados atributos, consulte a Seção 7.2, "Criando um usuário" na página 84.

**5** Clique em *Continuar*.

O grupo de tarefas é criado e, em seguida, o painel Revisar é exibido para resumir o resultado:

| Criar          | ? _ 🗆                   |
|----------------|-------------------------|
| Revisar        |                         |
| Objeto Criado: | Improve Product Quality |
|                | ⇒                       |
|                | Criar Outro             |
|                |                         |

O painel Revisar fornece dois links opcionais que podem ser úteis. Você pode:

• Clicar no *nome do novo grupo de tarefas* para exibir a página Perfil das informações detalhadas desse grupo de tarefas

**Dica:** Na página Perfil, você pode editar os detalhes do grupo de tarefas para fazer mudanças (se necessárias) ou até mesmo apagar o grupo de tarefas (se o administrador do sistema lhe tiver dado essa capacidade).

• Clicar em Criar Outro para retornar ao painel inicial da página Criar Usuário ou Grupo

# 7.5 Usando os botões de edição

Esta seção descreve os botões de edição que você pode usar para especificar valores de atributos:

| Botão    | O que faz                                                                                                    |
|----------|----------------------------------------------------------------------------------------------------|
| Q        | Pesquisa um valor para usar em uma entrada                                                                                  |
| <b>*</b> | Exibe uma lista Histórico de valores usados em uma entrada                                                                  |
| ŧ        | Exibe um Calendário para a escolha de um horário a ser usado em uma entrada (no<br>formato de data-hora ou somente de data) |
| <i>.</i> | Redefine o valor de uma entrada                                                                                             |
| +        | Adiciona uma nova entrada                                                                                                   |
| ×        | Apaga uma entrada existente e seu valor                                                                                     |

Os procedimentos a seguir fornecem mais informações sobre como usar alguns desses botões de edição.

Para pesquisar um container:

1 Clique no botão *Pesquisar* à direita de uma entrada (referente à qual você deseja pesquisar um container):

#### Q

A página Pesquisar exibe uma árvore de containers:

| 실 http://10.3.16.12:8081 - Pesquisar Container - Mozilla Fi 💶 🗖 🗙 |
|-------------------------------------------------------------------|
|                                                                   |
| Pesquisar Container ? 💻 🗖                                         |
| Diretório Raiz: ou=idmsample,o=novell                             |
| Pesquisar lista de containers: (Exemplo: A*, Lar*, ID, *r)        |
| Selecione um container da lista:                                  |
| devices                                                           |
| groups                                                            |
|                                                                   |
| Concluído                                                         |

Você pode *expandir ou recolher os nós* dessa árvore (clicando nos botões + ou -) para procurar o container desejado.

2 Se necessário, especifique os *critérios de pesquisa* referentes ao container desejado:

Na caixa de texto, digite o nome completo ou parte do nome do container a ser procurado. A pesquisa encontrará todos os nomes de container que comecem com o texto digitado. Ela não faz distinção entre maiúsculas e minúsculas. Opcionalmente, você pode usar o asterisco (\*) como curinga no texto para representar zero ou mais caracteres.

Por exemplo, todos os exemplos a seguir encontrarão os usuários com nome no container:

```
Users users u u* *s *r*
```

3 Clique em Pesquisar.

A página Pesquisar exibe os resultados da pesquisa:

| Pesquisar Container                  | ? 🖴 _ 🗆                |
|--------------------------------------|------------------------|
| Diretório Raiz: ou=idmsample,o=no    | vell                   |
| Pesquisar lista de containers: (Exem | plo: A*, Lar*, ID, *r) |
| u Pesquisar                          |                        |
| Selecione um container da lista:     |                        |
| users                                |                        |
|                                      |                        |

4 Selecione na árvore o container desejado.

A página Pesquisar fecha, e o nome desse container é inserido na entrada adequada.

Para pesquisar um usuário:

1 Clique no botão *Pesquisar* à direita de uma entrada (referente à qual você deseja pesquisar um usuário):

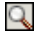

A página Pesquisar é exibida:

| 🕹http://10.3.16.12:8081 - Pesquisa de O | )bjeto - Mozilla Fir 💶 🗵 🗙 |
|-----------------------------------------|----------------------------|
| Pesquisa de Objeto                      | ? 🗳 _ 🗖                    |
| Pesquisar lista de objetos: (exemp      | olo: a*, Lar*, ID, *r)     |
| Nome 🔽                                  | Pesquisar                  |
|                                         |                            |
| Concluído                               |                            |

- 2 Especifique os *critérios de pesquisa* referentes ao usuário desejado:
  - **2a** Use a lista suspensa para escolher se a pesquisa deve ser por *Nome* ou *Sobrenome*.
  - **2b** Na caixa de texto ao lado da lista suspensa, digite *o nome completo ou parte do nome* a ser procurado.

A pesquisa encontrará todos os nomes que *comecem com* o texto digitado. Ela *não faz distinção entre maiúsculas e minúsculas*. Opcionalmente, você pode *usar o asterisco (\*) como curinga* no texto para representar zero ou mais caracteres.

Por exemplo, todos os exemplos a seguir encontrarão o nome Chip:

```
Chip chip c c* *p *h*
```

**Observação:** Uma pesquisa de gerente procurará somente os usuários que são gerentes. Uma pesquisa de gerente de tarefas procurará somente os usuários que são gerentes de tarefas.

3 Clique em Pesquisar.

A página Pesquisar exibe os resultados da pesquisa:

| http://10.3.16.12:8081 - Pesquisa de Objeto - Mozilla Fir 💶 🗅 ≥ |                            |                        |  |  |  |  |
|-----------------------------------------------------------------|----------------------------|------------------------|--|--|--|--|
| Pesquisa d                                                      | Pesquisa de Objeto ? 🚊 _ 🗖 |                        |  |  |  |  |
| Pesquisar li                                                    | sta de objetos: (exemp     | plo: a*, Lar*, ID, *r) |  |  |  |  |
| Nome                                                            | • c                        | Pesquisar              |  |  |  |  |
| Selecionar ur                                                   | n objeto da lista:         |                        |  |  |  |  |
| Nome                                                            | Sobrenome                  |                        |  |  |  |  |
| Chris                                                           | Black                      |                        |  |  |  |  |
| Cal                                                             | Central                    |                        |  |  |  |  |
| Chip                                                            | Nano                       |                        |  |  |  |  |
|                                                                 | 1 - 3 de 3                 |                        |  |  |  |  |
|                                                                 |                            |                        |  |  |  |  |
|                                                                 |                            |                        |  |  |  |  |
|                                                                 |                            |                        |  |  |  |  |
| oncluído                                                        |                            |                        |  |  |  |  |

Se você vir uma *lista de usuários* que contenha o usuário desejado, vá para a Etapa 4. Caso contrário, volte para a Etapa 2.

**Dica:** Você pode *classificar* os resultados da pesquisa na ordem crescente ou decrescente clicando nos cabeçalhos das colunas.

4 Selecione na lista o usuário desejado.

A página Pesquisar fecha, e o nome desse usuário é inserido na entrada adequada.

Para usar a lista Histórico:

1 Clique no botão *Histórico* à direita de uma entrada (cujos valores anteriores você deseja ver):

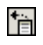

A lista Histórico é exibida, com os valores em ordem alfabética:

| 😻 http://10.3.16.12:8081 - History 💶 🗵 🗙 |          |  |     |
|------------------------------------------|----------|--|-----|
| Seleções Anteriore                       | es       |  |     |
| Chip Nano                                |          |  |     |
| Margo MacKenzie                          |          |  |     |
| Timothy Swan                             |          |  |     |
| Limpar Histórico                         | Cancelar |  |     |
|                                          |          |  |     |
|                                          |          |  |     |
|                                          |          |  |     |
|                                          |          |  |     |
|                                          |          |  |     |
| Concluído                                |          |  | //. |

**2** Execute um dos seguintes procedimentos:

| Se você deseja            | Faça isto                                                                                                    |  |
|---------------------------|----------------------------------------------------------------------------------------------------|--|
| Escolher um item na lista | Selecione o valor desejado na lista.                                                                                                    |  |
| Historico                 | A lista Histórico fecha, e <b>esse valor é inserido</b> na entrada adequada.                                                                             |  |
| Limpar a lista Histórico  | Clique em Limpar Histórico.                                                                                                    |  |
|                           | A lista Histórico se fecha, e <b>seus valores são descarregados</b><br>nessa entrada. A limpeza da lista Histórico não muda o valor<br>atual da entrada. |  |

Para usar o Calendário:

1 Clique no botão *Calendário* à direita de uma entrada (referente à qual você deseja escolher um horário):

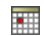

O Calendário exibe:

| 🕙 http://10 | .3.16.155:8081 - Calendar | <u>- 🗆 ×</u> |
|-------------|---------------------------|--------------|
| <<          | Julho 2006                | >>           |
|             | STQQSSD                   |              |
|             | 26 27 28 29 30 1 2        |              |
|             | 3456789                   |              |
|             | 10 11 12 13 14 15 16      |              |
|             | 17 18 19 20 21 22 23      |              |
|             | 24 25 26 27 28 29 30      |              |
|             | <b>31</b> 1 2 3 4 5 6     |              |
| << <        | 12:00 >                   | >>           |
|             | Ok Cancelar               |              |
| Concluído   |                           | //           |

- **2** Para especificar *um ano, um mês e um dia*:
  - 2a Na parte superior do Calendário, use os botões << e >> para rolar para o ano e o mês desejados.
  - **2b** *Selecione* o dia desejado desse mês.
- **3** Para especificar *hora e minutos*:
  - **3a** Na parte inferior do Calendário, use os botões << e >> para rolar para a hora desejada.
  - **3b** Use os botões < e > para rolar para o minuto desejado.
- 4 Clique em OK.

O Calendário fecha, e o horário especificado é inserido na entrada adequada.

# Usando a guia Solicitações e Aprovações

Estes capítulos ensinam a usar a guia Solicitações e Aprovações da interface de usuário do Identity Manager.

- Capítulo 8, "Apresentando a guia Solicitações e Aprovações" na página 99
- Capítulo 9, "Gerenciando seu trabalho" na página 109
- Capítulo 10, "Definindo as configurações de aprovisionamento" na página 121
- Capítulo 11, "Gerenciando seu trabalho em equipe" na página 143
- Capítulo 12, "Definindo as configurações de aprovisionamento de sua equipe" na página 163

# Apresentando a guia Solicitações e Aprovações

Este capítulo fornece uma visão geral da guia Solicitações e Aprovações. Os tópicos incluem:

- Seção 8.1, "Sobre a guia Solicitações e Aprovações" na página 99
- Seção 8.2, "Acessando a guia Solicitações e Aprovações" na página 100
- Seção 8.3, "Explorando os recursos da guia" na página 100
- Seção 8.4, "Ações que você pode executar em Solicitações e Aprovações" na página 102
- Seção 8.5, "Informações sobre a legenda Solicitações e Aprovações" na página 104

Para obter mais informações gerais sobre como acessar e trabalhar com a interface de usuário do Identity Manager, consulte o Capítulo 1, "Introdução" na página 9.

# 8.1 Sobre a guia Solicitações e Aprovações

A finalidade da guia *Solicitações e Aprovações* é oferecer uma maneira fácil de *executar ações de aprovisionamento baseadas em workflow*. Essas ações permitem gerenciar o acesso do usuário a recursos seguros na sua organização. Esses recursos podem incluir entidades digitais, como contas de usuário, computadores e bancos de dados. Por exemplo, você pode usar a guia Solicitações e Aprovações para:

- Fazer solicitações de aprovisionamento para você mesmo ou sua equipe
- *Gerenciar o trabalho de aprovisionamento* (tarefas e solicitações de recursos) para você mesmo ou sua equipe
- Definir configurações de aprovisionamento para você mesmo ou sua equipe

Quando uma solicitação de aprovisionamento requer permissão de uma ou mais pessoas em uma organização, a solicitação inicia um workflow. O workflow coordena as *aprovações* necessárias para atender à solicitação. Algumas solicitações de recursos requerem aprovação de uma única pessoa, enquanto outras requerem aprovação de várias. Em algumas situações, uma solicitação pode ser atendida sem aprovações.

Quando uma solicitação de aprovisionamento é iniciada, o Sistema de Aprovisionamento controla o iniciador e o destinatário. O *iniciador* é a pessoa que fez a solicitação. O *destinatário* é a pessoa para a qual a solicitação foi feita.

O *administrador do sistema é responsável pela configuração* do conteúdo da guia Solicitações e Aprovações para você e outras pessoas da sua organização. O que você pode ver e fazer é normalmente determinado pelos requisitos de seu cargo e pelo seu nível de autoridade.

**Observação:** A guia Solicitações e Aprovações estará disponível somente se você tiver o Módulo de Aprovisionamento do Identity Manager.

# 8.2 Acessando a guia Solicitações e Aprovações

Por padrão, depois que você efetua login na interface de usuário do Identity Manager, a guia Solicitações e Aprovações é aberta exibindo a página *Minhas Tarefas*.

| Novell® Identity Manage   | er 🖌             | A CONTRACTOR         |                                         |                 | Thu           | irsday, Sej | otember 15, 2 | :005    |
|---------------------------|------------------|----------------------|-----------------------------------------|-----------------|---------------|-------------|---------------|---------|
| Welcome, Margo            | Identity         | y Self-Service       | Requests & Approvals                    |                 |               | I           | .ogout H      | lelp N  |
| My Work 🔗                 |                  |                      |                                         |                 |               |             |               |         |
| • My Tasks                | Mylasks          |                      |                                         |                 |               |             |               |         |
| Request Resource          | Click on the tas | < to view its detail | S.                                      |                 |               |             |               |         |
| My Requests               | Task             | Resource             |                                         |                 | Recipient     | Туре        | Claimed       | Timeout |
| My Settings 🔗             | Single Approval  | Enable Active Dire   | ctory Account (Mer Appr                 | ove-No Timeout) | Allison Blake | 4           |               | Never   |
| Enter Proxy Mode          |                  |                      | , , , , , , , , , , , , , , , , , , , , | 1-1of1          |               | -           |               |         |
| Edit Availability         |                  |                      |                                         | 1-1011          |               |             |               |         |
| My Proxy Assignments      | Refresh          |                      |                                         |                 |               |             |               |         |
| My Delegate Assignments   |                  |                      |                                         |                 |               |             |               |         |
| My Team's Work 🔗          |                  |                      |                                         |                 |               |             |               |         |
| Team Tasks                |                  |                      |                                         |                 |               |             |               |         |
| Request Team Resources    |                  |                      |                                         |                 |               |             |               |         |
| Team Requests             |                  |                      |                                         |                 |               |             |               |         |
| My Team's Settings 🛛 😞    |                  |                      |                                         |                 |               |             |               |         |
| Team Proxy Assignments    |                  |                      |                                         |                 |               |             |               |         |
| Team Delegate Assignments |                  |                      |                                         |                 |               |             |               |         |
| Team Availability         |                  |                      |                                         |                 |               |             |               |         |
|                           |                  |                      |                                         |                 |               |             |               |         |
|                           |                  |                      |                                         |                 |               |             |               |         |
| <                         |                  |                      |                                         |                 |               |             |               | >       |
| Done                      |                  |                      |                                         |                 |               |             |               |         |

Se você acessar outra guia da interface de usuário do Identity Manager e quiser retornar, basta *clicar na guia Solicitações e Aprovações* para abri-la novamente.

### 8.3 Explorando os recursos da guia

Esta seção descreve os *recursos padrão* da guia Solicitações e Aprovações. (Observe que a guia pode ter uma aparência diferente em virtude das personalizações feitas por sua organização; consulte o administrador do sistema.)

O lado esquerdo da guia Solicitações e Aprovações exibe um *menu de ações* que você pode executar. As ações são listadas por *categoria* (Meu Trabalho, Minhas Configurações, Meu Trabalho em Equipe e Minhas Configurações de Equipe):

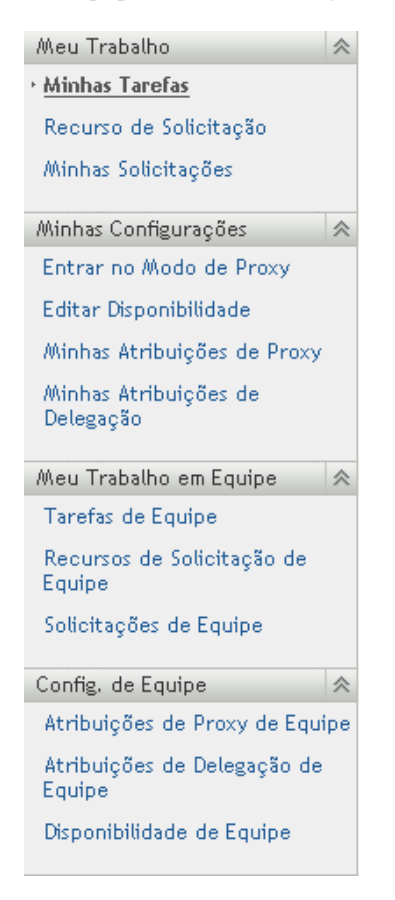

Quando você *clica em uma ação*, ela exibe uma *página* correspondente à direita. A página geralmente contém uma janela que mostra os detalhes dessa ação. Por exemplo, ela pode exibir uma

lista ou um formulário em que você pode inserir dados ou fazer uma seleção, como mostrado abaixo:

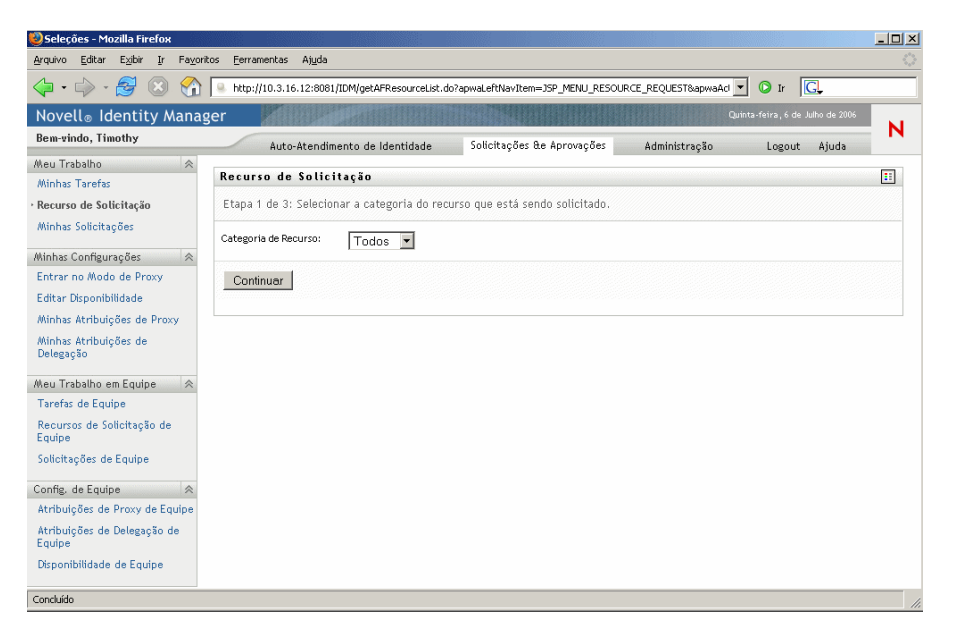

A maioria das páginas com as quais você trabalha na guia Solicitações e Aprovações contêm um botão no canto superior direito que permite exibir a legenda *Solicitações e Aprovações*:

::

Para obter detalhes sobre a legenda Solicitações e Aprovações, consulte a Seção 8.5, "Informações sobre a legenda Solicitações e Aprovações" na página 104.

# 8.4 Ações que você pode executar em Solicitações e Aprovações

Este é um resumo das ações disponíveis por padrão na guia Solicitações e Aprovações:

| Categoria    | Ação                   | Descrição                                                                                                    |
|--------------|------------------------|----------------------------------------------------------------------------------------------------|
| Meu Trabalho | Minhas Tarefas         | Exibe as tarefas de aprovação atualmente atribuídas a você na fila de workflow.                                                                                   |
|              |                        | Para obter detalhes, consulte o Capítulo 9, "Gerenciando seu trabalho" na página 109.                                                                             |
|              | Solicitação de Recurso | Permite solicitar um recurso.                                                                                                    |
|              |                        | Para obter detalhes, consulte o Capítulo 9, "Gerenciando seu trabalho" na página 109.                                                                             |
|              | Minhas Solicitações    | Exibe o status das solicitações de recursos feitas por ou para você. Portanto, a lista de solicitações inclui aquelas em que você é o iniciador ou o solicitante. |
|              |                        | Para obter detalhes, consulte o Capítulo 9, "Gerenciando seu trabalho" na página 109.                                                                             |

| Categoria                 | Ação                                 | Descrição                                                                                                    |
|---------------------------|--------------------------------------|----------------------------------------------------------------------------------------------------|
| Minhas<br>Configurações   | Entrar no Modo Proxy                 | Permite que você atue como proxy para outro usuário.                                                                                                    |
|                           |                                      | Para obter detalhes, consulte o Capítulo 10, "Definindo as configurações de aprovisionamento" na página 121.                                                              |
|                           | Disponibilidade de<br>Edição         | Permite especificar as solicitações de recursos em que você<br>pode atuar e as solicitações de recursos em que você<br>permitirá a atuação de suas delegações atribuídas. |
|                           |                                      | Para obter detalhes, consulte o Capítulo 10, "Definindo as configurações de aprovisionamento" na página 121.                                                              |
|                           | Minhas Atribuições de<br>Proxy       | Permite ver ou editar suas atribuições de proxy. Para editar<br>as atribuições de proxy, você deve ter a autoridade<br>necessária.                                        |
|                           |                                      | Para obter detalhes, consulte o Capítulo 10, "Definindo as configurações de aprovisionamento" na página 121.                                                              |
|                           | Minhas Atribuições de<br>Delegação.  | Permite ver ou editar suas atribuições de delegação. Para<br>editar as atribuições de delegação, você deve ter a<br>autoridade necessária.                                |
|                           |                                      | Para obter detalhes, consulte o Capítulo 10, "Definindo as configurações de aprovisionamento" na página 121.                                                              |
| Meu Trabalho<br>em Equipe | Tarefas de Equipe                    | Exibe as tarefas de aprovação atribuídas a membros de sua equipe.                                                                                                    |
|                           |                                      | Para obter detalhes, consulte o Capítulo 11, "Gerenciando seu trabalho em equipe" na página 143.                                                                          |
|                           | Recursos de<br>Solicitação de Equipe | Permite solicitar um recurso para um membro de sua equipe                                                                                                    |
|                           |                                      | Para obter detalhes, consulte o Capítulo 11, "Gerenciando seu trabalho em equipe" na página 143.                                                                          |
|                           | Solicitações de Equipe               | Exibe o status das solicitações de recursos feitas por ou para membros de sua equipe.                                                                                     |
|                           |                                      | Para obter detalhes, consulte o Capítulo 11, "Gerenciando seu trabalho em equipe" na página 143.                                                                          |

| Categoria                            | Ação                                  | Descrição                                                                                                    |
|--------------------------------------|---------------------------------------|----------------------------------------------------------------------------------------------------|
| Minhas<br>Configurações<br>de Equipe | Atribuições de Proxy de<br>Equipe     | Permite especificar as atribuições de proxy para membros de sua equipe.                                                                                                    |
|                                      |                                       | Para obter detalhes, consulte o Capítulo 12, "Definindo as configurações de aprovisionamento de sua equipe" na página 163.                                                  |
|                                      | Atribuições de<br>Delegação de Equipe | Permite especificar as atribuições de delegação para<br>membros de sua equipe                                                                                               |
|                                      |                                       | Para obter detalhes, consulte o Capítulo 12, "Definindo as configurações de aprovisionamento de sua equipe" na página 163.                                                  |
|                                      | Disponibilidade de<br>Equipe          | Permite especificar as solicitações de recursos em que os<br>membros de sua equipe podem atuar e as solicitações de<br>recursos em que atuarão os indicados desses membros. |
|                                      |                                       | Para obter detalhes, consulte o Capítulo 12, "Definindo as configurações de aprovisionamento de sua equipe" na página 163.                                                  |

# 8.5 Informações sobre a legenda Solicitações e Aprovações

A maioria das páginas com as quais você trabalha na guia Solicitações e Aprovações contêm um botão no canto superior direito que permite exibir a legenda *Solicitações e Aprovações*. Para exibir a legenda, clique neste botão:

....
A legenda fornece uma breve descrição dos ícones usados na guia Solicitações e Aprovações. Esta é a aparência da legenda:

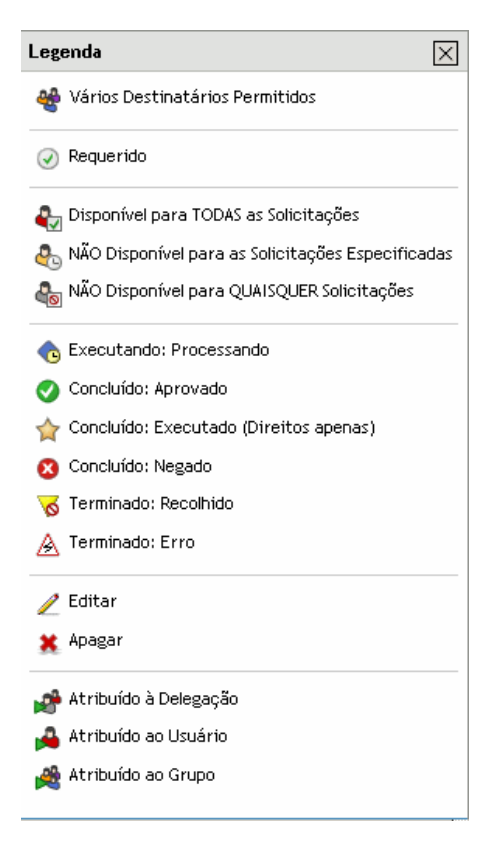

A tabela a seguir fornece descrições detalhadas dos ícones da legenda:

| Ícone                                    | Descrição                                                                                                    |
|------------------------------------------|----------------------------------------------------------------------------------------------------|
| Vários Destinatários Permitidos          | Indica que este recurso oferece suporte para vários destinatários.<br>Quando um recurso oferece suporte a vários destinatários, a<br>ação Recursos de Solicitação de Equipe permite selecionar<br>vários usuários como destinatários. |
|                                          | Aparece na página Recursos de Solicitação de Equipe.                                                                                                    |
| Requerido                                | Indica se uma tarefa de workflow específica foi requerida por um usuário.                                                                                                    |
|                                          | Aparece na página Minhas Tarefas.                                                                                                    |
| Disponível para TODAS as<br>Solicitações | Indica que um usuário específico está disponível para todos os<br>tipos de solicitações de recursos. A configuração se aplica à<br>delegação.                                                                                         |
|                                          | Aparece nas páginas Disponibilidade de Edição e Disponibilidade<br>de Equipe.                                                                                                    |

| Ícone                                                | Descrição                                                                                                    |
|------------------------------------------------------|----------------------------------------------------------------------------------------------------|
| NÃO Disponível para as Solicitações<br>Especificadas | Indica que um usuário específico não está disponível para certos<br>tipos de solicitações de recursos durante determinado período. A<br>configuração se aplica à delegação. Durante o período em que<br>um usuário específico não está disponível para essas<br>solicitações, o usuário delegado para atuar nessas solicitações<br>pode fazê-lo. |
|                                                      | Aparece nas páginas Disponibilidade de Edição e Disponibilidade de Equipe.                                                                                                    |
| NÃO Disponível para QUAISQUER<br>Solicitações        | Indica que um usuário específico não está disponível para as<br>solicitações de recursos existentes no sistema. A configuração se<br>aplica à delegação. Durante o período em que um usuário<br>específico não está disponível para uma solicitação, o usuário<br>delegado para atuar nessa solicitação pode fazê-lo.                            |
|                                                      | Aparece nas páginas Disponibilidade de Edição e Disponibilidade de Equipe.                                                                                                    |
| Executando: Processando                              | Indica que uma solicitação de recurso específica ainda está em andamento.                                                                                                    |
|                                                      | Aparece nas páginas Minhas Solicitações e Solicitações de<br>Equipe.                                                                                                    |
| Concluído: Aprovado                                  | Indica a conclusão do processamento de uma solicitação de<br>recurso específica e a aprovação desta.                                                                                                    |
|                                                      | Aparece nas páginas Minhas Solicitações e Solicitações de<br>Equipe.                                                                                                    |
| Concluído: Executado (Direitos apenas)               | Indica a conclusão do processamento de uma solicitação de<br>recurso específica e a execução desta. Esse status se aplica<br>somente às solicitações de recursos que têm uma etapa de<br>aprovisionamento de direito.                                                                                                    |
|                                                      | Aparece nas páginas Minhas Solicitações e Solicitações de<br>Equipe.                                                                                                    |
| Concluído: Negado                                    | Indica a conclusão do processamento de uma solicitação de<br>recurso específica e a negação desta.                                                                                                    |
|                                                      | Aparece nas páginas Minhas Solicitações e Solicitações de<br>Equipe.                                                                                                    |
| Terminado: Recolhido                                 | Indica que uma solicitação de recurso específica foi recolhida por<br>um usuário (pelo usuário que submeteu a solicitação, por um<br>Gerente Organizacional ou pelo Administrador do Aplicativo do<br>Usuário).                                                                                                    |
|                                                      | Aparece nas páginas Minhas Solicitações e Solicitações de<br>Equipe.                                                                                                    |
| Terminado: Erro                                      | Indica que uma solicitação de recurso específica foi terminada em virtude de um erro.                                                                                                    |
|                                                      | Aparece nas páginas Minhas Solicitações e Solicitações de<br>Equipe.                                                                                                    |

| Ícone                 | Descrição                                                                                                    |
|-----------------------|----------------------------------------------------------------------------------------------------|
| Editar                | Permite editar um proxy ou delegar uma atribuição. Para editar a atribuição, clique no ícone Editar.                                                                                                    |
|                       | Aparece nas páginas Minhas Atribuições de Proxy, Minhas<br>Atribuições de Delegação, Atribuições de Proxy de Equipe,<br>Atribuições de Delegação de Equipe, Disponibilidade de Edição e<br>Disponibilidade de Equipe.                                                                     |
| Apagar                | Permite apagar um proxy ou delegar uma atribuição. Para apagar<br>a atribuição, clique no ícone Apagar.                                                                                                    |
|                       | Aparece nas páginas Minhas Atribuições de Proxy, Minhas<br>Atribuições de Delegação, Atribuições de Proxy de Equipe,<br>Atribuições de Delegação de Equipe, Disponibilidade de Edição e<br>Disponibilidade de Equipe.                                                                     |
| Atribuído à Delegação | Indica se uma tarefa de workflow específica foi delegada por<br>outro usuário. Essa tarefa aparece na fila do usuário atual, pois o<br>encarregado original declarou-se indisponível. Como o usuário<br>atual é a pessoa indicada do encarregado original, esse usuário<br>verá a tarefa. |
|                       | Aparece nas páginas Minhas Solicitações e Tarefas de Equipe.                                                                                                    |
| Atribuído ao Usuário  | Indica se uma tarefa de workflow específica foi atribuída a um usuário.                                                                                                    |
|                       | Aparece nas páginas Minhas Solicitações e Tarefas de Equipe.                                                                                                    |
| Atribuído ao Grupo    | Indica se uma tarefa de workflow específica foi atribuída a um grupo.                                                                                                    |
|                       | Aparece nas páginas Minhas Solicitações e Tarefas de Equipe.                                                                                                    |

# Gerenciando seu trabalho

Este capítulo fornece instruções sobre como gerenciar seu trabalho de aprovisionamento. Os tópicos incluem:

- Seção 9.1, "Sobre as ações Meu Trabalho" na página 109
- Seção 9.2, "Gerenciando suas tarefas" na página 109
- Seção 9.3, "Solicitando um recurso" na página 115
- Seção 9.4, "Verificando o status das suas solicitações" na página 118

# 9.1 Sobre as ações Meu Trabalho

A guia Solicitações e Aprovações do aplicativo de usuário Identity Manager contém um grupo de ações chamado *Meu Trabalho*. As ações de Meu Trabalho permitem fazer solicitações de recursos, verificar o status das solicitações feitas por você e executar tarefas que foram atribuídas a você ou a um grupo ao qual pertença.

Essas ações também permitem que você execute tarefas como delegação de outro usuário. Uma tarefa delegada aparecerá na sua fila quando o encarregado original da tarefa tiver se declarado indisponível e o tiver designado como indicado.

# 9.2 Gerenciando suas tarefas

A ação *Minhas Tarefas* permite verificar na sua fila de workflow se existem tarefas atribuídas a você. Quando uma tarefa está na sua fila, você precisa executar uma das seguintes ações:

- Requerer a tarefa para que comece a trabalhar nela
- Reatribuir a tarefa a outro usuário

**Observação:** Você deve ter a autoridade adequada para reatribuir tarefas. Para reatribuir uma tarefa, você deve ser um Gerente Organizacional ou Administrador do Aplicativo do Usuário.

Depois de requerer uma tarefa na qual trabalhar, você poderá executar uma ação para encaminhar o item de trabalho à próxima atividade dentro do workflow. As ações que você pode executar em uma tarefa requerida são descritas a seguir:

| Ação de<br>encaminhamento | Descrição                                                                                                    |
|---------------------------|----------------------------------------------------------------------------------------------------|
| Aprovar                   | Permite conceder sua aprovação à solicitação. Quando você aprova uma solicitação, o item de trabalho é encaminhado à próxima atividade do workflow.                                                                                                    |
| Negar                     | Permite negar explicitamente sua aprovação à solicitação. Quando você nega<br>uma solicitação, o item de trabalho é encaminhado à próxima atividade do<br>workflow, e a solicitação é negada. Geralmente, o processo de workflow<br>termina quando uma solicitação é negada. |

### 9.2.1 Vendo suas tarefas

Para ver as tarefas atribuídas a você:

1 Clique em *Minhas Tarefas* no grupo de ações Meu Trabalho.

A lista de tarefas da sua fila será exibida.

| Bem-vindo, Margo Auto-Atendimento de Identidade Solicitações de Aprovações Logut Ajuda     Menu Trabalho     Minhas Tarefas   Recurso de Solicitações   Minhas Stolicitações   Minhas Configurações   Entrar no Modo de Proxy   Editar Déponibilidade   Minhas Atribuições de Proxy   Belegaçõe   Auto-Atendamiento de Identidade   Solicitações de Equipe   Configurações   Recurso   Auto-Atendamiento de Identidade    Aprovação Única Enable Active Directory Account (Mgr Approve-No Timeout) Altison Blake   Auto-Italizar      Auto-S   Minhas Atribuições de Proxy   Eduape   Atribuições de Equipe   Config de Equipe   Atribuições de Delegaçõe de Equipe   Config de Equipe   Atribuições de Delegaçõe de Delegaçõe de Equipe                                                                                                    | Novell® Identity Mana                                              | ager                              |                                       |                                 |                               |      | Segunda-feira, 10 | I de Julho de 2006       |
|----------------------------------------------------------------------------------------------------|--------------------------------------------------------------------|-----------------------------------|---------------------------------------|---------------------------------|-------------------------------|------|-------------------|--------------------------|
| Mein Trabalho   Minhas Tarefas   Recurso de Solicitação   Minhas Solicitação   Minhas Solicitação   Minhas Configuraçãos   Entrar no Modo de Proxy   Editar Disponibilidade   Minhas Atribuições de Proxy   Belegação   Minhas Atribuições de Equipe   Config. de Equipe   Atribuições de Proxy de Equipe   Atribuições de Delegação de   Bojonibilidade de Equipe                                                                                                    | Bem-vindo, Margo                                                   | Auto-Ate                          | endimento de Identidade               | Solicitações &e Aprovações      |                               |      | Logo              | out Ajuda                |
| Minhas Solicitações   Minhas Configurações   Entrar no Modo de Proxy   Editar Disponibilidade   Minhas Atribuições de Proxy   Minhas Atribuições de Proxy   Medu Trabaho em Equipe   Recurso de Solicitaçõe de Equipe   Solicitações de Equipe   Config de Equipe   Atribuições de Proxy de Equipe   Atribuições de Proxy de Equipe   Atribuições de Proxy de Equipe   Atribuições de Proxy de Equipe                                                                                                    | Meu Trabalho 🛛 😞<br>• Minhas Tarefas<br>Recurso de Solicitação     | Minhas Tarefa<br>Clique na tarefa | <b>ss</b><br>para ver seus detalhes.  |                                 |                               |      |                   |                          |
| Entrar no Modo de Proxy<br>Editar Disponibilidade<br>Minhas Atribuições de Proxy<br>Melegações<br>Tarefas de Equipe<br>Recursos de Solicitações de Equipe<br>Solicitações de Equipe<br>Config. de Equipe<br>Atribuições de Proxy de Equipe<br>Atribuições de Delegaçõe de<br>Equipe                                                                                                    | Minhas Solicitações Minhas Configurações                           | Tarefa<br>Aprovação Única         | Recurso<br>Enable Active Directory Ac | ccount (Mgr Approve-No Timeout) | Destinatário<br>Allison Blake | Tipo | Requerido         | Tempo de espera<br>Nunca |
| Minhas Atribuições de Proxy   Atualizar     Atualizar     Atualizar <td>Entrar no Modo de Proxy<br/>Editar Disponibilidade</td> <td></td> <td></td> <td>1 - 1 de 1</td> <td></td> <td></td> <td></td> <td></td> | Entrar no Modo de Proxy<br>Editar Disponibilidade                  |                                   |                                       | 1 - 1 de 1                      |                               |      |                   |                          |
| Meu Trabalho em Equipe   Tarefas de Equipe   Recursos de Solicitação de Equipe   Solicitações de Equipe   Config. de Equipe   Atribuições de Proxy de Equipe   Atribuições de Delegação de Equipe   Disponibilidade de Equipe                                                                                                    | Minhas Atribuições de Proxy<br>Minhas Atribuições de<br>Delegação  | Atualizar                         |                                       |                                 |                               |      |                   |                          |
| Recursos de Solicitação de<br>Equipe<br>Solicitações de Equipe<br>Config. de Equipe<br>Atribuições de Proxy de Equipe<br>Atribuições de Delegação de<br>Equipe<br>Disponibilidade de Equipe                                                                                                    | Meu Trabalho em Equipe                                             |                                   |                                       |                                 |                               |      |                   |                          |
| Solicitações de Equipe                                                                                                    | Recursos de Solicitação de<br>Equipe                               |                                   |                                       |                                 |                               |      |                   |                          |
| Atribuições de Delegação de<br>Equipe<br>Disponibilidade de Equipe                                                                                                    | Solicitações de Equipe                                             |                                   |                                       |                                 |                               |      |                   |                          |
| Atribuições de Delegação de<br>Equipe<br>Disponibilidade de Equipe                                                                                                    | Atribuições de Proxy de Equipe                                     |                                   |                                       |                                 |                               |      |                   |                          |
|                                                                                                    | Atribuições de Delegação de<br>Equipe<br>Disponibilidade de Equipe |                                   |                                       |                                 |                               |      |                   |                          |

## 9.2.2 Selecionando uma tarefa

Para selecionar uma tarefa na lista de tarefas:

**1** Clique no nome da tarefa na fila.

| Novell® Identity Manag                | ger 🚺            | den -                        |                               |               |      | Segunda-feira, 10 | de Julho de 2006 |      |
|---------------------------------------|------------------|------------------------------|-------------------------------|---------------|------|-------------------|------------------|------|
| Bem-vindo, Margo                      | Auto-Ate         | endimento de Identidade      | Solicitações &e Aprovações    |               |      | Logo              | ut Ajuda         | N    |
| Meu Trabalho 🛛 😞                      |                  |                              |                               |               |      |                   |                  |      |
| • Minhas Tarefas                      | MINNAS LAFEFA    | s                            |                               |               |      |                   |                  |      |
| Recurso de Solicitação                | Clique na tarefa | para ver seus detalhes.      |                               |               |      |                   |                  |      |
| Minhas Solicitações                   | Tarefa           | Recurso                      |                               | Destinatário  | Tipo | Requerido         | Tempo de esp     | oera |
| Minhas Configurações 🛛 😞              | Aprovação Única  | Enable Active Directory Acco | ount (Mgr Approve-No Timeout) | Allison Blake | 4    |                   | Nunca            |      |
| Entrar no Modo de Proxy               |                  |                              | 1 - 1 de 1                    |               |      |                   |                  |      |
| Editar Disponibilidade                |                  |                              | 1 1001                        |               |      |                   |                  |      |
| Minhas Atribuições de Proxy           | Atualizar        |                              |                               |               |      |                   |                  |      |
| Minhas Atribuições de<br>Delegação    |                  |                              |                               |               |      |                   |                  |      |
| Meu Trabalho em Equipe 🛛 😞            |                  |                              |                               |               |      |                   |                  |      |
| Tarefas de Equipe                     |                  |                              |                               |               |      |                   |                  |      |
| Recursos de Solicitação de<br>Equipe  |                  |                              |                               |               |      |                   |                  |      |
| Solicitações de Equipe                |                  |                              |                               |               |      |                   |                  |      |
| Config. de Equipe 🛛 😞                 |                  |                              |                               |               |      |                   |                  |      |
| Atribuições de Proxy de Equipe        |                  |                              |                               |               |      |                   |                  |      |
| Atribuições de Delegação de<br>Equipe |                  |                              |                               |               |      |                   |                  |      |
| Disponibilidade de Equipe             |                  |                              |                               |               |      |                   |                  |      |

#### O formulário Detalhe da Tarefa é exibido.

| m-vindo, Margo                   | Auto-Atendimento de Identidade              | Solicitações &e Aprovações                | Logout Ajuda                |
|----------------------------------|---------------------------------------------|-------------------------------------------|-----------------------------|
| eu Trabalho 🛛 😞                  | H' I T (                                    |                                           |                             |
| inhas Tarefas                    | Minnas Tareras                              |                                           |                             |
| ecurso de Solicitação            | Detalhe da Tarefa                           |                                           |                             |
| nhas Solicitações                | * - indica que é necessário.                |                                           |                             |
| ihas Configurações 🛛 😞           |                                             |                                           |                             |
| trar no Modo de Proxy            | Recurso: Enable Active Directory Account    | nt (Mgr Approve-No Timeout) Destinatário: | Allison Blake               |
| itar Disponibilidade             | Solicitado por: Margo MacKenzie             | Tarefa:                                   | Aprovação Única             |
| nhas Atribuições de Proxy        | Na Fila desde: 06-07-2006 21:42:59          | Tempo de espera                           | ativado:                    |
| inhas Atribuições de<br>Ilegação | Atribuído a: 🛛 🖂 Margo MacKenzie            | Requerido Por:                            |                             |
| u Trabalho em Equipe 🛛 😞         | Requerer Liberar Reatribuir                 | Voltar                                    |                             |
| refas de Equipe                  | - Dotalho do Formulário                     |                                           |                             |
| cursos de Solicitação de         | Decare do Formidiario                       |                                           |                             |
| kaitaoãos do Equipo              | Aprovação Única                             |                                           |                             |
| ucicações de Equipe              | Selecione o botão apropriado para aprovar o | ou rejeitar a solicitação.                |                             |
| ifig. de Equipe 🔗                | Solicitado por: Margo MacKenzie             |                                           | Destinatário: Allison Blake |
| ribuições de Proxy de Equipe     | Data de Solicitação: 06-07-2006             |                                           |                             |
| ribuições de Delegação de        | Razão: I need this account for my worl      | k.                                        |                             |
| uipe                             |                                             |                                           |                             |
| ponibilidade de Equipe           | Comentário:                                 |                                           |                             |
|                                  |                                             |                                           |                             |

**2** Para requerer uma tarefa, siga as instruções na Seção 9.2.3, "Requerendo uma tarefa" na página 112.

- **3** Para reatribuir uma tarefa, siga as instruções na Seção 9.2.4, "Reatribuindo uma tarefa" na página 114.
- 4 Para retornar à lista de tarefas, clique em Voltar.

### 9.2.3 Requerendo uma tarefa

Para requerer uma tarefa na qual trabalhar:

1 Clique no botão *Requerer*.

| Novell <sub>®</sub> Identity Manag                                | ger 🖉                                    |                                     |                              |                       |                | Terça-feira, 11 de Ju | ulho de 2006 |   |
|-------------------------------------------------------------------|------------------------------------------|-------------------------------------|------------------------------|-----------------------|----------------|-----------------------|--------------|---|
| Bem-vindo, Margo                                                  | Auto-Ate                                 | andimento de Identi                 | idade                        | Solicitações &e Apr   | rovações       | Logout                | Aiuda        | И |
| Meu Trabalho 🛛 😞<br>• Minhas Tarefas<br>Recurso de Solicitação    | <b>Minhas Tarefa</b><br>Detalhe da Taref | i <b>s</b>                          |                              |                       |                |                       |              |   |
| Minhas Solicitações                                               | * - indica que é nece                    | essário.                            |                              |                       |                |                       |              |   |
| Minhas Configurações 🔗                                            | Recurso: test                            | t                                   | Destinatário:                | : Abby S              | ipencer        |                       |              |   |
| Editar Disponibilidade                                            | Solicitado por: Mar                      | rgo MacKenzie                       | Tarefa:                      | Primei                | ra aprovação   |                       |              |   |
| Minhas Atribuições de Proxy<br>Minhas Atribuições de<br>Delegação | Na Fila desde: 11-0<br>Atribuído a: 🦂    | 07-2006 21:24:02<br>Margo MacKenzie | Tempo de esp<br>Requerido Po | pera ativado:<br>pr:  |                |                       |              |   |
| Meu Trabalho em Equipe 🛛 😞                                        | Requerer                                 | Liberar Reatr                       | ibuir 🛛 🗸 Vo                 | oltar                 |                |                       |              |   |
| Tarefas de Equipe<br>Recursos de Solicitação de<br>Equipe         | – Detalhe do Fo                          | irmulário ——                        |                              |                       |                |                       |              |   |
| Solicitações de Equipe                                            | Primeira aprovaç<br>Selecione o botă     | ão<br>io apropriado para a          | aprovar ou re                | ejeitar a solicitação |                |                       |              |   |
| Config. de Equipe                                                 | Solicitado por:                          | Margo MacKenzie                     |                              |                       |                | Destinatário: Abb     | by Spencer   |   |
| Atribuições de Proxy de Equipe                                    | Data de Solicitação                      | : 11-07-2006                        |                              |                       |                |                       |              |   |
| Atribuições de Delegação de<br>Equipe                             | Razão:                                   | I need this account                 | for my work.                 |                       |                |                       |              |   |
| Disponibilidade de Equipe                                         | Comentário:                              |                                     |                              |                       |                |                       |              |   |
|                                                                   |                                          |                                     |                              | Ver Histórico d       | le Comentários |                       |              |   |
|                                                                   |                                          |                                     |                              |                       |                |                       |              |   |

A seção Detalhe do Formulário da página é atualizada para incluir os botões Negar e Aprovar, e os campos adequados tornam-se editáveis.

**Observação:** Os campos e os botões do formulário variarão de acordo com o recurso que você solicitou. Alguns formulários podem incluir o botão *Recusar*.

**2** Para negar a solicitação, clique em *Negar*.

| Novell® Identity Mana                                                                                                    | ger selection and a selection of the selection of the sel | Terça-feira, 11 de Julho de 2006 |    |
|----------------------------------------------------------------------------------------------------|----------------------------------------------------------------------------------------------------|----------------------------------|----|
| Bem-vindo, Margo                                                                                                    | Auto-Atendimento de Identidade Solicitações &e Aprovações                                                                                                    | Logout Ajuda                     | м  |
| Meu Trabalho 😞                                                                                                    | Minhas Tarefas                                                                                                    |                                  | :: |
| Recurso de Solicitação<br>Minhas Solicitações                                                                                                    | Detalhe da Tarefa<br>*- indica que é necessário.                                                                                                    |                                  |    |
| Minhas Configurações     ♠       Entrar no Modo de Proxy     Editar Disponibilidade       Minhas Atribuições de Proxy     Minhas Atribuições de Delegação       Meu Trabalho em Equipe     ♠       Tarefas de Equipe     €       Recursos de Solicitação de Equipe     € | Recurso:     test     Destinatário:     Abby Spencer       Solicitado por:     Margo MacKenzie     Tarefa:     Primeira aprovação       Na Fila desde:     11-07-2006 21:24:02     Tempo de espera ativado:       Atribuído a:     Amargo MacKenzie     Requerido Por:     Imargo MacKenzie       Requerer     Liberar     Reatribuir     Voltar                                                                                                    |                                  |    |
| Solicitações de Equipe<br>Config. de Equipe<br>Atribuições de Proxy de Equipe<br>Atribuições de Delegação de<br>Equipe<br>Disponibilidade de Equipe                                                                                                    | Selecine o botão apropriado para aprovar ou rejeitar a solicitação.         Solicitado por:       Margo MacKenzie         Data de Solicitação:       11-07-2006         Razão:       I need this account for my work.         Comentário:       Ver Histórico de Comentários         Negar       Aprovar                                                                                                    | Destinatório: Abby Spencer       |    |

**3** Para aprovar a solicitação, clique em *Aprovar*.

| Novell <sub>®</sub> Identity Manag                                                  | er                                                                   |                                    |                          | Terça-feira, 11 de Julho de 2006 |    |
|-------------------------------------------------------------------------------------|----------------------------------------------------------------------|------------------------------------|--------------------------|----------------------------------|----|
| Bem-vindo, Margo                                                                    | Auto-Atendimento de Identidade                                       | Solicitações &e Aprovaç            | ões                      | Logout Ajuda                     | N  |
| Meu Trabalho 🔗<br>• Minhas Tarefas                                                  | Minhas Tarefas                                                       |                                    |                          |                                  | :: |
| Recurso de Solicitação                                                              | Detalhe da Tarefa                                                    |                                    |                          |                                  |    |
| Minhas Solicitações                                                                 | * - indica que é necessário.                                         |                                    |                          |                                  |    |
| Entrar no Modo de Proxy                                                             | Recurso: Enable Active Directory Acc                                 | ount (Mgr Approve-No Timeout)      | Destinatário:            | Allison Blake                    |    |
| Editar Disponibilidade                                                              | Solicitado por: Margo MacKenzie                                      |                                    | Tarefa:                  | Aprovação Única                  |    |
| Minhas Atribuições de Proxy                                                         | Na Fila desde: 06-07-2006 21:42:59                                   |                                    | Tempo de espera ativado: |                                  |    |
| Minhas Atribuições de<br>Delegação                                                  | Atribuído a: 🛛 🔒 Margo MacKenzie                                     |                                    | Requerido Por:           | ⊘ Margo MacKenzie                |    |
| Meu Trabalho em Equipe 🛛 😞                                                          | Requerer Liberar Reatribuir                                          | Voltar                             |                          |                                  |    |
| Tarefas de Equipe<br>Recursos de Solicitação de<br>Equipe<br>Solicitações de Equipe | - Detalhe do Formulário                                              |                                    |                          |                                  |    |
| 0 0 1 5 1                                                                           | Solicitado por: Margo MacKenzie                                      | ir ou rejettar a soticitação.      |                          | Destinatário: Allison Bla        | (e |
| Atribuições de Proxy de Equipe<br>Atribuições de Delegação de<br>Equipe             | Data de Solicitação: 06-07-2006<br>Razão: I need this account for my | work.                              |                          |                                  |    |
| Disponibilidade de Equipe                                                           | Comentário:                                                          |                                    |                          |                                  |    |
|                                                                                     |                                                                      | Ver Histórico de Com<br>Negar Apro | entários<br>(ar          |                                  |    |

O aplicativo do usuário exibe uma mensagem indicando se a ação foi bem-sucedida.

## 9.2.4 Reatribuindo uma tarefa

Para reatribuir uma tarefa a outro usuário:

1 Clique no botão *Reatribuir*.

| Novell® Identity Manage                                                                      | er 🚺                                                                                          |                                                                                                    |                                      |                                                                        |                                                       | ulho de 2006  |   |
|----------------------------------------------------------------------------------------------|-----------------------------------------------------------------------------------------------|----------------------------------------------------------------------------------------------------|--------------------------------------|------------------------------------------------------------------------|-------------------------------------------------------|---------------|---|
| Bem-vindo, Margo                                                                             | Auto-Ater                                                                                     | ndimento de Identidade                                                                                  | Solicitações &e Aprovaçõ             | ies                                                                    | Logout                                                | Ajuda         | N |
| Meu Trabalho 🔅<br>• Minhas Tarefas<br>Recurso de Solicitação<br>Minhas Solicitações          | Minhas Tarefas<br>Detalhe da Tarefa<br>*- indica que é neces                                  | sário.                                                                                                  | -                                    |                                                                        |                                                       |               |   |
| Minhas Configurações                                                                         | Recurso: Enab<br>Solicitado por: Marg<br>Na Fila desde: 06-07<br>Atribuído a: A g<br>Requerer | le Active Directory Account<br>to MacKenzie<br>7-2006 21:42:59<br>Wargo MacKenzie<br>iberar Reatribur V | (Mgr Approve-No Timeout)<br>/oltar   | Destinatário:<br>Tarefa:<br>Tempo de espera ativado:<br>Requerido Por: | Allison Blake<br>Aprovação Única<br>Ø Margo MacKenzie |               |   |
| Tarefas de Equipe<br>Recursos de Solicitação de<br>Equipe<br>Solicitações de Equipe          | — Detalhe do For<br>Aprovação Única<br>Selecione o botão                                      | mulário                                                                                                 | rejeitar a solicitação.              |                                                                        |                                                       |               |   |
| Config. de Equipe<br>Atribuições de Proxy de Equipe<br>Atribuições de Delegação de<br>Equipe | Solicitado por:<br>Data de Solicitação:<br>Razão:                                             | Margo MacKenzie<br>06-07-2006<br>I need this account for my work.                                       |                                      |                                                                        | Destinatário: /                                       | Allison Blake |   |
| Usponibilidade de Equipe                                                                     | Comencario:                                                                                   |                                                                                                    | Ver Histórico de Come<br>Negar Aprov | entários<br>ar                                                         |                                                       |               |   |

A seção superior da página Minhas Tarefas é atualizada para incluir os campos Novo Atribuído a e Comentários, bem como o botão Submeter.

| Novell® Identity Manag                        | er 🖉                                                                          |                                |                        | Quarta-feira, 12 de Juli | io de 2006 |
|-----------------------------------------------|-------------------------------------------------------------------------------|--------------------------------|------------------------|--------------------------|------------|
| Bem-vindo, Margo                              | Auto-Atendimento de Identidade                                                | Solicitações &e Aprovações     |                        | Logout                   | Ajuda      |
| Meu Trabalho ☆<br>Minhas Tarefas              | Minhas Tarefas                                                                | · · ·                          |                        | _                        |            |
| Recurso de Solicitação<br>Minhas Solicitações | Selecionar o usuário para o qual a tarefa sera<br>*- indica que é necessário. | á reatribuída e/ou para adicio | onar comentários opci  | onalmente.               |            |
| Minhas Configurações 🛛 😞                      |                                                                               | /// / N T // D-                |                        | ANY DI L                 |            |
| Entrar no Modo de Proxy                       | Recurso: Enable Active Directory Account                                      | (Wigr Approve-No Timeout) De   | stinatario:            | Allison Blake            |            |
| Editar Disponibilidade                        | Solicitado por: Allison Blake                                                 | Ta                             | irefa:                 | Aprovação Única          |            |
| Minhas Atribuições de Proxy                   | Na Fila desde: 12-07-2006 23:16:01                                            | Te                             | mpo de espera ativado: |                          |            |
| Minhas Atribuições de<br>Delegação            | Atribuído a: 🛛 🔒 Margo MacKenzie                                              | Re                             | querido Por:           | ♂ Margo MacKenzie        |            |
| Meu Trabalho em Equipe 🔗                      | Novo Atribuído a:* Allison Blake<br>Kevin Chester<br>Marco MarKenzie          |                                |                        |                          |            |
| Recursos de Solicitação de<br>Equipe          |                                                                               |                                |                        |                          |            |
| Solicitações de Equipe                        | Comentários:                                                                  |                                |                        |                          |            |
| Config. de Equipe 🛛 😞                         |                                                                               |                                |                        |                          |            |
| Atribuições de Proxy de Equipe                | Submeter Cancelar                                                             |                                |                        |                          |            |
| Atribuições de Delegação de<br>Equipe         |                                                                               |                                |                        |                          |            |
| Disponibilidade de Equipe                     |                                                                               |                                |                        |                          |            |

2 Selecione o usuário ao qual você deseja atribuir a tarefa, no campo Novo Atribuído a.

**Observação:** Um Gerente Organizacional pode reatribuir uma tarefa somente a um membro de sua equipe.

- **3** Opcionalmente, no campo *Comentários*, digite um comentário para explicar o motivo da reatribuição.
- 4 Clique em Submeter.

O aplicativo do usuário exibe uma mensagem indicando se a ação foi bem-sucedida.

# 9.3 Solicitando um recurso

A ação *Solicitação de Recurso* permite solicitar um recurso. Quando você inicia a solicitação, o aplicativo de usuário exibe o formulário de solicitação inicial. Esse formulário permite especificar todas as informações necessárias à solicitação.

Quando uma solicitação de recurso requer permissão de uma ou mais pessoas em uma organização, a solicitação inicia um workflow. O workflow coordena as *aprovações* necessárias para atender à solicitação. Algumas solicitações de recursos requerem aprovação de uma única pessoa, enquanto outras requerem aprovação de várias. Em algumas situações, uma solicitação pode ser atendida sem aprovações.

Para solicitar um recurso:

1 Clique em Solicitação de Recurso no grupo de ações Meu Trabalho.

A página Solicitação de Recurso é exibida.

| Novell® Identity Mana          | ger                                                                  | Tuesday, Octob | er 4, 2005 |   |
|--------------------------------|----------------------------------------------------------------------|----------------|------------|---|
| Welcome, Allison               | Identity Self-Service Requests & Approvals                           | Logout         | Help       | N |
| My Work 😞                      | Request Resource                                                     |                |            |   |
| · Request Resource             | Step 1 of 3: Select the category of the resource you are requesting. |                |            |   |
| My Requests                    | Resource Category:                                                   |                |            |   |
| My Settings 🔗 Enter Proxy Mode | Continue                                                             |                |            |   |
| Edit Availability              |                                                                      |                |            |   |
| My Proxy Assignments           |                                                                      |                |            |   |
| My Delegate Assignments        |                                                                      |                |            |   |
|                                |                                                                      |                |            |   |
|                                |                                                                      |                |            |   |
|                                |                                                                      |                |            |   |
|                                |                                                                      |                |            |   |
|                                |                                                                      |                |            |   |
|                                |                                                                      |                |            |   |
|                                |                                                                      |                |            |   |
|                                |                                                                      |                |            |   |
|                                |                                                                      |                |            |   |
|                                |                                                                      |                |            |   |

- **2** Selecione a categoria do recurso.
- **3** Clique em *Continuar*.

A página Solicitação de Recurso exibe uma lista de recursos disponíveis ao usuário atual.

**Observação:** O aplicativo do usuário assegura o uso obrigatório de restrições de segurança para garantir que você veja somente os tipos de solicitação aos quais tem direito de acesso.

| Bem-vindo, Admin     Auto-Atendimento de Identidade     Solicitações & Aprovações     Administraç       Meu Trabalho | ção Logout                       | Ajuda        |
|----------------------------------------------------------------------------------------------------|----------------------------------|--------------|
| Meu Trabalho  Minhas Tarefas Etana 2 de 3: Selectionar o recurso da lista                                            |                                  |              |
| Minhas Tarefas<br>Perurso de Solicitação<br>Ftana 2 de 3: Selecionar o recurso da lista                              |                                  |              |
| Perunso de Solicitação Etapa 2 de 3: Selecionar o recurso da lista                                                   |                                  |              |
| Edga 2 de orientação                                                                                                 |                                  |              |
| Minhas Solicitações                                                                                                  |                                  |              |
| Minhas Configurações                                                                                                 | rição                            |              |
| Entrar no Modo de Proxy Enable Active Dierectory Account (Mgr Approve- 5 minute, 2 Direitos 2                        |                                  |              |
| Editar Disponibilidade retry TA)                                                                                     |                                  |              |
| Minhas Atribuições de Proxy Enable Active Directory Account (Mgr Approve-No Timeout) Direitos Enable                 | le Active Directory Account (Mgr | r Approve-No |
| Minhas Atribuições de Timeo                                                                                          | out)                             |              |
| 1 - 2 de 2                                                                                                    |                                  |              |
| Meu Trabalho em Equipe 🛛 😞                                                                                           |                                  |              |
| Tarefas de Equipe                                                                                                    |                                  |              |
| Recursos de Solicitação de<br>Equipe                                                                                 |                                  |              |
| Solicitações de Equipe                                                                                               |                                  |              |
| Config. de Equipe                                                                                                    |                                  |              |
| Atribuições de Proxy de Equipe                                                                                       |                                  |              |
| Atribuições de Delegação de<br>Equipe                                                                                |                                  |              |
| Disponibilidade de Equipe                                                                                            |                                  |              |
|                                                                                                    |                                  |              |
|                                                                                                    |                                  |              |

4 Selecione o recurso desejado clicando no respectivo nome.

| Novell® Identity Mana                                                                 | ger                   |                                                             |                |                         | Ter                                 | ça-feira, 11 de Ju | ulho de 2006 | N |
|---------------------------------------------------------------------------------------|-----------------------|-------------------------------------------------------------|----------------|-------------------------|-------------------------------------|--------------------|--------------|---|
| Bem-vindo, Admin                                                                      | _                     | Auto-Atendimento de Identidade                              | Solicitações & | Aprovações Adr          | ninistração                         | Logout             | Ajuda        | N |
| Meu Trabalho 🛛<br>Minhas Tarefas<br>• Recurso de Solicitação                          | <b>Recur</b><br>Etapa | so de Solicitação<br>2 de 3: Selecionar o recurso da lista. |                | _                       |                                     |                    |              |   |
| Minhas Solicitações Minhas Configurações                                              | Recurs                | 50                                                          | E - Jacobar D  | Categoria de<br>Recurso | Descrição                           |                    |              |   |
| Editar Disponibilidade                                                                | retry T               | Active Dierectory Account (Mgr Approve                      | - 5 minute, 2  | Direitos                | 2                                   |                    |              |   |
| Minhas Atribuições de Proxy<br>Minhas Atribuições de<br>Delegação                     | Enable                | Active Directory Account (Mgr Approve-1                     | No Timeout)    | Direitos<br>1 - 2 de 2  | Enable Active Directory<br>Timeout) | Account (Mgr       | Approve-No   |   |
| Meu Trabalho em Equipe 🛛<br>Tarefas de Equipe<br>Recursos de Solicitação de<br>Equipe | Volt                  | ar                                                          |                |                         |                                     |                    |              |   |
| Solicitações de Equipe                                                                |                       |                                                             |                |                         |                                     |                    |              |   |
| Config. de Equipe 🔅                                                                   |                       |                                                             |                |                         |                                     |                    |              |   |
| Atribuições de Delegação de<br>Equipe                                                 |                       |                                                             |                |                         |                                     |                    |              |   |
| Disponibilidade de Equipe                                                             |                       |                                                             |                |                         |                                     |                    |              |   |

A página Solicitação de Recurso exibe o formulário de solicitação inicial.

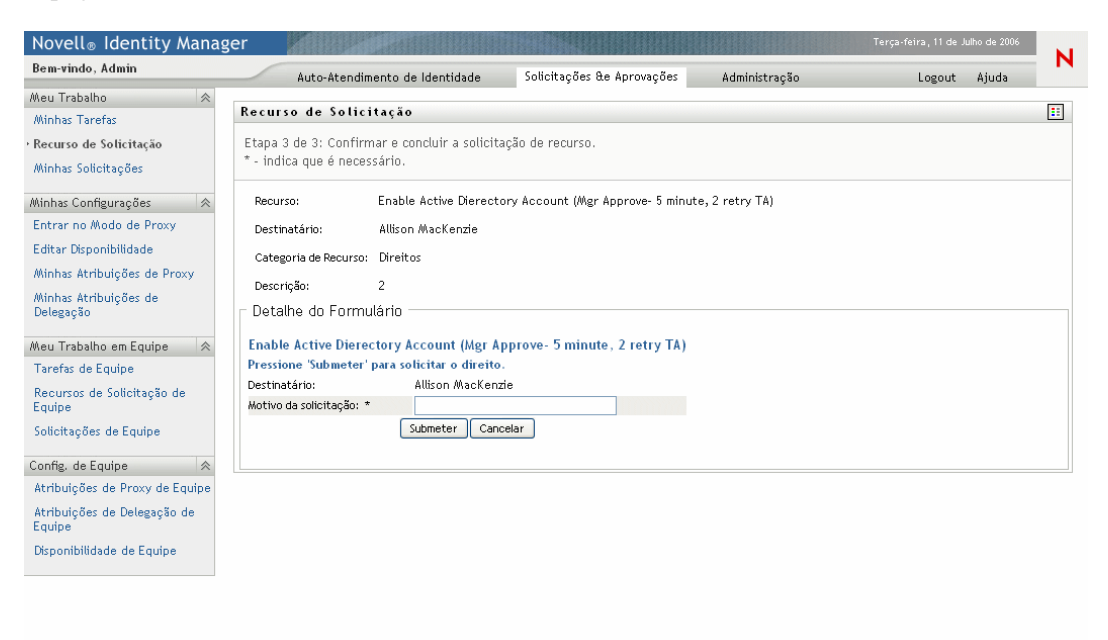

**5** Preencha os campos do formulário de solicitação inicial.

Observação: Os campos do formulário variarão de acordo com o recurso que você solicitou.

6 Clique em Submeter.

A página Solicitação de Recurso exibe uma mensagem de status indicando se a solicitação foi submetida com êxito.

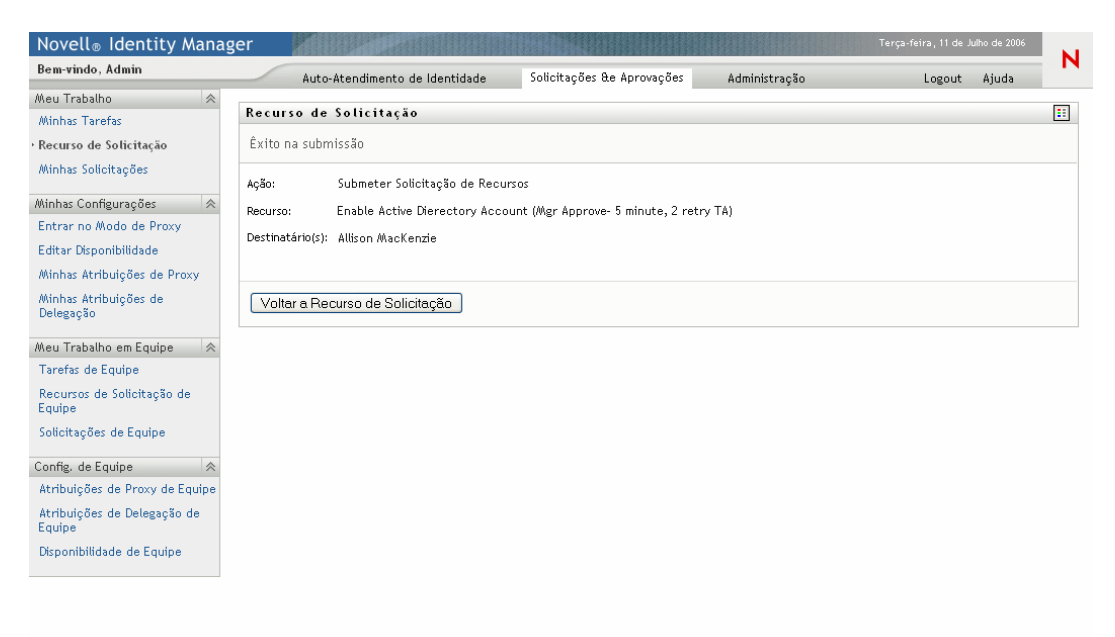

# 9.4 Verificando o status das suas solicitações

A ação *Minhas Solicitações* permite ver o status das solicitações de recursos feitas por você, bem como o histórico e o estado atual de cada solicitação. Além disso, lhe dá a opção de recolher uma solicitação ainda em andamento, caso você tenha mudado de idéia e não precise mais atender à solicitação.

Para ver uma lista das solicitações:

1 Clique em Minhas Solicitações no grupo de ações Meu Trabalho.

A página Solicitação de Recurso exibe suas solicitações. A lista inclui as solicitações ativas, assim como as solicitações que já foram aprovadas ou negadas. O sistema de workflow retém os resultados do workflow por 120 dias, e a página Solicitação de Recurso permitirá ver esses resultados.

| Novell® Identity Manag             | ger <b>e</b>                                  |                            |               | Terç           | a-feira, 11 de Julho de 2006 |         |
|------------------------------------|-----------------------------------------------|----------------------------|---------------|----------------|------------------------------|---------|
| Bem-vindo, Allison                 | Auto-Atendimento de Identidade                | Solicitações &e Aprovações |               |                | Logout Ajuda                 |         |
| Meu Trabalho 🔗 Minhas Tarefas      | Minhas Solicitações                           | -                          |               |                |                              | ::      |
| Recurso de Solicitação             | Clique no nome do workflow para ver seus de   | etalhes.                   |               |                |                              |         |
| • Minhas Solicitações              | Recurso                                       |                            | Destinatário  | Solicitado por | Status                       |         |
| Minhas Configurações 😞             | Enable Active Directory Account (Mgr Approve  | - 5 minute, 2 retry TA)    | Allison Blake | Allison Blake  | 🔮 Concluído: Aprov           | ado     |
| Editar Disponibilidade             | Enable Active Directory Account (Mgr Approve- | No Timeout)                | Allison Blake | Allison Blake  | 🐟 Executando: Prod           | essando |
| Minhas Atribuições de Proxy        |                                               | 1 - 2 de 2                 |               |                |                              |         |
| Minhas Atribuições de<br>Delegação | Atualizar                                     |                            |               |                |                              |         |
|                                    |                                               |                            |               |                |                              |         |
|                                    |                                               |                            |               |                |                              |         |
|                                    |                                               |                            |               |                |                              |         |
|                                    |                                               |                            |               |                |                              |         |
|                                    |                                               |                            |               |                |                              |         |
|                                    |                                               |                            |               |                |                              |         |
|                                    |                                               |                            |               |                |                              |         |
|                                    |                                               |                            |               |                |                              |         |
|                                    |                                               |                            |               |                |                              |         |
|                                    |                                               |                            |               |                |                              |         |
|                                    |                                               |                            |               |                |                              |         |
|                                    |                                               |                            |               |                |                              |         |

2 Para ver detalhes sobre uma solicitação de recurso específica:

**2a** Selecione a solicitação clicando no nome.

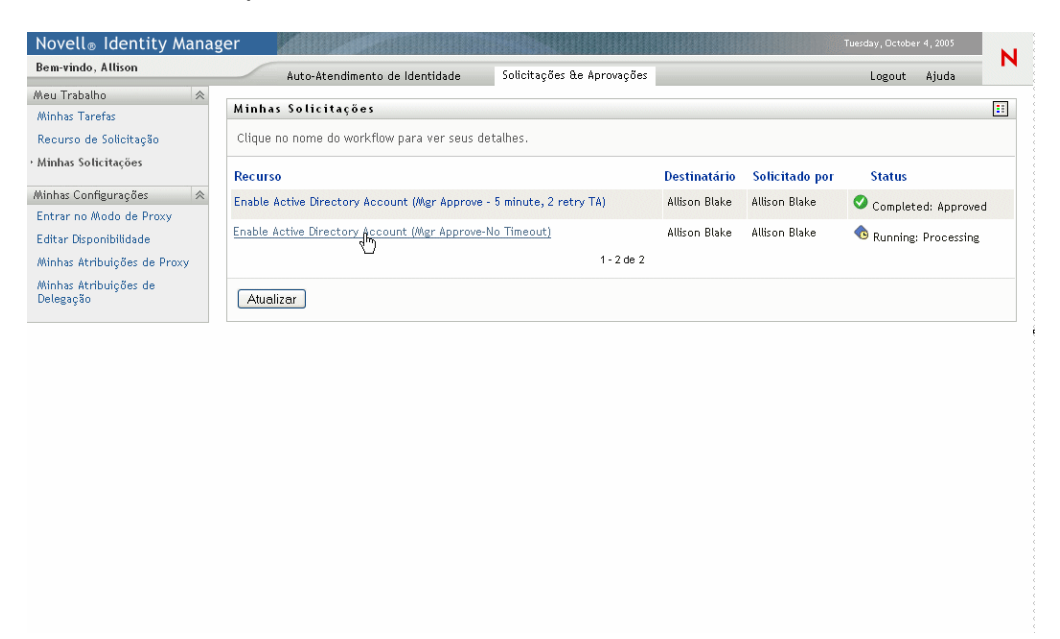

A página Solicitação de Recurso exibe detalhes como, por exemplo, quando a solicitação foi iniciada e qual é o estado do workflow.

| Novell <sub>®</sub> Identity Manag                                                                                                    | er 📕                                                                                                    |                                                                           |                                                                                                    | Terça-feira, 11 de J | ulho de 2006 |   |
|----------------------------------------------------------------------------------------------------|----------------------------------------------------------------------------------------------------|---------------------------------------------------------------------------|----------------------------------------------------------------------------------------------------|----------------------|--------------|---|
| Bem-vindo, Allison                                                                                                    | Auto-Atendimento de Ide                                                                                                    | entidade                                                                  | Solicitações &e Aprovações                                                                                                    | Logout               | Ajuda        | N |
| Bem-vindo, Allison<br>Meu Trabalho<br>Minhas Tarefas<br>Recurso de Solicitação<br>Minhas Solicitações<br>Entrar no Modo de Proxy<br>Editar Disponibilidade<br>Minhas Atribuições de Proxy<br>Minhas Atribuições de<br>Delegação | Auto-Atendimento de ide<br>Minhas Solicitações<br>Detalhe da Solicitação<br>Recurso:<br>Destinatário:<br>Status das Atividades:<br>Solicitado por:<br>Data da Solicitação:<br>Comentários:<br>Voltar Recolher | Enable Ac<br>Allison Bia<br>Aprovaçã<br>Allison Bi<br>12-07-200<br>Ver Co | Solicitações & Aprovações<br>tive Directory Account (Mgr Approve-No Time<br>ske<br>ndo<br>o Única<br>ske<br>6 00:48:44<br>mentário e Histórico de Fluxo | Logout               | Ajuda        |   |
|                                                                                                    | Voitar Recolher                                                                                                    |                                                                           |                                                                                                    |                      |              |   |

**2b** Para recolher a solicitação, clique em *Recolher*.

**2c** Para ver o histórico completo do workflow, incluindo os comentários feitos em cada estágio do processamento, clique em *Ver Comentário e Histórico de Fluxo*.

| Comentários do Processo |           |            |                      | ••• |
|-------------------------|-----------|------------|----------------------|-----|
| Data                    | Atividade | Usuário    | Comentários          |     |
| 12-07-2006 00:48:45     | Iniciar   | System     | Workflow Iniciado    |     |
| 12-07-2006 00:48:45     | Iniciar   | System     | Workflow Encaminhado |     |
|                         |           | 1 - 2 de 2 |                      |     |
|                         |           |            |                      |     |
|                         |           |            |                      |     |
|                         |           |            |                      |     |
|                         |           |            |                      |     |
|                         |           |            |                      |     |

# Definindo as configurações de aprovisionamento

Este capítulo fornece instruções sobre como definir as configurações de aprovisionamento. Os tópicos incluem:

- Seção 10.1, "Sobre as ações Minhas Configurações" na página 121
- Seção 10.2, "Atuando como proxy" na página 122
- Seção 10.3, "Especificando sua disponibilidade" na página 124
- Seção 10.4, "Vendo e editando suas atribuições de proxy" na página 130
- Seção 10.5, "Vendo e editando suas atribuições de delegação" na página 135

# 10.1 Sobre as ações Minhas Configurações

A guia Solicitações e Aprovações do aplicativo de usuário Identity Manager contém um grupo de ações chamado *Minhas Configurações*. As ações de Minhas Configurações permitem que você atue como proxy de outro usuário. Além disso, permitem que você veja o proxy e delegue atribuições. Se você for Gerente Organizacional ou Administrador do Aplicativo do Usuário, também poderá definir o proxy e delegar atribuições.

# 10.1.1 Sobre proxies e indicados

Um *indicado* é um usuário autorizado a executar o trabalho de outro usuário. Uma atribuição delegada se aplica a um tipo específico de solicitação de recurso.

Um *proxy* é um usuário autorizado a executar qualquer ou todos os trabalhos (e também a definir configurações de aprovisionamento) para um ou mais usuários, grupos ou containers. Diferentemente das atribuições de delegação, as atribuições de proxy independem das solicitações de recursos e, portanto, se aplicam a todos os trabalhos e ações de configurações.

As atribuições de proxy e de delegação envolvem períodos de tempo. Tanto as atribuições de proxy como as de delegação são associadas a períodos de tempo. Esse período pode ter a duração necessária para uma atribuição de proxy ou de delegação, e não precisa haver data de vencimento.

As ações de proxy e de delegação são registradas Se o registro for habilitado, as ações executadas por um proxy ou indicado são registradas juntamente com as ações executadas por outros usuários. Quando uma ação é executada por um proxy ou indicado, a mensagem do registro indica claramente que a ação foi executada por um proxy ou indicado para outro usuário. Além disso, toda vez que uma nova atribuição de proxy ou de delegação é definida, esse evento também é registrado.

**Somente os proxies recebem notificações por e-mail** Se o Administrador do Aplicativo do Usuário configurar uma solicitação de aprovisionamento para gerar notificações por e-mail, os proxies (bem como os destinatários) serão notificados por e-mail quando uma tarefa tiver sido atribuída a eles. Os indicados *não* são incluídos nas notificações por e-mail.

## 10.1.2 Exemplo de cenários de uso

Esta seção descreve alguns cenários de negócios em que proxies e indicados podem ser usados.

#### Cenário de uso de proxy

Suponha que você seja um gerente responsável pela aprovação (ou negação) de um grande número de tarefas de workflow diariamente. Além disso, você também é responsável pela edição de configurações de aprovisionamento para um grande número de usuários da sua organização. Nessa situação, convém atribuir um proxy para que parte de seu trabalho possa ser transferida para um membro confiável de sua equipe.

#### Cenário de uso de indicado

Suponha que você seja um gerente responsável pela aprovação ou negação de solicitações relativas a dez tipos diferentes de recursos aprovisionados. Todos os dez tipos de solicitações precisam de atenção normal, mas você preferiria ter outra pessoa na sua organização para atender a seis delas. Nesse caso, você pode definir um indicado para esses seis tipos de solicitações de recursos. Se necessário, também pode restringir o relacionamento com o indicado a um período somente de horas, dias ou semanas. Como alternativa, você não precisa especificar uma data de vencimento para esse relacionamento, desse modo estabelecendo-o como um acordo mais permanente.

# 10.2 Atuando como proxy

A ação Entrar no Modo de Proxy permite que você atue como proxy de outro usuário.

Para atuar como proxy de outro usuário:

1 Clique em Entrar no Modo de Proxy no grupo de ações Minhas Configurações.

Se você estiver autorizado a atuar como proxy para pelo menos um outro usuário, o aplicativo do usuário exibirá uma lista de usuários.

| Novell <sub>®</sub> Identity Manag                                                                                                    | er                                                                                                    |                            | Quinta-feira, 6 de Julho de 2006 |   |
|----------------------------------------------------------------------------------------------------|----------------------------------------------------------------------------------------------------|----------------------------|----------------------------------|---|
| Bem-vindo, Allison                                                                                                    | Auto-Atendimento de Identidade                                                                                                    | Solicitações &e Aprovações | Logout Ajuda                     | N |
| Meu Trabalho<br>Meu Trabalho<br>Minhas Tarefas<br>Recurso de Solicitações<br>Minhas Solicitações<br>Entrar no Modo de Proxy<br>Editar Disponibilidade<br>Minhas Atribuições de Proxy<br>Minhas Atribuições de Delegaçõo | Auto-Atendimento de Identidade Entrar no Modo de Proxy Selecionar um usuário que agirá como Proxy, container e, em seguida, o usuário específico Usuário: Margo MacKenzie | Soticitações & Aprovações  | Logout Ajuda                     |   |
| Concluído                                                                                                    |                                                                                                    |                            |                                  |   |

Se você não estiver autorizado a atuar como proxy para algum outro usuário, o aplicativo do usuário exibirá esta Mensagem:

| Novell® Identity Manag                      | ger 📕                                       |                            | Qu            | inta-feira, 6 de Julho de 2006 | N   |
|---------------------------------------------|---------------------------------------------|----------------------------|---------------|--------------------------------|-----|
| Bem-vindo, Timothy                          | Auto-Atendimento de Identidade              | Solicitações &e Aprovações | Administração | Logout Ajuda                   |     |
| Meu Trabalho 👘 😞                            | Entrar no Modo de Broyx                     |                            |               |                                |     |
| Minhas Tarefas                              |                                             |                            |               |                                | ••• |
| Recurso de Solicitação                      | Você não está designado para atuar como pro | oxy para ninguém.          |               |                                |     |
| Minhas Solicitações                         |                                             |                            |               |                                |     |
| Minhas Configurações 🛛 😞                    |                                             |                            |               |                                |     |
| <ul> <li>Entrar no Modo de Proxy</li> </ul> |                                             |                            |               |                                |     |
| Editar Disponibilidade                      |                                             |                            |               |                                |     |
| Minhas Atribuições de Proxy                 |                                             |                            |               |                                |     |
| Minhas Atribuições de<br>Delegação          |                                             |                            |               |                                |     |
| Meu Trabalho em Equipe 🛛 😞                  |                                             |                            |               |                                |     |
| Tarefas de Equipe                           |                                             |                            |               |                                |     |
| Recursos de Solicitação de<br>Equipe        |                                             |                            |               |                                |     |
| Solicitações de Equipe                      |                                             |                            |               |                                |     |
| Config. de Equipe 🛛 😞                       |                                             |                            |               |                                |     |
| Atribuições de Proxy de Equipe              |                                             |                            |               |                                |     |
| Atribuições de Delegação de<br>Equipe       |                                             |                            |               |                                |     |
| Disponibilidade de Equipe                   |                                             |                            |               |                                |     |
| Concluído                                   |                                             |                            |               |                                |     |

2 Selecione o usuário para o qual você deseja atuar como proxy e clique em *Continuar*.

**Observação:** Se você estiver designado como proxy para um grupo ou container, deverá selecionar o grupo ou o container antes de selecionar o usuário.

O aplicativo do usuário atualiza a exibição e retorna à ação Minhas Tarefas, a ação padrão quando você efetua logon. As listas de tarefas mostra as tarefas atribuídas ao usuário para o qual você está atuando como proxy. Uma mensagem aparece acima do grupo Meu Trabalho,

bem como na barra de título, indicando que agora você está atuando como proxy de outro usuário.

| Novell® Identity Manag                | ger              |                             |                               |               |      | Quinta-feira, 6 | i de Julho de 2006 |      |
|---------------------------------------|------------------|-----------------------------|-------------------------------|---------------|------|-----------------|--------------------|------|
| Bem-vindo, Allison                    | Auto-Ate         | endimento de Identidade     | Solicitações &e Aprovações    |               |      | Logo            | out Ajuda          |      |
| ⊧Proxy para Margo<br>MacKenzie        | Minhas Tarefa    | s ( Margo MacKenzie )       |                               |               |      |                 |                    | ::   |
| Meu Trabalho 🔗                        | Clique na tarefa | para ver seus detalhes.     |                               |               |      |                 |                    |      |
| • Minhas Tarefas                      | Tarefa           | Recurso                     |                               | Destinatário  | Tipo | Requerido       | Tempo de es        | pera |
| Recurso de Solicitação                | Aprovação Única  | Enable Active Directory Acc | ount (Mgr Approve-No Timeout) | Allison Blake |      |                 | Nunca              |      |
| Minhas Solicitações                   |                  |                             | 1 - 1 de 1                    |               |      |                 |                    |      |
| Minhas Configurações 😞                |                  |                             |                               |               |      |                 |                    |      |
| Sair do Modo de Proxy                 | Atualizar        |                             |                               |               |      |                 |                    |      |
| Editar Disponibilidade                |                  |                             |                               |               |      |                 |                    |      |
| Minhas Atribuições de Proxy           |                  |                             |                               |               |      |                 |                    |      |
| Minhas Atribuições de<br>Delegação    |                  |                             |                               |               |      |                 |                    |      |
| Meu Trabalho em Equipe 🛛 😞            |                  |                             |                               |               |      |                 |                    |      |
| Tarefas de Equipe                     |                  |                             |                               |               |      |                 |                    |      |
| Recursos de Solicitação de<br>Equipe  |                  |                             |                               |               |      |                 |                    |      |
| Solicitações de Equipe                |                  |                             |                               |               |      |                 |                    |      |
| Config. de Equipe 🛛 😞                 |                  |                             |                               |               |      |                 |                    |      |
| Atribuições de Proxy de Equipe        |                  |                             |                               |               |      |                 |                    |      |
| Atribuições de Delegação de<br>Equipe |                  |                             |                               |               |      |                 |                    |      |
| Disponibilidade de Equipe             |                  |                             |                               |               |      |                 |                    |      |
|                                       |                  |                             |                               |               |      |                 |                    |      |

Nesse ponto, você pode executar qualquer ação que pode ser executada pelo usuário para o qual está atuando como proxy. Pode haver mudanças na lista de ações exibida no painel de navegação esquerdo, dependendo da sua autoridade e da autoridade do usuário para o qual você está atuando como proxy.

# 10.3 Especificando sua disponibilidade

A ação *Disponibilidade de Edição* permite especificar com quais solicitações de recursos com atribuição de delegação você não pode trabalhar durante determinado período. Durante o período em que você está indisponível para determinada solicitação, o usuário delegado para atuar nessa solicitação pode fazê-lo.

Se você preferir não especificar sua disponibilidade para cada definição de solicitação individualmente, poderá usar a ação Disponibilidade de Edição para estabelecer configurações globais referentes à delegação.

**Dica:** Antes de usar a ação *Disponibilidade de Edição*, você precisa ter pelo menos uma atribuição de delegação na qual trabalhar. Se você for um Gerente Organizacional, poderá criar atribuições de delegação usando a ação *Minhas Atribuições de Delegação*. Se você não for gerente, precisará solicitar que seu gerente (ou Administrador do Aplicativo do Usuário) crie atribuições de delegação para você.

#### 10.3.1 Definindo seu status de disponibilidade

Para definir o status de disponibilidade:

1 Clique em Disponibilidade de Edição no grupo de ações Minhas Configurações.

O aplicativo do usuário exibe a página Disponibilidade de Edição. Se você não tiver configurações de disponibilidade, a lista de exibição estará vazia:

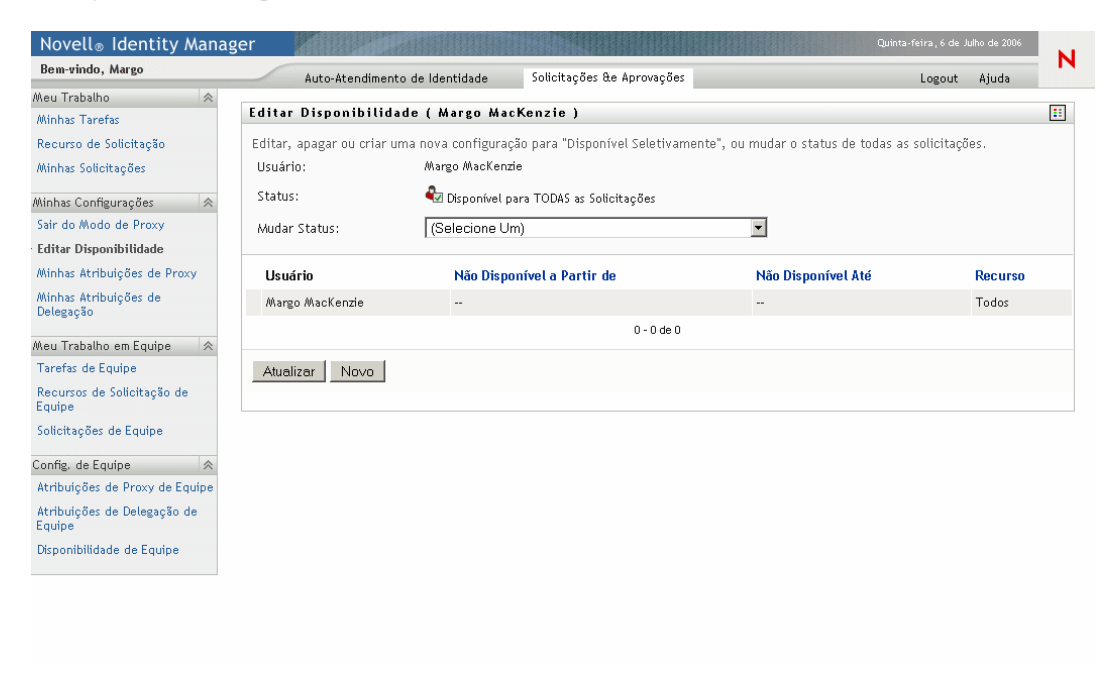

**Observação:** Se nenhuma delegação tiver sido atribuída a você, o aplicativo do usuário exibirá uma mensagem indicando que não é possível mudar seu status na página Disponibilidade de Edição.

Se você tiver uma ou mais configurações de disponibilidade, a lista de exibição mostrará estas configurações:

| Novell <sub>®</sub> Identity Ma                                                            | anager |                        | A Long                                     |                                      |           |                         | Quinta-feira, 6 de Julho de 2006                                     |
|--------------------------------------------------------------------------------------------|--------|------------------------|--------------------------------------------|--------------------------------------|-----------|-------------------------|----------------------------------------------------------------------|
| Bem-vindo, Margo                                                                           |        | 1                      | Auto-Atendimento                           | de Identidade So                     | olicitaçõ | ies &e Aprovações       | Logout Ajuda                                                         |
| Meu Trabalho<br>Minhas Tarefas<br>Recurso de Solicitação                                   | ★ Ed   | <b>litar</b><br>ditar, | <b>Disponibilida</b><br>apagar ou criar um | <b>ie</b><br>na nova configuração pa | ara "Dis  | ponível Seletivamente   | ;", ou mudar o status de todas as solicitações.                      |
| Minhas Solicitações                                                                        | L      | Jsuári                 | o:                                         | Margo MacKenzie                      |           |                         |                                                                      |
| Minhas Configurações<br>Entrar no Modo de Proxy<br>Editar Disponibilidade                  | × 2    | itatus<br>Audar        | :<br>Status:                               | 🗞 NÃO Disponível<br>(Selecione Um)   | para as   | Solicitações Especifica | das 🔽                                                                |
| Minhas Atribuições de Proxy                                                                |        |                        | Usuário                                    | Não Disponível a Par                 | tir de    | Não Disponível Até      | Recurso                                                              |
| Minhas Atribuições de<br>Delegação                                                         | 1      | 2 ×                    | Margo MacKenzie                            | 06-07-2006 19:58:26                  |           | 06-07-2006 19:58:28     | Value Adder(Mgr Approve - 5 minute, 1 retry TD)                      |
| Meu Trabalho em Equipe                                                                     | *      | 2 <b>X</b>             | Margo MacKenzie                            | 06-07-2006 19:58:26                  |           | Sem Vencimento          | Enable Active Directory Account (Mgr Approve - 5 minute, 2 retry TA) |
| Tarefas de Equipe                                                                          | 1      | ×                      | Margo MacKenzie                            | 06-07-2006 19:58:26                  |           | Sem Vencimento          | Enable Active Directory Account (Mgr Approve-No Timeout)             |
| Recursos de Solicitação de<br>Equipe<br>Solicitações de Equipe                             |        |                        |                                            |                                      |           | 1 - 3 de 3              |                                                                      |
| Config. de Equipe<br>Atribuições de Proxy de Equi<br>Atribuições de Delegação de<br>Equipe | ¢      | Atual                  | izar Novo                                  |                                      |           |                         |                                                                      |
| Disponibilidade de Equipe                                                                  |        |                        |                                            |                                      |           |                         |                                                                      |

2 Especifique seu status selecionando uma das opções a seguir na lista suspensa *Mudar Status*:

| Status                                   | Descrição                                                                                                    |
|------------------------------------------|----------------------------------------------------------------------------------------------------|
| Disponível para TODAS as<br>Solicitações | Esse é o status padrão. Ele indica que você está globalmente<br>disponível. Quando esse status estiver em vigor, as solicitações<br>atribuídas a você não serão delegadas, mesmo se você tiver<br>atribuído delegações.                                                                                                    |
|                                          | <b>Observação:</b> O status Disponível para TODAS as Solicitações<br>substitui outras configurações. Se você mudar o status para<br>uma das outras configurações e, em seguida, mudá-lo de volta<br>para Disponível para TODAS as Solicitações, as configurações<br>Disponíveis Seletivamente definidas anteriormente serão<br>removidas. |

| Status                                               | Descrição                                                                                                    |
|------------------------------------------------------|----------------------------------------------------------------------------------------------------|
| NÃO Disponível para<br>QUAISQUER Solicitações        | Especifica que você está globalmente indisponível para as definições de solicitações existentes no sistema.                                                                                                    |
|                                                      | A escolha do status Não Disponível para QUAISQUER<br>Solicitações indica que você está indisponível para cada<br>atribuição de delegação existente e muda o status atual para<br>NÃO Disponível para as Solicitações Especificadas. As<br>atribuições entram em vigor imediatamente e permanecem<br>assim até o vencimento da atribuição de delegação. Essa<br>configuração não afeta a disponibilidade das novas atribuições<br>criadas após esse ponto. |
| NÃO Disponível para as<br>Solicitações Especificadas | Especifica que você não está disponível para certas definições<br>de solicitações de recursos. Durante o período em que você<br>está indisponível para determinada solicitação, o usuário<br>delegado para atuar nessa solicitação pode fazê-lo.                                                                                                    |
|                                                      | A opção NÃO Disponível para as Solicitações Especificadas<br>exibe a tela Disponibilidade de Edição. Essa ação é semelhante<br>a clicar no botão Novo.                                                                                                    |

# 10.3.2 Criando ou editando uma configuração de disponibilidade

Para criar ou editar uma configuração de disponibilidade

- 1 Para criar uma nova configuração de disponibilidade, clique em *Novo* (ou selecione NÃO Disponível para as Solicitações Especificadas, na lista suspensa Mudar Status).
- **2** Para editar uma configuração existente, clique no botão Editar ao lado da configuração a ser modificada:

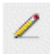

O aplicativo do usuário exibe um conjunto de controles que permite especificar o período durante o qual você estará indisponível e escolher as solicitações às quais essa configuração se aplica.

**Observação:** A lista de solicitações exibida inclui somente as que têm uma atribuição de delegação.

| Novell® Identity Manag         | er 🖉                                                |                                                          | Tuesday, October 4, 2005   |   |
|--------------------------------|-----------------------------------------------------|----------------------------------------------------------|----------------------------|---|
| Bem-vindo, Margo               | Auto-Atendimento de Identidade S                    | olicitações &e Aprovações                                | Logout Ajuda               | N |
| Meu Trabalho 😞                 | Editar Disponibilidade                              |                                                          | -                          |   |
| Descurse de Cellette e Xe      | Disponibilidado Solotiva                            |                                                          |                            |   |
| Recurso de Solicitação         | Disponibilidade Selectiva                           |                                                          |                            |   |
| Minnas Soucitações             | * - indica que é necessário.                        |                                                          |                            |   |
| Minhas Configurações 🛛 😞       |                                                     |                                                          |                            |   |
| Entrar no Modo de Proxy        | Usuário:                                            | Margo MacKenzie                                          |                            |   |
| • Editar Disponibilidade       | Não Disponível a Partir de:*                        | 04-10-2005 02:19:33                                      |                            |   |
| Minhas Atribuições de Proxy    | Não Disponível Até:*                                |                                                          |                            |   |
| Minhas Atribuições de          | 🔿 Duração: 🛛 Semanas 🍸                              |                                                          |                            |   |
| Delegação                      | O Data de Término:                                  |                                                          |                            |   |
| Meu Trabalho em Equipe 🛛 😞     | Sem Vencimento                                      |                                                          |                            |   |
| Tarefas de Equipe              |                                                     |                                                          |                            |   |
| Recursos de Solicitação de     | Seleção do Tipo de Solicitação                      |                                                          |                            |   |
| Equipe                         | Selecione os tipos de solicitações que você não ac  | ceitará durante o período em que não estiver disponível. | Apenas as solicitações com |   |
| Solicitações de Equipe         | atribuição de delegação estão disponíveis para sele | eção a seguir.                                           |                            |   |
| Config. de Equipe 🔗            | Tipos de Solicitações:                              |                                                          |                            |   |
| Atribuições de Proxy de Equipe | Enable Active Directory Account (Mgr Approve        | - 5 minute, 2 retry TA) 🔥                                |                            |   |
| Atribuições de Delegação de    | Enable Active Directory Account (Mgr Approve        | -No Timeout)                                             |                            |   |
| Equipe                         |                                                     |                                                          |                            |   |
| Disponibilidade de Equipe      |                                                     | ×                                                        |                            |   |
|                                |                                                     |                                                          |                            |   |
|                                | Adicionar Remov                                     | ver                                                      |                            |   |
|                                | Recusado para o Período Especificado:*              |                                                          |                            |   |
|                                |                                                     |                                                          |                            |   |
|                                |                                                     | <b>_</b>                                                 |                            |   |
|                                |                                                     |                                                          |                            |   |
|                                |                                                     |                                                          |                            |   |
|                                |                                                     |                                                          |                            |   |
|                                | Submeter Cancelar                                   |                                                          |                            |   |
|                                |                                                     |                                                          |                            |   |
|                                |                                                     |                                                          |                            |   |

- **3** Especifique o período durante o qual você não estará disponível:
  - **3a** Especifique o início do período digitando a data e a hora de início na caixa *Não Disponível a Partir de* ou clicando no botão de calendário e selecionando a data e a hora.

| 🕙 hi | ttp:  | //1  | D.3. |     | _ [  |     | ×   |
|------|-------|------|------|-----|------|-----|-----|
| <<   | 0     | utul | oro  | 200 | )5   | - > | >   |
| :    | 5 Т   | Q    | Q    | S   | S    | D   |     |
| 20   | 5 27  | 28   | 29   | 30  | 1    | 2   |     |
| :    | 3 4   | 5    | 6    | 7   | 8    | 9   |     |
| 10   | ) 11  | 12   | 13   | 14  | 15   | 16  |     |
| 17   | 7 18  | 19   | 20   | 21  | 22   | 23  |     |
| 24   | 4 25  | 26   | 27   | 28  | 29   | 30  |     |
| 3.   | 1 1   | 2    | 3    | 4   | 5    | 6   |     |
| <<   | < .   | 16   | :47  |     | >    |     | >   |
|      | Ok    |      | C    | anc | elar | ·   |     |
| Cone | :luíd | D    |      |     |      |     | //. |

**3b** Especifique o término do período clicando em um dos seguintes botões de opção:

| Botão de opção  | Descrição                                                                                                    |
|-----------------|----------------------------------------------------------------------------------------------------|
| Duração         | Permite especificar o período em semanas, dias ou horas.                                                                                          |
| Data de término | Permite especificar a data e a hora de término. Você pode digitar a data e a hora ou clicar no botão de calendário e selecioná-las no calendário. |
| Sem Vencimento  | Indica que esta configuração de indisponibilidade não vencerá.                                                                                    |

**Observação:** A data de término especificada deve estar dentro do período permitido pela atribuição de delegação. Por exemplo, se a atribuição de delegação vencer em 31 de outubro de 2005, não será possível especificar a data de vencimento 15 de novembro de 2005 para a configuração de disponibilidade. Se você especificar a data de vencimento 15 de novembro de 2005, ela será ajustada automaticamente logo que submetida para vencimento em 31 de outubro de 2005.

**3c** Selecione uma ou mais solicitações na caixa de listagem *Tipos de Solicitações* e clique em *Adicionar*.

**Observação:** Nessa tela, selecione os tipos de solicitações que você *não* aceitará durante o período em que estiver indisponível. Essa ação tem como efeito a delegação dessas solicitações a outros usuários.

| Novell® Identity Manag                                                                                                    | jer                                                                                                    |                                                                                                  | Terça-feira, 11 de Julho de 200               | 6  |
|----------------------------------------------------------------------------------------------------|----------------------------------------------------------------------------------------------------|--------------------------------------------------------------------------------------------------|-----------------------------------------------|----|
| Bem-vindo, Margo                                                                                                    | Auto-Atendimento de Identidade Sol                                                                                                    | citações &e Aprovações                                                                           | Logout Ajuda                                  | N  |
| Meu Trabalho 😞                                                                                                    | Editar Disponibilidade                                                                                                    |                                                                                                  |                                               |    |
| Recurso de Solicitação                                                                                                    | Disponibilidade Seletiva                                                                                                    |                                                                                                  |                                               |    |
| Minhas Solicitações                                                                                                    | * - indica que é necessário.                                                                                                    |                                                                                                  |                                               |    |
| Minhas Configurações 🛛 😞                                                                                                    |                                                                                                    |                                                                                                  |                                               |    |
| Entrar no Modo de Proxy                                                                                                    | Usuário:                                                                                                    | Margo MacKenzie                                                                                  |                                               |    |
| • Editar Disponibilidade                                                                                                    | Não Disponível a Partir de:*                                                                                                    | 04-10-2005 02:19:33                                                                              |                                               |    |
| Minhas Atribuições de Proxy                                                                                                    | Não Disponível Até:*                                                                                                    |                                                                                                  |                                               |    |
| Minhas Atribuições de                                                                                                    | 🔘 Duração: Semanas 💌                                                                                                    |                                                                                                  |                                               |    |
| Delegação                                                                                                    | O Data de Término:                                                                                                    |                                                                                                  |                                               |    |
| Meu Trabalho em Equipe 🛛 😞                                                                                                    | Sem Vencimento                                                                                                    |                                                                                                  |                                               |    |
| Tarefas de Equipe<br>Recursos de Solicitação de<br>Equipe<br>Solicitações de Equipe<br>Config. de Equipe<br>Atribuições de Proxy de Equipe<br>Atribuições de Delegação de<br>Equipe<br>Disponibilidade de Equipe | Seleção do Tipo de Solicitação Selecione os tipos de solicitações que você não ace atribuição de delegação estão disponíveis para seleç Tipos de Solicitações: Enable Active Directory Account (Mgr Approve- Enable Active Directory Account (Mgr Approve- Enable Active Directory Account (Mgr Approve- Recusado para o Período Especificado:*  Submeter Cancelar | tará durante o período em que não e<br>ão a seguir.<br>Io Timeout)<br>5 minute, 2 retry TA)<br>2 | sstiver disponível. Apenas as solicitações co | Im |

Cada solicitação adicionada é incluída na caixa de listagem *Recusado para o Período Especificado*.

| Novell® Identity Manage               | er 🖉                                                |                                                  | Terça-feira, 11 de Julho de 2006   |    |
|---------------------------------------|-----------------------------------------------------|--------------------------------------------------|------------------------------------|----|
| Bem-vindo, Margo                      | Auto-Atendimento de Identidade So                   | olicitações &e Aprovações                        | Logout Ajuda                       | м  |
| Meu Trabalho 😞                        | Editar Disponibilidade                              |                                                  |                                    | :: |
| Popurro do Solicitação                | Disponibilidade Seletiva                            |                                                  |                                    |    |
| Minhas Solicitações                   | *- indica que é necessário.                         |                                                  |                                    |    |
| Minhas Configurações 🛛 😞              |                                                     |                                                  |                                    |    |
| Entrar no Modo de Proxy               | Usuário:                                            | Margo MacKenzie                                  |                                    |    |
| • Editar Disponibilidade              | Não Disponível a Partir de:*                        | 04-10-2005 02:19:33                              |                                    |    |
| Minhas Atribuições de Proxy           | Não Disponível Até:*                                |                                                  |                                    |    |
| Minhas Atribuições de                 | 🔿 Duração: 💦 Semanas 💌                              |                                                  |                                    |    |
| Delegação                             | O Data de Término:                                  |                                                  |                                    |    |
| Meu Trabalho em Equipe 🛛 😞            | Sem Vencimento                                      |                                                  |                                    |    |
| Tarefas de Equipe                     |                                                     |                                                  |                                    |    |
| Recursos de Solicitação de            | Seleção do Tipo de Solicitação                      |                                                  |                                    |    |
| Equipe                                | Selecione os tipos de solicitações que você não ac  | eitará durante o período em que não estiver disp | onível. Apenas as solicitações com |    |
| Solicitações de Equipe                | atribuição de delegação estão disponíveis para sele | eção a seguir.                                   |                                    |    |
| Config. de Equipe 🛛 😞                 | Tipos de Solicitações:                              |                                                  |                                    |    |
| Atribuições de Proxy de Equipe        | Enable Active Directory Account (Mgr Approve-       | No Timeout) 🔼                                    |                                    |    |
| Atribuições de Delegação de<br>Equipe |                                                     |                                                  |                                    |    |
| Disponibilidade de Equipe             |                                                     |                                                  |                                    |    |
|                                       | Adicionar Remov                                     | er                                               |                                    |    |
|                                       | Recusado para o Período Especificado:*              |                                                  |                                    |    |
|                                       | Enable Active Directory Account (Mgr Approve        | - 5 minute, 2 retry TA)                          |                                    |    |
|                                       | Submeter Cancelar                                   |                                                  |                                    |    |

- **3d** Para remover uma solicitação da lista, clique em *Remover*.
- **3e** Clique em *Submeter* para confirmar suas mudanças.

#### 10.3.3 Apagando uma configuração de disponibilidade

Para apagar uma configuração de disponibilidade existente:

1 Clique no botão Remover ao lado da configuração:

#### ×

# 10.4 Vendo e editando suas atribuições de proxy

A ação *Minhas Atribuições de Proxy* permite ver e definir atribuições de proxy. Para definir as atribuições de proxy, você deve ter a autoridade adequada, da seguinte maneira:

- O Administrador do Aplicativo do Usuário pode definir atribuições de proxy para qualquer usuário da organização.
- O Gerente Organizacional pode definir configurações de proxy somente para usuários dentro de seu escopo de autoridade. O escopo da autoridade é definido como os membros do grupo

diretamente subordinados ao gerente e o próprio gerente. Os proxies também devem estar dentro do escopo de autoridade do gerente.

Se um Gerente Organizacional precisar selecionar um proxy que não esteja dentro de seu escopo, ele deverá solicitar que o Administrador do Aplicativo do Usuário (ou o Gerente Organizacional do proxy desejado) defina o relacionamento com o proxy.

**Observação:** Os Gerentes de Grupo de Tarefas e os usuários sem privilégios administrativos não podem definir atribuições de proxy.

## 10.4.1 Exibindo suas configurações de proxy

Para exibir as configurações de proxy:

1 Clique em Minhas Atribuições de Proxy no grupo de ações Minhas Configurações.

O aplicativo do usuário exibe suas configurações atuais. As atribuições de proxy exibidas são as que especificam você como proxy de outra pessoa, bem como as que especificam outra pessoa como seu proxy.

Se você não for Gerente Organizacional nem o Administrador do Aplicativo do Usuário, verá uma tela apenas leitura de suas atribuições de proxy:

| Bem-vindo, Allison     Auto-Atendimento de Identidade     Solicitações & Aprovações       Munhas Tarefas     Minhas Atribuições de Proxy     As atribuições de Proxy       Minhas Solicitações     As atribuições são especificadas pelo seu gerente ou administrador. Apenas eles poder       Usuário     Proxy Atribuído       Minhas Atribuições de Proxy     Allison Blake       Entrar no Modo de Proxy     Allison Blake       Minhas Atribuições de Proxy     Margo MacKenzie       Minhas Atribuições de Proxy     1 - 3 de 3 | Quarta-tetra, 12 de Julio de 2008      |
|----------------------------------------------------------------------------------------------------|----------------------------------------|
| Meu Trabalho   Minhas Tarefas   Recurso de Solicitações   Minhas Configurações   Entrar no Modo de Proxy   Editar Disponibilidade   Minhas Atribuições de Proxy   Minhas Atribuições de Proxy   Editar Disponibilidade   Minhas Atribuições de Proxy   Delegaçõo                                                                                                    | Logout Ajuda                           |
| Minhas Laretas         Recurso de Solicitações         Minhas Configurações         Entrar no Modo de Proxy         Editar Disponibilidade         Minhas Atribuições de Delegaçõe         Delegaçõe         As atribuições de Proxy                                                                                                    |                                        |
| Minhas Solicitações       Iusuário       Proxy Atribuído         Minhas Configurações       Allison Blake       Allison Blake         Entrar no Modo de Proxy       Editar Disponibilidade       Allison Blake         Minhas Atribuíções de Proxy       Minhas Atribuíções de Troxy       1-3 de 3         Delegação       Allizon Blake       Allizon Blake                                                                                                    | adicioná-las, editá-las ou removê-las. |
| Usuário     Proxy Atribuído       Minhas Configurações     Allison MacKenzie     Allison Blake       Kevin Chester     Allison Blake       Minhas Atribuíções de Proxy     Margo MacKenzie       Delegação     Margo MacKenzie                                                                                                    |                                        |
| Margo MacKenzie         Alticon Blake           Entrar no Modo de Proxy         Kevin Chester         Alticon Blake           Minhas Atribuições de Proxy         Margo MacKenzie         Margo MacKenzie           Delegação         1 - 3 de 3         1 - 3 de 3                                                                                                    | Vencimento                             |
| Editar Disponibilidade     Altison Blake     Margo MacKenzie       Altison Blake     Margo MacKenzie     1 - 3 de 3                                                                                                    | 31-12-2099 12:59:59                    |
| Minhas Atribuições de Proxy         Altison Blake         Margo MacKenzie           Jelegação         1 - 3 de 3         Atribuições de Construction (Construction)                                                                                                    | Sem Vencimento                         |
| Minhas Atribuições de<br>Delegação<br>Atualizar                                                                                                    | Sem Vencimento                         |
| Atualizar                                                                                                    |                                        |
|                                                                                                    |                                        |
|                                                                                                    |                                        |
|                                                                                                    |                                        |
|                                                                                                    |                                        |
|                                                                                                    |                                        |
|                                                                                                    |                                        |
|                                                                                                    |                                        |
|                                                                                                    |                                        |
|                                                                                                    |                                        |
|                                                                                                    |                                        |
|                                                                                                    |                                        |
|                                                                                                    |                                        |
|                                                                                                    |                                        |
|                                                                                                    |                                        |
|                                                                                                    |                                        |
|                                                                                                    |                                        |
|                                                                                                    |                                        |
|                                                                                                    |                                        |
|                                                                                                    |                                        |
|                                                                                                    |                                        |
|                                                                                                    |                                        |
|                                                                                                    |                                        |
|                                                                                                    |                                        |
|                                                                                                    |                                        |
|                                                                                                    |                                        |

Se você tiver privilégios administrativos, obterá uma interface de usuário para criar e editar as atribuições de proxy.

**Observação:** Se você for Gerente Organizacional, não poderá editar uma atribuição de proxy que o defina como proxy de alguém de fora de sua equipe. Somente o Administrador do Aplicativo do Usuário ou o usuário que criou esta atribuição de proxy pode modificar esta atribuição.

| Bem-vindo, Margo                                                                                                    |            |                                  |                            |                     | l NI |
|----------------------------------------------------------------------------------------------------|------------|----------------------------------|----------------------------|---------------------|------|
|                                                                                                    | Aut        | o-Atendimento de Identidade      | Solicitações &e Aprovações | Logout Ajuda        |      |
| Meu Trabalho 🛛 🖈                                                                                                    | Minhar At  | ribuiçãos do Droxy               |                            |                     |      |
| Minhas Tarefas                                                                                                    | mininas At | ribulções de Floxy               |                            |                     | •••  |
| Recurso de Solicitação                                                                                                    | Editar uma | atribuição existente ou criar un | ia nova.                   |                     |      |
| Minhas Solicitações                                                                                                    |            | Usuário                          | Proxy Atribuído            | Vencimento          |      |
| Minhas Configurações 🛛 😞                                                                                                    | 2 ×        | Margo MacKenzie                  | Allison Blake              | 31-12-2099 12:59:59 |      |
| Entrar no Modo de Proxy                                                                                                    |            | AUX - DL 1                       |                            | · · · ·             |      |
| Editar Disponibilidade                                                                                                    | ∠ ⋇        | Allison Blake                    | /Margo /MacKenzie          | Sem Vencimento      |      |
| <ul> <li>Minhas Atribuições de Proxy</li> </ul>                                                                                                    |            | Margo MacKenzie                  | Timothy Swan               | Sem Vencimento      |      |
| Minhas Atribuições de<br>Delegação                                                                                                    |            |                                  | 1 - 3 de 3                 |                     |      |
| Meu Trabalho em Equipe 🔅 Tarefas de Equipe Recursos de Solicitação de Equipe Solicitações de Equipe Config. de Equipe 🌊 Atribuições de Proxy de Equipe Disponibilidade de Equipe | Atualizar  | Νονο                             |                            |                     |      |

**2** Para atualizar a lista, clique em *Atualizar*.

#### 10.4.2 Criando ou editando suas atribuições de proxy

Para criar ou editar uma atribuição de proxy:

- 1 Para criar uma nova atribuição de proxy, clique em *Novo*.
- 2 Para editar uma atribuição de proxy existente, clique no botão Editar ao lado da atribuição:

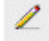

Se você for o Administrador do Aplicativo do Usuário, esse aplicativo apresentará esta interface para que você possa definir as atribuições de proxy:

| Bem-vindo, Admin                                                        | Autoráteordimento de Identidade - Solicitações Atravações - Administração - Logout - Ajuda |    |
|-------------------------------------------------------------------------|--------------------------------------------------------------------------------------------|----|
| Weu Trabalho 🔗                                                          | Minhas Atribuições de Proxy                                                                | :: |
| Recurso de Solicitação                                                  | Concluir e submeter a atribuição.                                                          |    |
| Minhas Solicitações                                                     | *- indica que é necessário.                                                                |    |
| Ainhas Configurações 🛛 😞<br>Entrar no Modo de Proxy                     | Usuário:*                                                                                  |    |
| Editar Disponibilidade<br>Minhas Atribuições de Proxy                   | Usuário:                                                                                   |    |
| Winhas Atribuições de<br>Delegação                                      | Grupo:                                                                                     |    |
| leu Trabalho em Equipe 🛛 😞<br>Farefas de Equipe                         | Container:                                                                                 |    |
| Recursos de Solicitação de<br>Equipe                                    | Proxy Atribuído:*                                                                          |    |
| Solicitações de Equipe                                                  | Vencimenco:     Data de Término:                                                           |    |
| onfig. de Equipe 🛛 😞                                                    | • Sem Vencimento                                                                           |    |
| Atribuições de Proxy de Equipe<br>Atribuições de Delegação de<br>Equipe | Submeter Cancelar Remover                                                                  |    |
| Disponibilidade de Equipe                                               |                                                                                            |    |

Se você for Gerente Organizacional, o aplicativo do usuário apresentará esta interface do usuário:

| Novell® Identity Manag                | ger Quarta-fe                                            | ra, 12 de Julho de 2006 |   |
|---------------------------------------|----------------------------------------------------------|-------------------------|---|
| Bem-vindo, Margo                      | Auto-Atendimento de Identidade Solicitações & Aprovações | Logout Ajuda            | N |
| Meu Trabalho 🔗                        |                                                          |                         |   |
| Minhas Tarefas                        | Minhas Atribuições de Proxy                              |                         |   |
| Recurso de Solicitação                | Concluir e submeter a atribuição.                        |                         |   |
| Minhas Solicitações                   | * - índica que é necessário.                             |                         |   |
| Minhas Configurações 🔗                |                                                          |                         |   |
| Entrar no Modo de Proxy               | Usuário:* Allison Blake                                  |                         |   |
| Editar Disponibilidade                | Margo MacKenzie                                          |                         |   |
| · Minhas Atribuições de Proxy         | Proxy Atribuído:* Allison Blake                          |                         |   |
| Minhas Atribuições de<br>Delegação    | Kevin Chester<br>Margo MacKenzie                         |                         |   |
|                                       | Vencimento:*                                             |                         |   |
| Meu Trabalho em Equipe 🛛 😞            | O Data de Término:                                       |                         |   |
| Tarefas de Equipe                     | Sem Vencimento                                           |                         |   |
| Recursos de Solicitação de            |                                                          |                         |   |
| Collected Sec. de Caudes              | Submeter Cancelar Remover                                |                         |   |
| policicações de Eddibe                |                                                          |                         |   |
| Config. de Equipe 🛛 😞                 |                                                          |                         |   |
| Atribuições de Proxy de Equipe        |                                                          |                         |   |
| Atribuições de Delegação de<br>Equipe |                                                          |                         |   |
| Disponibilidade de Equipe             |                                                          |                         |   |
|                                       |                                                          |                         |   |
|                                       |                                                          |                         |   |
|                                       |                                                          |                         |   |
|                                       |                                                          |                         |   |
|                                       |                                                          |                         |   |
|                                       |                                                          |                         |   |
|                                       |                                                          |                         |   |
|                                       |                                                          |                         |   |
|                                       |                                                          |                         |   |
|                                       |                                                          |                         |   |
|                                       |                                                          |                         |   |
|                                       |                                                          |                         |   |

**3** Se você for o Administrador do Aplicativo do Usuário, selecione um ou mais usuários, grupos e containers para os quais você deseja definir um proxy.

Use o Seletor de Objetos ou a ferramenta Mostrar Histórico para selecionar um usuário, grupo ou container.

- **4** Se você for Gerente Organizacional, selecione um ou mais usuários para os quais você deseja definir um proxy.
- 5 Especifique no campo Proxy Atribuído o usuário que será o proxy.
- 6 Especifique o término do período clicando em um dos seguintes botões de opção:

| Botão de opção  | Descrição                                                                                                    |
|-----------------|----------------------------------------------------------------------------------------------------|
| Data de término | Permite especificar a data e a hora de término. Você pode digitar a data e a hora ou clicar no botão de calendário e selecioná-las no calendário. |
| Sem Vencimento  | Indica que esta atribuição de proxy não vencerá.                                                                                                  |

7 Clique em *Submeter* para confirmar suas mudanças.

# 10.4.3 Apagando atribuições de proxy

Para apagar uma atribuição de proxy existente:

1 Clique no botão Remover ao lado da atribuição:

# ×

# 10.5 Vendo e editando suas atribuições de delegação

A ação *Minhas Atribuições de Delegação* permite ver e definir atribuições de delegação. Para definir as atribuições de delegação, você deve ter a autoridade adequada, da seguinte maneira:

- O Administrador do Aplicativo do Usuário pode definir atribuições de delegação para qualquer usuário da organização.
- O Gerente Organizacional pode definir configurações de delegação somente para usuários dentro de seu escopo de autoridade. O escopo da autoridade é definido como os membros do grupo diretamente subordinados ao gerente e o próprio gerente. As delegações também devem estar dentro do escopo de autoridade do gerente.

Se um Gerente Organizacional precisar selecionar uma delegação que não esteja dentro de seu escopo, ele deverá solicitar que o Administrador do Aplicativo do Usuário (ou o Gerente Organizacional da delegação desejada) defina o relacionamento com a delegação.

**Observação:** Os Gerentes de Grupo de Tarefas e os usuários sem privilégios administrativos não podem definir atribuições de delegação.

**Dica:** Antes de usar a ação *Disponibilidade de Edição*, você precisa ter pelo menos uma atribuição de delegação na qual trabalhar. Se você for gerente, poderá criar atribuições de delegação usando a ação *Minhas Atribuições de Delegação*. Se você não for gerente, precisará solicitar que seu gerente (ou Administrador do Aplicativo do Usuário) crie atribuições de delegação para você.

## 10.5.1 Exibindo suas configurações de delegação

Para exibir suas configurações de delegação:

1 Clique em *Minhas Atribuições de Delegação* no grupo de ações Minhas Configurações.

O aplicativo do usuário exibe suas configurações atuais.

Se você não for Gerente Organizacional nem o Administrador do Aplicativo do Usuário, verá uma tela apenas leitura de suas atribuições de delegação:

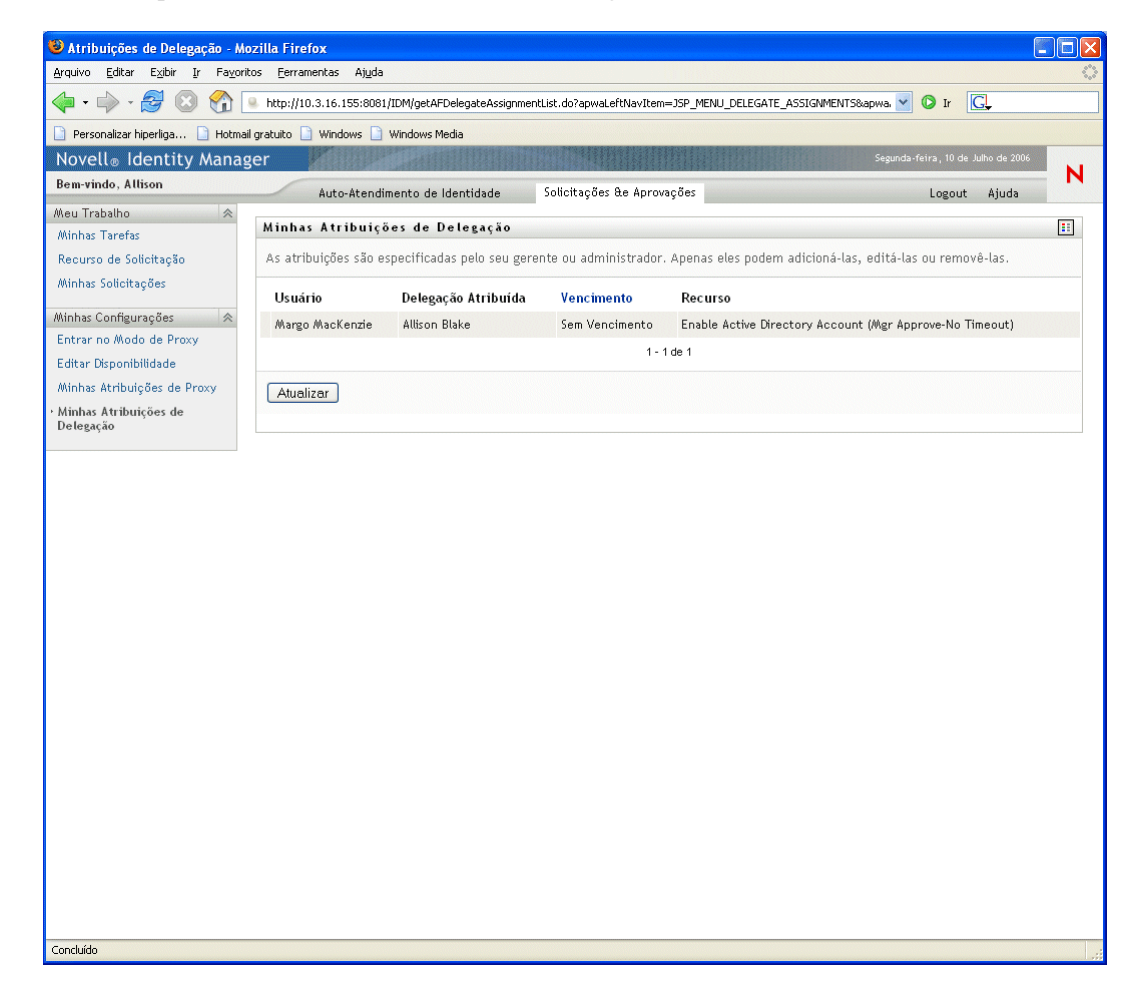

Se você tiver privilégios administrativos, obterá uma interface de usuário para criar e editar as atribuições de delegação.

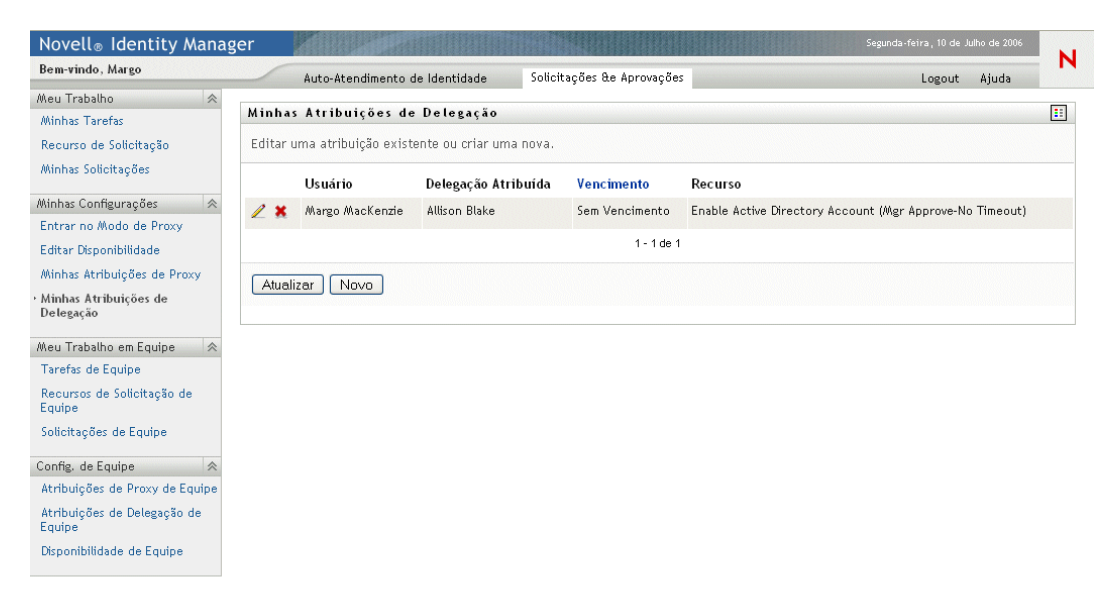

2 Para atualizar a lista, clique em *Atualizar*.

#### 10.5.2 Criando ou editando suas atribuições de delegação

Para criar ou editar uma atribuição de delegação:

1 Para editar uma atribuição de delegação existente, clique no botão Editar ao lado da atribuição:

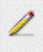

2 Para criar uma nova atribuição de delegação, clique em Novo.

Se você for o Administrador do Aplicativo do Usuário, esse aplicativo apresentará esta interface para que você possa definir as atribuições de delegação:

| Novell® Identity Manag                                  | Segunda-feira, 10 de Julho de 2006                                                                                                    |   |
|---------------------------------------------------------|----------------------------------------------------------------------------------------------------|---|
| Bem-vindo, Admin                                        | Auto-Atendimento de Identidade Solicitações & Aprovações Administração Logout Ajuda                                                                      | 4 |
| Meu Trabalho 🛛 😞                                        | Minhas Atribuições de Delegação                                                                                                    |   |
| Minhas Tarefas                                          |                                                                                                    | 1 |
| Recurso de Solicitação                                  | Concluir e submeter a atribuiçao.                                                                                                    |   |
| Minhas Solicitações                                     | *- indica que é necessário.                                                                                                    |   |
| Minhas Configurações 🛛 😞                                | - Heuśrio*                                                                                                    |   |
| Entrar no Modo de Proxy                                 |                                                                                                    |   |
| Editar Disponibilidade                                  |                                                                                                    |   |
| Minhas Atribuições de Proxy                             |                                                                                                    |   |
| <ul> <li>Minhas Atribuições de<br/>Delegação</li> </ul> | Grupo:                                                                                                    |   |
| Dettegnyno                                              |                                                                                                    |   |
| Meu Trabalho em Equipe 🐘 🛠                              | Container:                                                                                                    |   |
| Tarefas de Equipe                                       |                                                                                                    |   |
| Recursos de Solicitação de<br>Equipe                    |                                                                                                    |   |
| Solicitações de Equipe                                  | Relação de Delegação:                                                                                                    |   |
| Confin de Faultes                                       | - Vencimento:*                                                                                                    |   |
| Atribuições de Provy de Equipe                          | 🔘 Data de Término:                                                                                                    |   |
| Atribuições de Delegação de                             | Sem Vencimento                                                                                                    |   |
| Equipe                                                  |                                                                                                    |   |
| Disponibilidade de Equipe                               | Seleção do Tipo de Solicitação                                                                                                    |   |
|                                                         | Selecione os tipos de solicitações para esta atribuição de delegação. Escolha em que Categoria de Recurso as solicitações disponíveis serão<br>exibidas. |   |
|                                                         | Categoria de Recurso: (Selecione Um)                                                                                                    |   |
|                                                         | Solicitações Disponíveis na Categoria Selecionada:                                                                                                    |   |
|                                                         | <u> </u>                                                                                                    |   |
|                                                         | ×                                                                                                    |   |
|                                                         | Adicionar Remover                                                                                                    |   |
|                                                         | Solicitações Selecionadas:*                                                                                                    |   |
|                                                         |                                                                                                    |   |
|                                                         | ^                                                                                                    |   |
|                                                         |                                                                                                    |   |
|                                                         | Submeter Cancelar Remover                                                                                                    |   |
|                                                         |                                                                                                    |   |

Se você for Gerente Organizacional, o aplicativo do usuário apresentará esta interface do usuário:

| Novell <sub>®</sub> Identity Mana     | ger <b>e</b>                                                      |                                       | Quarta-feira, 12 de Julho de 2006   |      |
|---------------------------------------|-------------------------------------------------------------------|---------------------------------------|-------------------------------------|------|
| Bem-vindo, Margo                      | Auto-Atendimento de Identidade Solicitações &e                    | Aprovações                            | Logout Ajuda                        | N    |
| Meu Trabalho 🛛 😞                      |                                                                   |                                       |                                     |      |
| Minhas Tarefas                        | Minnas Atribuições de Delegação                                   |                                       |                                     |      |
| Recurso de Solicitação                | Concluir e submeter a atribuição.                                 |                                       |                                     |      |
| Minhas Solicitações                   | * - indica que é necessário.                                      |                                       |                                     |      |
| Minhas Configurações 🛛 😞              |                                                                   |                                       |                                     |      |
| Entrar no Modo de Proxy               | Usuario:* Allison Blake<br>Kevin Chester                          |                                       |                                     |      |
| Editar Disponibilidade                | Margo MacKenzie                                                   |                                       |                                     |      |
| Minhas Atribuições de Proxy           | Delegação Atribuída: 💿 Allison Blake                              |                                       |                                     |      |
| Minhas Atribuições de<br>Delegação    | Kevin Chester<br>Margo MacKenzie                                  |                                       |                                     |      |
| Meu Trabalho em Equipe                | Relação de Delegação: 🔿                                           |                                       |                                     |      |
| Tarefas de Equipe                     | Vencimento:*                                                      |                                       |                                     |      |
| Recursos de Solicitação de            | O Data de Término:                                                |                                       |                                     |      |
| Equipe                                | Sem Vencimento                                                    |                                       |                                     |      |
| Solicitações de Equipe                |                                                                   |                                       |                                     |      |
| Config. de Equine                     | Seleção do Tipo de Solicitação                                    |                                       |                                     |      |
| Atribuições de Proxy de Equipe        | Selecione os tipos de solicitações para esta atribuição de delega | ição. Escolha em que Categoria de Rec | curso as solicitações disponíveis s | erão |
| Atribuições de Delegação de<br>Equipe | Categoria de Recurso: (Selecione Um)                              |                                       |                                     |      |
| Disponibilidade de Equipe             | Solicitações Disponíveis na Categoria Selecionada:                |                                       |                                     |      |
|                                       |                                                                   |                                       |                                     |      |
|                                       |                                                                   | ×                                     |                                     |      |
|                                       | Adicionar Remover                                                 |                                       |                                     |      |
|                                       | Solicitações Selecionadas:*                                       |                                       |                                     |      |
|                                       |                                                                   |                                       |                                     |      |
|                                       |                                                                   |                                       |                                     |      |
|                                       | Submeter Cancelar Remover                                         |                                       |                                     |      |

**3** Se você for o Administrador do Aplicativo do Usuário, selecione um ou mais usuários, grupos e containers para os quais você deseja definir uma delegação.

**Dica:** Use o Seletor de Objetos ou a ferramenta Mostrar Histórico para selecionar um usuário, grupo ou container.

- **4** Se você for Gerente Organizacional, selecione um ou mais usuários para os quais você deseja definir uma delegação.
- **5** Especifique no campo *Delegação Atribuída* o usuário que será o indicado. Como alternativa, especifique uma relação no campo *Relação de Delegação*.

Para especificar uma relação de delegação, você precisa digitar o nome LDAP do atributo de objeto de um usuário que é resolvido como um nome exclusivo, por exemplo, gerente. Esse é um recurso avançado e deve ser usado somente por pessoas familiarizadas com o esquema de proteção de identidade.

6 Especifique o término do período clicando em um dos seguintes botões de opção:

| Botão de opção  | Descrição                                                                                                    |
|-----------------|----------------------------------------------------------------------------------------------------|
| Data de término | Permite especificar a data e a hora de término. Você pode digitar a<br>data e a hora ou clicar no botão de calendário e selecioná-las no<br>calendário. |
| Sem Vencimento  | Indica que esta atribuição de delegação não vencerá.                                                                                                    |

- 7 Selecione a categoria de solicitações de recurso no campo Categoria de Recurso.
- 8 Selecione uma ou mais solicitações a serem delegadas, na caixa de listagem *Solicitações Disponíveis na Categoria Selecionada*, e clique em *Adicionar*.

| Novell® Identity Manager Segunda-feira, 10 de Juño de 2006 |                                                                                                    |   |  |
|------------------------------------------------------------|----------------------------------------------------------------------------------------------------|---|--|
| Bem-vindo, Margo                                           | Auto-Atendimento de Identidade Solicitações & Aprovações Logout Ajuda                                                                                                    | P |  |
| Meu Trabalho 🛛 😞                                           |                                                                                                    |   |  |
| Minhas Tarefas                                             | Minhas Atribuições de Delegação                                                                                                    |   |  |
| Recurso de Solicitação                                     | Concluir e submeter a atribuição.                                                                                                    |   |  |
| Minhas Solicitações                                        | * - indica que é necessário.                                                                                                    |   |  |
| Minhas Configurações 🛛 😞                                   |                                                                                                    |   |  |
| Entrar no Modo de Proxy                                    |                                                                                                    |   |  |
| Editar Disponibilidade                                     | Usuário:* Allison Blake                                                                                                    |   |  |
| Minhas Atribuições de Proxy                                | Kevin Chester                                                                                                    |   |  |
| Minhas Atribuições de<br>Delegação                         | Delegação Atribuída: (Callison Blace                                                                                                    |   |  |
| Meu Trabalho em Equipe 🛛 😞                                 | Margo MacKenzie                                                                                                    |   |  |
| Tarefas de Equipe                                          | Relação de Delegação: 🔘                                                                                                    |   |  |
| Recursos de Solicitação de<br>Equipe                       | └ Vencimento:*                                                                                                    |   |  |
| Solicitações de Equipe                                     | Data de Término:                                                                                                    |   |  |
| Config. de Equipe 🔗                                        | Sem Vencimento                                                                                                    |   |  |
| Atribuições de Proxy de Equipe                             |                                                                                                    |   |  |
| Atribuições de Delegação de<br>Equipe                      | Seleção do Tipo de soncitação<br>Selecione os tipos de solicitações para esta atribuição de delegação. Escolha em que Categoria de Recurso as solicitações disponíveis serão                                                                                                    | , |  |
| Disponibilidade de Equipe                                  | exibidas.                                                                                                    |   |  |
|                                                            | Categoria de Recurso: Contas                                                                                                    |   |  |
|                                                            | Solicitações Disponíveis na Categoria Selecionada:                                                                                                    |   |  |
|                                                            | Enable Active Directory Account (Mgr Approve - 5 minute, 2 retry TA) Enable Active Directory Account (Mgr Approve-No Timeout) Enable Active Directory Account (Mgr Approve) (Mgr Approve) (Mgr Approve) Enable Active Directory Account 2 Parallel(Mgr, HR Group) No Timeout Revoke Active Directory Account 2 Parallel(Mgr, HR Group) No Timeout) |   |  |
|                                                            | Adicionar Remover<br>Solicitações Selecionadas:*                                                                                                    |   |  |
|                                                            |                                                                                                    |   |  |
|                                                            | Submeter Cancelar Remover                                                                                                    |   |  |
|                                                            |                                                                                                    |   |  |
| Cada solicitação | adicionada é | incluída na | caixa de listage | m <i>Solicitações</i> | Selecionadas. |
|------------------|--------------|-------------|------------------|-----------------------|---------------|
| ,                |              |             | 0                | ,                     |               |

| Bem-vindo, Margo                     | Auto-Atendimento de Identidade Solicitações Re Anrovações Logout Ajuda                                                                                                    | r |
|--------------------------------------|----------------------------------------------------------------------------------------------------|---|
| Meu Trabalho 🛛 😞                     |                                                                                                    |   |
| Minhas Tarefas                       | Minhas Atribuições de Delegação                                                                                                    |   |
| Recurso de Solicitação               | Concluir e submeter a atribuição.                                                                                                    |   |
| Minhas Solicitações                  | *- indica que é necessário.                                                                                                    |   |
| Winhas Configurações 🛛 😞             |                                                                                                    |   |
| Entrar no Modo de Proxy              |                                                                                                    |   |
| Editar Disponibilidade               | Usuário:* Alison Blake                                                                                                    |   |
| Minhas Atribuições de Proxy          | Kevin Chester                                                                                                    |   |
| Minhas Atribuições de<br>Delegação   | Delegação Atribuída:                                                                                                    |   |
| Weu Trabalho em Equipe 🛛 😞           | Margo MacKenzie                                                                                                    |   |
| Tarefas de Equipe                    | Relação de Delegação: 🔘                                                                                                    |   |
| Recursos de Solicitação de<br>Equipe | Vencimento:*                                                                                                    |   |
| Solicitações de Equipe               | O Data de Término:                                                                                                    |   |
| Coofia do Equipo                     | Sem Vencimento                                                                                                    |   |
| Atribuições de Proxy de Equipe       |                                                                                                    |   |
| Atribuições de Delegação de          | Seleção do Tipo de Solicitação                                                                                                    |   |
| Equipe                               | Selecione os tipos de solicitações para esta atribuição de delegação. Escolha em que Categoria de Recurso as solicitações disponíveis serão                                                  | 0 |
| Disponibilidade de Equipe            | exibidas.                                                                                                    |   |
|                                      | Categoria de Recurso: Contas                                                                                                    |   |
|                                      | Solicitações Disponíveis na Categoria Selecionada:                                                                                                    |   |
|                                      | Enable Active Directory Account (Mgr Approve-No Timeout)<br>Enable Active Directory Account (Parallel(Mgr, HR Group) No Timeout)<br>Revoke Active Directory Account (Mgr Approve-No Timeout) |   |
|                                      | Adicionar Remover Solicitações Selecionadas:*                                                                                                    |   |
|                                      | Enable Active Directory Account (Mgr Approve - 5 minute. 2 retry TA)                                                                                                    |   |
|                                      | Submeter Cancelar Remover                                                                                                    |   |

Se você adicionar várias solicitações, cada uma delas será tratada como um objeto individual que poderá ser editado separadamente.

- 9 Para remover uma solicitação da lista, clique em *Remover*.
- **10** Clique em *Submeter* para confirmar suas mudanças.

O aplicativo do usuário exibe uma mensagem de confirmação indicando se a atribuição de delegação foi submetida com êxito:

| Novell <sub>®</sub> Identity Mana                                                                                      | ger <b>s</b> er                                                                                                    |                                                                                                    | Quarta-feira, 12 de Julho de 2006                                                      |
|----------------------------------------------------------------------------------------------------|----------------------------------------------------------------------------------------------------|----------------------------------------------------------------------------------------------------|----------------------------------------------------------------------------------------|
| Bem-vindo, Margo                                                                                                    | Auto-Atendimento de Ide                                                                                                    | entidade Solicitações &e Aprovações                                                                                                    | Logout Ajuda                                                                           |
| Meu Trabalho 🛛 😞<br>Minhas Tarefas                                                                                     | Minhas Atribuições de De                                                                                                    | legação                                                                                                    |                                                                                        |
| Recurso de Solicitação<br>Minhas Solicitações<br>Minhas Configurações 🔗                                                | Êxito na submissão<br>Observe que quaisquer configura<br>indicado não serão atualizadas a<br>usuários correspondentes de for | ações de disponibilidade anteriores de usuários menciona<br>utomaticamente. Verifique e atualize todas as configura<br>ma a ativar as mudanças. | idos na atribuição processada do usuário<br>ções de disponibilidade existentes para os |
| Entrar no Modo de Proxy<br>Editar Disponibilidade<br>Minhas Atribuições de Proxy<br>Minhas Atribuições de<br>Delegação | Ação: Submeter<br>Usuário: Margo MacKer<br>Delegação Atribuída: Kevin Chester                                                | nzie                                                                                                    |                                                                                        |
| Meu Trabalho em Equipe 🛛<br>Tarefas de Equipe                                                                          | Voltar a Minhas Atribuições de                                                                                               | Delegação                                                                                                    |                                                                                        |
| Recursos de Solicitação de<br>Equipe<br>Solicitações de Equipe                                                         |                                                                                                    |                                                                                                    |                                                                                        |
| Config. de Equipe 🛛 😞                                                                                                  |                                                                                                    |                                                                                                    |                                                                                        |
| Atribuições de Proxy de Equipe<br>Atribuições de Delegação de<br>Equipe                                                |                                                                                                    |                                                                                                    |                                                                                        |
| Disponibilidade de Equipe                                                                                              |                                                                                                    |                                                                                                    |                                                                                        |
|                                                                                                    |                                                                                                    |                                                                                                    |                                                                                        |
|                                                                                                    |                                                                                                    |                                                                                                    |                                                                                        |
|                                                                                                    |                                                                                                    |                                                                                                    |                                                                                        |
|                                                                                                    |                                                                                                    |                                                                                                    |                                                                                        |
|                                                                                                    |                                                                                                    |                                                                                                    |                                                                                        |
|                                                                                                    |                                                                                                    |                                                                                                    |                                                                                        |
|                                                                                                    |                                                                                                    |                                                                                                    |                                                                                        |
|                                                                                                    |                                                                                                    |                                                                                                    |                                                                                        |

#### 10.5.3 Apagando uma atribuição de delegação

Para apagar uma atribuição de delegação existente:

1 Clique no botão Remover ao lado da atribuição:

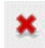

# Gerenciando seu trabalho em equipe

Este capítulo descreve como usar a guia Solicitações e Aprovações para gerenciar seu trabalho de aprovisionamento em equipe. Os tópicos incluem:

- Seção 11.1, "Sobre as ações Meu Trabalho em Equipe" na página 143
- Seção 11.2, "Gerenciando suas tarefas em equipe" na página 144
- Seção 11.3, "Solicitando recursos para equipes" na página 155
- Seção 11.4, "Gerenciando suas solicitações de equipe" na página 158

# 11.1 Sobre as ações Meu Trabalho em Equipe

A guia Solicitações e Aprovações do aplicativo de usuário Identity Manager contém um grupo de ações chamado *Meu Trabalho em Equipe*. As ações de Meu Trabalho em Equipe permitem que você trabalhe com tarefas de grupo e de membros de equipe, e com solicitações, em um fluxo de trabalho. Algumas ações são iguais às descritas no Capítulo 9, "Gerenciando seu trabalho" na página 109.

| Ação                                                                         | Gerente<br>Organizacional | Gerente de Grupo<br>de Tarefas | Administrador de<br>Aplicativo de<br>Usuário |
|------------------------------------------------------------------------------|---------------------------|--------------------------------|----------------------------------------------|
| Ver as tarefas atribuídas a um grupo de tarefas                              | Não                       | Sim                            | Sim                                          |
| Ver as tarefas atribuídas a membros da equipe                                | Sim                       | Não                            | Sim                                          |
| Ver as tarefas atribuídas a um grupo que não seja de tarefas                 | Não                       | Não                            | Sim                                          |
| Reatribuir tarefas de membros da equipe a outros membros                     | Sim                       | Não                            | Sim                                          |
| Reatribuir tarefas a grupos de tarefas                                       | Não                       | Não                            | Sim                                          |
| Reatribuir tarefas a grupos                                                  | Não                       | Não                            | Sim                                          |
| Liberar tarefas                                                              | Sim                       | Sim                            | Sim                                          |
| Solicitar recursos para membros da equipe                                    | Sim                       | Não                            | Sim                                          |
| Solicitar recursos para grupos, se vários<br>destinatários forem permitidos  | Não                       | Não                            | Sim                                          |
| Solicitar recursos para containers, se vários destinatários forem permitidos | Não                       | Não                            | Sim                                          |
| Ver as solicitações e o status de recursos                                   | Sim                       | Não                            | Sim                                          |
| Recolher solicitações de recursos                                            | Sim                       | Não                            | Sim                                          |

As ações estão disponíveis de acordo com sua função, da seguinte maneira:

**Observação:** A guia Solicitações e Aprovações funciona com usuários e grupos existentes: Para adicionar usuários e grupos, consulte o Capítulo 7, "Criando usuários ou grupos" na página 83.

### 11.2 Gerenciando suas tarefas em equipe

Quando uma tarefa está em uma fila de workflow, você pode executar as seguintes ações, conforme permitidas por sua função:

- Ver a tarefa.
- Requerer uma tarefa ainda não requerida e começar a trabalhar nela.
- Reatribuir a tarefa a outro usuário ou grupo.
- Liberar a tarefa. Em seguida, ela pode ser reatribuída ou requerida por outro membro da equipe.

#### 11.2.1 Vendo tarefas

Veja tarefas por grupo de tarefas, membro de equipe ou grupo.

#### Vendo tarefas por grupo de tarefas

Os Gerentes de Tarefas e os Administradores do Aplicativo do Usuário podem ver tarefas por grupo de tarefas.

Para ver as tarefas atribuídas a um grupo de tarefas:

- 1 Clique em *Tarefas de Equipe* no grupo de ações Meu Trabalho em Equipe.
- 2 Se o botão de opção *Grupo de Tarefas* estiver presente, clique nele para selecionar o Grupo de Tarefas. No exemplo a seguir, Jack vê o Grupo de Tarefas porque ele é Gerente de Grupo de Tarefas e vê o Membro da Equipe porque também é Gerente Organizacional.

| Novell® Identity Manag                | ger 🛛                    |                      |                    |                         |        |       |     |
|---------------------------------------|--------------------------|----------------------|--------------------|-------------------------|--------|-------|-----|
| Bem-vindo, Jack                       | Auto-Atendiment          | o de Identidade      | Solicitações &e    | Aprovações              | Logout | Ajuda | N   |
| Meu Trabalho 🛛 😞                      | Tarefas de Equipe        |                      |                    |                         |        |       |     |
| Minhas Tarefas                        | Tarotas do Equipo        |                      |                    |                         |        |       |     |
| Recurso de Solicitação                | Selecionar um usuário pa | ira ver suas tarefas | (ou selecionar ur  | n grupo, se aplicável). |        |       |     |
| Minhas Solicitações                   | Grupo de Tarefas: 💽      | Improve Customer Se  | rvice task force 🔨 |                         |        |       |     |
| Minhas Configurações 🛛 😞              |                          |                      | ~                  |                         |        |       |     |
| Entrar no Modo de Proxy               | Membro da Equipe:        | Anthonu Palani       | ^                  |                         |        |       |     |
| Editar Disponibilidade                | U                        | Chip Nano            |                    |                         |        |       |     |
| Minhas Atribuições de Proxy           |                          | Jack Miller          |                    |                         |        |       |     |
| Minhas Atribuições de<br>Delegação    | Tempo de espera em:      |                      |                    | Semanas 💌               |        |       |     |
| Meu Trabalho em Equipe 🛛 😞            | Continuar                |                      |                    |                         |        |       |     |
| • Tarefas de Equipe                   |                          |                      |                    |                         |        |       |     |
| Recursos de Solicitação de<br>Equipe  |                          |                      |                    |                         |        |       |     |
| Solicitações de Equipe                |                          |                      |                    |                         |        |       |     |
| Config. de Equipe 🔗                   |                          |                      |                    |                         |        |       |     |
| Atribuições de Proxy de Equipe        |                          |                      |                    |                         |        |       |     |
| Atribuições de Delegação de<br>Equipe |                          |                      |                    |                         |        |       |     |
| Disponibilidade de Equipe             |                          |                      |                    |                         |        |       |     |
| Concluído                             |                          |                      |                    |                         |        |       | .;; |

**3** Se você for Gerente de Grupo de Tarefas, clique no nome de um grupo de tarefas para selecioná-lo.

Se você for Administrador do Aplicativo do Usuário, verá o ícone de Seleção de Objeto ao lado da caixa de seleção Grupo de Tarefas. Clique no ícone. Opcionalmente, especifique critérios de pesquisa para localizar o nome do grupo de tarefas e clique em *Pesquisar*, ou selecione um grupo na lista da janela Seletor de Objetos. (Por padrão, todos os grupos de tarefas são exibidos na janela Seletor de Objetos.)

- **4** Opcionalmente, na janela Tarefas de Equipe, especifique o intervalo *Tempo de espera em* para localizar as tarefas que vencem (têm o "tempo de espera esgotado") dentro do período escolhido. Insira um ou mais dígitos e selecione semanas, dias ou horas. Por exemplo, você pode digitar 10 e escolher Dias.
- **5** Clique em *Continuar*.

| Novell® Identity Manag                                                                | ger 🖉                     |                             |                   |                         | Terça-feira, 11 de . | lulho de 2006 |   |
|---------------------------------------------------------------------------------------|---------------------------|-----------------------------|-------------------|-------------------------|----------------------|---------------|---|
| Bem-vindo, Jack                                                                       | Auto-Atendimento          | o de Identidade             | Solicitações &e   | Aprovações              | Logout               | Aiuda         | N |
| Meu Trabalho 😞                                                                        | Tarefas de Equipe         |                             |                   |                         |                      |               |   |
| Minnas Tareras<br>Recurso de Solicitação<br>Minhas Solicitações                       | Selecionar um usuário par | ra ver suas tarefas         | (ou selecionar um | n grupo, se aplicável). |                      |               |   |
| Minhas Configurações 🛛 😞                                                              |                           |                             |                   |                         |                      |               |   |
| Entrar no Modo de Proxy<br>Editar Disponibilidade                                     | Membro da Equipe: 🛛 🔘     | Anthony Palani<br>Chip Nano | ~                 |                         |                      |               |   |
| Minhas Atribuições de Proxy<br>Minhas Atribuições de<br>Delegação                     | Tempo de espera em:       | Jack Miller                 |                   | Semanas 💌               |                      |               |   |
| Meu Trabalho em Equipe 🛛 😞                                                            | Continuar                 |                             |                   |                         |                      |               |   |
| • Tarefas de Equipe<br>Recursos de Solicitação de<br>Equipe<br>Solicitações de Equipe |                           |                             |                   |                         |                      |               |   |
| Config. de Equipe 😞                                                                   |                           |                             |                   |                         |                      |               |   |
| Atribuições de Delegação de<br>Equipe                                                 |                           |                             |                   |                         |                      |               |   |
| Disponibilidade de Equipe                                                             |                           |                             |                   |                         |                      |               |   |
| Concluído                                                                             |                           |                             |                   |                         |                      |               |   |

6 As tarefas da fila do grupo de tarefas são exibidas.

| Novell® Identity Manag                                                                                                    | ger                               |                              |                            |              |      | Quarta-feira, | 12 de Julho de 2006 | M   |
|----------------------------------------------------------------------------------------------------|-----------------------------------|------------------------------|----------------------------|--------------|------|---------------|---------------------|-----|
| Bem-vindo, Jack                                                                                                    | Auto-Ate                          | ndimento de Identidade       | Solicitações &e Aprovações |              |      | Lo            | gout Ajuda          | r   |
| Meu Trabalho 😞<br>Minhas Tarefas<br>Recurso de Solicitação                                                                                       | Minhas Tarefa<br>Clique na tarefa | s<br>nara ver seus detalbes. | -                          |              |      |               |                     | ::  |
| Minhas Solicitações                                                                                                    | Tarefa                            | Recurso                      |                            | Destinatário | Tipo | Requerido     | Tempo de espe       | era |
| Minhas Configurações 🛛 😞                                                                                                    | Aprovação Única                   | Enable Active Account (M     | gr Approve-No Timeout)     | Chip Nano    | A    |               | Nunca               |     |
| Entrar no Modo de Proxy<br>Editar Disponibilidade<br>Minhas Atribuições de Proxy<br>Minhas Atribuições de<br>Delegação<br>Meu Trabalho em Equipe | Atualizar                         |                              | 1 - 1 de 1                 |              |      |               |                     |     |
| Recursos de Solicitação de<br>Equipe<br>Solicitações de Equipe                                                                                   |                                   |                              |                            |              |      |               |                     |     |
| Config. de Equipe 🛛 😞                                                                                                    |                                   |                              |                            |              |      |               |                     |     |
| Atribuições de Proxy de Equipe                                                                                                    |                                   |                              |                            |              |      |               |                     |     |
| Atribuições de Delegação de<br>Equipe                                                                                                    |                                   |                              |                            |              |      |               |                     |     |
| Concluído                                                                                                    |                                   |                              |                            |              |      |               |                     |     |

#### Vendo tarefas por membro de equipe

Os Gerentes Organizacionais e os Administradores do Aplicativo do Usuário podem ver tarefas por membro de equipe.

Para ver as tarefas atribuídas a um membro de equipe:

1 Clique em *Tarefas de Equipe* no grupo de ações Meu Trabalho em Equipe. Será exibida a janela Tarefas de Equipe.

| Novelle Identity Manager                                                                                                    |  |
|----------------------------------------------------------------------------------------------------|--|
| Bem-vindo, Terry Auto-Atendimento de Identidade Solicitações & Aprovações Logout Ajuda                                                                                                    |  |
| Meu Trabalho       Image: Tarefas         Minhas Tarefas       Equipe         Recurso de Solicitação       Selecionar um usuário para ver suas tarefas (ou selecionar um grupo, se aplicável).         Minhas Solicitações       •- indica que é necessário. |  |
| Ahinhas Configurações 🛛 🕆                                                                                                    |  |
| Entrar no Modo de Proxy Membro de Lquipe:" Abby Spencer<br>Bill forwin                                                                                                    |  |
| Editar Disponibilidade                                                                                                    |  |
| Minhas Atribuições de Proxy Tempo de espera em: Semanas 💙                                                                                                    |  |
| Minhas Atribuições de<br>Delegação<br>Contínuer                                                                                                    |  |
| Meu Trabalho em Equipe 🛛 😞                                                                                                    |  |
| · Tarefas de Equipe                                                                                                    |  |
| Recursos de Solicitação de<br>Equipe                                                                                                    |  |
| Solicitações de Equipe                                                                                                    |  |
| Config. de Equipe 🔹                                                                                                    |  |
| Atribuições de Proxy de Equipe                                                                                                    |  |
| Atribuições de Delegação de<br>Equipe                                                                                                    |  |
| Disponibilidade de Equipe                                                                                                    |  |
| Concluído                                                                                                    |  |

**2** Se o botão de opção Membro de Equipe estiver presente, clique nele para selecionar Membro de Equipe.

**3** Se você for Gerente Organizacional, clique no nome de um Membro de Equipe para selecionálo.

Se você for Administrador do Aplicativo do Usuário, verá o ícone do Seletor de Objetos 🔍 ao lado da caixa de seleção Membro da Equipe. Clique no ícone para abrir a janela Seletor de Objetos. Especifique critérios de pesquisa para o membro da equipe, clique em *Pesquisar* e escolha o membro da equipe.

- **4** Opcionalmente, na janela Tarefas de Equipe, especifique o intervalo *Tempo de espera em* para localizar as tarefas que vencem dentro do período escolhido. Insira um ou mais dígitos e selecione semanas, dias ou horas. Por exemplo, você pode digitar 10 e escolher Dias.
- **5** Clique em *Continuar*.

As tarefas da fila do membro da equipe são exibidas.

| Novell® Identity Mana                 | ager     | 1         |                              |                              |              |      |             | Terça-feira, 11 d | e Julho de 2006 |      |
|---------------------------------------|----------|-----------|------------------------------|------------------------------|--------------|------|-------------|-------------------|-----------------|------|
| Bem-vindo, Admin                      |          | Auto-At   | endimento de Identidade      | Solicitações &e Aprovações   |              |      |             | Logour            | t Ajuda         | N    |
| Meu Trabalho 🔗 Minhas Tarefas         | Tarefa   | s de Ec   | quipe                        | -                            |              |      |             |                   |                 | ::   |
| Recurso de Solicitação                | Clique r | na tarefa | para ver seus detalhes.      |                              |              |      |             |                   |                 |      |
| Minhas Solicitações                   | Tarefa   |           | Recurso                      |                              | Destinatário | Тіро | Atribuído a | Requerido Por     | Tempo de es     | pera |
| Minhas Configurações 🛛 😞              | Aprovaçã | ão Única  | Enable Active Directory Acco | unt (Mgr Approve-No Timeout) | Abby Spencer | 4    | Bill Brown  |                   | Nunca           |      |
| Entrar no Modo de Proxy               |          |           |                              | 1.1.4                        |              |      |             |                   |                 |      |
| Editar Disponibilidade                |          |           |                              | 1-108                        | - 1          |      |             |                   |                 |      |
| Minhas Atribuições de Proxy           | Atuali   | zar F     | Revisar Pesquisa             |                              |              |      |             |                   |                 |      |
| Minhas Atribuições de<br>Delegação    |          |           |                              |                              |              |      |             |                   |                 |      |
| Meu Trabalho em Equipe 🛛 😞            |          |           |                              |                              |              |      |             |                   |                 |      |
| • Tarefas de Equipe                   |          |           |                              |                              |              |      |             |                   |                 |      |
| Recursos de Solicitação de<br>Equipe  |          |           |                              |                              |              |      |             |                   |                 |      |
| Solicitações de Equipe                |          |           |                              |                              |              |      |             |                   |                 |      |
| Config. de Equipe 🔗                   |          |           |                              |                              |              |      |             |                   |                 |      |
| Atribuições de Proxy de Equipe        |          |           |                              |                              |              |      |             |                   |                 |      |
| Atribuições de Delegação de<br>Equipe |          |           |                              |                              |              |      |             |                   |                 |      |
| Disponibilidade de Equipe             |          |           |                              |                              |              |      |             |                   |                 |      |

#### Vendo tarefas por grupo

O Administrador do Aplicativo do Usuário pode ver tarefas por grupo.

Para ver as tarefas atribuídas a um grupo:

1 Clique em *Tarefas de Equipe* no grupo de ações Meu Trabalho em Equipe.

**2** Clique no botão de opção Grupo.

| Novell® Identity Manag                       | er                    |                       |                               |                 | Terça-feira, 11 de Julho de 2006 |   |
|----------------------------------------------|-----------------------|-----------------------|-------------------------------|-----------------|----------------------------------|---|
| Bem-vindo, Admin                             | Auto-Atendime         | nto de Identidade     | Solicitações &e Aprovaçõe     | s Administração | Logout Ajuda                     | м |
| Meu Trabalho 🔗 🕅 ↔                           | Tarefas de Equipe     |                       |                               |                 |                                  |   |
| Recurso de Solicitação<br>Misbar Solicitação | Selecionar um usuário | oara ver suas tarefas | s (ou selecionar um grupo, se | aplicável).     |                                  |   |
| minias policicações                          | Grupo de Tarefas: 🔘   |                       | 9                             |                 |                                  |   |
| Minhas Configurações 🛛 😞                     | Membro da Equipe: 🔘   |                       | 9                             |                 |                                  |   |
| Editar Disponibilidade                       | Grupo:                |                       | 9 6                           |                 |                                  |   |
| Minhas Atribuições de Proxy                  | Tempo de espera em:   |                       |                               | Semanas 💌       |                                  |   |
| Minhas Atribuições de<br>Delegação           | Continuar             |                       |                               |                 |                                  |   |
| Meu Trabalho em Equipe 🛛 😞                   |                       |                       |                               |                 |                                  |   |
| • Tarefas de Equipe                          |                       |                       |                               |                 |                                  |   |
| Recursos de Solicitação de<br>Equipe         |                       |                       |                               |                 |                                  |   |
| Solicitações de Equipe                       |                       |                       |                               |                 |                                  |   |
| Config. de Equipe 🛛 😞                        |                       |                       |                               |                 |                                  |   |
| Atribuições de Proxy de Equipe               |                       |                       |                               |                 |                                  |   |
| Atribuições de Delegação de<br>Equipe        |                       |                       |                               |                 |                                  |   |
| Disponibilidade de Equipe                    |                       |                       |                               |                 |                                  |   |
| Concluído                                    |                       |                       |                               |                 |                                  |   |

- **3** Clique no ícone do Seletor de Objetos . Opcionalmente, você pode especificar critérios de pesquisa para localizar o nome do grupo de tarefas e clicar em *Pesquisar*, ou selecionar um grupo na lista da janela Seletor de Objetos. (Por padrão, todos os grupos de tarefas e grupos organizacionais são exibidos na janela Seletor de Objetos.)
- 4 Clique no nome de um grupo para selecioná-lo.

| http://10.3.16.12:8081 - Pesqu    | iisa de Obj  | eto  |     |     |  |
|-----------------------------------|--------------|------|-----|-----|--|
| Pesquisa de Objeto                |              | ?    | 8   | _   |  |
| Pesquisar lista de objetos: (exe  | mplo: a*, L  | ar*, | ID, | *r) |  |
| Descrição 💌                       | ] 🔍 Pesquisa | ar   |     |     |  |
| Selecionar um objeto da lista:    |              |      |     |     |  |
| Descrição                         |              |      |     |     |  |
| Accounting                        |              |      |     |     |  |
| Executive Management              |              |      |     |     |  |
| group test                        |              |      |     |     |  |
| Human Resources                   |              |      |     |     |  |
| Improve Customer Service task for | ce           |      |     |     |  |
| Information Technology            |              |      |     |     |  |
| Marketing                         |              |      |     |     |  |
| Sales                             |              |      |     |     |  |
| test                              |              |      |     |     |  |
| test task group                   |              |      |     |     |  |
| 1 - 10 de                         | 10           |      |     |     |  |
|                                   |              |      |     |     |  |
|                                   |              |      |     |     |  |
|                                   |              |      |     |     |  |
|                                   |              |      |     |     |  |
|                                   |              |      |     |     |  |

**5** Opcionalmente, especifique o intervalo *Tempo de espera em* para localizar somente as tarefas que vencem (têm o "tempo de espera esgotado") dentro do intervalo definido. Insira um ou mais dígitos e selecione semanas, dias ou horas. Por exemplo, você pode digitar 10 e escolher Dias.

#### 6 Clique em Continuar.

| Novell® Identity Manag                        | ger 🛛                      |                    |                            |                  | Terça-feira, 11 de J | lulho de 2006 |              |
|-----------------------------------------------|----------------------------|--------------------|----------------------------|------------------|----------------------|---------------|--------------|
| Bem-vindo, Admin                              | Auto-Atendimento d         | le Identidade      | Solicitações &e Aprovaçõ   | es Administração | Logout               | Ajuda         |              |
| Meu Trabalho 🛛 😞                              | Terrés de Fauire           |                    | _                          |                  |                      |               |              |
| Minhas Tarefas                                | Talelas de Equipe          |                    |                            |                  |                      |               |              |
| Recurso de Solicitação<br>Minhas Solicitações | Selecionar um usuário para | ver suas tarefas   | (ou selecionar um grupo, s | e aplicável).    |                      |               |              |
| ininias sociologoos                           | Grupo de Tarefas: 🔿        |                    | Q 🎁 🗹                      |                  |                      |               |              |
| Minhas Configurações 🛛 😞                      | Membro da Equipe: 🔿        |                    | Q                          |                  |                      |               |              |
| Entrar no Modo de Proxy                       | Grupo:                     | mprove Customer Se | ruice task force           |                  |                      |               |              |
| Editar Disponibilidade                        |                            | nprove customer se |                            |                  |                      |               |              |
| Minhas Atribuições de Proxy                   | Tempo de espera em:        |                    |                            | Semanas 🚩        |                      |               |              |
| Minhas Atribuições de<br>Delegação            | Continuar                  |                    |                            |                  |                      |               |              |
| Meu Trabalho em Equipe 🛛 😞                    |                            |                    |                            |                  |                      |               | 020000000200 |
| <ul> <li>Tarefas de Equipe</li> </ul>         |                            |                    |                            |                  |                      |               |              |
| Recursos de Solicitação de<br>Equipe          |                            |                    |                            |                  |                      |               |              |
| Solicitações de Equipe                        |                            |                    |                            |                  |                      |               |              |
| Config. de Equipe 🛛 😞                         |                            |                    |                            |                  |                      |               |              |
| Atribuições de Proxy de Equipe                |                            |                    |                            |                  |                      |               |              |
| Atribuições de Delegação de<br>Equipe         |                            |                    |                            |                  |                      |               |              |
| Disponibilidade de Equipe                     |                            |                    |                            |                  |                      |               |              |
| Concluído                                     |                            |                    |                            |                  |                      |               |              |

A lista de tarefas da fila do grupo de tarefas é exibida.

| Novell® Identity Manag                | ger 🖌        |                                      |                   |      | Qua                      | rta-feira, 12 de J | ulho de 2006      |   |
|---------------------------------------|--------------|--------------------------------------|-------------------|------|--------------------------|--------------------|-------------------|---|
| Bem-vindo, Admin                      | Au           | to-Atendimento de Identidade Solic   | itações &e Aprova | ções | Administração            | Logout             | Ajuda             | N |
| Meu Trabalho 🛛 😞                      |              | -                                    | -                 | -    | -                        | _                  |                   |   |
| Minhas Tarefas                        | laretas d    | e Equipe                             |                   |      |                          |                    |                   |   |
| Recurso de Solicitação                | Clique na ta | arefa para ver seus detalhes.        |                   |      |                          |                    |                   |   |
| Minhas Solicitações                   |              |                                      |                   |      |                          | Description        | Transa            | _ |
| Minhas Configurações 🛛 😞              | Tarefa       | Recurso                              | Destinatário      | Tipo | Atribuído a              | Requerido<br>Por   | rempo d<br>espera | e |
| Entrar no Modo de Proxy               | Aprovação    | Enable Active Directory Account (Mgr | Anthony           |      | Improve Customer Service |                    | Nunca             |   |
| Editar Disponibilidade                | Única        | Approve-No Timeout)                  | Palani            | PS - | task force               |                    |                   |   |
| Minhas Atribuições de Proxy           |              |                                      | 1 - 1 de          | 1    |                          |                    |                   |   |
| Minhas Atribuições de<br>Delegação    | Atualizar    | Revisar Pesquisa                     |                   |      |                          |                    |                   |   |
| Meu Trabalho em Equipe 🛛 😞            |              |                                      |                   |      |                          |                    |                   |   |
| • Tarefas de Equipe                   |              |                                      |                   |      |                          |                    |                   |   |
| Recursos de Solicitação de<br>Equipe  |              |                                      |                   |      |                          |                    |                   |   |
| Solicitações de Equipe                |              |                                      |                   |      |                          |                    |                   |   |
| Config. de Equipe 🛛 😞                 |              |                                      |                   |      |                          |                    |                   |   |
| Atribuições de Proxy de Equipe        |              |                                      |                   |      |                          |                    |                   |   |
| Atribuições de Delegação de<br>Equipe |              |                                      |                   |      |                          |                    |                   |   |
| Disponibilidade de Equipe             |              |                                      |                   |      |                          |                    |                   |   |
| Concluído                             |              |                                      |                   |      |                          |                    |                   |   |

#### 11.2.2 Selecionando uma tarefa

Para selecionar uma tarefa na lista de tarefas:

**1** Clique no nome da tarefa na fila.

| Novell <sub>®</sub> Identity Manag                                        | ger 💋                 |                                                                     |                  |           | C                  | Quarta-feira, 12 de Ji | ulho de 2006 | KI. |
|---------------------------------------------------------------------------|-----------------------|---------------------------------------------------------------------|------------------|-----------|--------------------|------------------------|--------------|-----|
| Bem-vindo, Margo                                                          | Auto                  | -Atendimento de Identidade Solicitação                              | es &e Aprovações |           |                    | Logout                 | Ajuda        | М   |
| Meu Trabalho                                                              | Tarefas de            | Equipe                                                              |                  |           |                    |                        |              | ::  |
| Recurso de Solicitação                                                    | Clique na tar         | efa para ver seus detalhes.                                         |                  |           |                    |                        |              |     |
| Minhas Solicitações                                                       |                       |                                                                     |                  |           |                    | Poquorido              | Tompo do     |     |
| Minhas Configurações 🛛 😞                                                  | Tarefa                | Recurso                                                             | Destinatário     | Tipo      | Atribuído a        | Por                    | espera       |     |
| Entrar no Modo de Proxy<br>Editar Disponibilidade                         | Primeira<br>aprovação | Enable Active Directory Account (Mgrs<br>Approve (3 Ser-No Timeout) | Kevin<br>Chester | <u> 1</u> | Margo<br>MacKenzie |                        | Nunca        |     |
| Minhas Atribuições de Proxy<br>Minhas Atribuições de                      | Aprovação<br>Única    | Enable Active Directory Account (Mgr<br>Approve-No Timeout)         | Allison Blake    | <u> </u>  | Margo<br>MacKenzie | Margo<br>MacKenzie     | Nunca        |     |
| Delegação<br>Meu Trabalho em Equipe 🔗                                     | Primeira<br>aprovação | Enable Active Directory Account (Mgrs<br>Approve (3 Ser-No Timeout) | Kevin<br>Chester | <u> "</u> | Margo<br>MacKenzie | Margo<br>MacKenzie     | Nunca        |     |
| <ul> <li>Tarefas de Equipe</li> <li>Recursos de Solicitação de</li> </ul> | Aprovação<br>Única    | Enable Active Directory Account (Mgr<br>Approve-No Timeout)         | Allison Blake    | <u> 1</u> | Margo<br>MacKenzie |                        | Nunca        |     |
| Equipe                                                                    |                       |                                                                     | 1 - 4 de 4       |           |                    |                        |              |     |
| Solicitações de Equipe                                                    | Atualizar             | Dovicer Pacquice                                                    |                  |           |                    |                        |              |     |
| Config. de Equipe 🛛 😞                                                     | Addizar               | rievisui resquisu                                                   |                  |           |                    |                        |              |     |
| Atribuições de Proxy de Equipe                                            |                       |                                                                     |                  |           |                    |                        |              |     |
| Atribuições de Delegação de<br>Equipe                                     |                       |                                                                     |                  |           |                    |                        |              |     |
| Disponibilidade de Equipe                                                 |                       |                                                                     |                  |           |                    |                        |              |     |
| javascript:showTaskDetail('8cb62fa50329                                   | 94ba98a5d0235406      | :fac3')                                                             |                  |           |                    |                        |              |     |

O formulário Tarefas de Equipe é exibido.

| Novell <sub>®</sub> Identity Manag | ger 🛛                  |                              |                                  | Quar                    | ta-feira, 12 de Julho | de 2006 |
|------------------------------------|------------------------|------------------------------|----------------------------------|-------------------------|-----------------------|---------|
| Bem-vindo, Margo                   | Auto-Ate               | ndimento de Identidade       | Solicitações &e Aprovações       | Administração           | Logout Aj             | iuda    |
| Meu Trabalho 🛛 😞                   | Tanafaa da Faa         |                              |                                  |                         |                       | -       |
| Minhas Tarefas                     | Taretas de Equ         | Tipe                         |                                  |                         |                       |         |
| Recurso de Solicitação             | Detalhe da Tarefa      | 1                            |                                  |                         |                       |         |
| Minhas Solicitações                | * - indica que é nece: | ssário.                      |                                  |                         |                       |         |
| Winhas Configurações 🛛 😞           |                        |                              |                                  |                         |                       |         |
| Entrar no Modo de Proxy            | Recurso: Enat          | ole Active Directory Account | (Mgrs Approve (3 Ser-No Timeout) | Destinatário:           | Kevin Chester         |         |
| Editar Disponibilidade             | Solicitado por: Kevi   | n Chester                    |                                  | Tarefa:                 | Primeira aprov        | ação    |
| Minhas Atribuições de Proxy        | Na Fila desde: 12-0    | 7-2006 22:10:45              |                                  | Tempo de espera ativado |                       |         |
| Minhas Atribuições de<br>Delegação | Atribuído a: 🔒         | Margo MacKenzie              |                                  | Requerido Por:          |                       |         |
| Meu Trabalho em Equipe 🛛 😞         | Requerer               | iberar Reatribuir            | /oltar                           |                         |                       |         |
| Tarefas de Equipe                  | Ditalli da Ca          |                              |                                  |                         |                       |         |
| Recursos de Solicitação de         | Detatrie du Fu         | rmulario                     |                                  |                         |                       |         |
| Collectro Zeo de Caulas            | Primeira aprovaçã      | ío                           |                                  |                         |                       |         |
| policicações de Eddibe             | Selecione o botão      | o apropriado para aprovar ou | ı rejeitar a solicitação.        |                         |                       |         |
| Config. de Equipe 🛛 😞              | Solicitado por:        | Kevin Chester                |                                  |                         | Destinatário          | Kevin   |
| Atribuições de Proxy de Equipe     | Data de Solicitação:   | 12-07-2006                   |                                  |                         |                       | onester |
| Atribuições de Delegação de        | Razão:                 | test                         |                                  |                         |                       |         |
| Dispersibilidade de Equipe         |                        |                              |                                  |                         |                       |         |
| osponondade de cydipe              | Comentário:            |                              |                                  |                         |                       |         |
|                                    |                        |                              |                                  | ٦                       |                       |         |
|                                    |                        |                              | ver Historico de Comentarios     |                         |                       |         |

**2** Para requerer uma tarefa, siga as instruções na Seção 9.2.3, "Requerendo uma tarefa" na página 112.

**3** Para retornar à lista de tarefas, clique em *Voltar*.

# 11.2.3 Reatribuindo uma tarefa (para o Administrador do Aplicativo do Usuário).

Esta seção descreve como o Administrador do Aplicativo do Usuário reatribui tarefas. Os Gerentes Organizacionais podem seguir as instruções na Seção 9.2.4, "Reatribuindo uma tarefa" na página 114.

Para reatribuir uma tarefa:

1 Clique em Reatribuir na janela de detalhes de tarefa Tarefas de Equipe.

| Novell <sub>®</sub> Identity Manag    | ger 🖌                  |                             | The second                 |                          | Segunda-feira, 10 de J | ulho de 2006    |
|---------------------------------------|------------------------|-----------------------------|----------------------------|--------------------------|------------------------|-----------------|
| Bem-vindo, Admin                      | Auto-Ater              | ndimento de Identidade      | Solicitações &e Aprovaçõ   | es Administração         | Logout                 | Aiuda           |
| Meu Trabalho 🛛 😞                      |                        |                             |                            | ,                        | •                      |                 |
| Minhas Tarefas                        | Tarefas de Equ         | ipe                         |                            |                          |                        | 1               |
| Recurso de Solicitação                | Detalhe da Tarefa      |                             |                            |                          |                        |                 |
| Minhas Solicitações                   | * - indica que é neces | sário.                      |                            |                          |                        |                 |
| Minhas Configurações 🛛 😞              |                        |                             |                            |                          |                        |                 |
| Entrar no Modo de Proxy               | Recurso: Enab          | le Active Directory Account | t (Mgr Approve-No Timeout) | Destinatário:            | Abby Spencer           |                 |
| Editar Disponibilidade                | Solicitado por: Abby   | / Spencer                   |                            | Tarefa:                  | Aprovação Única        |                 |
| Minhas Atribuições de Proxy           | Na Fila desde: 10-0    | 7-2006 21:12:17             |                            | Tempo de espera ativado: |                        |                 |
| Minhas Atribuições de<br>Delegação    | Atribuído a: 🛛 💣       | Chip Nano                   |                            | Requerido Por:           |                        |                 |
| Aeu Trabalho em Equipe 🛛 😞            | Requerer               | iberar Reatribuir           | Voltar                     |                          |                        |                 |
| Tarefas de Equipe                     |                        |                             |                            |                          |                        |                 |
| Recursos de Solicitação de            | Detalhe do For         | mulário —                   |                            |                          |                        |                 |
| Colleites Res de Caules               | Aprovação Única        |                             |                            |                          |                        |                 |
| soucidações de Equipe                 | Selecione o botão      | apropriado para aprovar o   | u rejeitar a solicitação.  |                          |                        |                 |
| onfig. de Equipe 🔗                    | Solicitado por:        | Abby Spencer                |                            |                          | Destinatári            | p: Abby Spencer |
| tribuições de Proxy de Equipe         | Data de Solicitação:   | 10-07-2006                  |                            |                          |                        |                 |
| Atribuições de Delegação de<br>Equipe | Razão:                 | tëst                        |                            |                          |                        |                 |
| Disponibilidade de Equipe             | Comentário:            |                             |                            |                          |                        |                 |
|                                       |                        |                             | Ver Histórico de Com       | entários                 |                        |                 |
|                                       |                        |                             |                            |                          |                        |                 |

**2** Opte por fazer a reatribuição a um usuário (membro da equipe) ou a um grupo.

| Novell® Identity Manag                | ger der der der der der der der der der d      |                          |                          | Segunda-feira, 10 de . | ulho de 2006 |
|---------------------------------------|------------------------------------------------|--------------------------|--------------------------|------------------------|--------------|
| Bem-vindo, Admin                      | Auto-Atendimento de Identidade                 | Solicitações &e Aprovaçõ | ies Administração        | Logout                 | Ajuda        |
| Meu Trabalho 🛛 😞                      |                                                |                          |                          |                        |              |
| Minhas Tarefas                        | Tarefas de Equipe                              |                          |                          |                        |              |
| Recurso de Solicitação                | Selecionar o usuário para o qual a tarefa será | reatribuída e/ou para ad | licionar comentários op  | cionalmente.           |              |
| Minhas Solicitações                   | * - indica que é necessário.                   |                          |                          |                        |              |
| Minhas Configurações 🛛 😞              |                                                |                          |                          |                        |              |
| Entrar no Modo de Proxy               | Recurso: Enable Active Directory Account       | (Mgr Approve-No Timeout) | Destinatário:            | Abby Spencer           |              |
| Editar Disponibilidade                | Solicitado por: Abby Spencer                   |                          | Tarefa:                  | Aprovação Única        |              |
| Minhas Atribuições de Proxy           | Na Fila desde: 10-07-2006 21:12:17             |                          | Tempo de espera ativado: |                        |              |
| Minhas Atribuições de<br>Delegação    | Atribuído a: 🏾 💣 Chip Nano                     |                          | Requerido Por:           |                        |              |
| Mary Tarkelles on Faultes             | Novo Atribuído a:*                             |                          |                          |                        |              |
| A Taxofar do Equipo                   | Usuário: 🔿                                     | Q 1 K                    |                          |                        |              |
| Recursos de Solicitação de<br>Equipe  | Grupo:                                         |                          |                          |                        |              |
| Solicitações de Equipe                |                                                |                          |                          |                        |              |
| Config de Equine                      |                                                |                          |                          |                        |              |
| Atribuições de Proxy de Equipe        | Comentários:                                   |                          |                          |                        |              |
| Atribuições de Delegação de<br>Equipe | Submeter Cancelar                              |                          |                          |                        |              |
| Disponibilidade de Equipe             |                                                |                          |                          |                        |              |
|                                       |                                                |                          |                          |                        |              |
| Concluído                             |                                                |                          |                          |                        |              |

**3** Clique no ícone do Seletor de Objetos 🔍 ao lado da caixa de entrada escolhida.

**4** Selecione o usuário ou o grupo ao qual reatribuir a tarefa. Quando você escolhe Grupos, todos os grupos são listados por padrão.

| Tarefas de Equipe                                 |                          |                             |                   |
|---------------------------------------------------|--------------------------|-----------------------------|-------------------|
| Selecionar o usuário para o qual a tarefa         | será reatribuída e/ou pa | ra adicionar comentário     | os opcionalmente. |
| *- indica que é necessário.                       |                          |                             |                   |
| Recurso: Enable Active Directory Acco<br>Timeout) | ount (Mgr Approve-No     | Destinatário:               | Abby Spencer      |
| Solicitado por: Abby Spencer                      |                          | Tarefa:                     | Aprovação Única   |
| Na Fila desde: 12-07-2006 00:48:45                |                          | Tempo de espera<br>ativado: |                   |
| Atribuído a: 🔒 Chip Nano                          | B http://10_3_16_12:     | 3081 - Pesquisa de Ob       | ieto -            |
| Novo Atribuído a:*                                |                          | Soon - Feaquine ac-ou       |                   |
| Usuário: 💿                                        | Pesquisa de Obj          | eto                         | ? 🖴 _ 🗖           |
| Grupo:                                            | Pesquisar lista de o     | objetos: (exemplo: a*, I    | Lar*, ID, *r)     |
|                                                   | Descrição 💌              | Q Pesqui:                   | sar               |
| Comentários:                                      | Selecionar um obiei      | o da lista:                 |                   |
|                                                   | Descrição                |                             |                   |
| Submeter Cancelar                                 | Accounting               |                             |                   |
|                                                   | Executive Manageme       | nt                          |                   |
|                                                   | gorup test               |                             |                   |
|                                                   | Human Resources          |                             |                   |
|                                                   | Improve Customer Se      | rvice task force            |                   |
|                                                   | Information Technolo     | ogy                         |                   |
|                                                   | IT Task Group            |                             |                   |

**5** Opcionalmente, no campo *Comentários*, digite um comentário para explicar o motivo da reatribuição.

| Novell® Identity Manag                | ger 📕                                          |                          |                          | Terça-feira, 11 de Jul | ho de 2006 |
|---------------------------------------|------------------------------------------------|--------------------------|--------------------------|------------------------|------------|
| Bem-vindo, Margo                      | Auto-Atendimento de Identidade                 | Solicitações &e Aprovaçõ | es Administração         | Logout                 | Ajuda      |
| Meu Trabalho 🔗 Minhas Tarefas         | Tarefas de Equipe                              | •                        |                          |                        |            |
| Recurso de Solicitação                | Selecionar o usuário para o qual a tarefa será | reatribuída e/ou para ad | icionar comentários opo  | cionalmente.           |            |
| Minhas Solicitações                   | * - indica que é necessário.                   |                          |                          |                        |            |
| Minhas Configurações 🛛 😞              |                                                |                          |                          |                        |            |
| Entrar no Modo de Proxy               | Recurso: Enable Active Directory Account       | Mgr Approve-No Timeout)  | Destinatário:            | Abby Spencer           |            |
| Editar Disponibilidade                | Solicitado por: Margo MacKenzie                |                          | Tarefa:                  | Aprovação Única        |            |
| Minhas Atribuições de Proxy           | Na Fila desde: 11-07-2006 21:35:28             |                          | Tempo de espera ativado: |                        |            |
| Minhas Atribuições de<br>Delegação    | Atribuído a: 🛛 🔒 Margo MacKenzie               |                          | Requerido Por:           |                        |            |
| Man Taskalka an Faulan 💧              | Novo Atribuído a:*                             |                          |                          |                        |            |
| Tarefas de Equipe                     | Usuário: 🔿                                     | Q 🎦 🗹                    |                          |                        |            |
| Recursos de Solicitação de<br>Equipe  | Grupo: 💿 IT Task Group                         |                          |                          |                        |            |
| Solicitações de Equipe                | This work is for IT Task                       | Group.                   |                          |                        |            |
| Config. de Equipe 🛛 😞                 |                                                |                          |                          |                        |            |
| Atribuições de Proxy de Equipe        | Comentários:                                   |                          |                          |                        |            |
| Atribuições de Delegação de<br>Equipe | Submeter Cancelar                              |                          |                          |                        |            |
| Disponibilidade de Equipe             |                                                |                          |                          |                        |            |

6 Clique em Submeter.

O aplicativo do usuário exibe uma mensagem indicando se a ação foi bem-sucedida.

#### 11.2.4 Liberando uma tarefa

Libere uma tarefa de modo que ela possa ser atribuída a outro membro da equipe ou requerida por este.

Para liberar uma tarefa:

1 Clique em *Liberar* na janela de detalhes de tarefa Tarefas de Equipe.

| Novell® Identity Manag               | ger                                         |                               |                                   | Quarta-feira, 12 de Julho de 2006 | . 4 |
|--------------------------------------|---------------------------------------------|-------------------------------|-----------------------------------|-----------------------------------|-----|
| Bem-vindo, Terry                     | Auto-Atendim                                | ento de Identidade Sol        | icitações &e Aprovações           | Logout Ajuda                      | •   |
| Meu Trabalho 🛛 😞                     | Tractor de Cauta a                          |                               |                                   |                                   |     |
| Minhas Tarefas                       | Tareras de Equipe                           |                               |                                   |                                   |     |
| Recurso de Solicitação               | Detalhe da Tarefa                           |                               |                                   |                                   |     |
| Minhas Solicitações                  | * - indica que é necessário                 |                               |                                   |                                   |     |
| Minhas Configurações 🔗               |                                             |                               |                                   |                                   |     |
| Entrar no Modo de Proxy              | Recurso: Enable A                           | tive Directory Account (Mgr   | Approve-No Timeout) Destinatário: | Bill Browon                       |     |
| Editar Disponibilidade               | Solicitado por: Bill Brow                   | n                             | Tarefa:                           | Primeira aprovação                |     |
| Minhas Atribuições de Proxy          | Na Fila desde: 12-07-200                    | 6 04:35:33                    | Tempo de espera ativado:          |                                   |     |
| Minhas Atribuições de<br>Delegação   | Atribuído a: 🔒 Abby                         | Spencer                       | Requerido Por:                    |                                   |     |
| Meu Trabalho em Equipe 🛛 😞           | Requerer                                    | ar Reatribuir Voltar          |                                   |                                   |     |
| • Tarefas de Equipe                  |                                             |                               |                                   |                                   |     |
| Recursos de Solicitação de<br>Equipe | Detalhe do Formul                           | ário ————                     |                                   |                                   |     |
| Solicitações de Equipe               | Primeira aprovação<br>Selecione o botão apr | opriado para aprovar ou rejej | itar a solicitação                |                                   |     |
| Cardia da Fauda a                    | Solicitado por: Bill                        | Brown                         | a souchação.                      | Destinatário: Bill Browon         |     |
| Atribuiaños de Drevu de Fauires      | Data de Solicitação: 11-0                   | 7-2006                        |                                   |                                   |     |
| Acribalções de Proxy de Equipe       | Razão: test                                 |                               |                                   |                                   |     |
| Equipe                               |                                             |                               |                                   |                                   |     |
| Disponibilidade de Equipe            | Comentário:                                 |                               |                                   |                                   |     |
|                                      |                                             |                               |                                   |                                   |     |
|                                      |                                             |                               | Ver Histórico de Comentários      |                                   |     |
|                                      |                                             |                               | Negar Aprovar                     |                                   |     |
|                                      |                                             |                               |                                   |                                   |     |
|                                      |                                             |                               |                                   |                                   |     |
| Concluído                            |                                             |                               |                                   |                                   |     |

## 11.3 Solicitando recursos para equipes

A ação *Recursos de Solicitação de Equipe* permite solicitar recursos para grupos ou membros da equipe:

- O Administrador do Aplicativo do Usuário pode solicitar recursos para membros da equipe e também para grupos e containers, se várias seleções forem permitidas para um recurso.
- Um Gerente Organizacional pode solicitar recursos para membros da equipe.

Para solicitar um recurso:

1 Clique em *Recursos de Solicitação de Equipe* no grupo de ações Meu Trabalho em Equipe.

A página Recursos de Solicitação de Equipe é exibida.

| Novell® Identity Manag                                    | ger <b>se</b> r        |                         |                                |               | Quinta-feira, 6 de Ju | ulho de 2006 | ы  |
|-----------------------------------------------------------|------------------------|-------------------------|--------------------------------|---------------|-----------------------|--------------|----|
| Bem-vindo, Margo                                          | Auto-Atendim           | ento de Identidade      | Solicitações &e Aprovações     | Administração | Logout                | Ajuda        |    |
| Meu Trabalho 🔗<br>Minhas Tarefas                          | Recursos de Solic      | itação de Equipe        |                                |               |                       |              | :: |
| Recurso de Solicitação                                    | Etapa 1 de 4: Selecior | nar a categoria do recu | rso que está sendo solicitado. |               |                       |              |    |
| Minhas Solicitações                                       | Categoria de Recurso:  | Todos 💌                 |                                |               |                       |              |    |
| Minhas Configurações 🛛 😞                                  |                        |                         |                                |               |                       |              |    |
| Entrar no Modo de Proxy                                   | Continuar              |                         |                                |               |                       |              |    |
| Editar Disponibilidade                                    |                        |                         |                                |               |                       |              |    |
| Minhas Atribuições de Proxy                               |                        |                         |                                |               |                       |              |    |
| Minhas Atribuições de<br>Delegação                        |                        |                         |                                |               |                       |              |    |
| Meu Trabalho em Equipe 🛛 😞                                |                        |                         |                                |               |                       |              |    |
| Tarefas de Equipe                                         |                        |                         |                                |               |                       |              |    |
| <ul> <li>Recursos de Solicitação de<br/>Equipe</li> </ul> |                        |                         |                                |               |                       |              |    |
| Solicitações de Equipe                                    |                        |                         |                                |               |                       |              |    |
| Config. de Equipe 🛛 😞                                     |                        |                         |                                |               |                       |              |    |
| Atribuições de Proxy de Equipe                            |                        |                         |                                |               |                       |              |    |
| Atribuições de Delegação de<br>Equipe                     |                        |                         |                                |               |                       |              |    |
| Disponibilidade de Equipe                                 |                        |                         |                                |               |                       |              |    |
| Concluído                                                 |                        |                         |                                |               |                       |              |    |

- **2** Selecione a categoria do recurso.
- **3** Clique em *Continuar*.

A página Recursos de Solicitação de Equipe exibe uma lista de recursos que você pode solicitar.

| Novell <sub>☉</sub> Identity Manag                                      | er <b>e</b>                                                                       |                         |                                                                                   | Quinta-feira, 6 de Julho de 2006 |      |  |
|-------------------------------------------------------------------------|-----------------------------------------------------------------------------------|-------------------------|-----------------------------------------------------------------------------------|----------------------------------|------|--|
| Bem-vindo, Margo                                                        | Auto-Atendimento de Identidade Sol                                                | icitações Be Aprovações | Administração                                                                     | Logout Aiuda                     | Ν    |  |
| Meu Trabalho 😞<br>Minhas Tarefas<br>Recurso de Solicitação              | Recursos de Solicitação de Equipe<br>Etapa 2 de 4: Selecionar o recurso da lista. |                         |                                                                                   | 1999                             | ::   |  |
| Minhas Solicitações Minhas Configurações                                | Recurso                                                                           | Categoria de<br>Recurso | Descrição                                                                         |                                  |      |  |
| Entrar no Modo de Proxy<br>Editar Disponibilidade                       | Enable Active Directory Account (Mgr Approve - 5 m<br>2 retry TA)                 | ninute, Contas          | Enable Active Directory Account (Manager Approve - 5 minute, 2 retry Timeout)     |                                  |      |  |
| Minhas Atribuições de Proxy<br>Minhas Atribuições de                    | Enable Active Directory Account (Mgr Approve-No<br>Timeout)                       | Contas                  | Enable Active Directory Account (Manager Approve, No Timeout)                     |                                  |      |  |
| Delegação                                                               | Enable Active Directory Account (Mgrs Approve 3 So<br>Timeout)                    | er-No Contas            | Enable Active Directory Account (Manager Approve 3 times<br>serially, No Timeout) |                                  |      |  |
| Tarefas de Equipe                                                       | Enable Active Directory Account 2 Parallel(Mgr, HR<br>Group) No Timeout           | Contas                  | Enable Active Directory Accou<br>Timeout                                          | int 2 Parallel(Manager, HR Group | ) No |  |
| Equipe<br>Solicitações de Equipe                                        | Revoke Active Directory Account (Mgr Approve-No<br>Timeout)                       | Contas                  | Revoke Active Directory Account (Manager Approve, No Tim                          |                                  |      |  |
| Config. de Equipe 🔗                                                     |                                                                                   | 1 - 5 de 5              |                                                                                   |                                  |      |  |
| Atribuições de Proxy de Equipe<br>Atribuições de Delegação de<br>Equipe | Voltar                                                                            |                         |                                                                                   |                                  |      |  |
| Disponibilidade de Equipe                                               |                                                                                   |                         |                                                                                   |                                  |      |  |
| Concluído                                                               |                                                                                   |                         |                                                                                   |                                  |      |  |

- 4 Clique no nome de um recurso para selecioná-lo. A página Recursos de Solicitação de Equipe é exibida. Escolha um membro da equipe para que receba o recurso. Se você for o Administrador do Aplicativo do Usuário, clique no ícone do Seletor de Objetos para procurar e selecionar o nome de um membro da equipe.
- **5** Clique em *Continuar*.

**6** A página Recursos de Solicitação de Equipe exibe o formulário de solicitação. Preencha os campos do formulário de solicitação. No exemplo a seguir, o único campo obrigatório é *Motivo da solicitação*.

Observação: Os campos do formulário variarão de acordo com o recurso que você solicitou.

| Novell® Identity Manag                                                                                                    | ger 🖉                                                                                                    |                                                  |               | Quinta-feira, 6 de Julho de | 2006 |
|----------------------------------------------------------------------------------------------------|----------------------------------------------------------------------------------------------------|--------------------------------------------------|---------------|-----------------------------|------|
| Bem-vindo, Margo                                                                                                    | Auto-Atendimento de Identidade                                                                                                    | Solicitações &e Aprovações                       | Administração | Logout Aju                  | ıda  |
| Meu Trabalho        Minhas Tarefas        Recurso de Solicitação        Minhas Solicitações        Minhas Configurações        Entrar no Modo de Proxy        Editar Disponibilidade        Minhas Atribuições de Proxy | Recursos de Solicitação de Equipe           Etapa 4 de 4: Confirmar e concluir a solicitar           * - indica que é necessário.           Recurso:         Enable Active Directory           Destinatário(s):         Margo MacKenzie           Categoria de Recurso:         Contas | ção de recurso.<br>Account (Mgr Approve-No Timec | nut)          | Luguut nju                  |      |
| Minhas Atribuições de<br>Delegação<br>Meu Trabalho em Equipe ≈<br>Tarefas de Equipe<br>Recursos de Solicitação de<br>Equipe<br>Solicitações de Equipe<br>Config. de Equipe ≈                                            | Descrição: Enable Active Directory<br>Detalhe do Formulário<br>Enable Active Directory Account (Mgr App<br>Pressione 'Submeter' para solicitar o direito.<br>Destinatário: Margo MacKenzie<br>Motivo da solicitação: *<br>Submeter Cancelar                                            | Account (Manager Approve, No                     | Timeout)      |                             |      |
| Atribuições de Proxy de Equipe<br>Atribuições de Delegação de<br>Equipe<br>Disponibilidade de Equipe<br>Concluído                                                                                                    |                                                                                                    |                                                  |               |                             |      |

7 Clique em Submeter.

Um workflow é iniciado para o usuário.

A página Recursos de Solicitação de Equipe exibe uma mensagem de status indicando se a solicitação foi submetida com êxito.

| Novell® Identity Manag                                                                                                    | ger 🚺                                                                 |                                                                                                    |                                   |               |        | ho de 2006 | N. |
|----------------------------------------------------------------------------------------------------|-----------------------------------------------------------------------|----------------------------------------------------------------------------------------------------|-----------------------------------|---------------|--------|------------|----|
| Bem-vindo, Margo                                                                                                    | Auto                                                                  | -Atendimento de Identidade                                                                                                | Solicitações &e Aprovações        | Administração | Logout | Aiuda      | N  |
| Meu Trabalho     ♦       Minhas Tarefas        Recurso de Solicitação        Minhas Solicitações     ♦       Entrar no Modo de Proxy        Editar Disponibilidade        Minhas Atribuições de Proxy | Recursos di<br>Êxito na subn<br>Ação:<br>Recurso:<br>Destinatário(s): | e Solicitação de Equipe<br>nissão<br>Submeter Solicitação de Recurs<br>Enable Active Directory Account<br>Margo MacKenzie | tos<br>t (Mgr Approve-No Timeout) | runnistrayav  | Logout | нјоца      | :: |
| minina Arribuições de Delegação Meu Trabalho em Equipe                                                                                                    | <u>Voltar a Re</u>                                                    | <u>cursos de Solicitação de Equip</u>                                                                                     | le                                |               |        |            |    |
| Concluído                                                                                                    |                                                                       |                                                                                                    |                                   |               |        |            |    |

Se sua solicitação exigir permissão de uma ou mais pessoas em uma organização, a solicitação iniciará um workflow para obter essas aprovações. Consulte o Capítulo 8, "Apresentando a guia Solicitações e Aprovações" na página 99 para obter detalhes sobre workflows.

## 11.4 Gerenciando suas solicitações de equipe

O Gerente Organizacional e o Administrador do Aplicativo do Usuário podem ver o status e o histórico de solicitações de recursos e recolher essas solicitações.

Para ver uma lista das solicitações de um membro da equipe:

1 Clique em *Solicitações de Equipe* no grupo de ações Meu Trabalho em Equipe.

A página Solicitações de Equipe solicita que você selecione um Membro da Equipe, uma Categoria de Recurso (opcionalmente) e o filtro Data de Solicitação.

Se você for Gerente Organizacional, selecione um membro da equipe na caixa de listagem.

| Novell® Identity Manag                                                    | ger <b>se</b> r                                             |                             | Quinta-feira, 6 de | Julho de 2006 |    |
|---------------------------------------------------------------------------|-------------------------------------------------------------|-----------------------------|--------------------|---------------|----|
| Bem-vindo, Margo                                                          | Auto-Atendimento de Identidade                              | Solicitações &e Aprovações  | Logout             | Ajuda         | N  |
| Meu Trabalho ☆<br>Minhas Tarefas                                          | Solicitações de Equipe                                      |                             |                    |               | :: |
| Recurso de Solicitação<br>Minhas Solicitações                             | Selecionar um usuário para ver suas solicita                | ções de recursos.           |                    |               |    |
| Minhas Configurações<br>Entrar no Modo de Proxy<br>Editar Disponibilidade | Membro da Equipe:* Allison B<br>Kevin Ch                    | lake ▲<br>lester acKenzie ▼ |                    |               |    |
| Minhas Atribuições de Proxy<br>Minhas Atribuições de<br>Delegação         | Categoria de Recurso: Todos<br>Data da Solicitação: antes 🔽 |                             |                    |               |    |
| Meu Trabalho em Equipe 🛛<br>Tarefas de Equipe                             | Continuar                                                   |                             |                    |               |    |
| Recursos de Solicitação de<br>Equipe<br>• Solicitações de Equipe          |                                                             |                             |                    |               |    |
| Config. de Equipe                                                         |                                                             |                             |                    |               |    |
| Atribuições de Delegação de<br>Equipe                                     |                                                             |                             |                    |               |    |
| Disponibilidade de Equipe                                                 |                                                             |                             |                    |               |    |
| Concluído                                                                 |                                                             |                             |                    |               | // |

Se você for o Administrador do Aplicativo do Usuário, clique no ícone de seleção para procurar e selecionar um membro da equipe.

| Novell® Identity Manag                                                    | ger Quinta-feira, 6 de Julho de 2006                                                                                   | М  |
|---------------------------------------------------------------------------|----------------------------------------------------------------------------------------------------|----|
| Bem-vindo, Margo                                                          | Auto-Atendimento de Identidade Solicitações & Aprovações Administração Logout Ajuda                                    | N  |
| Meu Trabalho                                                              | Solicitações de Equipe<br>Selecionar um usuário para ver suas solicitações de recursos.<br>*- índica que é necessário. | II |
| Entrar no Modo de Proxy<br>Editar Disponibilidade                         | Membro da Equipe:* Q Pa de Categoria de Recurso: Todos 💌                                                               |    |
| Minhas Atribuições de Proxy<br>Minhas Atribuições de<br>Delegação         | Data da Solicitação: antes                                                                                             |    |
| Meu Trabalho em Equipe<br>Tarefas de Equipe<br>Recursos de Solicitação de |                                                                                                    |    |
| Equipe  · Solicitações de Equipe  Config. de Equipe                       |                                                                                                    |    |
| Atribuições de Proxy de Equipe<br>Atribuições de Delegação de<br>Equipe   |                                                                                                    |    |
| Disponibilidade de Equipe                                                 |                                                                                                    |    |

**2** Após selecionar um membro da equipe, você poderá, opcionalmente, selecionar uma Categoria de Recurso e o filtro Data de Solicitação. Clique em *continuar*.

A página Solicitações de Equipe relaciona:

- Cada recurso solicitado
- Quem deve recebê-lo
- Quem o solicitou
- O status da solicitação

| Novell® Identity Manag                                            | ger 🖉                                                                 |                            | S              | egunda-feira, 10 de Julho de 2006 | N   |
|-------------------------------------------------------------------|-----------------------------------------------------------------------|----------------------------|----------------|-----------------------------------|-----|
| Bem-vindo, Admin                                                  | Auto-Atendimento de Identidade                                        | Solicitações &e Aprovações | Administração  | Logout Ajuda                      |     |
| Meu Trabalho 😞<br>Minhas Tarefas<br>Recurso de Solicitação        | Solicitações de Equipe<br>Clique no nome do workflow para ver seus de | talhes.                    |                |                                   |     |
| Minhas Solicitações                                               | Recurso                                                               | Destinatário               | Solicitado por | Status                            |     |
| Minhas Configurações 😞                                            | Enable Active Directory Account (Mgr Approve-N                        | No Timeout) Abby Spencer   | Abby Spencer   | 💿 Executando: Processar           | ndo |
| Editar Disponibilidade                                            |                                                                       | 1 - 1 de 1                 |                |                                   |     |
| Minhas Atribuições de Proxy<br>Minhas Atribuições de<br>Delegação | Atualizar Revisar Pesquisa                                            |                            |                |                                   |     |
| Meu Trabalho em Equipe 🛛 😞                                        |                                                                       |                            |                |                                   |     |
| Tarefas de Equipe                                                 |                                                                       |                            |                |                                   |     |
| Recursos de Solicitação de<br>Equipe                              |                                                                       |                            |                |                                   |     |
| <ul> <li>Solicitações de Equipe</li> </ul>                        |                                                                       |                            |                |                                   |     |
| Config. de Equipe 😞                                               |                                                                       |                            |                |                                   |     |
| Atribuições de Proxy de Equipe                                    |                                                                       |                            |                |                                   |     |
| Atribuições de Delegação de<br>Equipe                             |                                                                       |                            |                |                                   |     |
| Disponibilidade de Equipe                                         |                                                                       |                            |                |                                   |     |

**3** Para ver os detalhes de uma solicitação de recurso, clique no nome da solicitação na lista.

- A página Detalhe da Solicitação exibe detalhes como
  - Nome do recurso
  - Destinatário do recurso
  - Status das atividades que oferecem suporte à solicitação
  - Quem solicitou o recurso
  - Quando a solicitação foi feita
  - Comentários

| Novell® Identity Mana                                                                                                    | ger                                                                                          | 1 all                                                                                             |                                                                                                    |                                                                                                    |                 | Quarta-feira, 12 de Ju | ulho de 2006 | L  |
|----------------------------------------------------------------------------------------------------|----------------------------------------------------------------------------------------------|---------------------------------------------------------------------------------------------------|----------------------------------------------------------------------------------------------------|----------------------------------------------------------------------------------------------------|-----------------|------------------------|--------------|----|
| Bem-vindo, Admin                                                                                                    |                                                                                              | Auto-Atendimento                                                                                  | de Identidade                                                                                              | Solicitações &e Aprovações                                                                         | Administração   | Logout                 | Ajuda        | N  |
| Meu Trabalho       \$         Minhas Tarefas       \$         Recurso de Solicitação       \$         Minhas Solicitações       \$         Minhas Configurações       \$         Entrar no Modo de Proxy       \$         Editar Disponibilidade       \$         Minhas Atribuições de Proxy       \$         Menhas Atribuições de Delegação       \$         Meu Trabalho em Equipe       \$ | Solicia<br>Detalhe<br>Recurso:<br>Destinat<br>Status de<br>Solicitad<br>Data da 1<br>Comentá | tações de Equip<br>e da Solicitação<br>ário:<br>as Atividades:<br>o por:<br>Solicitação:<br>rios: | e<br>Enable Activ<br>Abby Spence<br>Processande<br>Aprovação L<br>Abby Spence<br>12-07-2006 18<br>Ver Come | e Directory Account (Mgr Appr<br>ar<br>b<br>inica<br>ar<br>3:25:14<br>antário e Histórico de Fluxo | ove-No Timeout) |                        |              | II |
| Tareras de Equipe<br>Recursos de Solicitação de<br>Equipe<br>Solicitações de Equipe<br>Atribuições de Proxy de Equipe<br>Atribuições de Delegação de<br>Equipe<br>Disponibilidade de Equipe                                                                                                    | Volta                                                                                        | r Recolher                                                                                        |                                                                                                    |                                                                                                    |                 |                        |              |    |

4 Clique em *Ver Comentário e Histórico de Fluxo* na página Detalhe da Solicitação para ver o histórico do workflow e os comentários feitos em cada estágio do processamento.

| Ð  | http://10.3.16.12:8081 - C | omentários - Mozilla | Firefox    |         |                       |              |   |
|----|----------------------------|----------------------|------------|---------|-----------------------|--------------|---|
|    |                            |                      |            |         |                       |              | ^ |
|    | Comentários do Processo    |                      |            |         |                       |              |   |
|    | Data                       | Atividade            |            | Usuário | Comentários           |              |   |
|    | 12-07-2006 03:32:24        | Iniciar              |            | System  | Workflow Iniciado     |              |   |
|    | 12-07-2006 03:32:25        | Iniciar              |            | System  | Workflow Encaminhado  |              |   |
|    | 12-07-2006 03:32:25        | Ramificação          |            | System  | Workflow Encaminhado  |              |   |
|    | 12-07-2006 03:46:26        | Segunda aprovação    |            | System  | Workflow Reatribuído  |              |   |
|    | 12-07-2006 03:46:37        | Primeira aprovação   |            | System  | Workflow Reivindicado |              |   |
|    |                            | 1                    | 1 - 5 de 9 |         |                       | <b>⇒ ⇒</b> I |   |
|    | Atualizar                  |                      |            |         |                       |              | ~ |
| Co | ncluído                    |                      |            |         |                       |              |   |

**5** Para recolher a solicitação, clique em *Recolher* na página Detalhe da Solicitação. A opção Recolher é habilitada para os processos em execução. Nos processos que não estão mais em execução, essa opção é desabilitada.

# Definindo as configurações de aprovisionamento de sua equipe

# 12

Este capítulo ensina a usar as ações de *Minhas Configurações de Equipe* da guia *Solicitações e Aprovações* da interface de usuário do Identity Manager. Os tópicos incluem:

- Seção 12.1, "Sobre as ações Minhas Configurações de Equipe" na página 163
- Seção 12.2, "Vendo e editando as atribuições de proxy de sua equipe" na página 163
- Seção 12.3, "Vendo e editando as atribuições de delegação de sua equipe" na página 166
- Seção 12.4, "Especificando a disponibilidade de sua equipe" na página 169

## 12.1 Sobre as ações Minhas Configurações de Equipe

A guia Solicitações e Aprovações do aplicativo de usuário Identity Manager contém um grupo de ações chamado *Minhas Configurações de Equipe*. As ações de *Minhas Configurações de Equipe* permitem:

- Criar, ver e modificar as atribuições atuais de proxy para sua equipe.
- Criar, ver e modificar as atribuições atuais de delegação para sua equipe.
- Definir e ver a disponibilidade de membros da equipe para atribuições de delegação.

# 12.2 Vendo e editando as atribuições de proxy de sua equipe

A ação *Atribuições de Proxy de Equipe* permite gerenciar a atribuição de proxy para qualquer membro de sua equipe (inclusive você). Estas são as regras de definição de proxies:

- Você, como Gerente Organizacional, pode definir proxies para você mesmo e para os membros do grupo diretamente subordinado a você.
- As pessoas que você especificar como proxies também devem fazer parte de sua equipe.
- Se você precisar atribuir um proxy que não seja membro de sua equipe, deverá solicitar ao Administrador do Aplicativo do Usuário para defini-lo. O Administrador do Aplicativo do Usuário pode criar atribuições de proxy para qualquer usuário, grupo ou container da organização.

**Observação:** Os Gerentes de Grupo de Tarefas e os usuários sem privilégios administrativos não podem definir proxies.

Para atribuir um proxy para um membro da equipe:

1 Clique em *Atribuições de Proxy de Equipe* no grupo de ações Minhas Configurações de Equipe.

| Novell® Identity Manag                                       | ger 🖉                                                                          |                            |               | Quinta-feira, 6 de Julho de 2006 |   |
|--------------------------------------------------------------|--------------------------------------------------------------------------------|----------------------------|---------------|----------------------------------|---|
| Bem-vindo, Margo                                             | Auto-Atendimento de Identidade                                                 | Solicitações &e Aprovações | Administração | Logout Aiuda                     | М |
| Meu Trabalho 🛛 🛠<br>Minhas Tarefas<br>Recurso de Solicitação | Atribuições de Proxy de Equipe<br>Selecionar um usuário para ver ou editar seu | s proxies atribuídos.      | ,             |                                  |   |
| Minhas Solicitações                                          | * - indica que é necessário.                                                   |                            |               |                                  |   |
| Entrar no Modo de Proxy                                      | Membro da Equipe:*                                                             | 9. 1                       |               |                                  |   |
| Editar Disponibilidade<br>Minhas Atribuições de Proxy        | Continuar                                                                      |                            |               |                                  |   |
| Minhas Atribuições de<br>Delegação                           |                                                                                |                            |               |                                  |   |
| Meu Trabalho em Equipe 🛛 😞                                   |                                                                                |                            |               |                                  |   |
| Tarefas de Equipe                                            |                                                                                |                            |               |                                  |   |
| Recursos de Solicitação de<br>Equipe                         |                                                                                |                            |               |                                  |   |
| Solicitações de Equipe                                       |                                                                                |                            |               |                                  |   |
| Config. de Equipe 🔗                                          |                                                                                |                            |               |                                  |   |
| <ul> <li>Atribuições de Proxy de<br/>Equipe</li> </ul>       |                                                                                |                            |               |                                  |   |
| Atribuições de Delegação de<br>Equipe                        |                                                                                |                            |               |                                  |   |
| Disponibilidade de Equipe                                    |                                                                                |                            |               |                                  |   |
| Concluído                                                    |                                                                                |                            |               |                                  |   |

2 Escolha um Membro da Equipe na lista e clique em *Continuar*.

| Novell® Identity Manag                                 | ger     |                                   |                            |               | Quinta-feira, 6 de Julho de 2006 | N  |
|--------------------------------------------------------|---------|-----------------------------------|----------------------------|---------------|----------------------------------|----|
| Bem-vindo, Margo                                       |         | Auto-Atendimento de Identidade    | Solicitações &e Aprovações | Administração | Logout Ajuda                     | N  |
| Meu Trabalho 🛛 😞                                       | Ataibu  | visãos do Droxy do Equipa         |                            |               |                                  |    |
| Minhas Tarefas                                         | Attribu | nçoes de Floxy de Equipe          | •                          |               |                                  |    |
| Recurso de Solicitação                                 | Editar  | uma atribuição existente ou criar | ruma nova.                 |               |                                  |    |
| Minhas Solicitações                                    |         | Usuário                           | Proxy Atribuído            | Vencim        | ento                             |    |
| Minhas Configurações 🛛 😞                               | 1 ×     | Jack Miller                       | Anthony Palani             | 23-07-200     | 06 13:00:00                      |    |
| Entrar no Modo de Proxy                                |         |                                   |                            |               |                                  |    |
| Editar Disponibilidade                                 |         |                                   | 1 - 1 de 1                 |               |                                  |    |
| Minhas Atribuições de Proxy                            | Atual   | lizar Revisar Pesquisa No         | ovo l                      |               |                                  |    |
| Minhas Atribuições de<br>Delegação                     |         |                                   |                            |               |                                  |    |
| Meu Trabalho em Equipe 🛛 😞                             |         |                                   |                            |               |                                  |    |
| Tarefas de Equipe                                      |         |                                   |                            |               |                                  |    |
| Recursos de Solicitação de<br>Equipe                   |         |                                   |                            |               |                                  |    |
| Solicitações de Equipe                                 |         |                                   |                            |               |                                  |    |
| Config. de Equipe 🛛 😞                                  |         |                                   |                            |               |                                  |    |
| <ul> <li>Atribuições de Proxy de<br/>Equipe</li> </ul> |         |                                   |                            |               |                                  |    |
| Atribuições de Delegação de<br>Equipe                  |         |                                   |                            |               |                                  |    |
| Disponibilidade de Equipe                              |         |                                   |                            |               |                                  |    |
| Concluído                                              |         |                                   |                            |               |                                  | // |

As atribuições de proxy do membro da equipe selecionado, se houver, serão exibidas.

- 3 Clique em Novo.
- **4** Preencha o painel da seguinte maneira:

| Campo           | O que fazer                                                                                                    |  |
|-----------------|----------------------------------------------------------------------------------------------------|--|
| Usuário         | Selecione o membro da equipe para o qual você deseja atribuir um proxy. É possível selecionar vários usuários.                                                  |  |
| Proxy Atribuído | Selecione o membro da equipe que atuará como proxy.                                                                                                    |  |
| Vencimento      | <ul> <li>Data de Término — Clique no Calendário e escolha uma data e<br/>uma hora para o vencimento da atribuição de proxy.</li> </ul>                          |  |
|                 | <ul> <li>Sem Vencimento — Escolha Sem Vencimento se você deseja<br/>que a atribuição de proxy permaneça em vigor até ser removida<br/>ou modificada.</li> </ul> |  |

5 Clique em *Submeter* para gravar suas seleções.

Se a atribuição for bem-sucedida, você verá uma mensagem como esta:

```
Êxito na submissão. As mudanças serão refletidas no próximo login do item atribuído.
```

6 Clique em *Voltar às Atribuições de Proxy de Equipe* para criar uma nova atribuição de proxy ou editar uma já existente.

Para mudar atribuições de proxy existentes:

- 1 Clique em *Atribuições de Proxy de Equipe* no grupo de ações Minhas Configurações de Equipe.
- 2 Escolha o membro da equipe cujas atribuições você deseja modificar.

Você verá o seguinte:

- As atribuições de proxy para um membro da equipe.
- Os usuários atribuídos como proxy para o membro da equipe.
- 3 Para mudar uma atribuição de proxy, clique no botão Editar ao lado da atribuição a ser modificada.

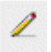

4 Preencha o painel da seguinte maneira:

| Campo           | O que fazer                                                                                                    |
|-----------------|----------------------------------------------------------------------------------------------------|
| Usuário         | Selecione o membro da equipe para o qual você deseja atribuir um proxy. É possível selecionar vários usuários. |
| Proxy Atribuído | Selecione o membro da equipe que atuará como proxy.                                                            |

| Campo      | O que fazer                                                                                                    |
|------------|----------------------------------------------------------------------------------------------------|
| Vencimento | <ul> <li>Data de Término — Clique no Calendário e escolha uma data e<br/>uma hora para o vencimento da atribuição de proxy.</li> </ul> |
|            | <ul> <li>Sem Vencimento — Escolha Sem Vencimento se você deseja<br/>que a atribuição de proxy seja permanente.</li> </ul>              |

5 Clique em Submeter para gravar suas seleções.

Se a alteração foi bem-sucedida, você verá uma mensagem como esta:

```
Êxito na submissão. As mudanças serão refletidas no próximo login
do item atribuído.
```

Para apagar atribuições de proxy:

- 1 Clique em *Atribuições de Proxy de Equipe* no grupo de ações Minhas Configurações de Equipe.
- 2 Para *remover* uma configuração de proxy, clique no botão Apagar.

×

Você é solicitado a confirmar a exclusão. Quando a exclusão for concluída, você verá uma confirmação como esta:

```
Êxito na submissão. As mudanças serão refletidas no próximo login do item atribuído.
```

**Observação:** Como alternativa, você também poderá apagar uma atribuição de proxy durante o processo de atribuição de proxy.

## 12.3 Vendo e editando as atribuições de delegação de sua equipe

A ação *Atribuições de Delegação de Equipe* permite gerenciar as atribuições de delegação para você e os membros de sua equipe. Estas são as regras de definição de delegações:

- Você pode definir delegações para você mesmo e para os membros do grupo diretamente subordinado a você.
- As pessoas que você especificar como indicados também devem fazer parte de sua equipe.
- Se você precisar atribuir um indicado que não seja membro de sua equipe, deverá solicitar ao Administrador do Aplicativo do Usuário para definir a relação de indicado.

O Administrador do Aplicativo do Usuário pode criar atribuições de delegação para qualquer usuário, grupo ou container da organização.

**Observação:** Os Gerentes de Tarefas e os usuários sem privilégios administrativos não podem definir atribuições de delegação.

Para definir uma atribuição de delegação:

- 1 Clique em *Atribuições de Delegação de Equipe* no grupo de ações Configurações de Equipe.
- **2** Escolha um membro da equipe na lista e clique em *Continuar*.

As atribuições existentes para o membro da equipe selecionado são exibidas.

- 3 Clique em Novo.
- **4** Preencha o painel da seguinte maneira:

| Campo                                                | O que fazer                                                                                                    |
|------------------------------------------------------|----------------------------------------------------------------------------------------------------|
| Usuário                                              | Na lista, selecione um ou mais usuários cujo trabalho você deseja delegar.                                                                                                    |
| Delegação                                            | Atribua o usuário que pode executar o trabalho delegado selecionando uma das seguintes opções:                                                                                                    |
|                                                      | Delegação atribuída — Selecione um usuário na lista.                                                                                                    |
|                                                      | <b>Relação de delegação</b> — Digite o nome LDAP de um atributo de objeto de usuário que é resolvido como um nome exclusivo, por exemplo, gerente.                                                             |
|                                                      | Esse é um recurso avançado e deve ser usado somente por<br>pessoas familiarizadas com o esquema de proteção de<br>identidade.                                                                                  |
| Vencimento                                           | Selecione uma das seguintes opções:                                                                                                    |
|                                                      | <ul> <li>Data de Término — Escolha a data e a hora para o<br/>vencimento da atribuição de delegação.</li> </ul>                                                                                                |
|                                                      | <ul> <li>Sem Vencimento — Escolha esta opção se você deseja<br/>que a delegação permaneça em vigor até que você a<br/>encerre manualmente. Essa ação, na verdade, torna a<br/>delegação permanente.</li> </ul> |
| Categoria de Recurso                                 | Escolha uma categoria na lista.                                                                                                    |
|                                                      | Isso preenche a lista de Solicitações Disponíveis na Categoria<br>Selecionada.                                                                                                    |
| Solicitações Disponíveis na<br>Categoria Selecionada | Escolha uma ou mais solicitações de recursos na lista e escolha Adicionar.                                                                                                    |
| Solicitações Selecionadas                            | Esta lista mostra os tipos de solicitações de recursos que foram delegados. Para remover um tipo de solicitação, selecione-o na lista e clique em <b>Remover.</b>                                              |

#### 5 Clique em *Submeter* para gravar as atribuições.

Se a gravação for bem-sucedida, você verá uma mensagem como esta:

Êxito na submissão. Observe que quaisquer configurações de disponibilidade anteriores de usuários mencionados na atribuição processada de indicado não serão atualizadas automaticamente.

```
Verifique e atualize todas as configurações de disponibilidade
existentes para os usuários correspondentes de forma a ativar as
mudanças.
```

Para modificar atribuições de delegação:

- 1 Clique em *Atribuições de Delegação de Equipe* no grupo de ações Configurações de Equipe.
- 2 Escolha o nome do membro da equipe cujas atribuições você deseja modificar.

Você verá uma lista de atribuições para esse membro da equipe, que contém suas atribuições delegadas e as atribuições em que ele é o indicado.

**3** Para editar uma atribuição de delegação, clique no botão Editar na mesma linha da atribuição a ser modificada.

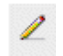

**4** Preencha o painel da seguinte maneira:

| Campo                                                | O que fazer                                                                                                    |
|------------------------------------------------------|----------------------------------------------------------------------------------------------------|
| Usuário                                              | Na lista, selecione um ou mais usuários cujo trabalho você deseja delegar.                                                                                                    |
| Delegação                                            | Atribua o usuário que pode executar o trabalho delegado selecionando uma das seguintes opções:                                                                                                    |
|                                                      | Delegação atribuída — Selecione um usuário na lista.                                                                                                    |
|                                                      | <b>Relação de delegação</b> — Digite o nome LDAP de um atributo de objeto de usuário que é resolvido como um nome exclusivo, por exemplo, gerente.                                                             |
|                                                      | Esse é um recurso avançado e deve ser usado somente por<br>pessoas familiarizadas com o esquema de proteção de<br>identidade.                                                                                  |
| Vencimento                                           | Selecione uma das seguintes opções:                                                                                                    |
|                                                      | <ul> <li>Data de Término — Escolha a data e a hora para o<br/>vencimento da atribuição de delegação.</li> </ul>                                                                                                |
|                                                      | <ul> <li>Sem Vencimento — Escolha esta opção se você deseja<br/>que a delegação permaneça em vigor até que você a<br/>encerre manualmente. Essa ação, na verdade, torna a<br/>delegação permanente.</li> </ul> |
| Categoria de Recurso                                 | Escolha uma categoria na lista.                                                                                                    |
|                                                      | Isso preenche a lista de Solicitações Disponíveis na Categoria<br>Selecionada.                                                                                                    |
| Solicitações Disponíveis na<br>Categoria Selecionada | Escolha uma ou mais solicitações de recursos na lista e escolha <b>Adicionar</b> .                                                                                                    |
| Solicitações Selecionadas                            | Esta lista mostra os tipos de solicitações de recursos que foram delegados. Para remover um tipo de solicitação, selecione-o na lista e clique em <b>Remover.</b>                                              |

5 Clique em Submeter para gravar suas seleções.

Para apagar uma atribuição de delegação:

1 Clique em Atribuições de Delegação de Equipe no grupo de ações Configurações de Equipe.

Você verá uma lista de atribuições para esse membro da equipe, que contém suas atribuições delegadas e as atribuições em que ele é o indicado.

2 Para remover uma atribuição de delegação, clique no botão Apagar na linha da atribuição a ser apagada.

×

Você é solicitado a confirmar a exclusão. Quando a exclusão for concluída, você verá uma mensagem de confirmação.

# 12.4 Especificando a disponibilidade de sua equipe

A ação *Disponibilidade de Equipe* permite especificar as solicitações de recursos com as quais você ou os membros de sua equipe não estão disponíveis para trabalhar. Durante o período em que você ou os membros de sua equipe não estão disponíveis, as solicitações de recursos desse tipo são encaminhadas à fila do indicado.

Você pode especificar a disponibilidade de cada solicitação de recurso de forma individual ou global. Você só pode especificar a disponibilidade dos usuários cujos indicados já foram atribuídos.

Para especificar a disponibilidade:

- 1 Clique em *Disponibilidade de Equipe* no grupo de ações Minhas Configurações de Equipe.
- **2** Selecione o nome do membro da equipe cuja disponibilidade você deseja especificar. Clique em *Continuar*.
- 3 Especifique o status selecionando uma das opções na lista suspensa *Mudar Status*:

| Status                                   | Descrição                                                                                                    |
|------------------------------------------|----------------------------------------------------------------------------------------------------|
| Disponível para TODAS as<br>Solicitações | Esse é o status padrão. Ele indica que o membro da equipe<br>está globalmente disponível. Quando esse status estiver em<br>vigor, as solicitações atribuídas ao membro da equipe não<br>serão delegadas, mesmo se houver delegações atribuídas. |
|                                          | <b>Observação:</b> Se você mudar o status e depois mudá-lo de volta para Disponível para TODAS as Solicitações, as configurações Disponíveis Seletivamente definidas anteriormente serão removidas.                                             |

| Status                                               | Descrição                                                                                                    |  |  |
|------------------------------------------------------|----------------------------------------------------------------------------------------------------|--|--|
| NÃO Disponível para<br>QUAISQUER Solicitações        | Especifica que o membro da equipe não está disponível para<br>as solicitações de recursos existentes no sistema. (Esse status<br>também é conhecido como globalmente indisponível.)                       |  |  |
|                                                      | A escolha desse status indica que o membro da equipe está<br>indisponível para cada atribuição de delegação existente e<br>muda o status atual para Não Disponível para as Solicitações<br>Especificadas. |  |  |
|                                                      | As atribuições entram em vigor imediatamente e duram até o vencimento da atribuição de delegação.                                                                                                    |  |  |
|                                                      | <b>Observação:</b> Essa configuração não afeta a disponibilidade das novas atribuições criadas após esse ponto.                                                                                           |  |  |
| NÃO Disponível para as<br>Solicitações Especificadas | Ao selecionar essa opção, você é solicitado a especificar a<br>disponibilidade do membro da equipe. (Essa ação equivale a<br>clicar no botão Novo.) Você deverá especificar:                              |  |  |
|                                                      | <ul> <li>Os tipos de solicitações para as quais o membro da<br/>equipe não está disponível.</li> </ul>                                                                                                    |  |  |
|                                                      | <ul> <li>O período em que o membro da equipe não está<br/>disponível.</li> </ul>                                                                                                    |  |  |
|                                                      | Durante o período em que o membro da equipe não está disponível para uma solicitação específica, o usuário delegado para atuar nessa solicitação pode fazê-lo.                                            |  |  |

- 4 Especifique o período em que o membro da equipe não está disponível:
  - **4a** Especifique o início do período digitando a data e a hora de início na caixa *Não Disponível a Partir de* ou clicando no calendário e selecionando a data e a hora.

| 🕘hti          | tp:/ | //1  | D.3. | [   | _ [ |     | × |
|---------------|------|------|------|-----|-----|-----|---|
| <<            | O    | utut | oro  | 200 | )5  | >   | > |
| S             | Т    | Q    | Q    | S   | S   | D   |   |
| 26            | 27   | 28   | 29   | 30  | 1   | 2   |   |
| 3             | 4    | 5    | 6    | 7   | 8   | 9   |   |
| 10            | 11   | 12   | 13   | 14  | 15  | 16  |   |
| 17            | 18   | 19   | 20   | 21  | 22  | 23  |   |
| 24            | 25   | 26   | 27   | 28  | 29  | 30  |   |
| 31            | 1    | 2    | 3    | 4   | 5   | 6   |   |
| << <          | <    | 16   | :47  |     | >   | - > | > |
| Ok Cancelar   |      |      |      |     |     |     |   |
| Concluído //. |      |      |      |     |     |     |   |

4b Especifique o término do período clicando em um dos seguintes botões de opção:

| Botão de opção  | Descrição                                                                                                    |
|-----------------|----------------------------------------------------------------------------------------------------|
| Duração         | Permite especificar o período em semanas, dias ou horas.                                                                   |
| Data de término | Permite especificar a data e a hora de término. Você pode digitar a data e a hora ou clicar no calendário e selecioná-las. |
| Sem Vencimento  | Indica que esta configuração de indisponibilidade não vencerá.                                                             |

**5** Selecione uma ou mais solicitações na caixa de listagem *Tipos de Solicitações* e clique em *Adicionar*.

**Observação:** Nessa tela, selecione os tipos de solicitações que o membro da equipe *não* aceitará durante o período em que estiver indisponível. Essa ação tem como efeito a delegação dessas solicitações a outros usuários.

Cada solicitação adicionada é incluída na caixa de listagem *Recusado para o Período Especificado*.

Se você adicionar várias solicitações para esse período, cada uma delas será tratada como um objeto individual que poderá ser editado separadamente.

- 6 Para remover uma solicitação da lista, clique em *Remover*.
- 7 Clique em *Submeter* para gravar suas mudanças.